# **Basic Training**

# Company history

70 11 19

25

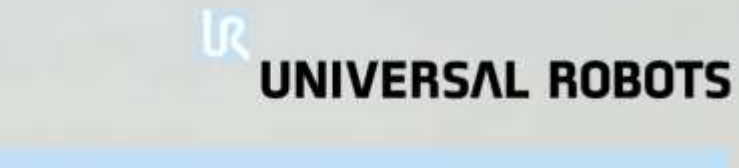

#### Company history

150

2005 - 2008: Development of UR5

2008: First commercial sales of UR5

2009: Distribution network established in Europe

2011: Distribution network established in Asia

2012: Launch of UR10 Distribution network established in US

2013: Subsidiaries established in NY and Shanghai Distribution network established in Latin America

2014: Launch of UR5 (CB3) and UR10 (CB3) Subsidiary established in Barcelona

## Company history

# UNIVERSAL ROBOTS

#### Global distribution 2014 regions

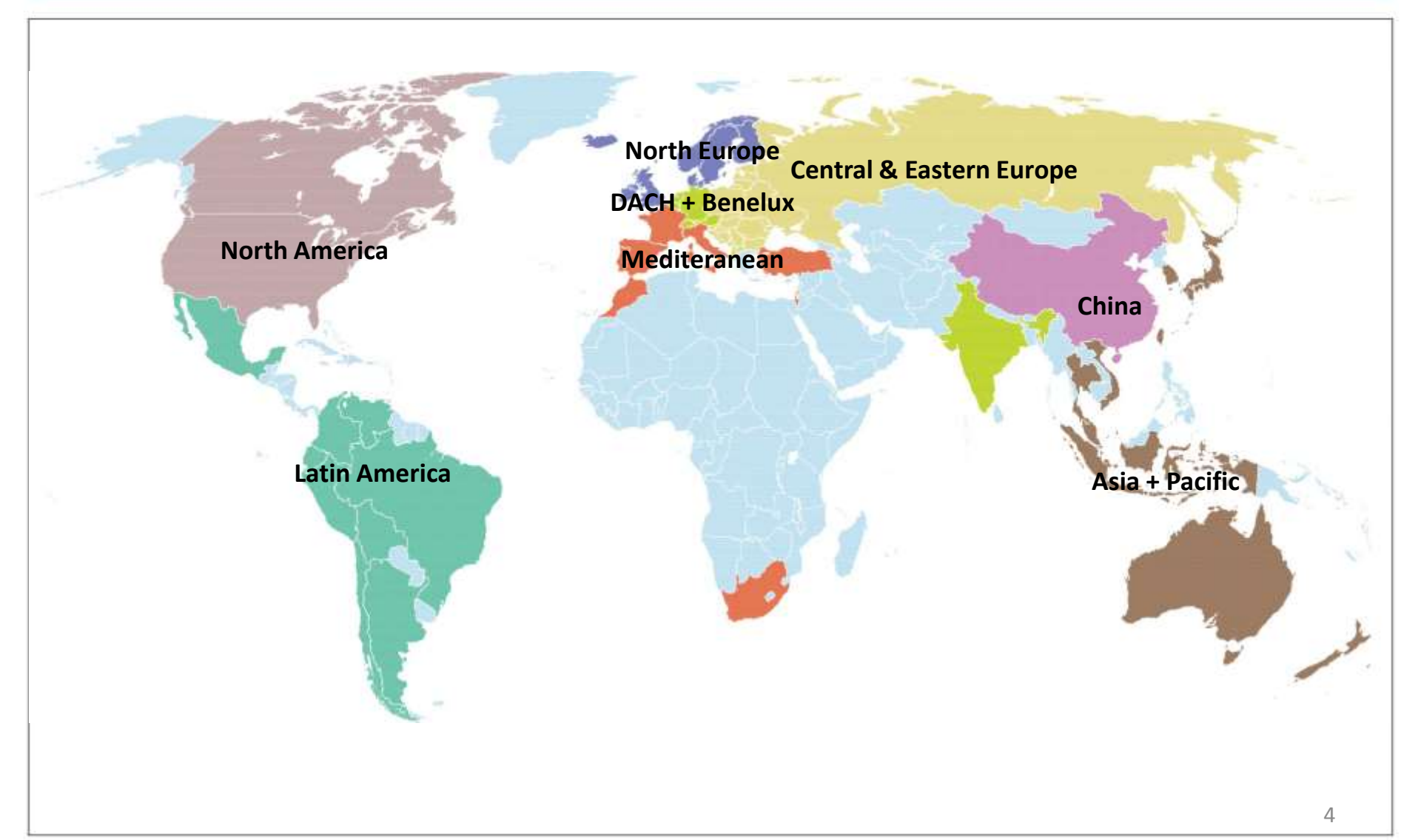

## Welcome to

#### Universal Robots Basic Training

- » A practical hands-on experience
- » Sample programs saved during training
- » Take notes

» 30 min. examination at end of training

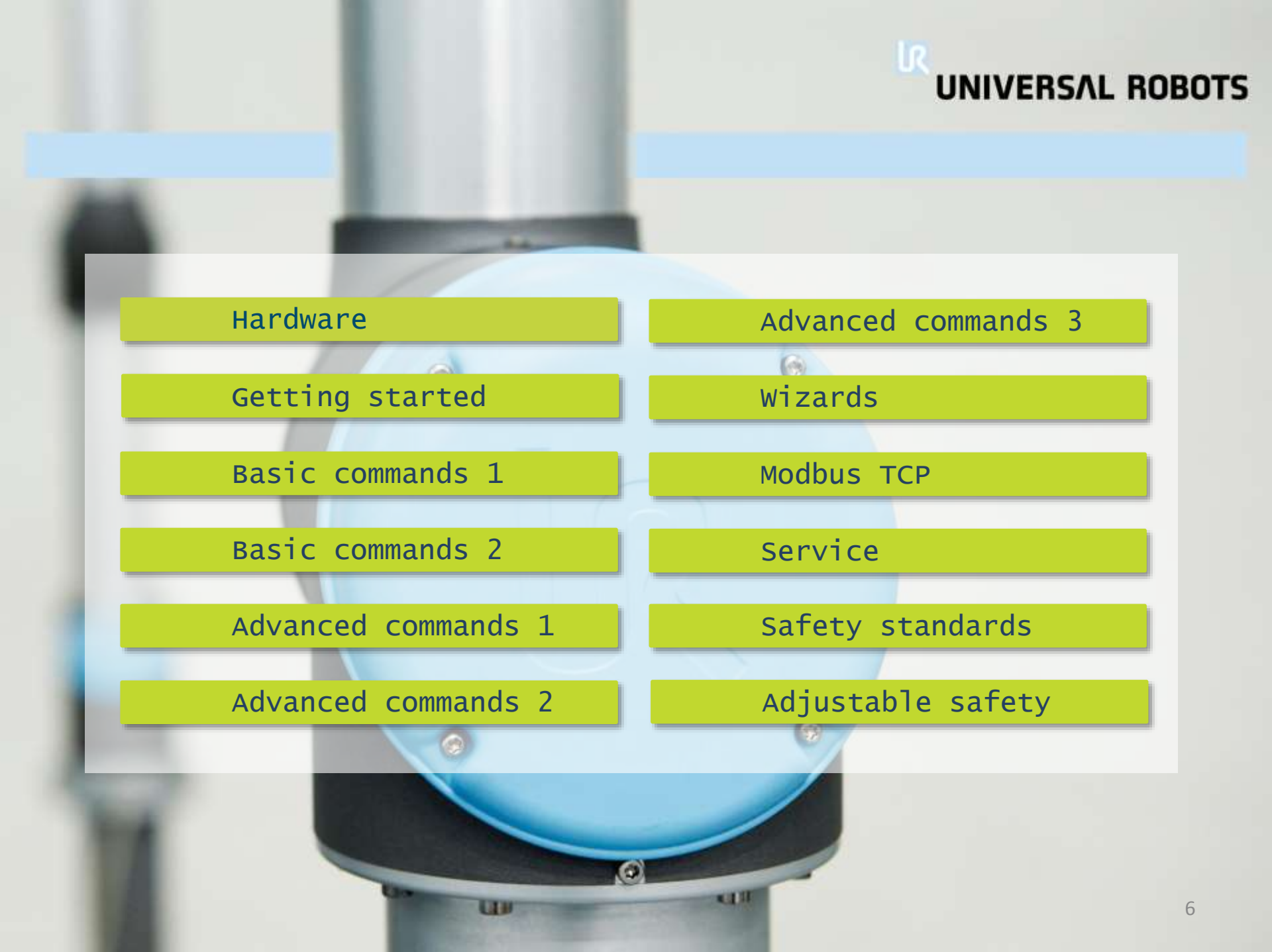

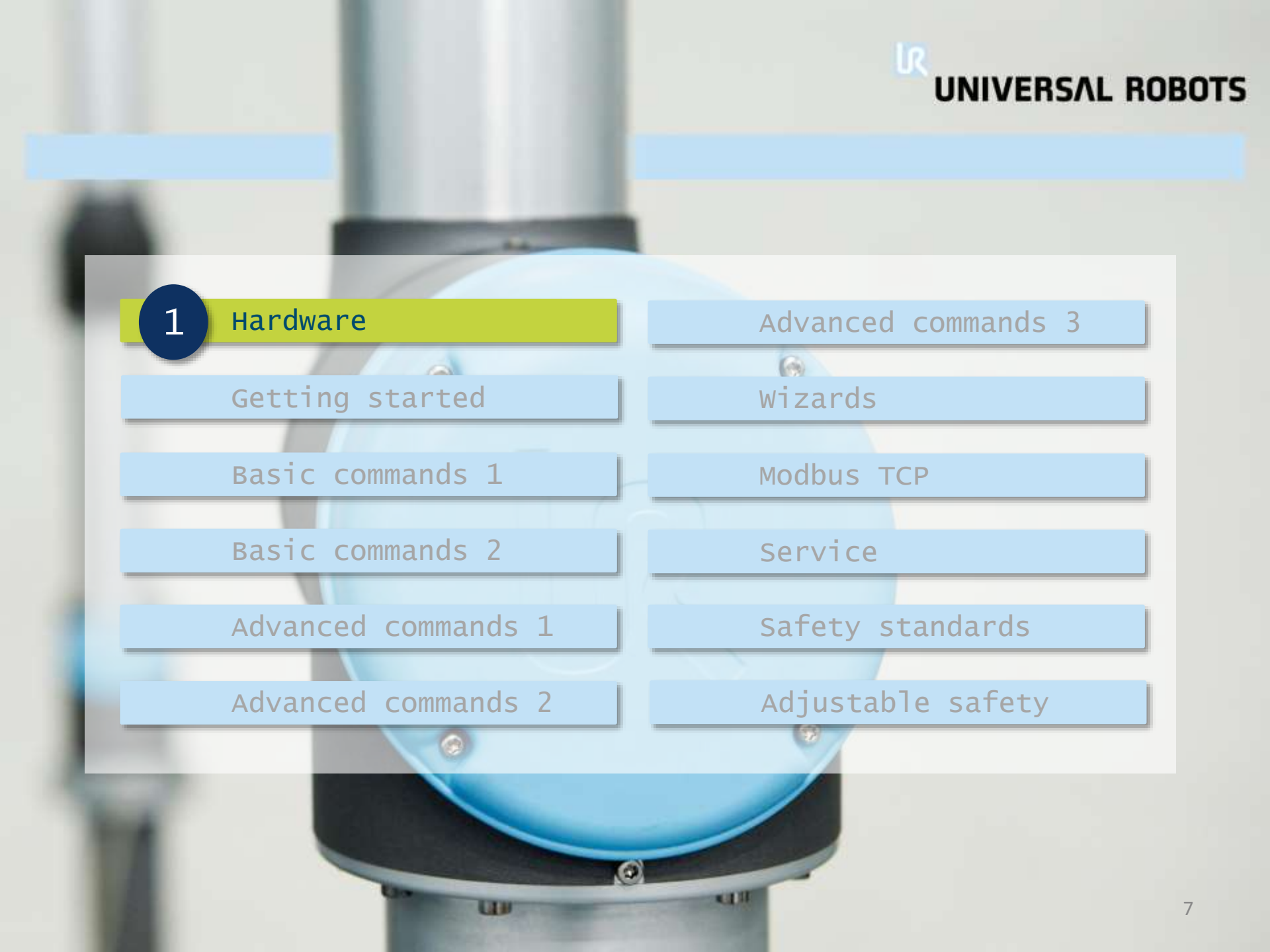

## UNIVERSAL ROBOTS

### What's in the box?

- Box 1
  - Robot arm
- Box 2
  - Control box
  - Mains cable
  - Mounting brackets
  - Tool cable
  - UR laserpen
  - Manuals
  - Production test certificate

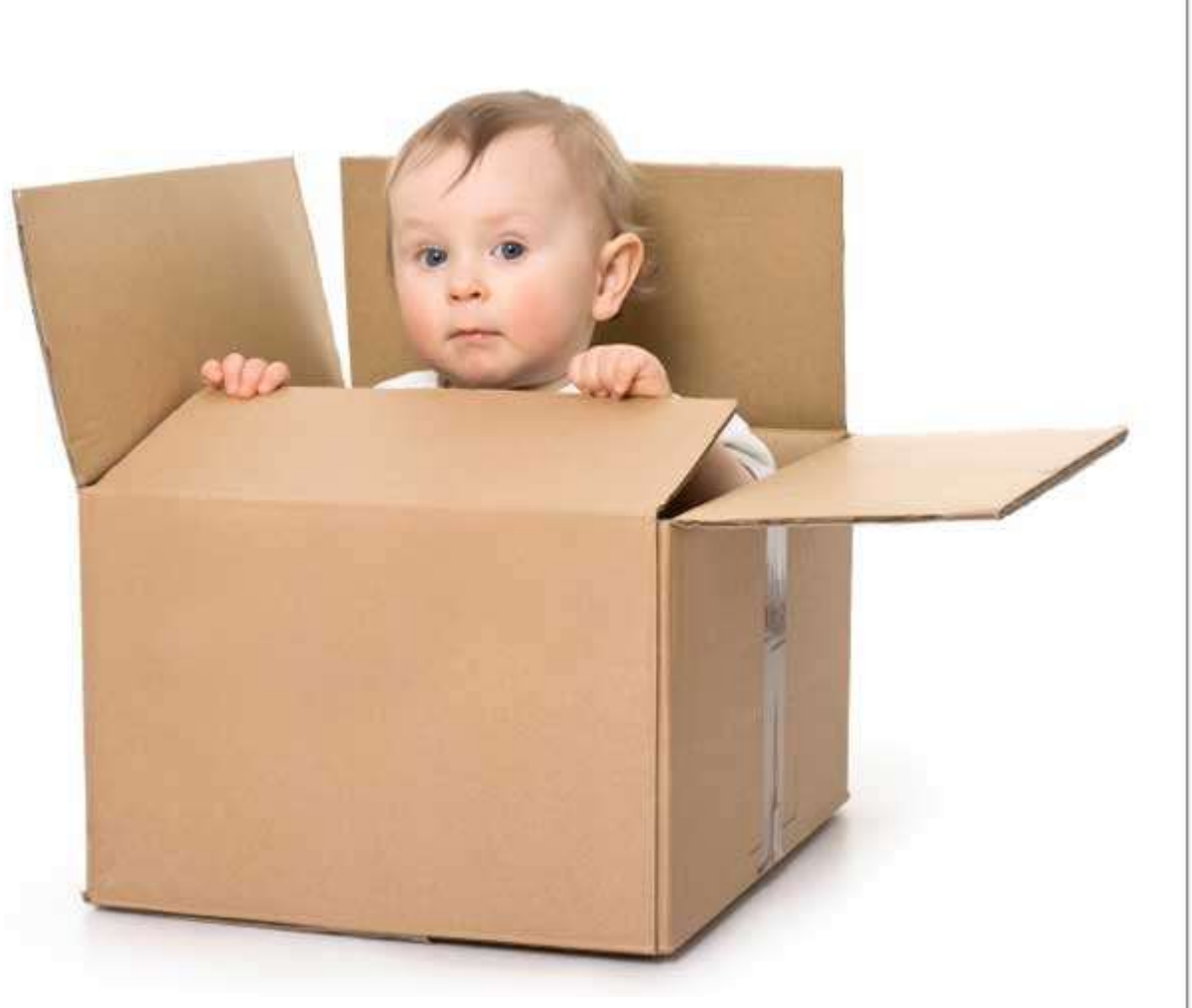

Robot arm and control box comes in ESD-approved bags

# What's in the box?

Hardware

#### Box 1

Robot arm

#### Box 2

- Control box
- Mains cable
- Mounting brackets
- Tool cable
- UR laserpen
- Manuals
- Production test certificate

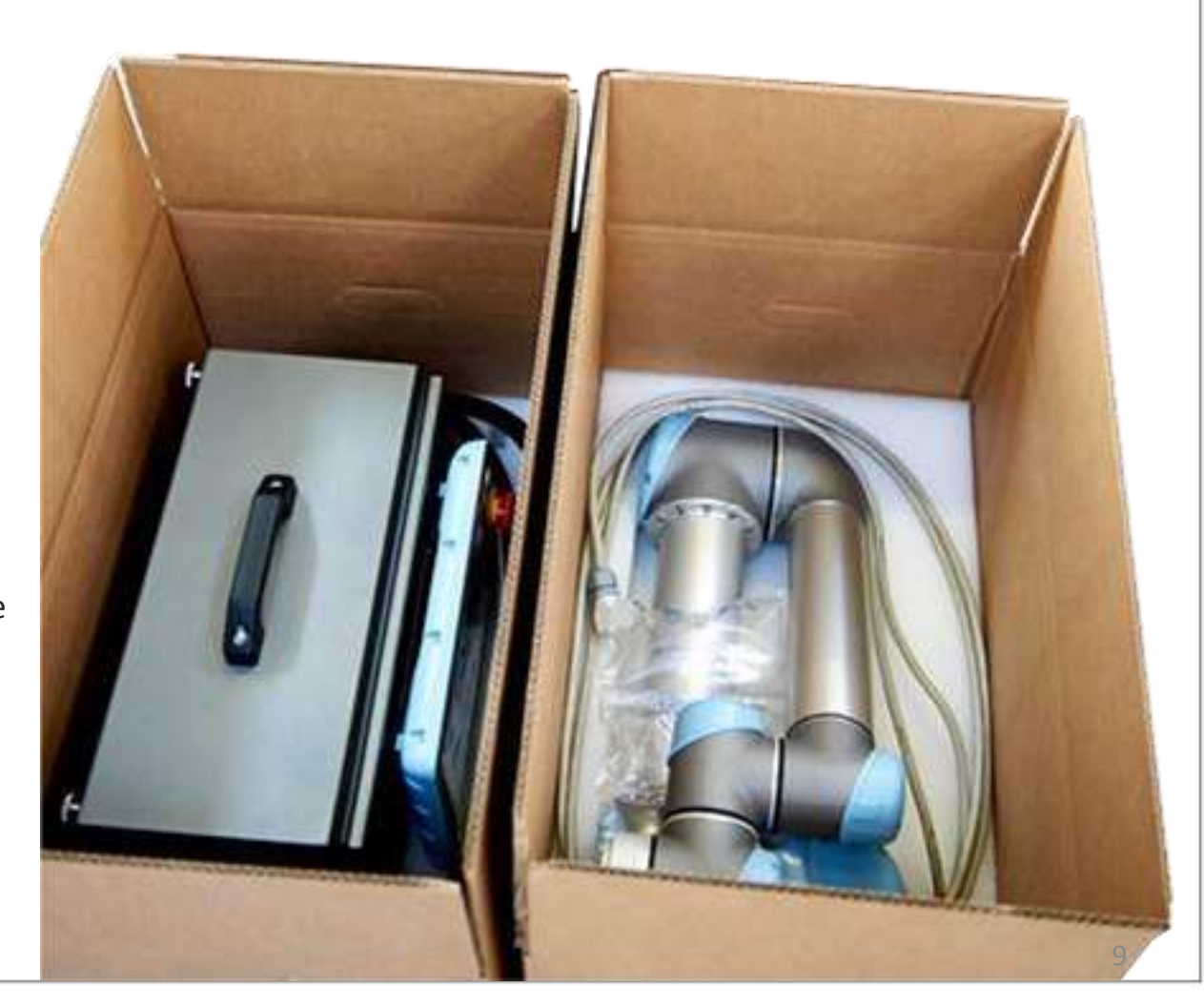

**UNIVERSAL ROBOTS** 

## UNIVERSAL ROBOTS

#### Robot arm

- Manipulator design
  - 6 axes
  - Articulated robot (*closely resembles human arm*)
  - Modular design
  - +/- 360° freedom
  - 3-phase AC servo motors
- Available types
  - UR5
  - UR10

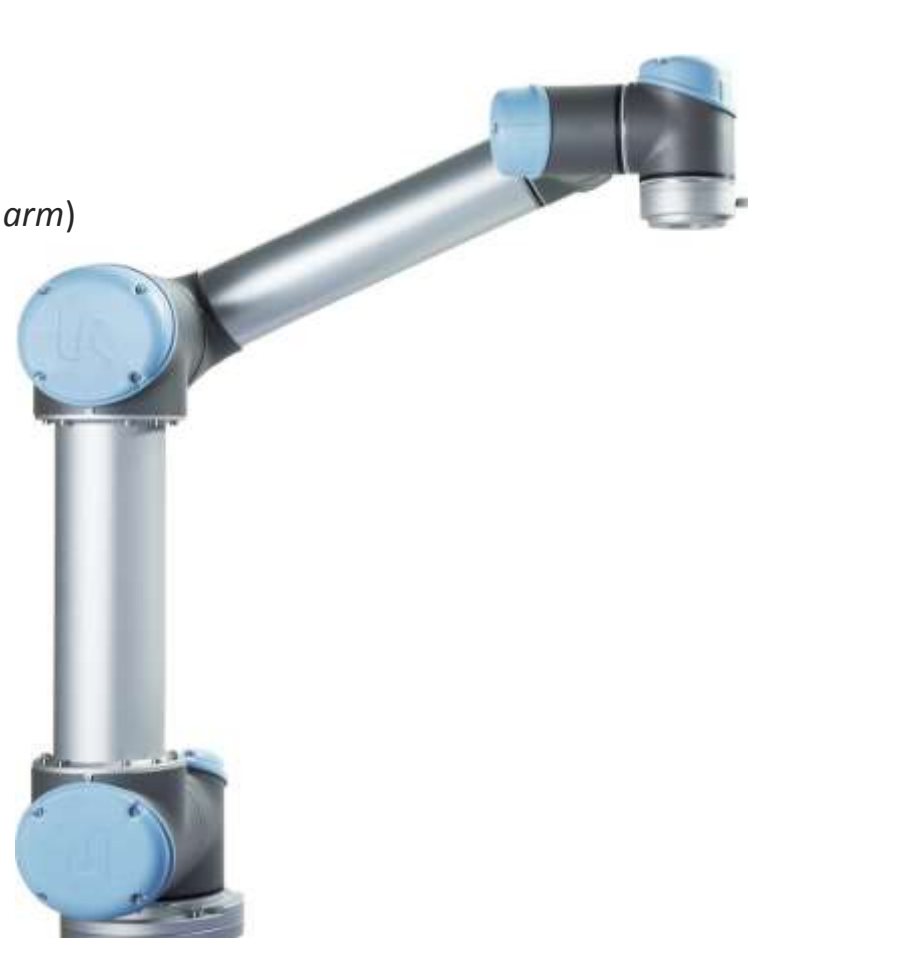

## **UNIVERSAL ROBOTS**

#### Robot arm

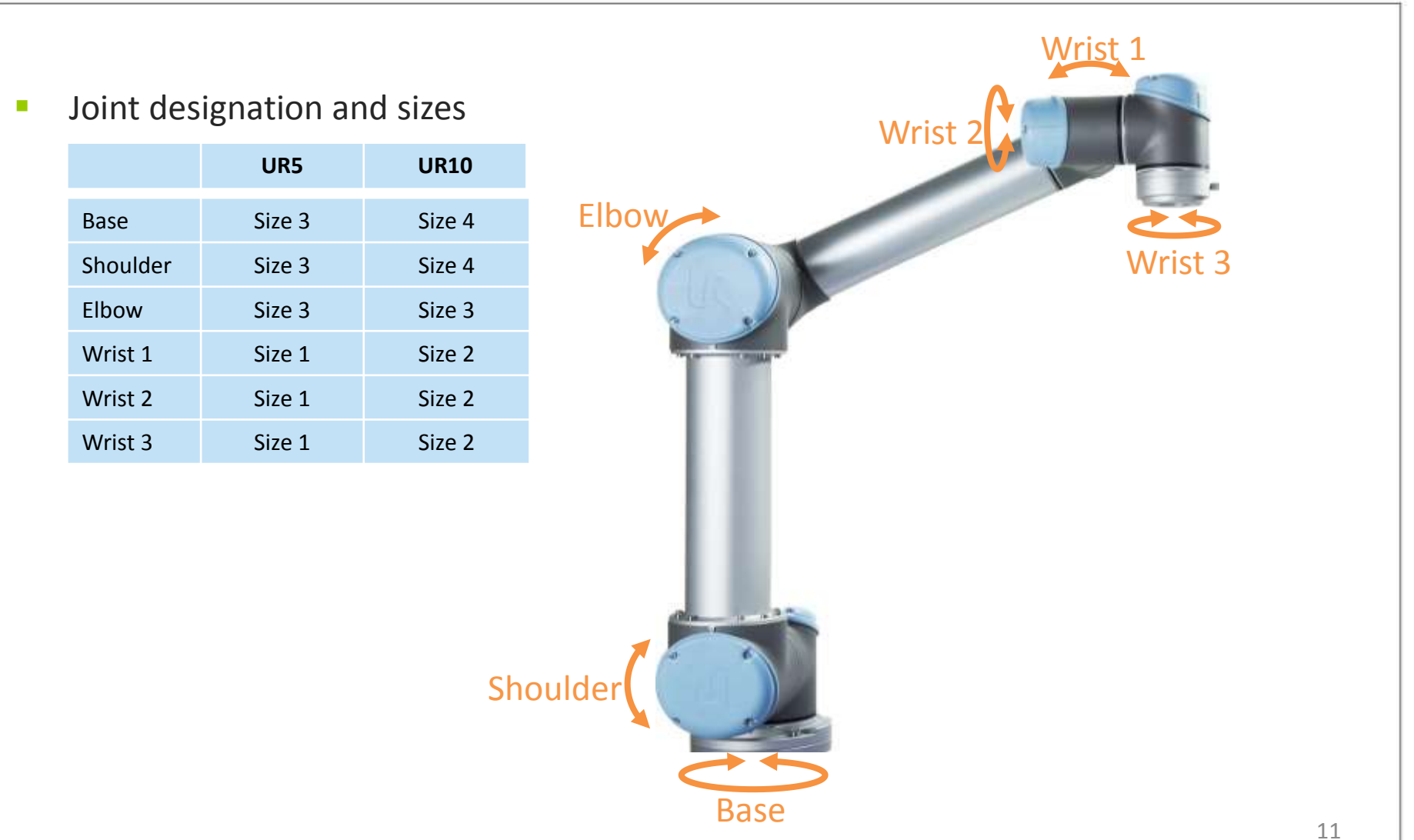

## UNIVERSAL ROBOTS

#### Control box

#### Contains

- Flashcard with software
- Power to robot arm
- Safety system
- Communication to peripheral devices

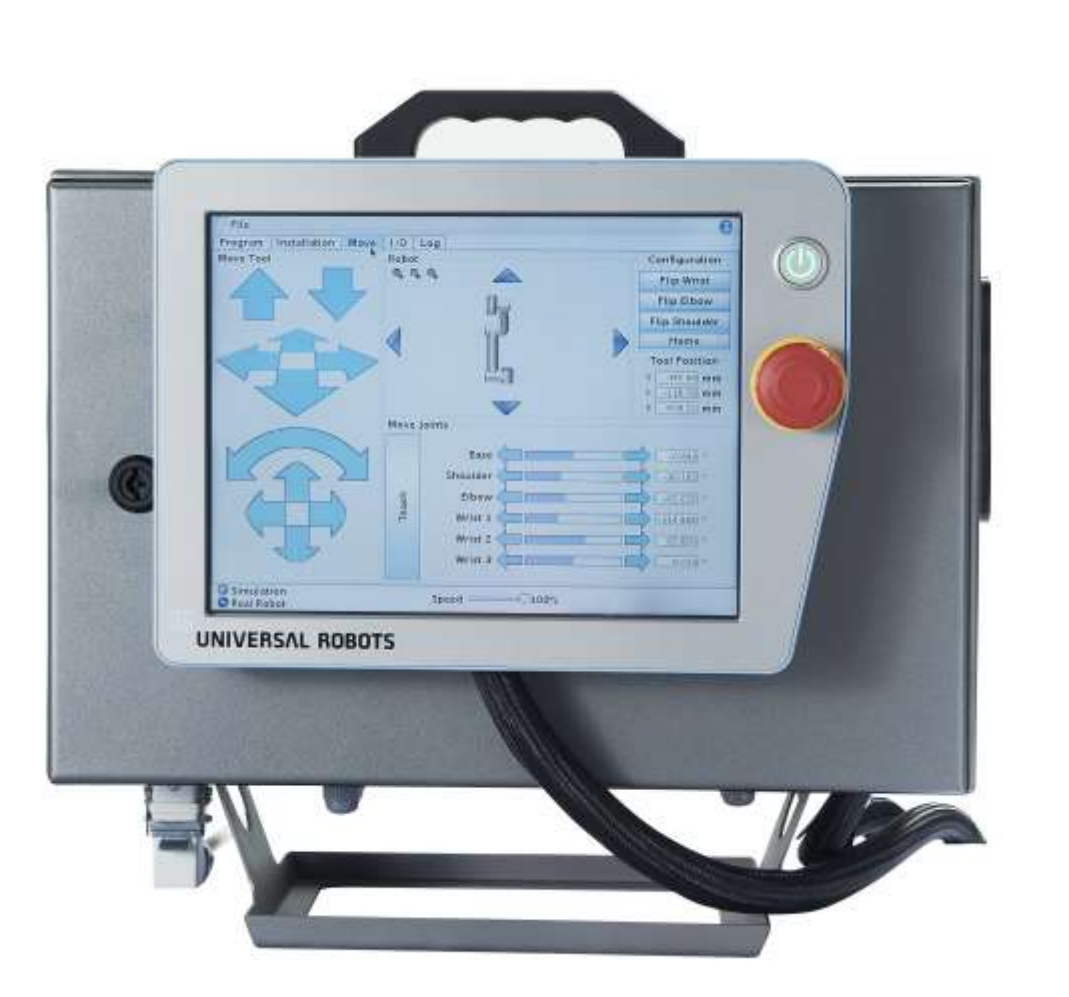

#### Connectors

- Power 220/110 Vac
- Ethernet
- USB
- Robot arm

## UNIVERSAL ROBOTS

#### Teach pendant

- Touch sensitive monitor
- TP includes
  - Power button
  - Emergency button
  - Teach button
  - USB connector

| PolyScope R | obot User Interface 🔮 |
|-------------|-----------------------|
|             | Please select         |
|             | BUN Program           |
| ROBOTS      | PROGRAM Robot         |
| D2          |                       |
|             | SETUP Robot           |
| About       | SHUT DOWN Robot       |
|             |                       |

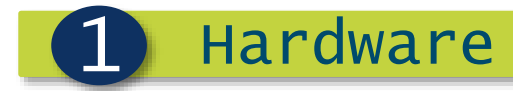

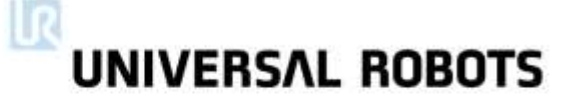

#### Specifications

|                  | UR5                   | UR10                  |
|------------------|-----------------------|-----------------------|
| Payload          | 5 kg.                 | 10 kg.                |
| Reach            | 850 mm                | 1300 mm               |
| Joint ranges     | +/-360°               | +/-360°               |
| Repeatability    | +/-0.1 mm             | +/-0.1 mm             |
| Joint max. Speed | 180°/sec              | 120°/sec and 180°/sec |
| Tool max. speed  | 1000 mm/sec           | 1000 mm/sec           |
| Weight           | 18.4 kg               | 28.9 kg               |
| IP rating        | IP54                  | IP54                  |
| Temp. range      | 0-50°C                | 0-50°C                |
| Power supply     | 100-240V AC, 50-60 Hz | 100-240V AC, 50-60Hz  |

Additional specs can be found on <u>www.universal-robots.com</u>

# UNIVERSAL ROBOTS

#### Robot workspace

- UR5 workspace
  - Approximate sphere of Ø170 cm
- Limitation
  - Cylindrical area around center of Base

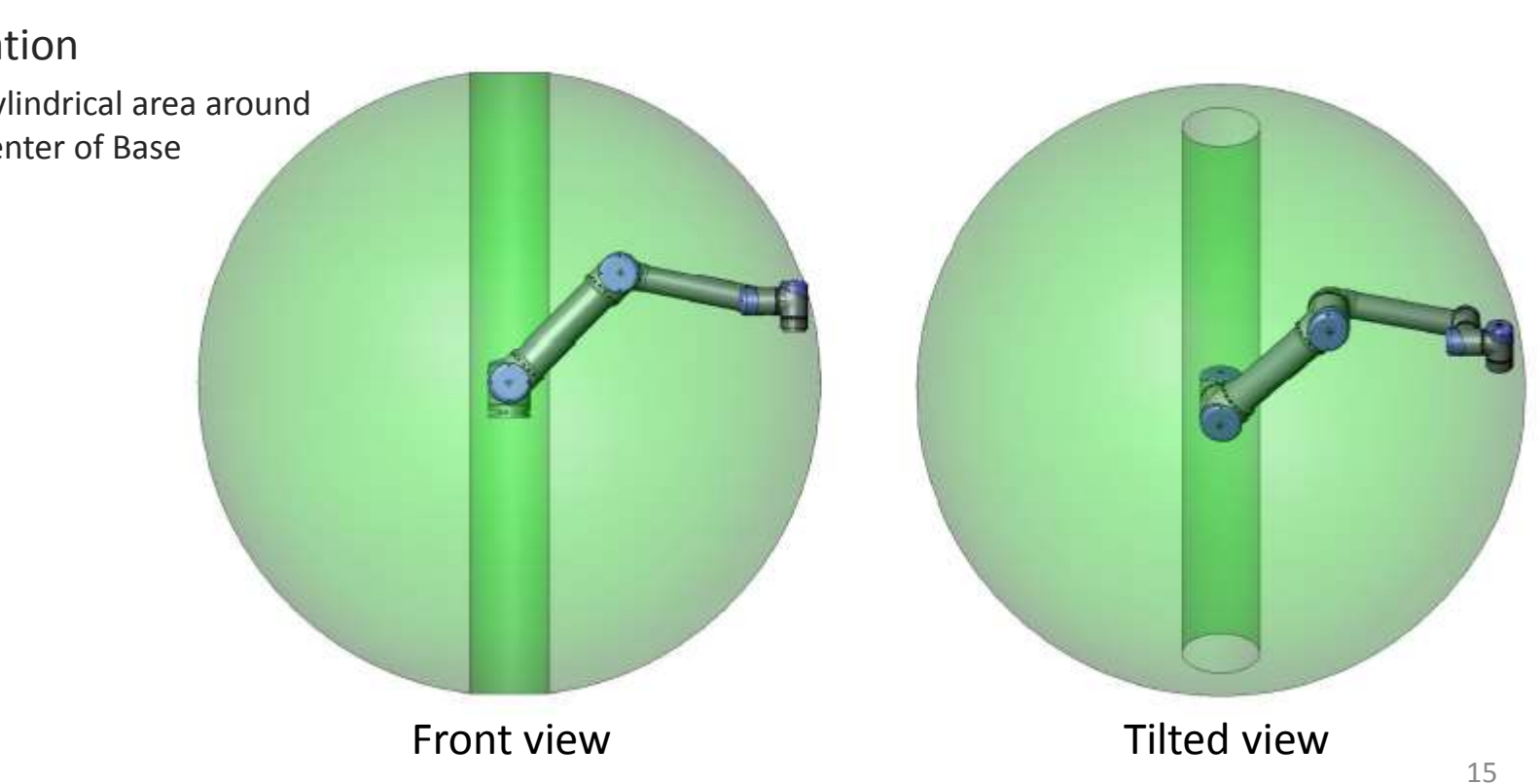

## UNIVERSAL ROBOTS

#### Mounting the base

- Requirements
  - Solid surface
  - Footprint 149 mm
  - 4 pc. M8 bolts

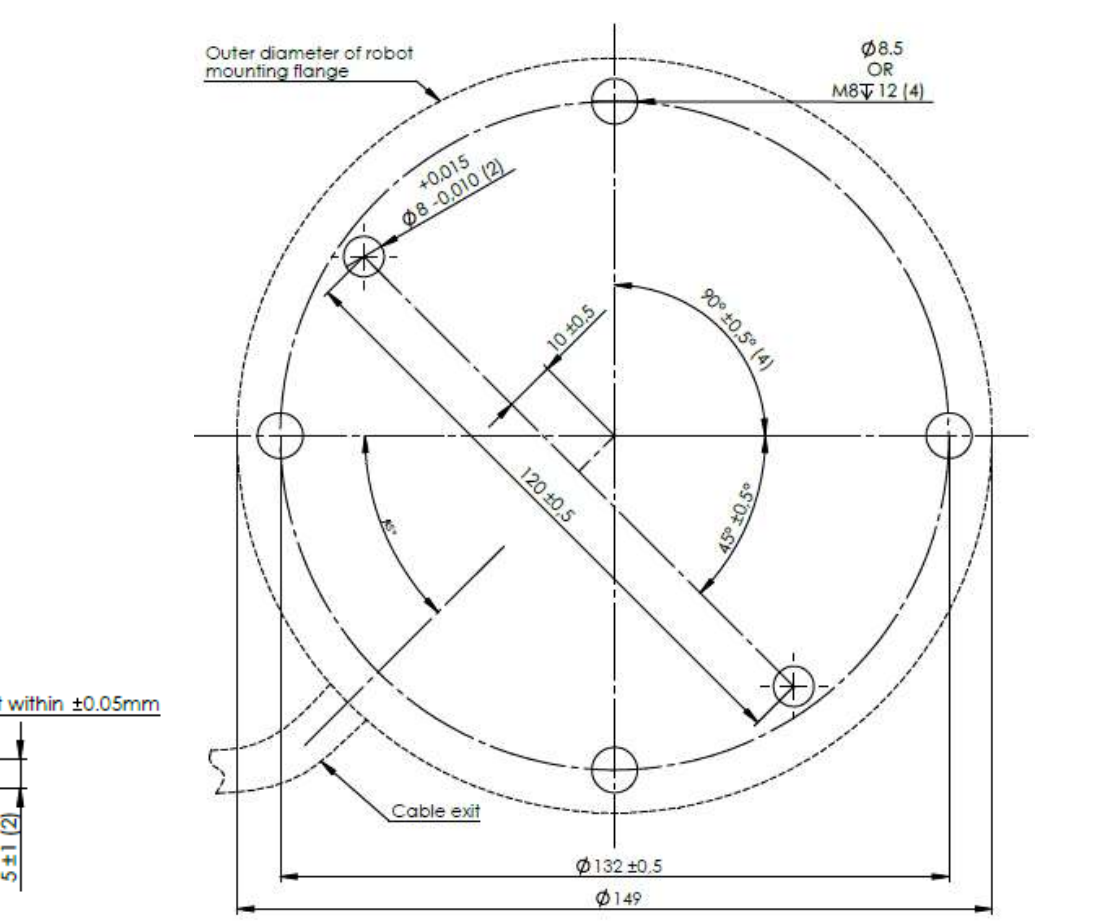

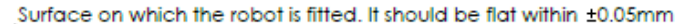

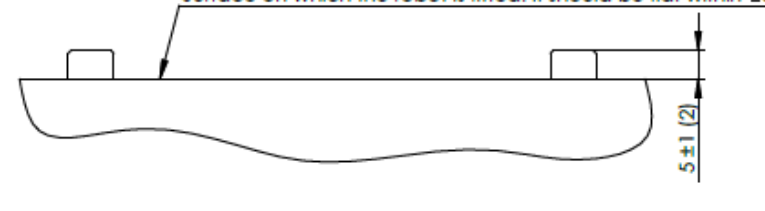

# UNIVERSAL ROBOTS

#### Mounting the tool

- Mounting standard
  - ISO 9409-1-50-4-M6
- Tool connector
  - 8 pin connector
  - Lumberg RKMV-8-354

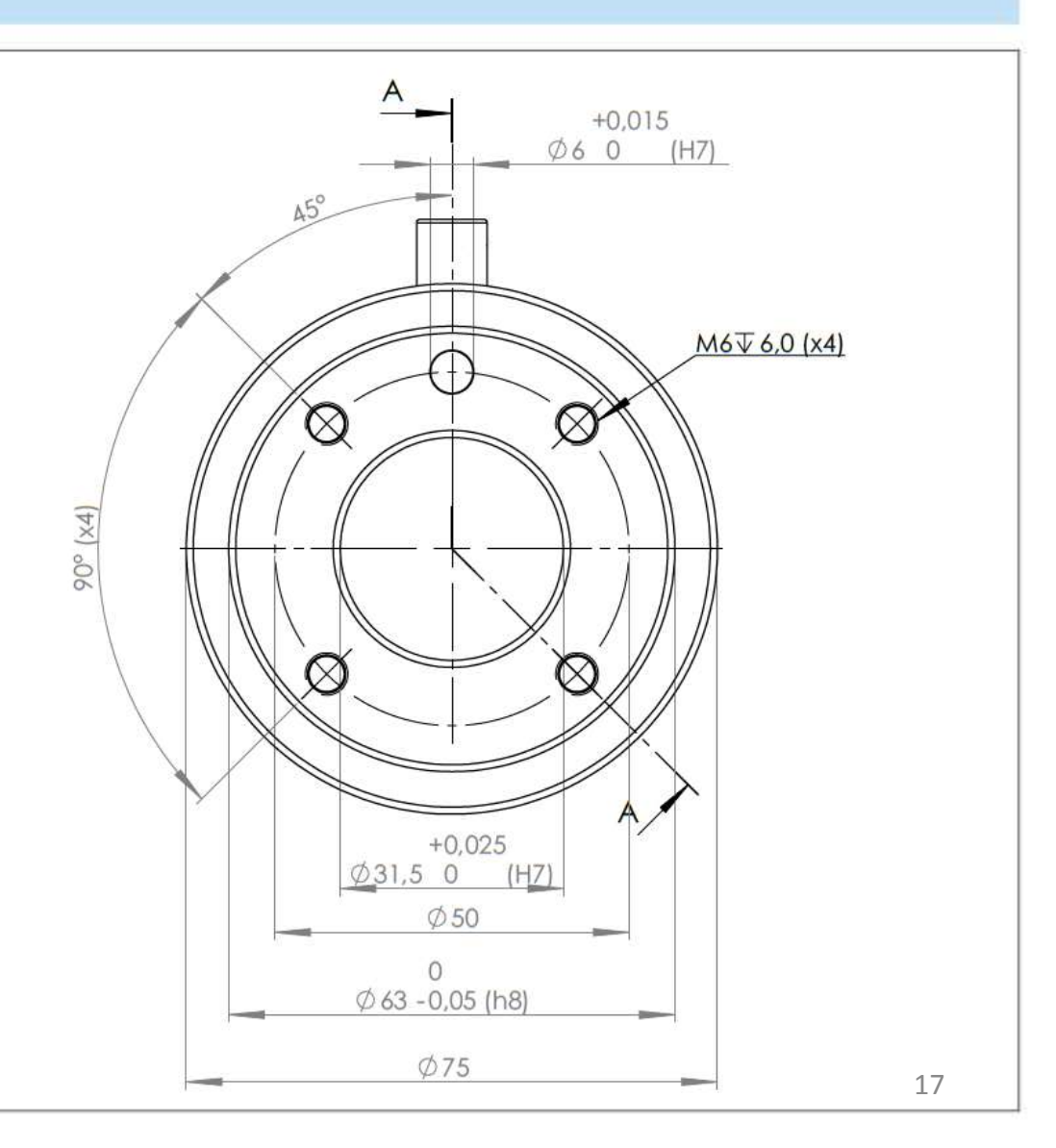

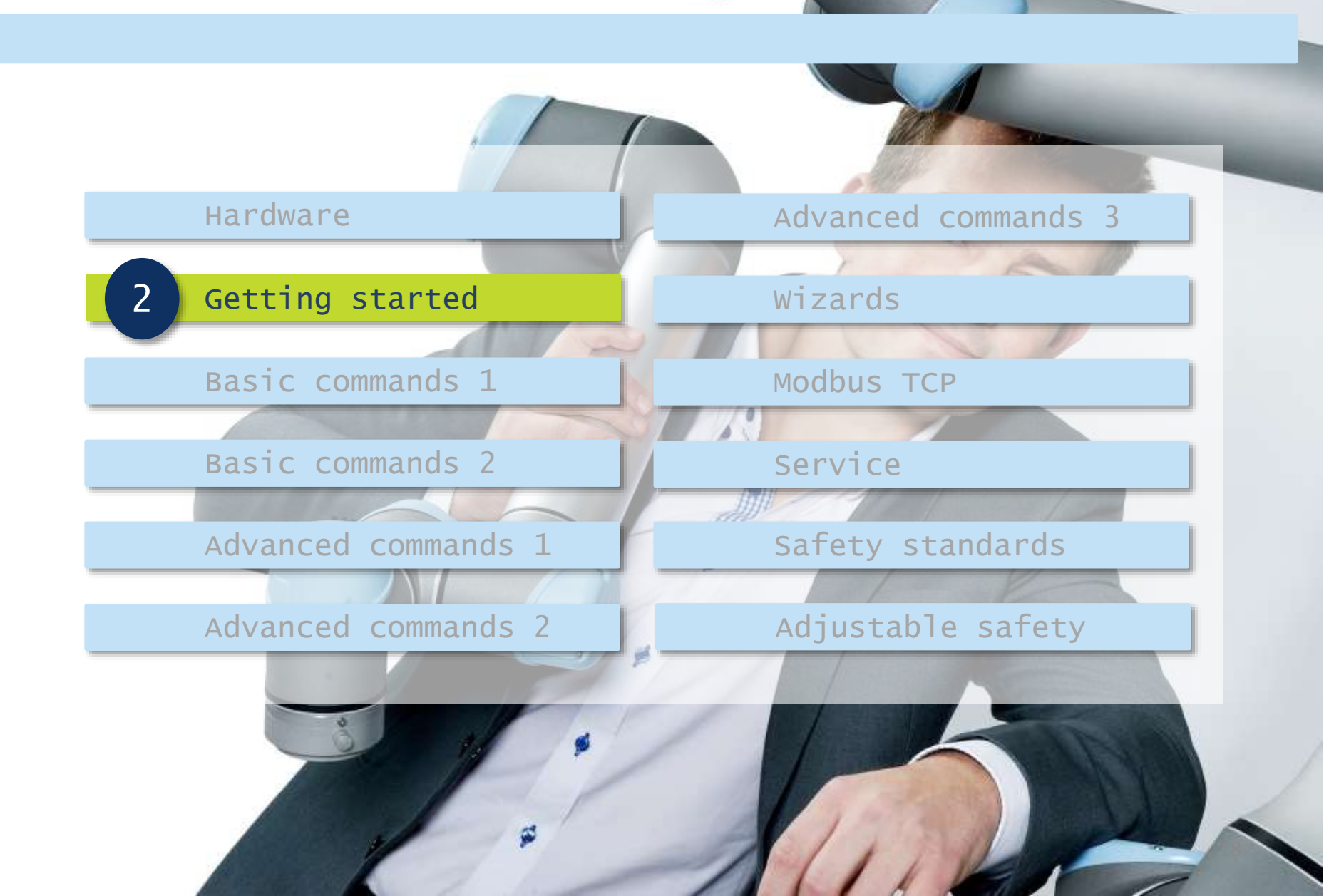

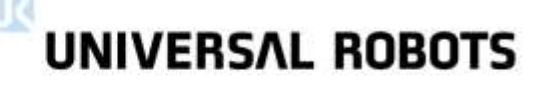

#### Introduction to PolyScope

- PolyScope
  - Developed by UR
  - Free updates
- Operating system
  - Debian Linux

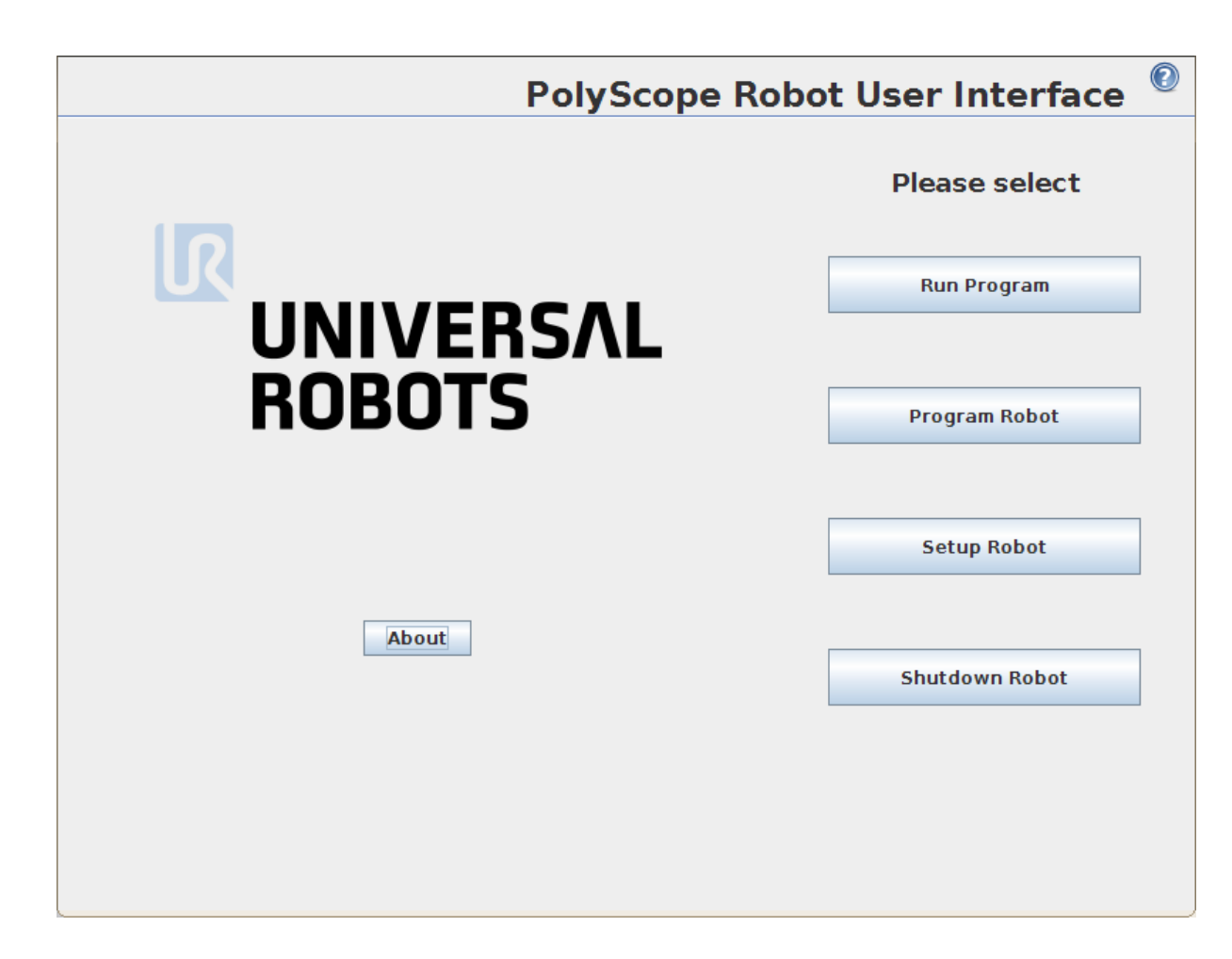

#### About

- Information
  - Serial number
  - Software version
  - IP-address

|                     | PolyScope Robot User Interface                                                                                                    |
|---------------------|----------------------------------------------------------------------------------------------------|
|                     | Please select                                                                                                    |
|                     | About                                                                                                    |
| Version Legal       |                                                                                                    |
| UNIVERSAL<br>ROBOTS | User Interface: Polyscope 3.0.12816 (Feb 24 2014)<br>Robot Controller: URControl 3.0.12816 (Feb 24 2014)<br>Hostname: ubuntu<br>IP address: 0.0.0.0<br>www.universal-robots.com<br>Copyright © 2014 - Universal Robots A/S |
|                     | ОК                                                                                                    |
|                     |                                                                                                    |

**UNIVERSAL ROBOTS** 

## UNIVERSAL ROBOTS

#### Online manual

#### Features

- Displayed in selected language
- "Light" version of software manual

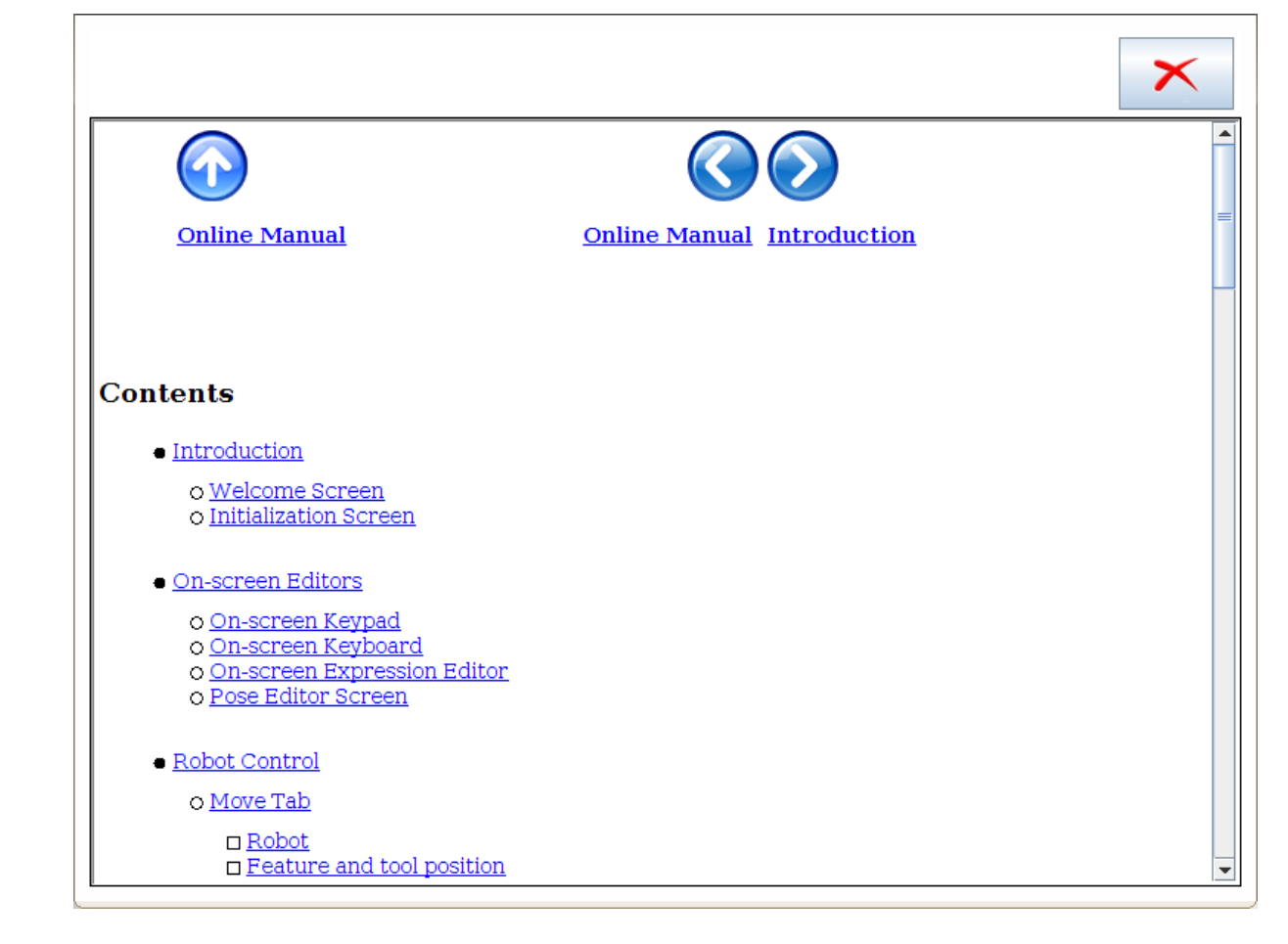

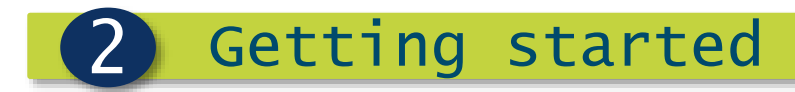

#### Setup robot

- Setup robot
  - Adjust software settings

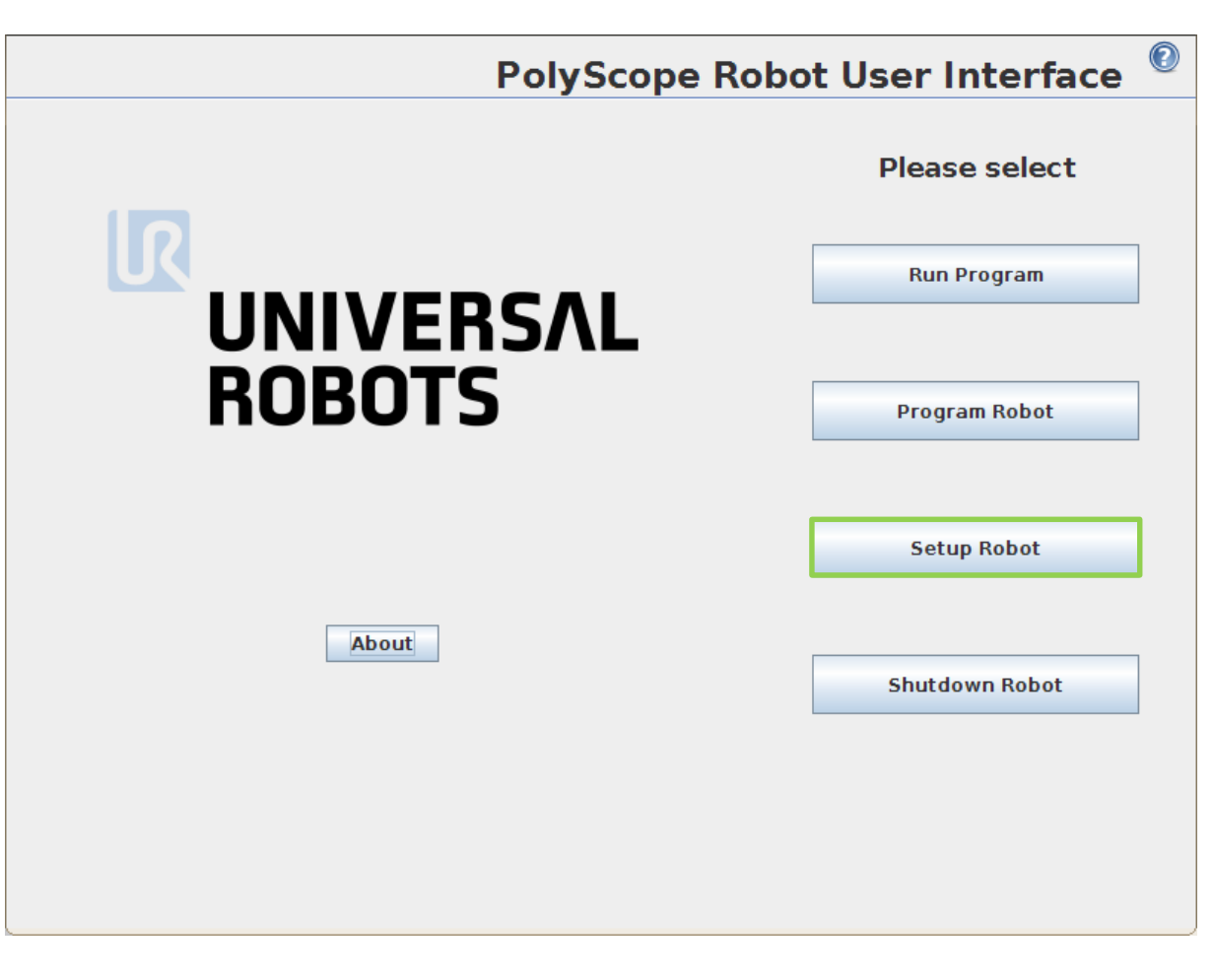

## UNIVERSAL ROBOTS

#### Setup robot

- Software settings
  - Initialize Robot
  - Language and Units
  - Update Robot
  - Set Password
  - Calibrate Screen
  - Setup Network
  - Set Time

| Setup Robot        |                                   | 0 |
|--------------------|-----------------------------------|---|
| Initialize Robot   |                                   |   |
| Language and Units |                                   |   |
| Update Robot       |                                   |   |
| Set Password       |                                   |   |
| Calibrate Screen   |                                   |   |
| Setup Network      | Polyscope 3.0 12816 (Feb 24 2014) |   |
| Set Time           | 10y3Cope 5.012010 (160 24 2014)   |   |
|                    |                                   |   |
| Back               |                                   |   |

UNIVERSAL ROBOTS

#### Initialize robot

#### Robot states

| State     | Power | Brakes   |
|-----------|-------|----------|
| Power off | OFF   | Engaged  |
| Idle      | ON    | Engaged  |
| Normal    | ON    | Released |

#### Initialize robot

- Check payload setting
- Click ON: enables power
- Click ON: releases brakes

#### Backdrive mode

 When close to collision, use Backdrive mode

| Make sure that installation and payload are correct and press the button with the green icon to initialize the robot. |  |
|----------------------------------------------------------------------------------------------------|--|
|                                                                                                    |  |
| Robot OPower off                                                                                                    |  |
| Current Payload 0.00 kg                                                                                               |  |
| ON OFF                                                                                                    |  |
|                                                                                                    |  |
| Installation file default Load Installation                                                                           |  |
| - 3D View<br>                                                                                                    |  |
| Configure TCP                                                                                                    |  |
| Configure Mounting                                                                                                    |  |
|                                                                                                    |  |
|                                                                                                    |  |
| X Exit                                                                                                    |  |

UNIVERSAL ROBOTS

#### Language and units

#### Languages

- 20 languages
- English programming
  - Keeps command names in English language
- Units
  - Metric
  - U.S.

|                    | Setup Robot                                       |
|--------------------|---------------------------------------------------|
| Initialize Robot   | Language Selection                                |
| Language and Units | Int'l English                                     |
| Update Robot       |                                                   |
| Set Password       | Metric units     U.S. customary                   |
| Calibrate Screen   |                                                   |
| Setup Network      |                                                   |
| Set Time           |                                                   |
| Back               | Restart PolyScope for new settings to take effect |
|                    | Restart Now                                       |

## UNIVERSAL ROBOTS

#### Update robot

- Robot software
  - Free updates
  - Download from UR support site

| Initialize Robot   | Update robot software                                                |
|--------------------|----------------------------------------------------------------------|
| Language and Units | Search                                                               |
| Update Robot       |                                                                      |
| Set Password       | Click "Search" to download a list of possible updates for this robot |
| Calibrate Screen   | Description                                                          |
| Setup Network      |                                                                      |
| Set Time           |                                                                      |
| Back               |                                                                      |

Procedure to update will be covered later in training session

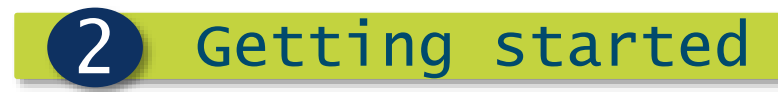

#### Set password

- System password
  - Limit access to parts of software
- Safety password
  - Required for modifying safety settings

|                    | Setup Robot                                                                                                    |
|--------------------|----------------------------------------------------------------------------------------------------|
| Initialize Robot   | Change System Password                                                                                                    |
| Language and Units | Passwords ensure changes to the robots functionality and behavior are protected.<br>Any areas where modifications can be made will be secured. |
| Update Robot       | Password                                                                                                    |
| Set Password       | Confirm password                                                                                                    |
| Calibrate Screen   | Password has been changed                                                                                                    |
| Setup Network      | Change Safety Password                                                                                                    |
| Set Time           | Enter current password                                                                                                    |
|                    | Password                                                                                                    |
| Back               | Confirm password                                                                                                    |
|                    | Apply                                                                                                    |
|                    |                                                                                                    |

## UNIVERSAL ROBOTS

#### Calibrate screen

| <ul> <li>Calibration of<br/>touch screen</li> <li>Mark four corners<br/>to calibrate</li> </ul> | X        |                                                       |          |
|-------------------------------------------------------------------------------------------------|----------|-------------------------------------------------------|----------|
|                                                                                                 |          | Point very precisely in the center of the blue cross. |          |
|                                                                                                 | $\times$ |                                                       | $\times$ |

## UNIVERSAL ROBOTS

#### Setup network

- Network configuration
  - IP-address of robot can be set in this menu

|                    | Setup Robot                          |         |  |
|--------------------|--------------------------------------|---------|--|
| Initialize Robot   | Setup Network                        |         |  |
| Language and Units | Select your network method<br>O DHCP |         |  |
| Undate Debet       | O Disabled network                   |         |  |
|                    | Network detailed settings:           |         |  |
| Set Password       | IP address:                          | 0.0.0.0 |  |
|                    | Subnet mask:                         | 0.0.0.0 |  |
| Calibrate Screen   | Default gateway:                     | 0.0.0.0 |  |
| Setup Network      | Preferred DNS server:                | 0.0.0.0 |  |
|                    | Alternative DNS server:              | 0.0.0.0 |  |
| Set Time           |                                      |         |  |
|                    | Apply                                | Update  |  |
| Back               |                                      |         |  |
|                    |                                      |         |  |
|                    |                                      |         |  |
|                    |                                      |         |  |

Live demo will be covered later in training session

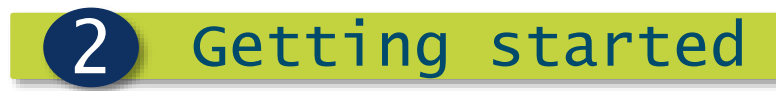

#### Set time

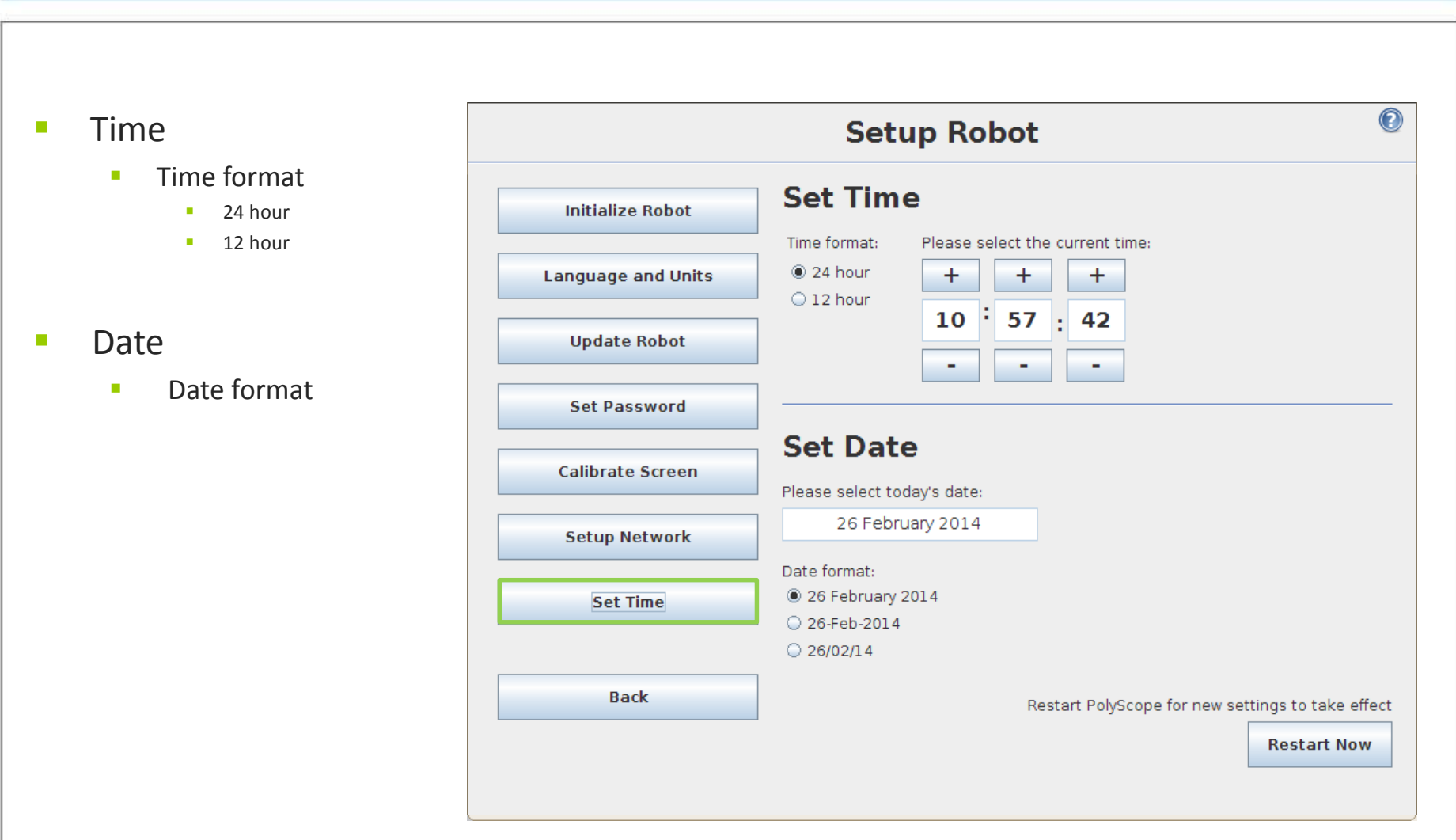

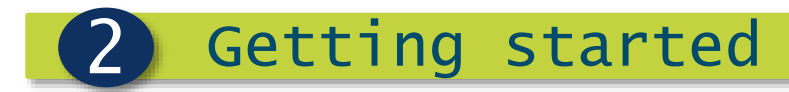

#### Program robot

- Program robot
  - Overview of tabs

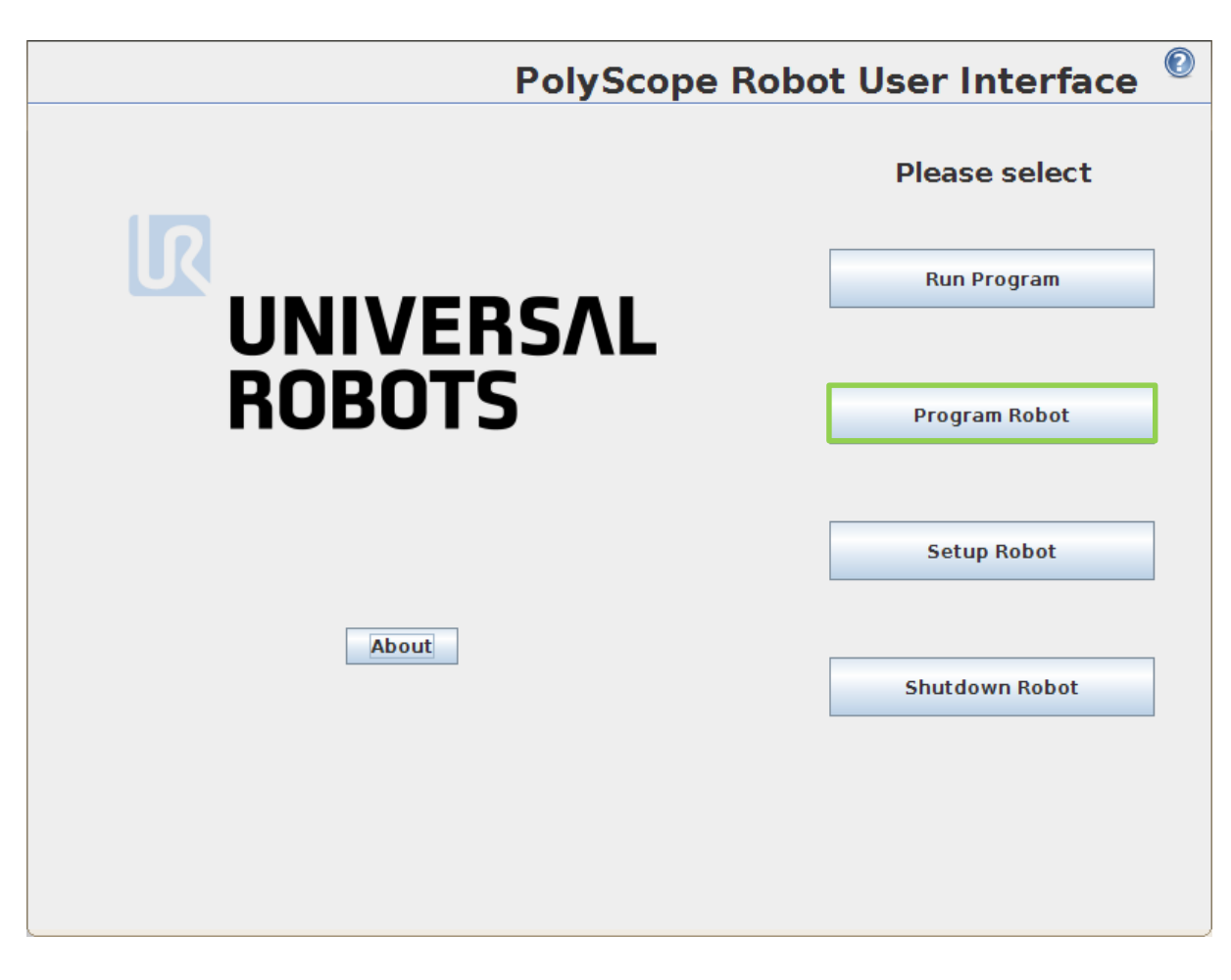

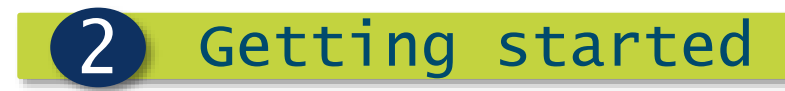

#### Program tab

- Program
  - Load existing program
  - Create new program

| 🜒 File |              |      |         |                | 11:00:46 | CCCC | 2 |
|--------|--------------|------|---------|----------------|----------|------|---|
| rogram | Installation | Move | I/O Log | ]              |          |      |   |
|        |              |      | N       | lew Program    |          |      |   |
|        | Load From    | File |         |                |          |      |   |
|        |              |      |         | Load Program   |          |      |   |
|        |              |      |         |                |          |      |   |
|        |              |      |         |                |          |      |   |
|        | -Use Templa  | ate  |         |                |          |      |   |
|        |              |      |         | Pick and Place |          |      |   |
|        |              |      |         |                |          |      |   |
|        |              |      |         | Empty Program  |          |      |   |
|        |              |      |         |                |          |      |   |
|        |              |      |         |                |          |      |   |
|        |              |      |         |                |          |      |   |
|        |              |      |         |                |          |      |   |
|        |              |      |         |                |          |      |   |

UNIVERSAL ROBOTS

#### Installation tab

#### Setup

- Environment settings
- Safety settings

| <u> (</u> File                                                                                         | 05:08:29 CCCC 📀                                                                         |
|----------------------------------------------------------------------------------------------------|-----------------------------------------------------------------------------------------|
| Program Installation                                                                                   | Move I/O Log                                                                            |
| TCP Configuration                                                                                      | Setup for the Tool Center Point                                                         |
| Mounting<br>I/O Setup<br>Safety<br>Variables<br>MODBUS client<br>Features<br>Def. Program<br>Coad/Save | Setting the Tool Center Point<br>TCP Coordinates<br>X: 0.0 mm<br>Y: 0.0 mm<br>Z: 0.0 mm |
|                                                                                                    | The payload at the TCP is 0.00 kg Fit program to new TCP  Change motions                |
|                                                                                                    | Change graphics                                                                         |
|                                                                                                    |                                                                                         |

#### Move tab

#### Move

2

- Jog robot manually
- Actual position displayed

Getting started

11:01:18 CCCC 🕡 File Installation Move I/O Log Program Move Tool Robot Feature ୍ତ୍ର୍ 🔍 🔍 View 💌 Tool Position -120.11 mm х -431.76 mm Y -253.93 mm z 0.0012 RX -3.1664 RY -0.0395 RZ Move Joints Home -91.71 Base 0 -98.96 ° Shoulder Teach -126.22 ° Elbow -46.29 ° Wrist 1 91.39 ° Wrist 2 -1.78 ° Wrist 3 Simulation Speed \_\_\_\_\_\_100% 💽 Real Robot

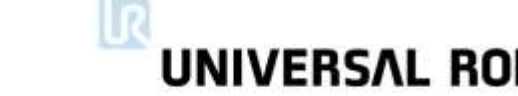

#### I/O tab

#### I/O

- Monitoring signals
- Activate signal
- Setup analog signals

| R S File                                                                                         | 0.7                                                  | 11:01:28 CCCC 🤇                                                        |
|--------------------------------------------------------------------------------------------------|------------------------------------------------------|------------------------------------------------------------------------|
| Robot MODBUS client                                                                              |                                                      |                                                                        |
| Configurable Input         0 @ @ 4           1 @ @ 5         2 @ @ 6           3 @ Ø 7         7 | Digital Input         0 < 4                          | Tool Input<br>Digital<br>O<br>1                                        |
| Analog Input       analog_in[0]       0.000 ∨       0∨       10∨                                 | analog_in[1]<br>0.000 V<br>Voltage  Voltage  Voltage | analog_in[2]<br>0.000 ∨ Voltage •<br>analog_in[3]<br>0.000 ∨ Voltage • |
| Configurable Output<br>0                                                                         | Digital Output<br>0                                  | Tool Output<br>Digital<br>O<br>1                                       |
| Analog Output<br>analog_out[0]<br>4mA 20mA                                                       | analog_out[1]<br>Current<br>4mA 20mA                 | Voltage Current                                                        |

**UNIVERSAL ROBOTS** 

#### Log tab

#### Status

- Control box
- Joints
- Log history
  - Info messages
  - Warnings
  - Errors

| -               | tailation | Move I/O Lo       | q                    |                                       |       |
|-----------------|-----------|-------------------|----------------------|---------------------------------------|-------|
| eadings         |           | Joint Load        |                      |                                       |       |
| ontroller Temp. | 30.0 °C   | Base              | ОК                   | 0.0 <b>▲</b><br>40.p °C               | 0.0 V |
| ain Voltage     | 48.0 V    | Shoulder          | ОК                   | 1.5A<br>40.p °C                       | 0.0 V |
| vg.Robot Power  | 256 W     | Elbow             | ОК                   | 1.0A<br>40.p °C                       | 0.0 V |
| obot Current    | 5.3 A     | Wrist 1           | ОК                   | 0. <b>2A</b><br>40. <mark>0</mark> °C | 0.0 V |
| Current         | 0 A       | Wrist 2           | ОК                   | 0.0 <b>A</b><br>40. <mark>0</mark> °C | 0.0 V |
| ool Current     | 0 mA      | Wrist 3           | ОК                   | 0.0 <b>A</b><br>40. <mark>0</mark> °C | 0.0 V |
| 2014-02-26 10:  | 49:25.000 | RobotInterface CI | 92A0: Real Robot not | connected - Simulating Robot          |       |

**UNIVERSAL ROBOTS**
UNIVERSAL ROBOTS

### Moving the robot

#### Jogging

- One joint individually
  - Tool orientation changes
  - Min/max limits
  - Angular value displayed
- In linear space
  - Tool orientation is fixed when jogging in XYZ
  - Relative to selected Feature
    - View
    - Base
    - Tool

#### By teach function

- Teach button on TP
- Teach button in UI

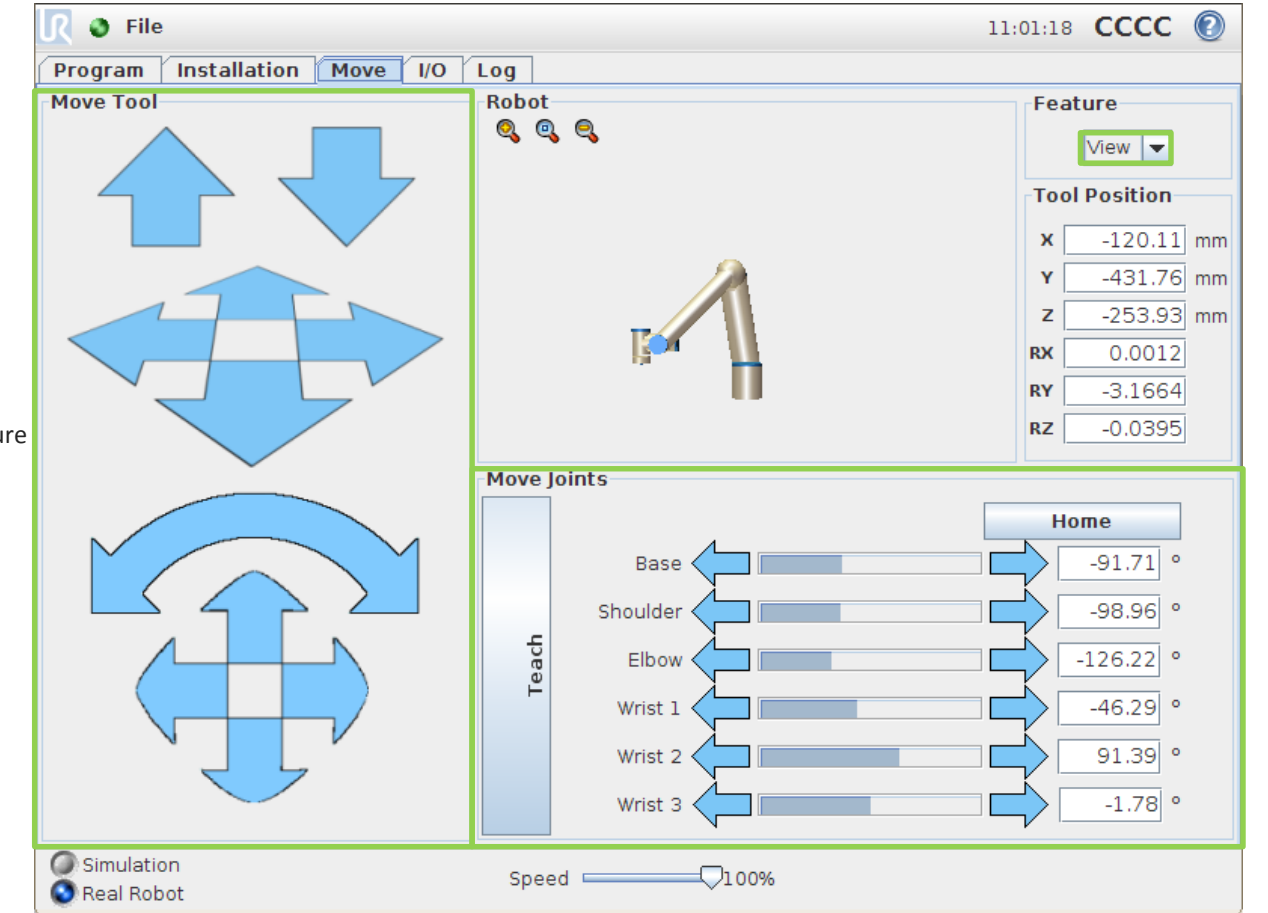

## 2 Software

## UNIVERSAL ROBOTS

## Initial setup

- Initial setup
  - TCP configuration
  - Mounting

| 🜒 File               | 11:33:31 CCCC 🔞                   |
|----------------------|-----------------------------------|
| Program Installation | Move I/O Log                      |
| TCP Configuration    | Setup for the Tool Center Point   |
| Mounting             | Setting the Tool Center Point     |
| I/O Setup            | TCP Coordinates                   |
| Safety               | X: 0.0 mm                         |
| Variables            | Y: 0.0 mm                         |
| MODBUS client        | Z: 0.0 mm                         |
| Features             |                                   |
| Def. Program         |                                   |
| 肩 Load/Save          |                                   |
|                      |                                   |
|                      |                                   |
|                      |                                   |
|                      | The payload at the TCP is 0.00 kg |
|                      | Fit program to new TCP            |
|                      | Change motions                    |
|                      | Change graphics                   |
|                      |                                   |
|                      |                                   |

## UNIVERSAL ROBOTS

### TCP configuration

- Tool Center Point (TCP)
  - Linear distance from center of tool flange to tip of tool
  - Set XYZ coordinates according to illustration
- Payload
  - Weight of tool

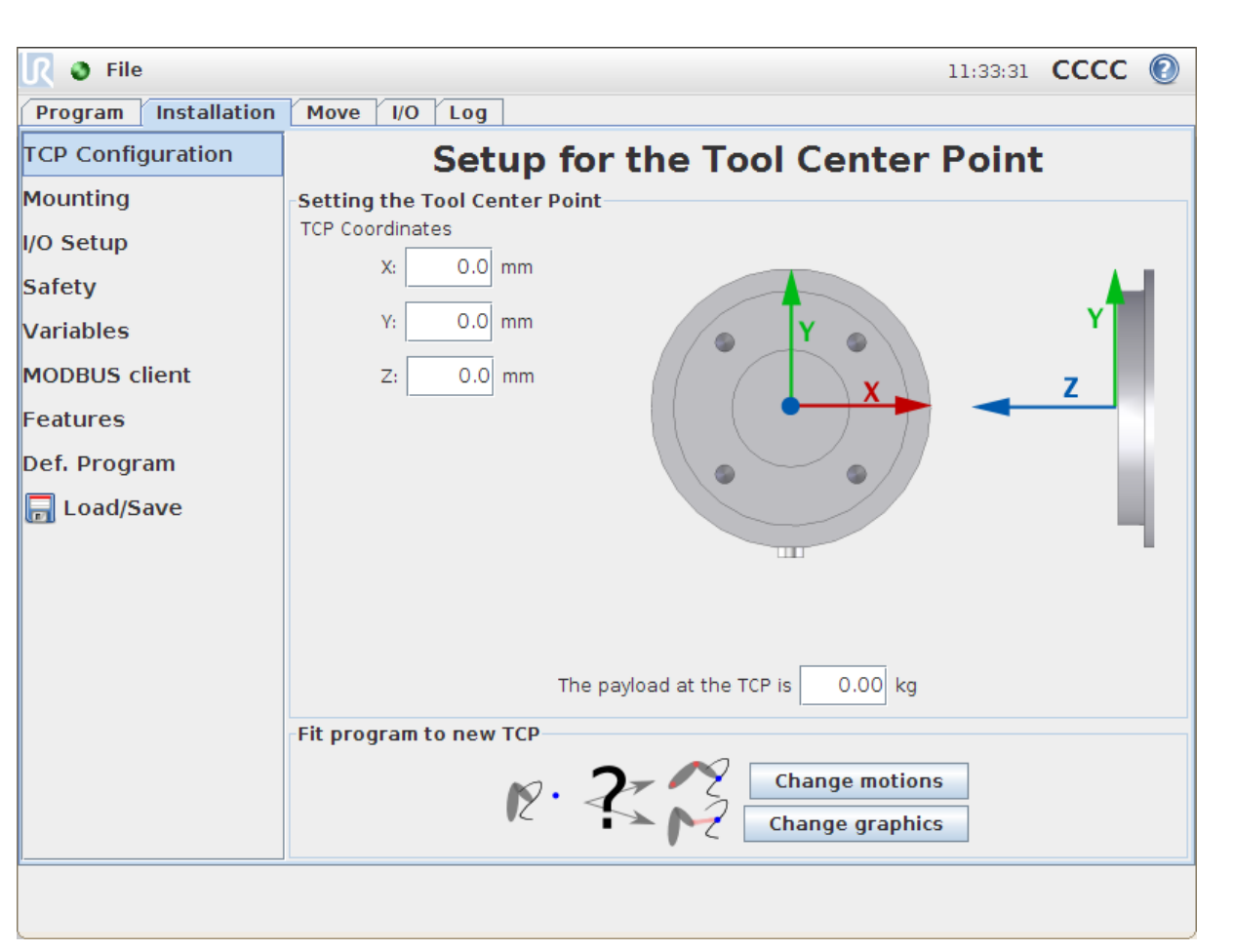

## UNIVERSAL ROBOTS

## Payload calculation

• Example:

 how to calculate max. allowed payload

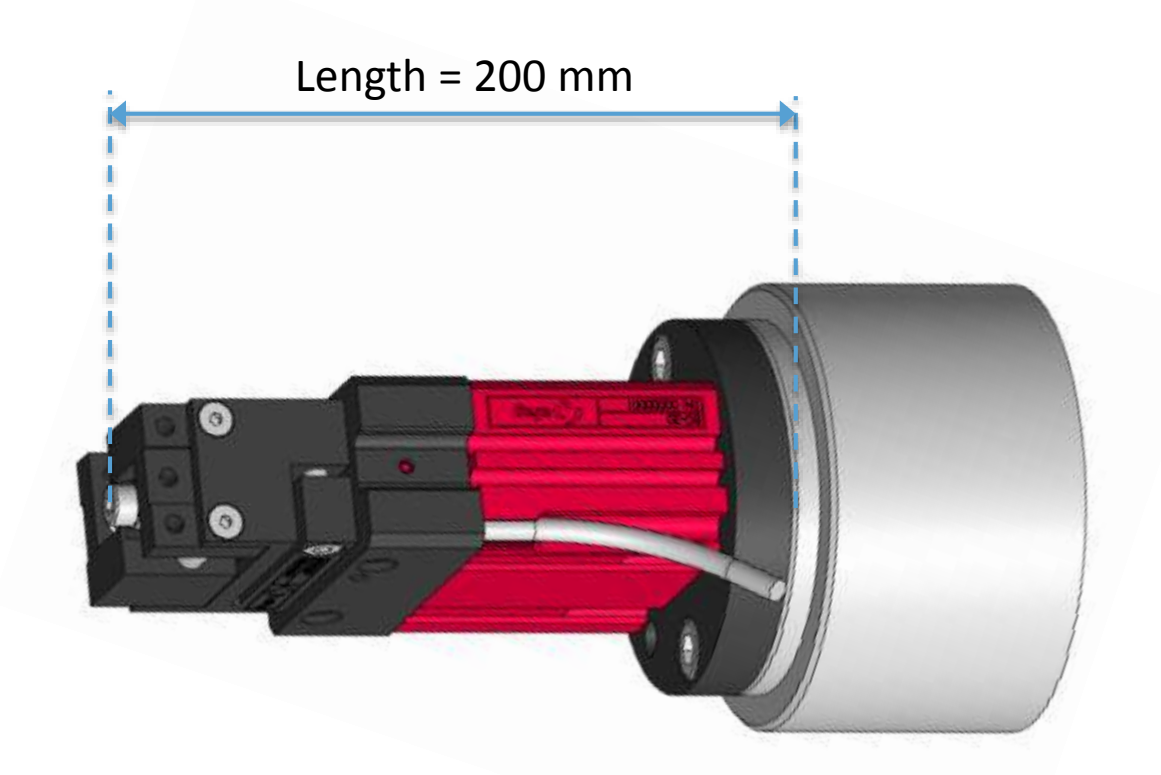

$$Payload = \frac{4.5}{(0.9 + length)} = \frac{4.5}{(0.9 + 0.2)} = 4.09 \, kg$$

## UNIVERSAL ROBOTS

### Mounting

 Setup how robot base is mounted

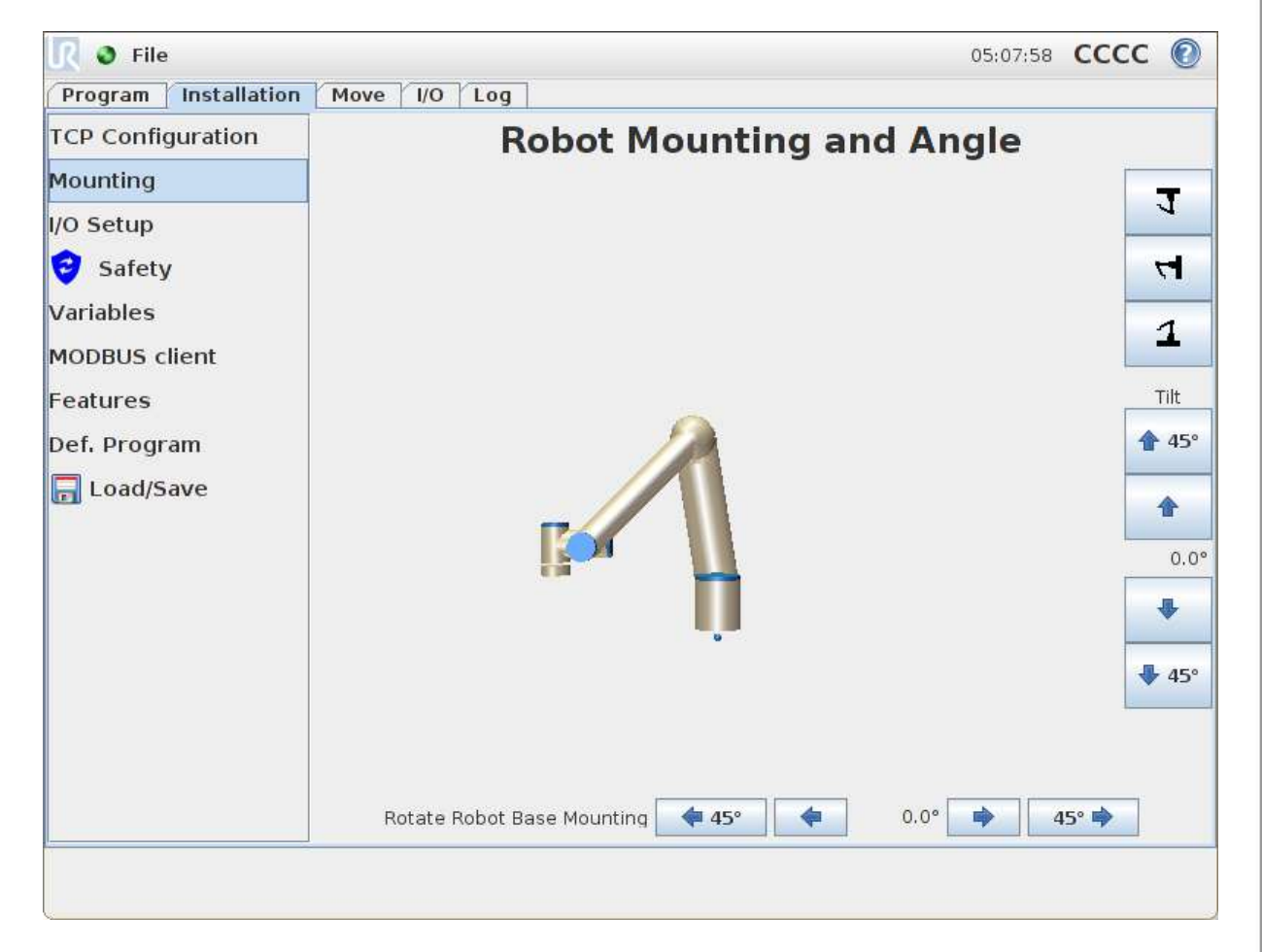

## UNIVERSAL ROBOTS

### Load/save

- Save Installation
  - All settings in Installation is saved in file
- Load Installation
  - Loads a saved Installation file
- Default name
  - default.installation
  - Loaded when booting robot

| <u>I</u> 🔮 File                   | 05:12:22 CCCC 📀                                                                                                    |  |  |
|-----------------------------------|----------------------------------------------------------------------------------------------------|--|--|
| Program Installation Move I/O Log |                                                                                                    |  |  |
| TCP Configuration                 |                                                                                                    |  |  |
| Mounting                          | Load/Save Robot Installation to File                                                                                                    |  |  |
| I/O Setup                         | The Robot Installation covers all aspects of how the robot is placed in its working<br>environment. It includes the mechanical mounting of the robot, electrical connections to<br>other equipment, as well as all options on which the robot program depends. It does not<br>include the program itself. |  |  |
| 🕏 Safety                          |                                                                                                    |  |  |
| Variables                         |                                                                                                    |  |  |
| MODBUS client                     | Save the current installation                                                                                                    |  |  |
| Features                          | default                                                                                                    |  |  |
| Def. Program                      | Save Save As                                                                                                    |  |  |
| 肩 Load/Save                       |                                                                                                    |  |  |
|                                   | Load a different installation file                                                                                                    |  |  |
|                                   | Load Create New                                                                                                    |  |  |
|                                   |                                                                                                    |  |  |
|                                   |                                                                                                    |  |  |
|                                   |                                                                                                    |  |  |
|                                   |                                                                                                    |  |  |
|                                   |                                                                                                    |  |  |
|                                   |                                                                                                    |  |  |
| <u> </u>                          |                                                                                                    |  |  |
|                                   |                                                                                                    |  |  |

## UNIVERSAL ROBOT

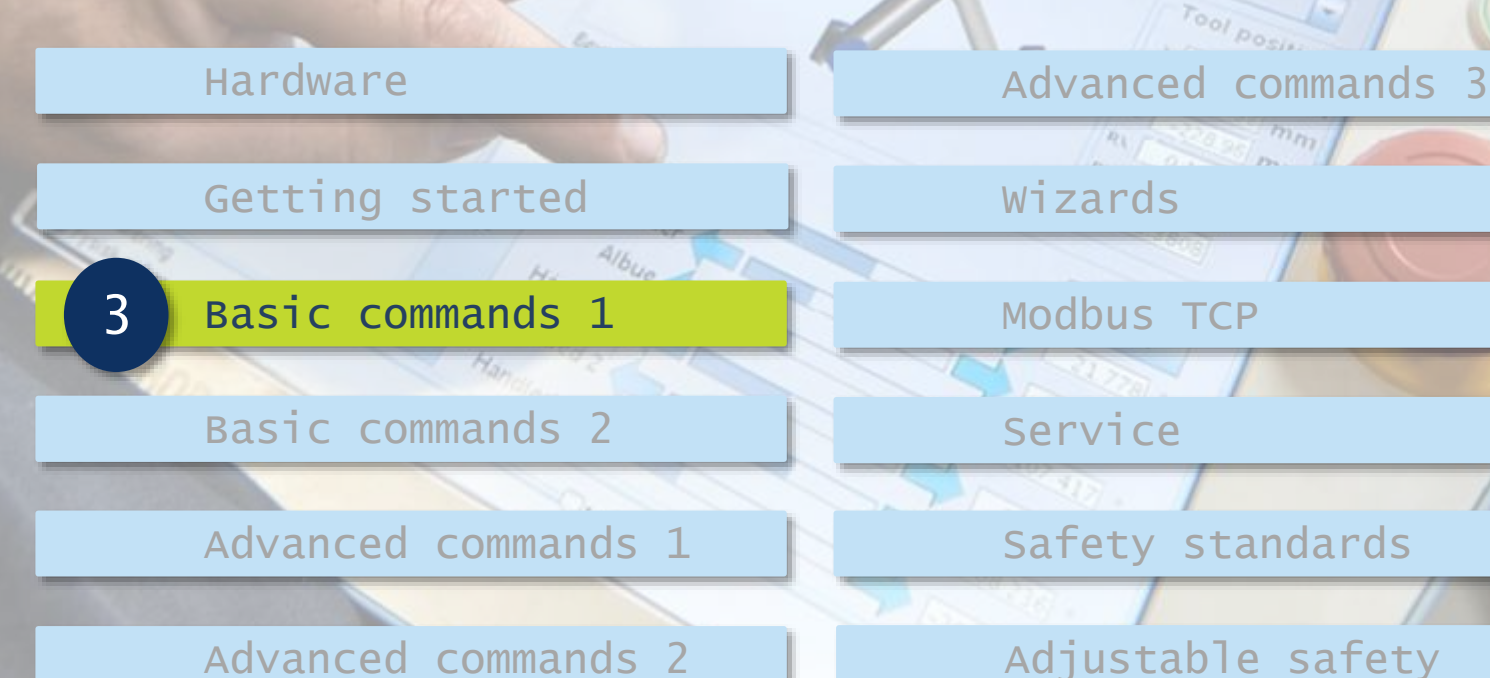

Adjustable safety

cature

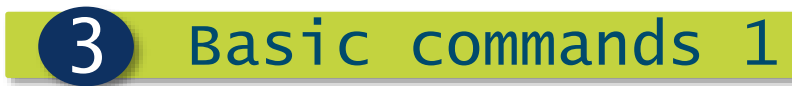

UNIVERSAL ROBOTS

### Create new program

- Use template
  - Empty Program

| 🔇 🥥 File                |                | 11:00:46 | cccc | $\bigcirc$ |
|-------------------------|----------------|----------|------|------------|
| Program Installation Mo | ve I/O Log     |          |      |            |
|                         | New Program    |          |      |            |
| Load From File          |                |          |      |            |
|                         | Load Program   |          |      |            |
|                         |                |          |      |            |
| Use Template            |                |          |      |            |
|                         | Pick and Place |          |      |            |
|                         | Empty Program  |          |      |            |
|                         |                |          |      |            |
|                         |                |          |      |            |
|                         |                |          |      |            |
|                         |                |          |      |            |

### Command tab

### Program tree

- Structure of program
- Contains all commands
- Executed sequentally
- Command tab
  - Edit of selected command
  - Set general settings for program

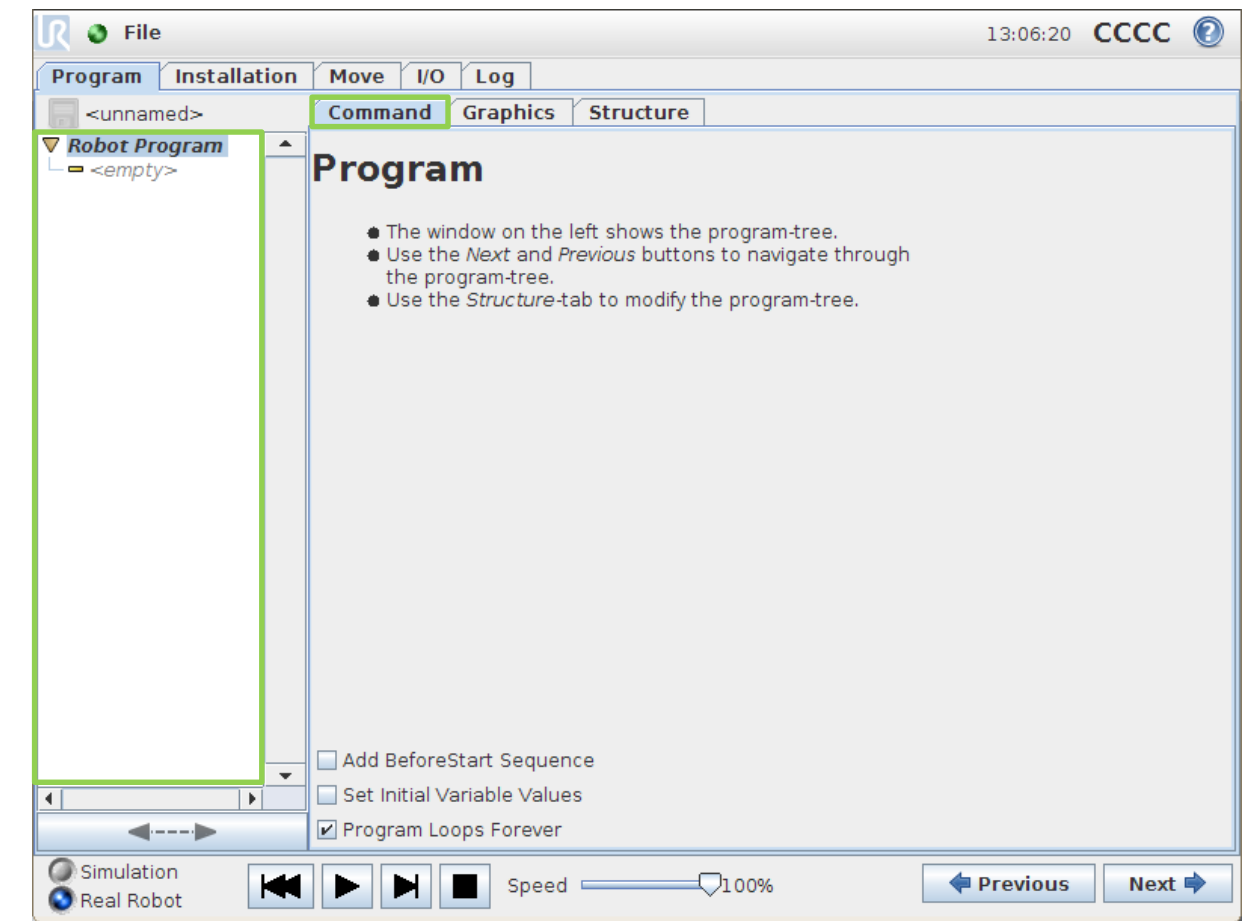

# UNIVERSAL ROBOTS

## Graphics tab

Graphics tab

3

- Actual position
- Taught positions
- Trajectories

| 🖉 🖉 File             |                            | 13:06:50 CCCC 🕐 |
|----------------------|----------------------------|-----------------|
| Program Installation | Move I/O Log               |                 |
| -unnamed>            | Command Graphics Structure |                 |
| Robot Program        |                            |                 |
|                      |                            |                 |
| Real Robot           | Speed100%                  | Previous Next 🔷 |

# UNIVERSAL ROBOTS

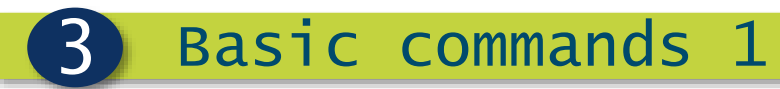

UNIVERSAL ROBOTS

#### Structure tab

- Structure tab
  - Contains all commands
  - Split into
    - Basic
    - Advanced
    - Wizards

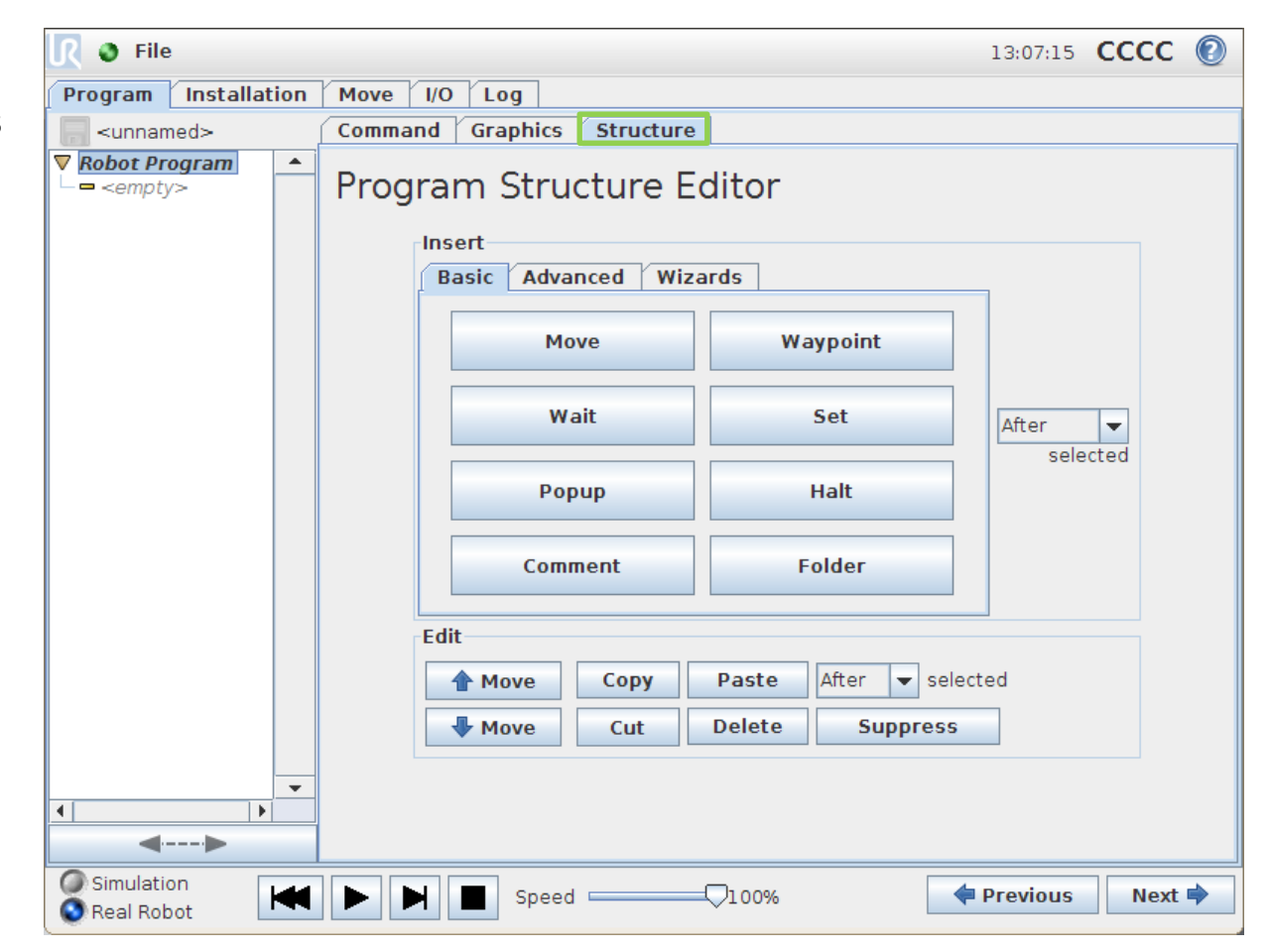

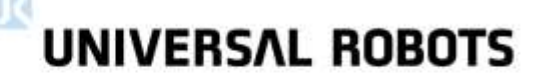

### Editing area / Dashboard

#### Editing area

- Edit and organize program tree
- Editing tools
- Suppress function
- Dashboard
  - Control program execution
  - Simulation / Real Robot

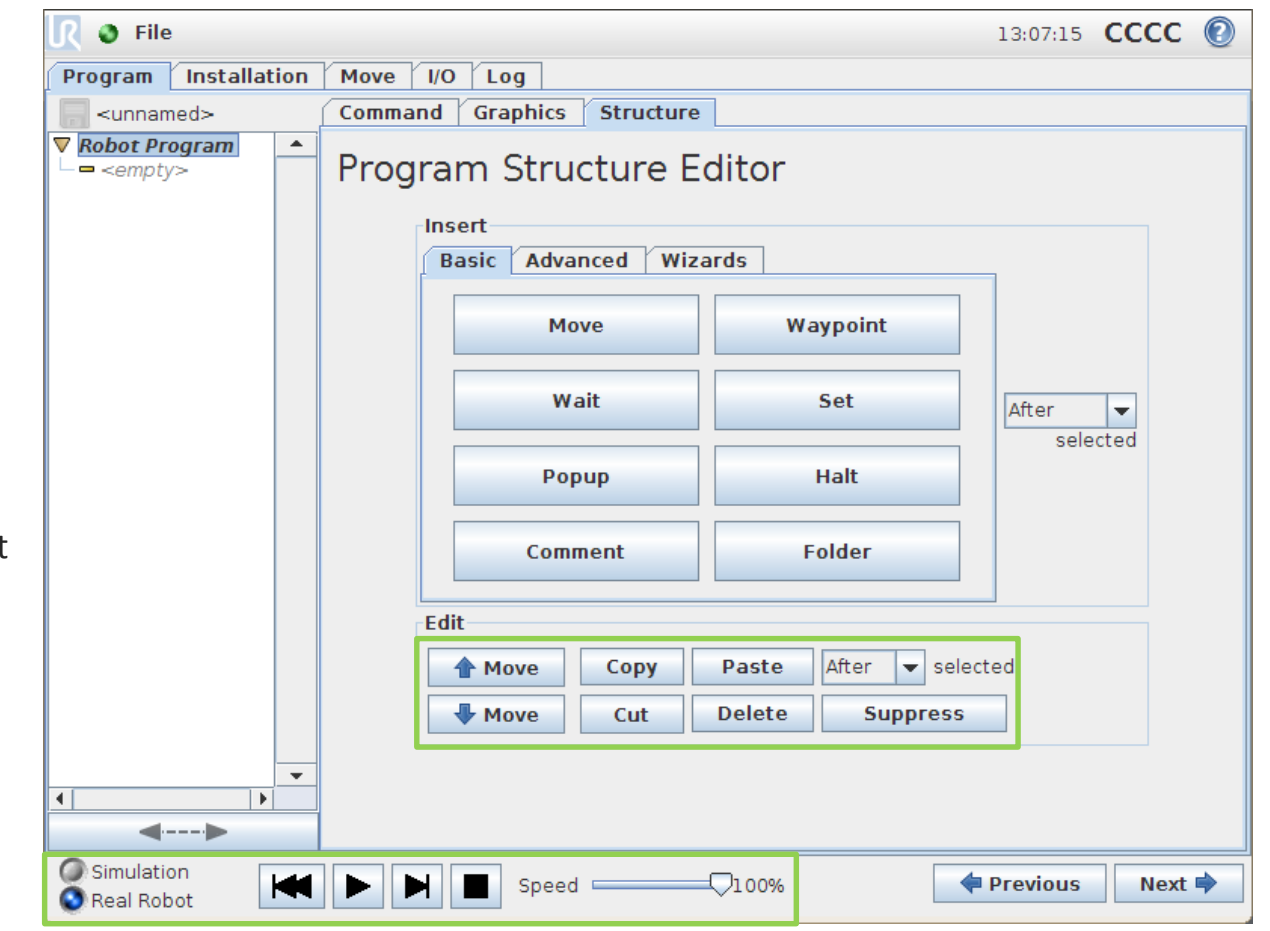

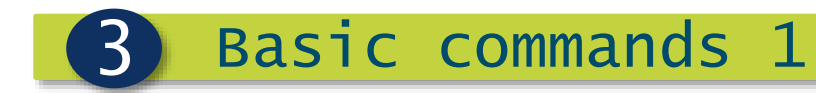

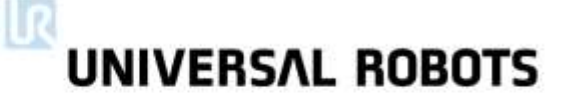

### Insert motion

- Waypoint specifies the target position
- Move specifies the trajectory robot will follow on it's way to target position

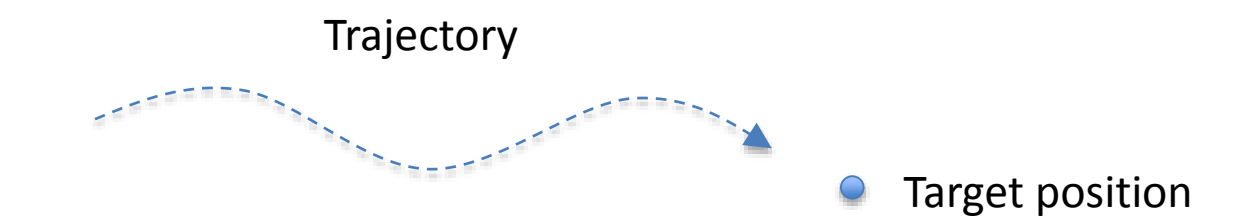

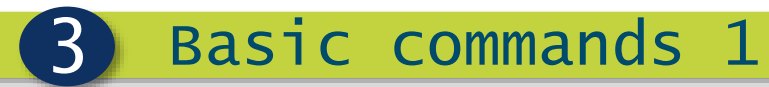

UNIVERSAL ROBOTS

### **Basic commands**

- Basic commands
  - Perform simple operations

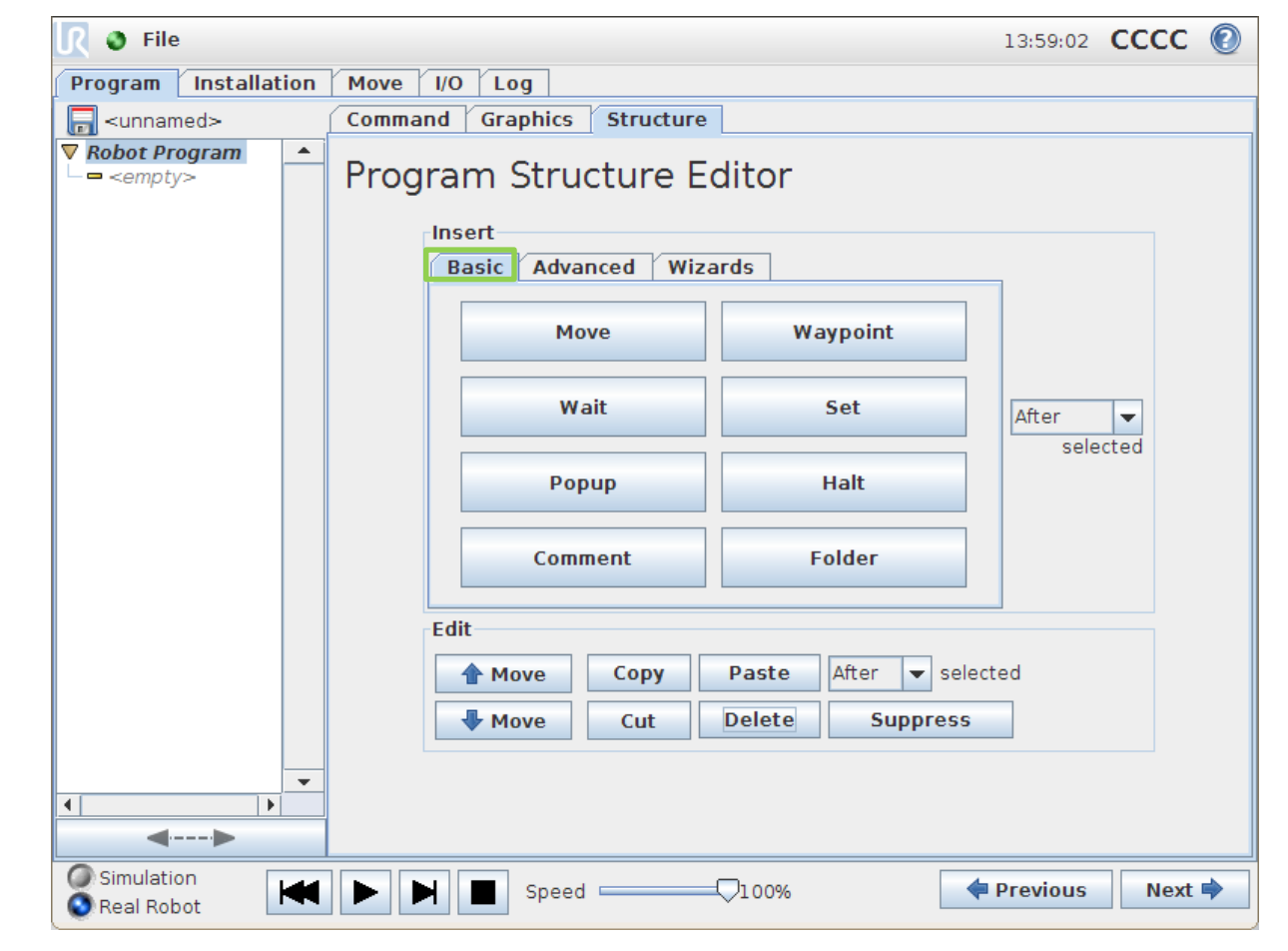

UNIVERSAL ROBOTS

#### Move command

- Movement types
  - MoveJ (default)
  - MoveL
  - MoveP
    - MoveC
- Shared parameters
  - Joint speed
    - Default: 60 °/s
  - Joint acceleration
    - Default: 80 °/s<sup>2</sup>

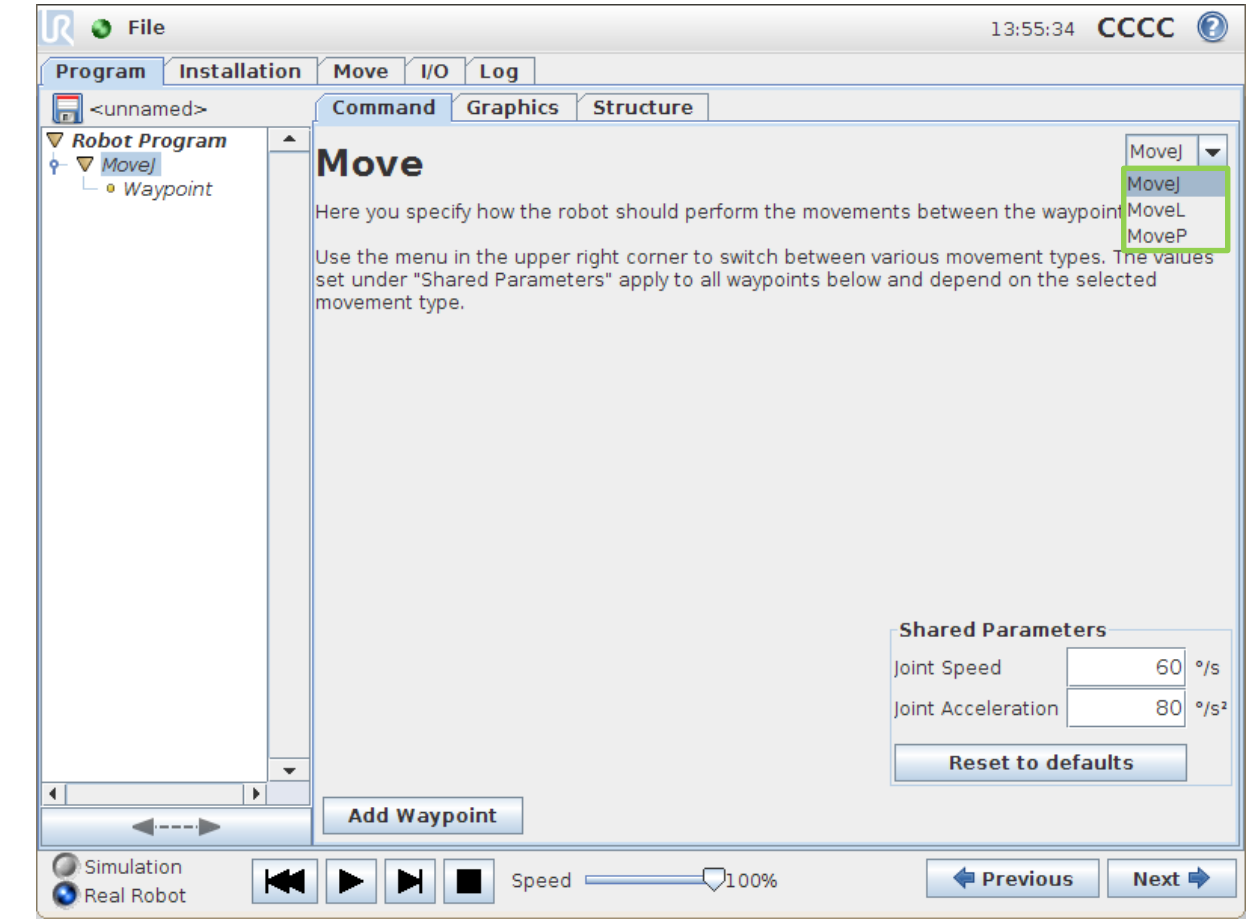

Waypoint automatically added when inserting Move command

## UNIVERSAL ROBOTS

### Waypoint

- Waypoint types
  - Fixed (default)
  - Relative
  - Variable

- Teach Waypoint
  - Press Set this Waypoint
  - Teach position and press
     OK for saving

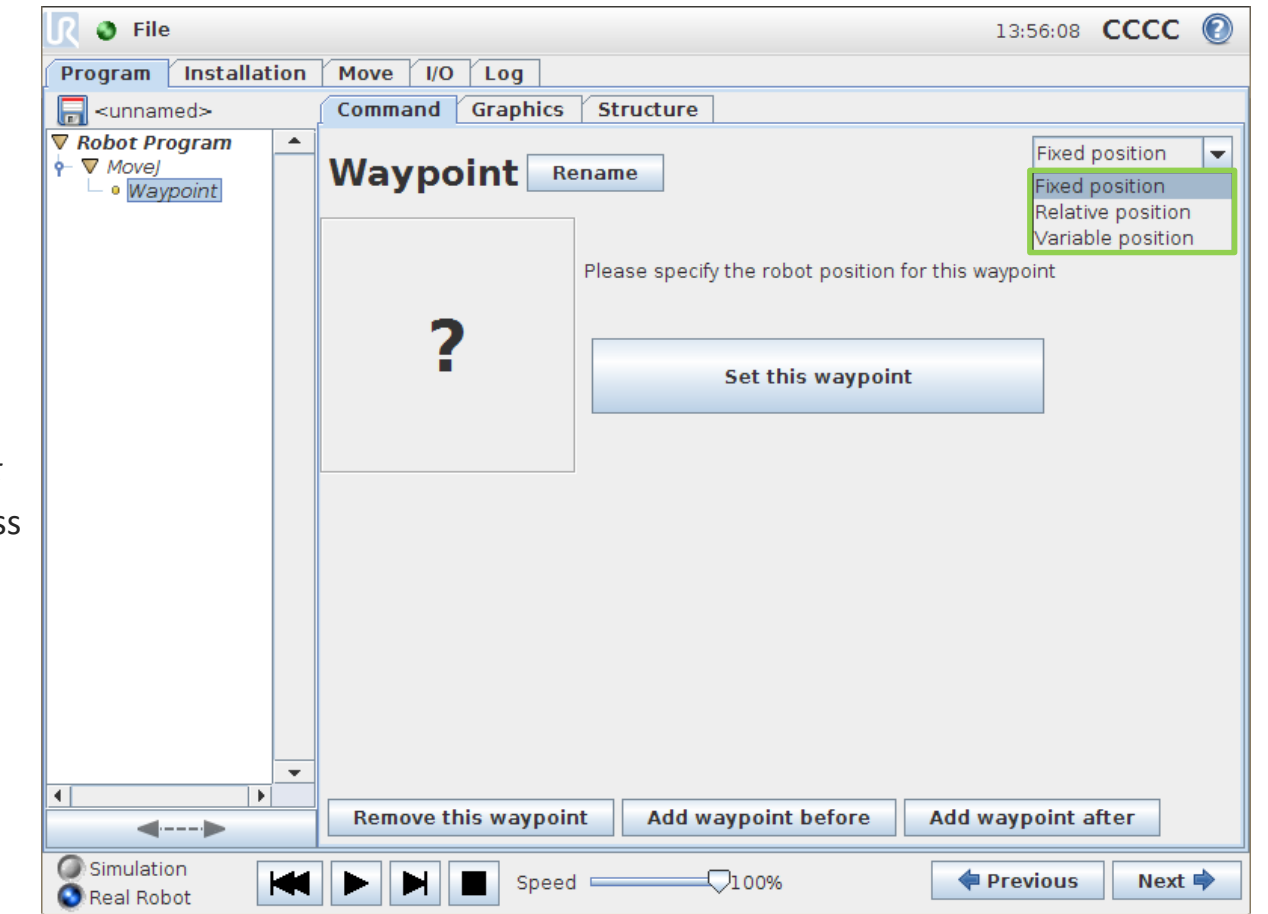

UNIVERSAL ROBOTS

### Waypoint

#### Options

- Rename Waypoint
  - Improves readability
- Move robot here
  - Moves to position
- Change this Waypoint
  - Modify position

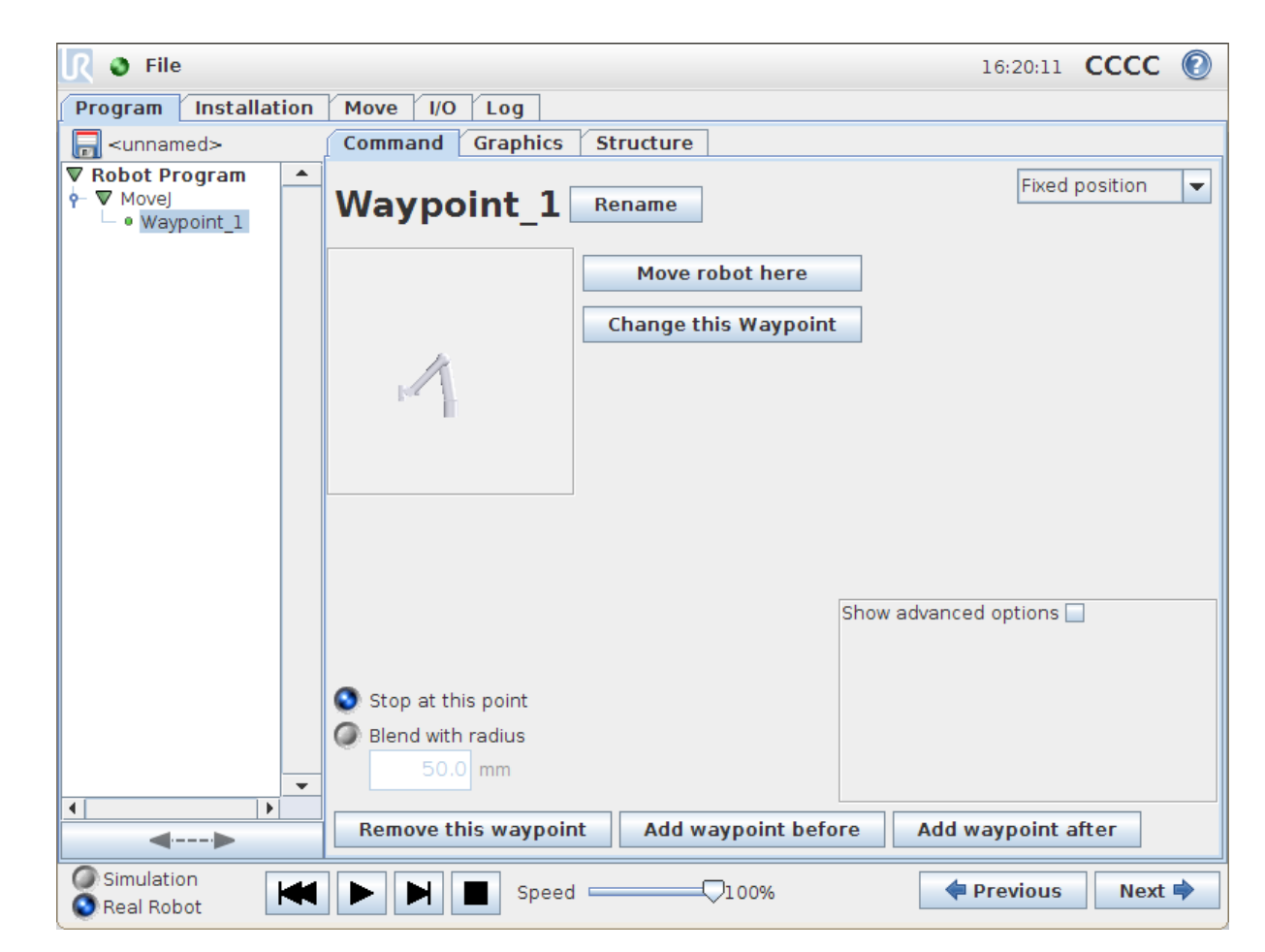

#### Basic commands 1 UNIVERSAL ROBOTS MoveJ Joint movement No interpolation Waypoint\_1 Waypoint\_2 Fastest move type Useful in "free" space movements **Robot Program** MoveJ Waypoint\_1 Waypoint 2 Waypoint\_3 Waypoint\_3 Waypoint\_4 Waypoint\_4

Save sample program as movej.urp

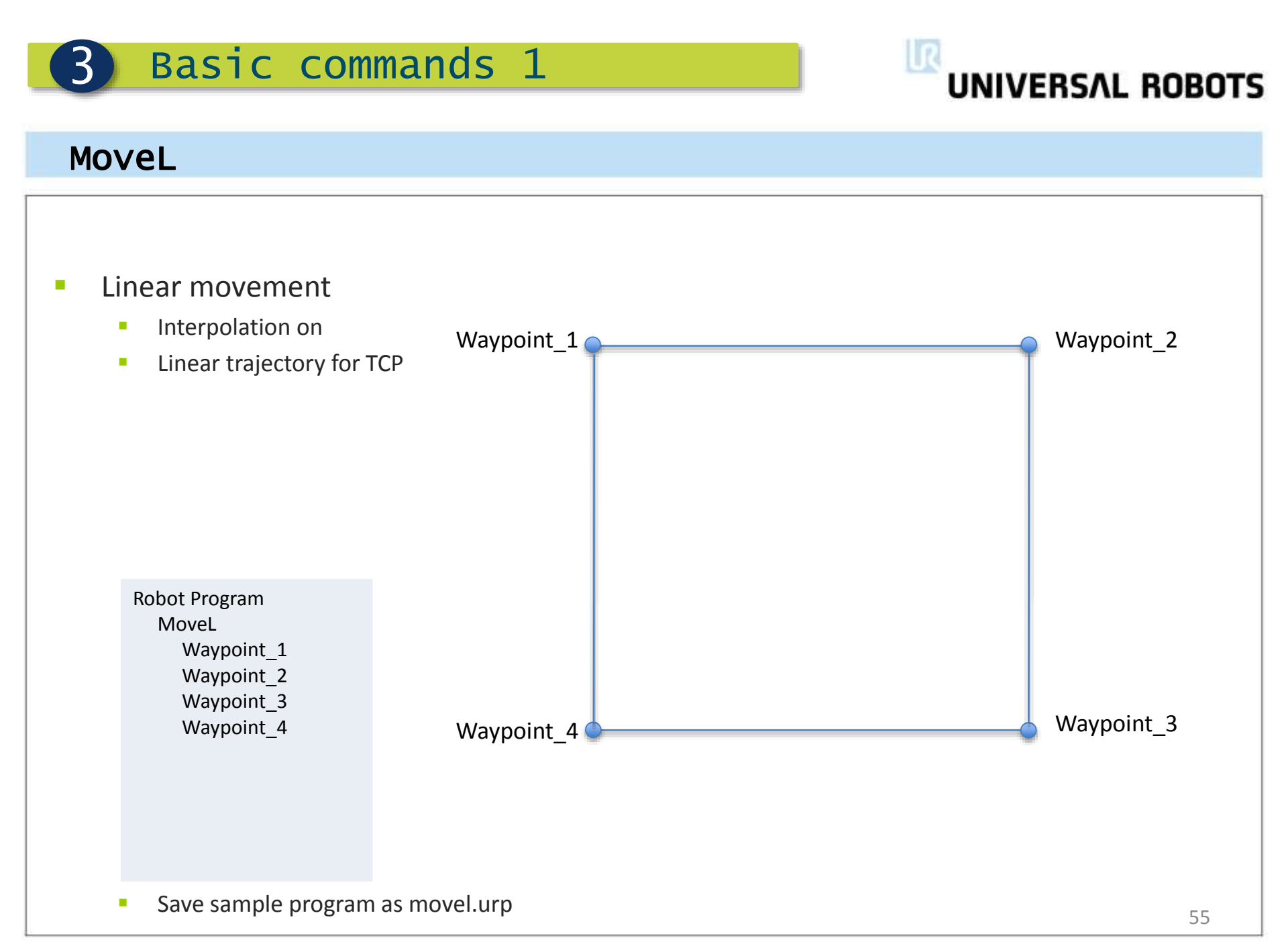

UNIVERSAL ROBOTS

### MoveL with blend

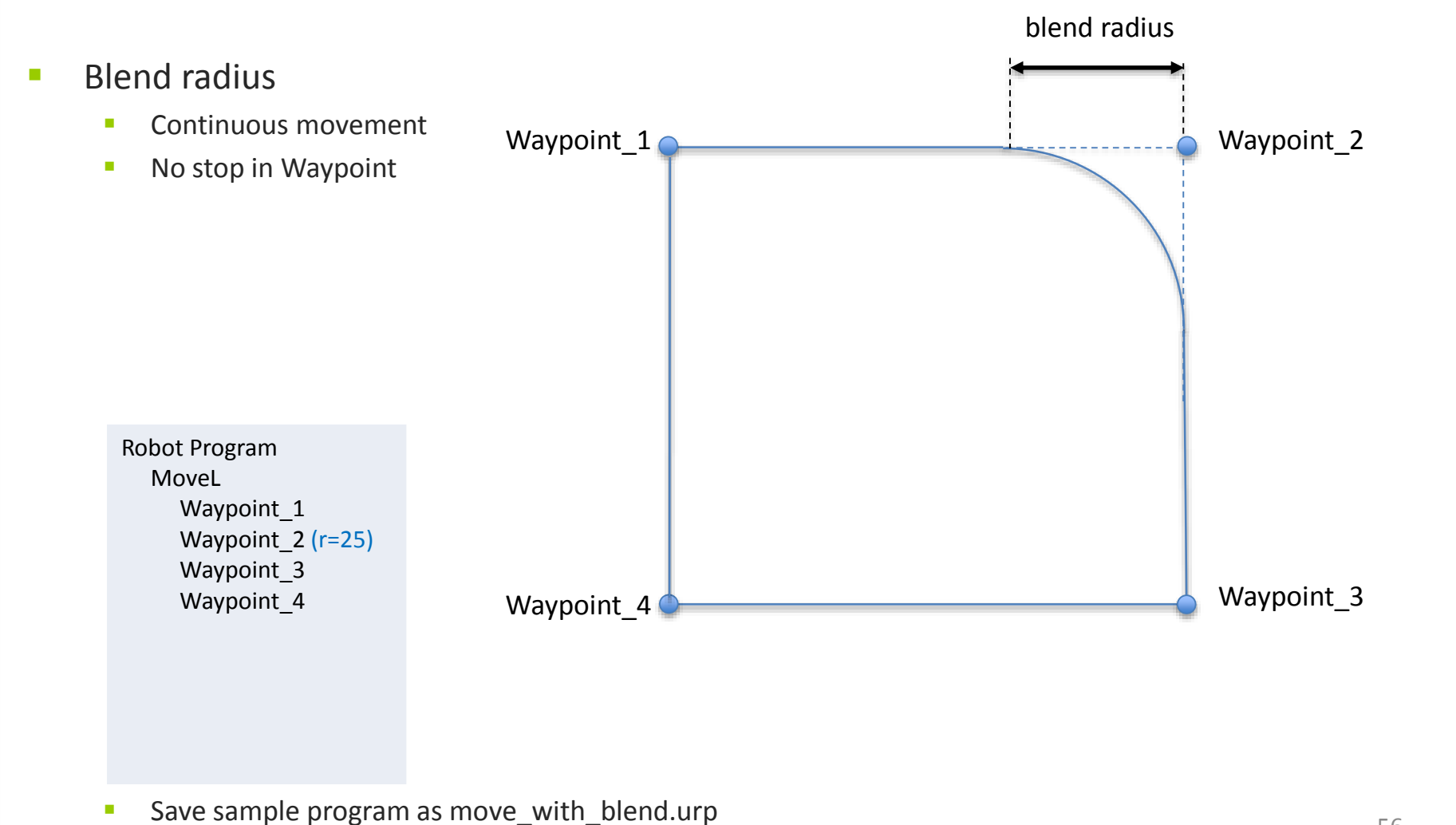

UNIVERSAL ROBOTS

#### MoveP

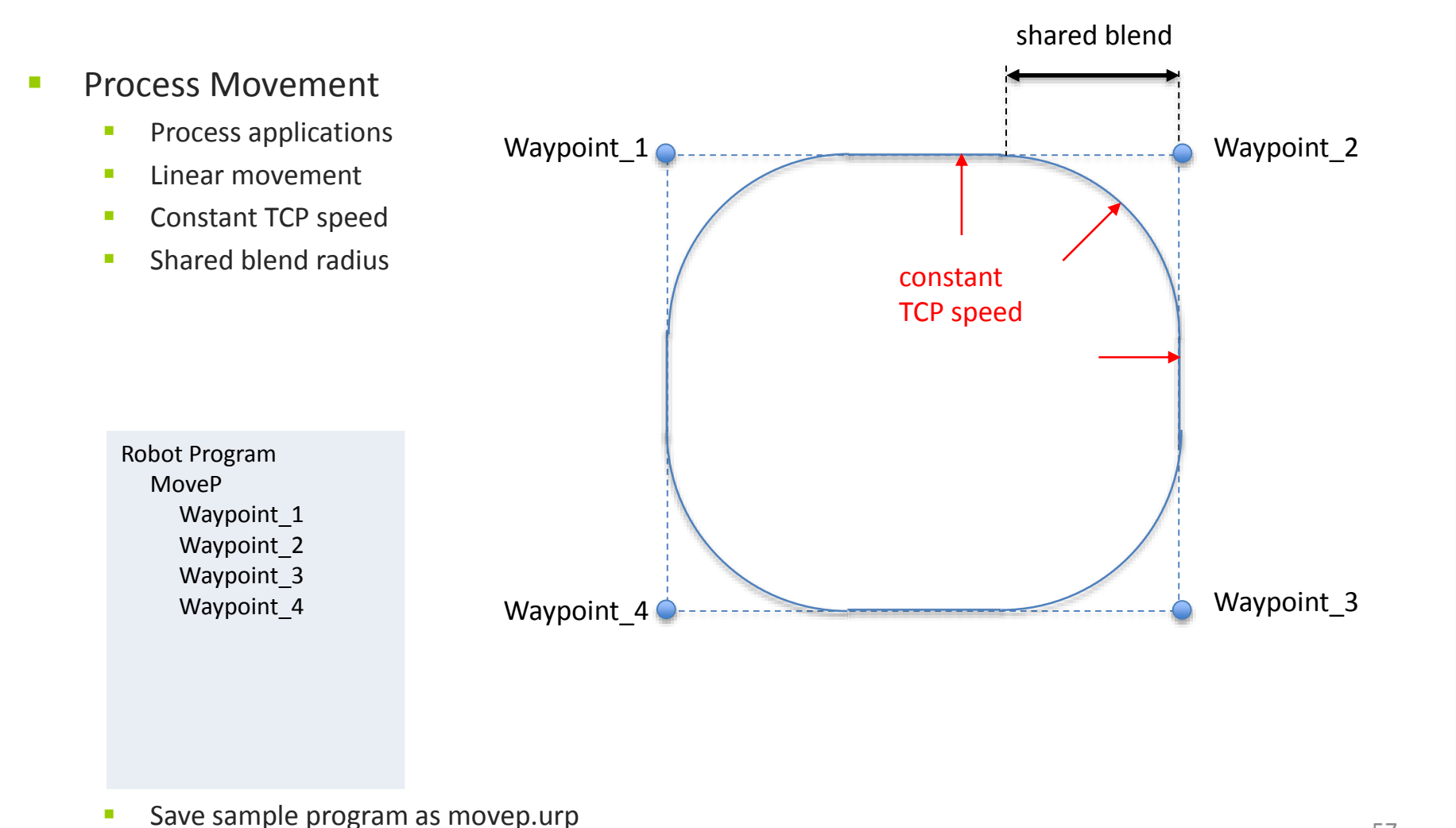

## UNIVERSAL ROBOTS

#### MoveC

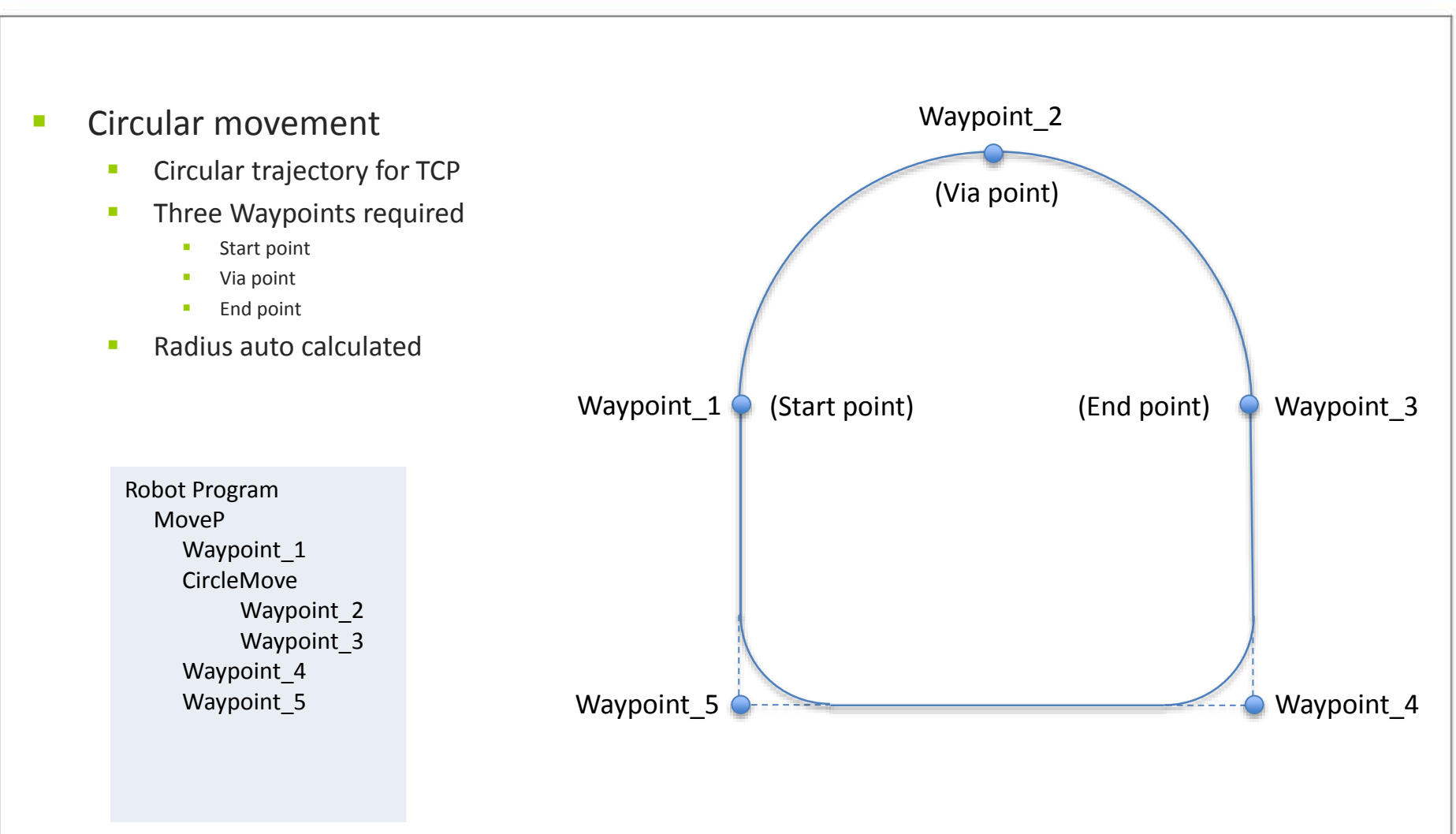

Save sample program as movec.urp

UNIVERSAL ROBOTS

### Advanced options

Advanced options

3

- Set individual
  - Speed
  - acceleration
- Waypoint position
  - Joint angles
  - Tool position

| <u> (</u> File           |                      |                                        | 17:39:15 CCCC 📀                                                                                      |
|--------------------------|----------------------|----------------------------------------|----------------------------------------------------------------------------------------------------|
| Program Installation     | Move I/O Log         |                                        |                                                                                                    |
| -unnamed                 | Command Graphics St  | ructure                                |                                                                                                    |
| Robot Program            | Waypoint_1           | name                                   | Fixed position                                                                                       |
|                          |                      | Move robot here<br>hange this Waypoint |                                                                                                    |
|                          |                      | Т                                      | ool Position<br>Robot Configuration<br>Ise = -91.713 °                                               |
|                          |                      | Sh<br>Elk<br>Wr<br>Wr<br>Wr            | ioulder = -98.956 °<br>pow = -126.223 °<br>ist 1 = -46.295 °<br>ist 2 = 91.393 °<br>ist 3 = -1.776 ° |
|                          |                      | Sh                                     | ow advanced options                                                                                  |
|                          |                      |                                        | Time 2 s                                                                                             |
|                          | Stop at this point   | G                                      | Joint Speed 60 °/s                                                                                   |
|                          | Blend with radius    |                                        | Joint Acceleration 80 °/s <sup>2</sup>                                                               |
| <b>▼</b>                 |                      | Q                                      | Use shared parameters                                                                                |
| ■                        | Remove this waypoint | Add waypoint before                    | Add waypoint after                                                                                   |
| Simulation<br>Real Robot | Speed -              | √100%                                  | Previous                                                                                             |

## **UNIVERSAL ROBOTS**

### Pose editor

#### Modify

- Absolute value
- Add/subtract to value

Basic commands 1

Robot

#### Joint positions

Angular value in *degrees* 

#### Tool position

- Cartesian value in mm.
- Define rotation unit

| bbot<br>2, @, @, | Feature View 👻          |
|------------------|-------------------------|
|                  | Tool Position           |
|                  | × -120.11 mm 🖶 😑        |
|                  | Y431.76 mm 🖶 💻          |
|                  | <b>z</b> -253.93 mm 🔂 💻 |
|                  | Rotation Vector [rad] 👻 |
|                  | RX 0.0012 🖶 😑           |
| <u>A</u>         | RY -3.1664 🖶 🚍          |
|                  | RZ -0.0395 🖶 📼          |
|                  | laint Pacitions         |
| " <b>h</b>       | Base -91.71 ° 🖶 📼       |
|                  | Shoulder -98.96 ° 🕀 📼   |
|                  | Elbow -126.22 ° 🕀 🖃     |
|                  | Wrist 1 -46.29 ° 🕀 📼    |
|                  | Wrist 2 91.39 ° 🖶 📼     |
|                  | Wrist 3 -1.78 ° 🔂 🖃     |

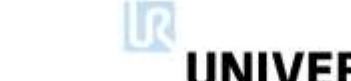

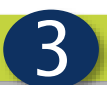

UNIVERSAL ROBOTS

### Relative waypoint

Relative movement

3

- Linear movement
- Relative to prior position in program
- Distance and angle displayed

|                                   | <u> </u> File         | 11:51:22 CCCC 🕐                                                        |
|-----------------------------------|-----------------------|------------------------------------------------------------------------|
| Program Installation Move I/O Log |                       |                                                                        |
|                                   | 🔲 <unnamed></unnamed> | Command Graphics Structure                                             |
| n                                 | ▼ Robot Program       | Waypoint Rename Relative position V                                    |
|                                   |                       | Relative Motion, given by the difference between from and to positions |
|                                   |                       | From point To point Distance 0.0 mm                                    |
|                                   |                       | Move robot here Move robot here                                        |
|                                   |                       |                                                                        |
|                                   |                       |                                                                        |
|                                   |                       |                                                                        |
|                                   |                       |                                                                        |
|                                   |                       |                                                                        |
|                                   |                       |                                                                        |
|                                   |                       | Remove this waypoint Add waypoint before Add waypoint after            |
|                                   |                       |                                                                        |
|                                   | Real Robot            | ► ► Speed100%                                                          |

# **Basic commands 1 UNIVERSAL ROBOTS**

### Relative waypoint

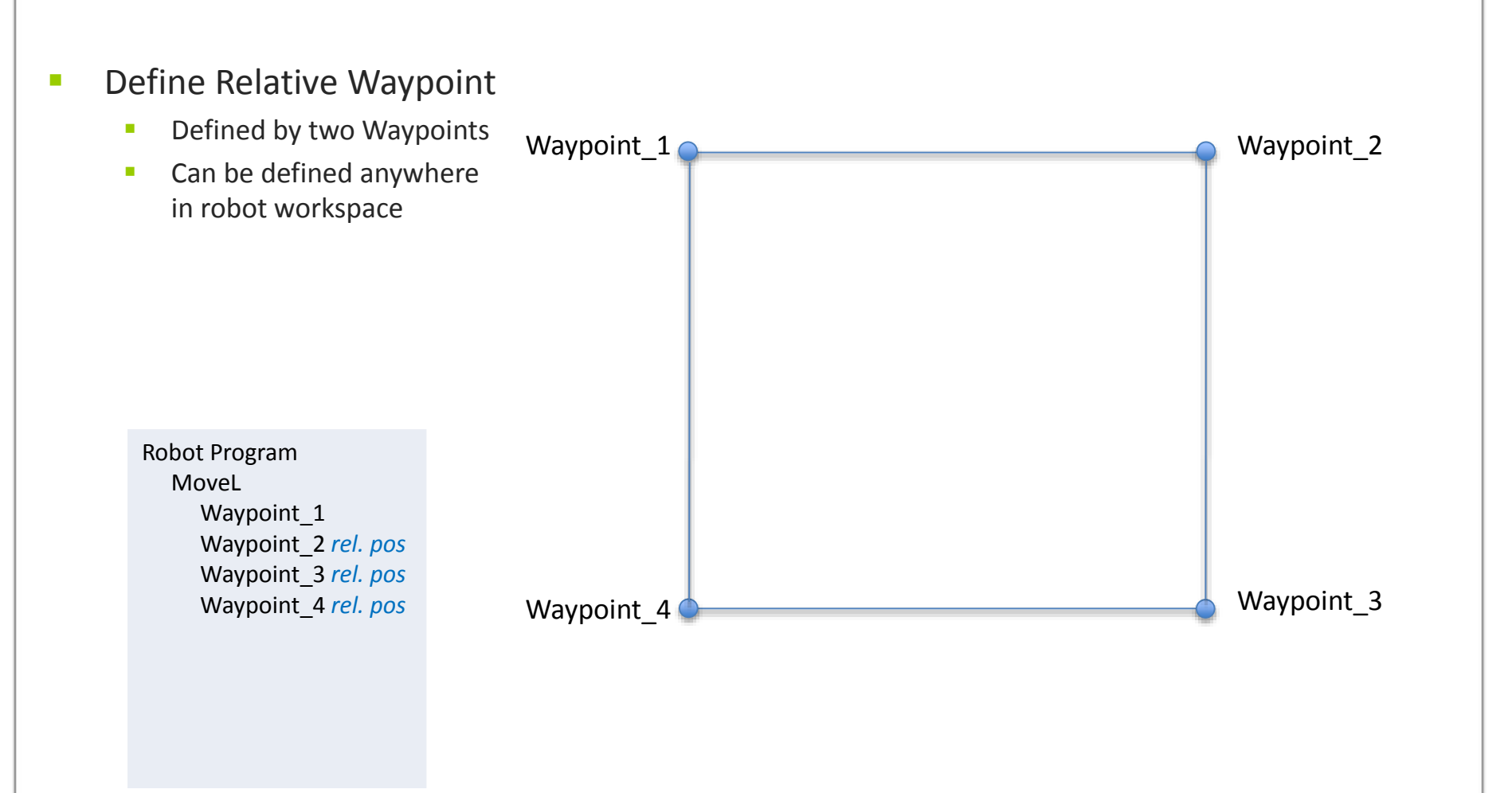

Save sample program as movel\_with\_relative\_waypoint.urp

UNIVERSAL ROBOTS

### Variable waypoint

- Variable position
  - Position that can be calculated / offset

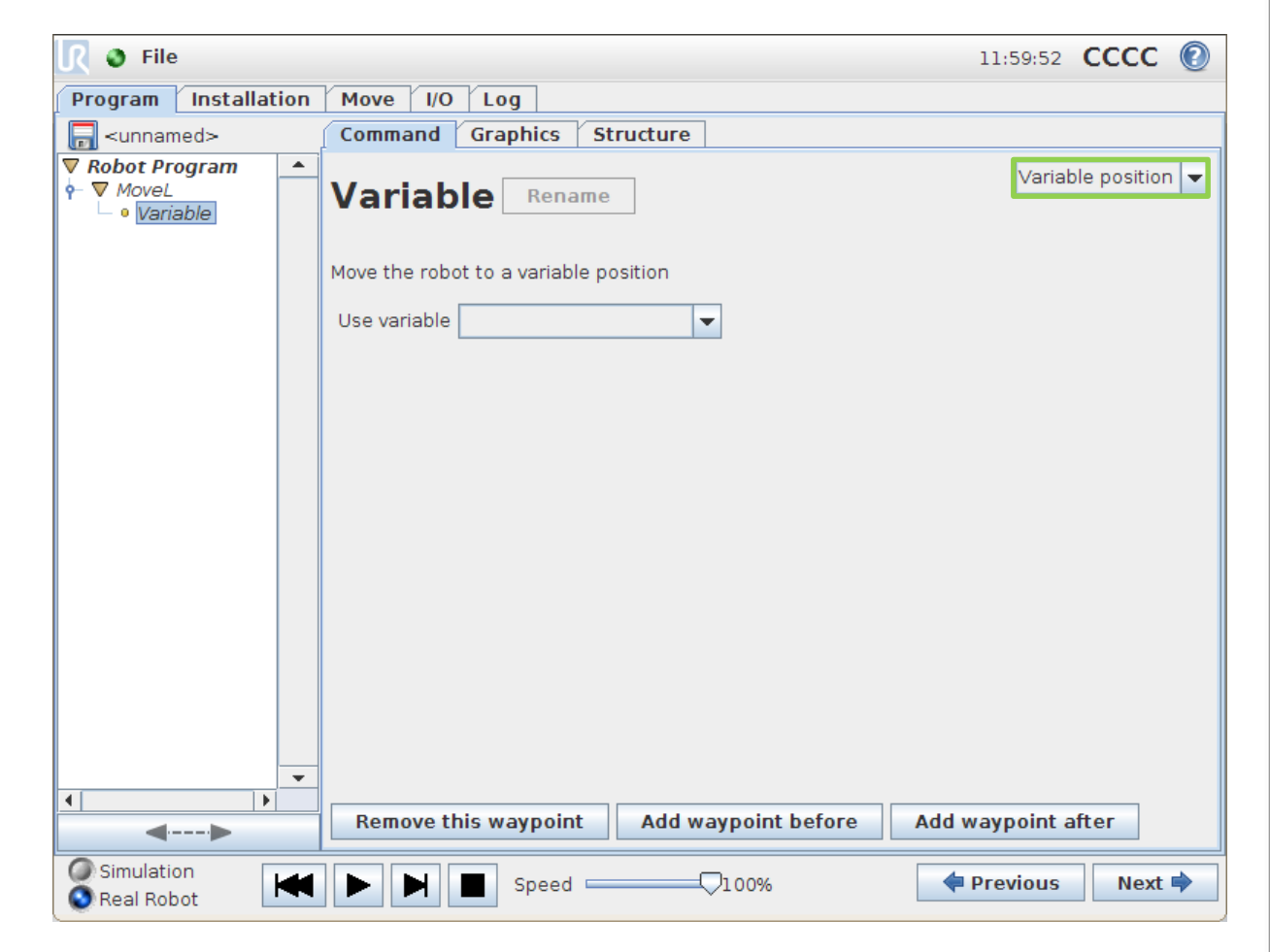

Definition of and how to use variable Waypoints is part of Advanced Training

# UNIVERSAL ROBOTS

### Lab exercise part 1

#### Create a MoveL

- Create 6 waypoints in positions like those in the diagram.
- Use the move tab to move the robot tool into appropriate positions
- This shape can be defined anywhere in the robot workspace

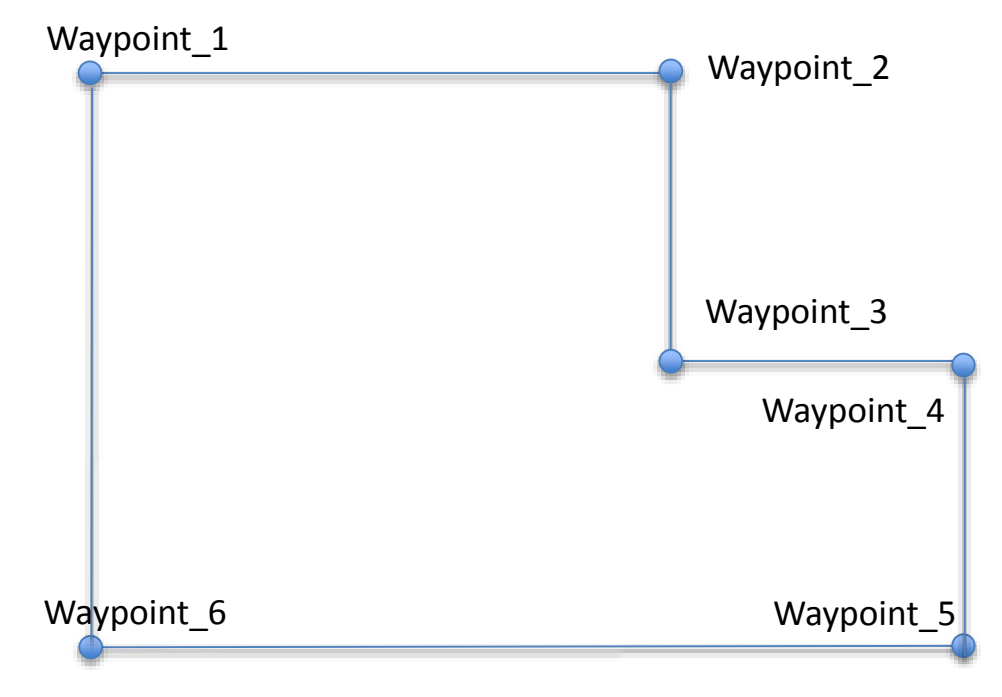

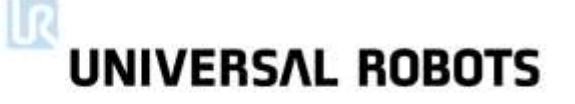

### Lab exercise part 2

#### Adjust the waypoints

- Adjust the waypoints according to the dimensions on the diagram using the pose editor.
- Add a 50mm radius to waypoints 2, 3 and 4.

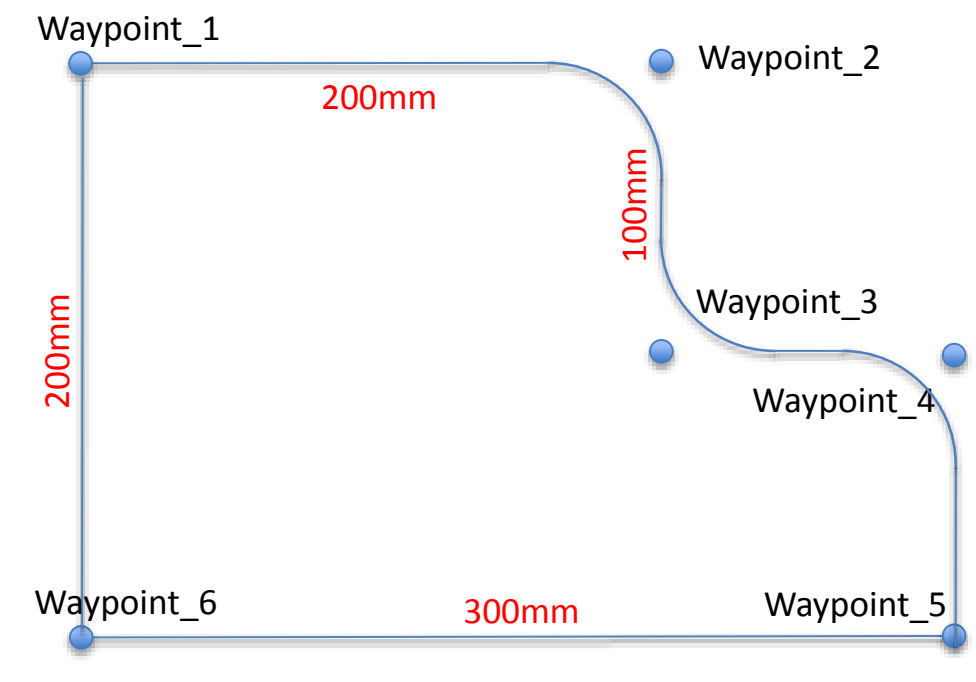

## UNIVERSAL ROBOTS

### Lab exercise part 2

- Convert to a MoveP
  - Change from a MoveL to a moveP
  - Set a 50mm radius at all points

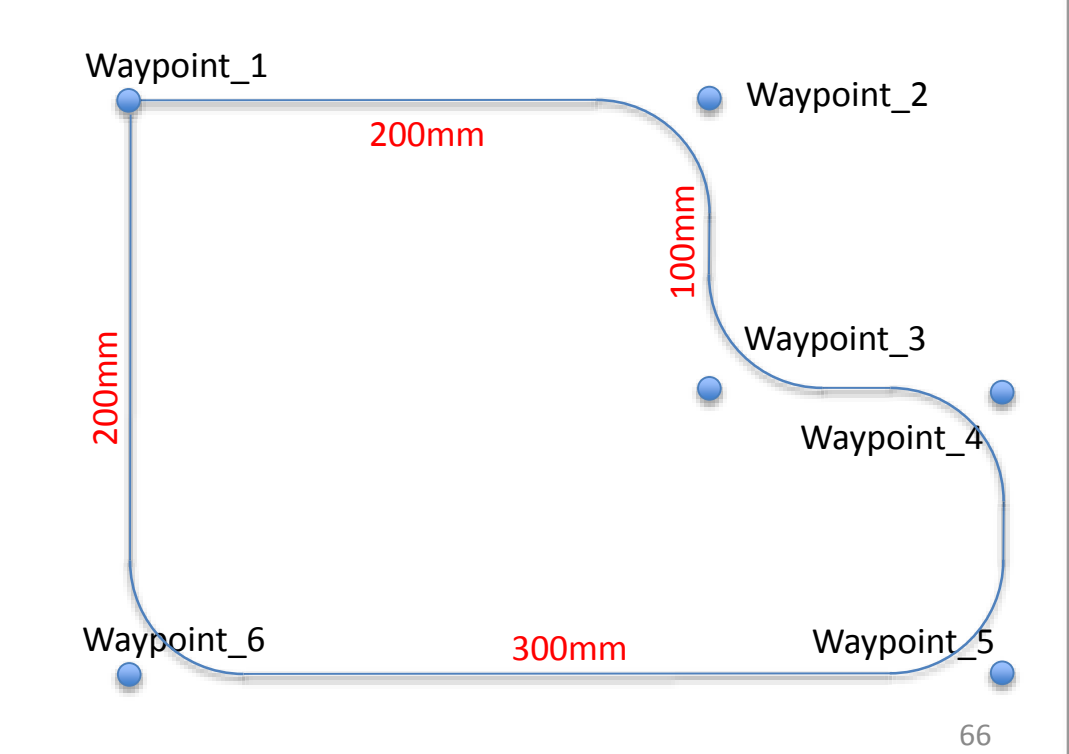

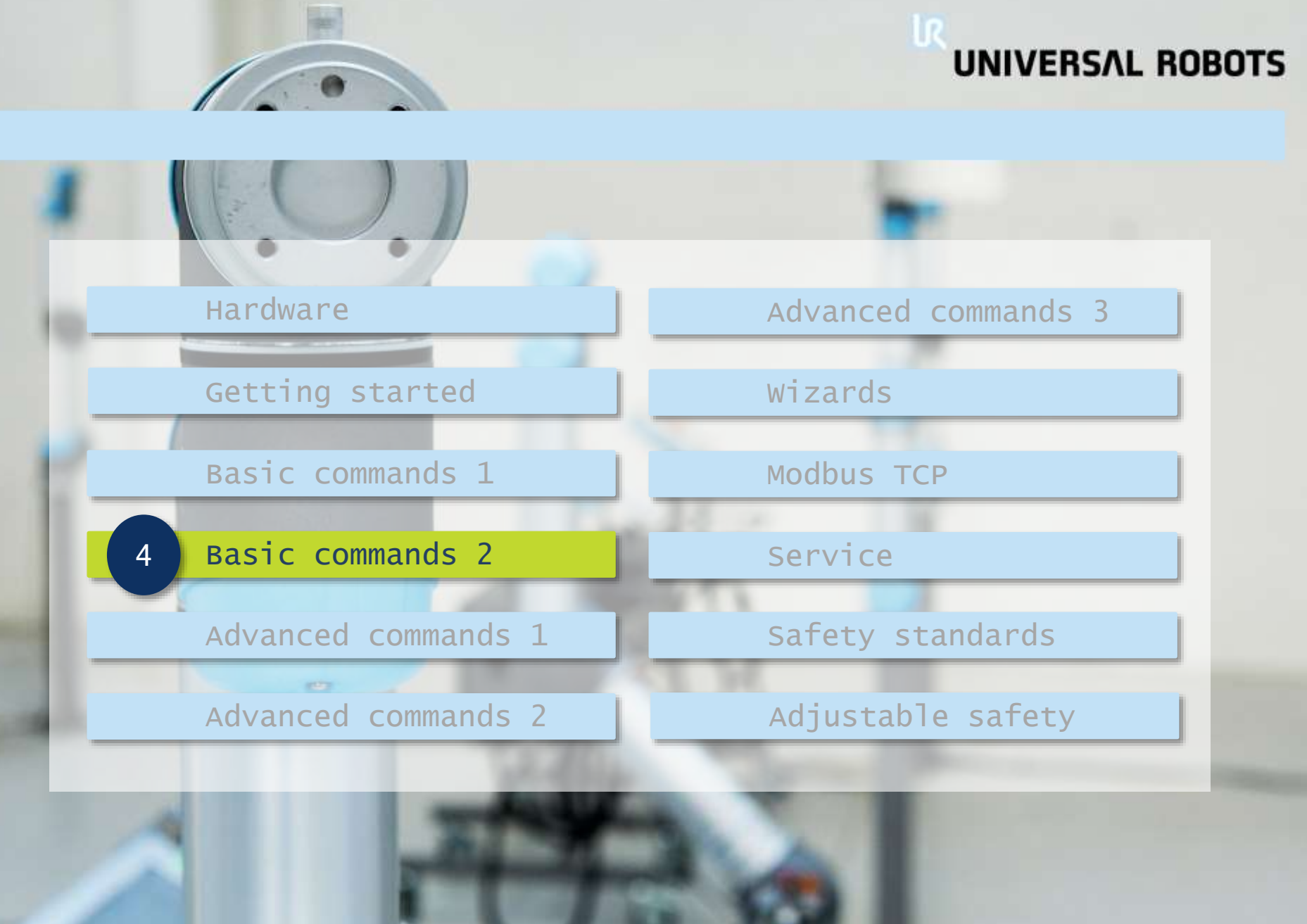

#### next

- Signal handling
  - Interaction with external devices

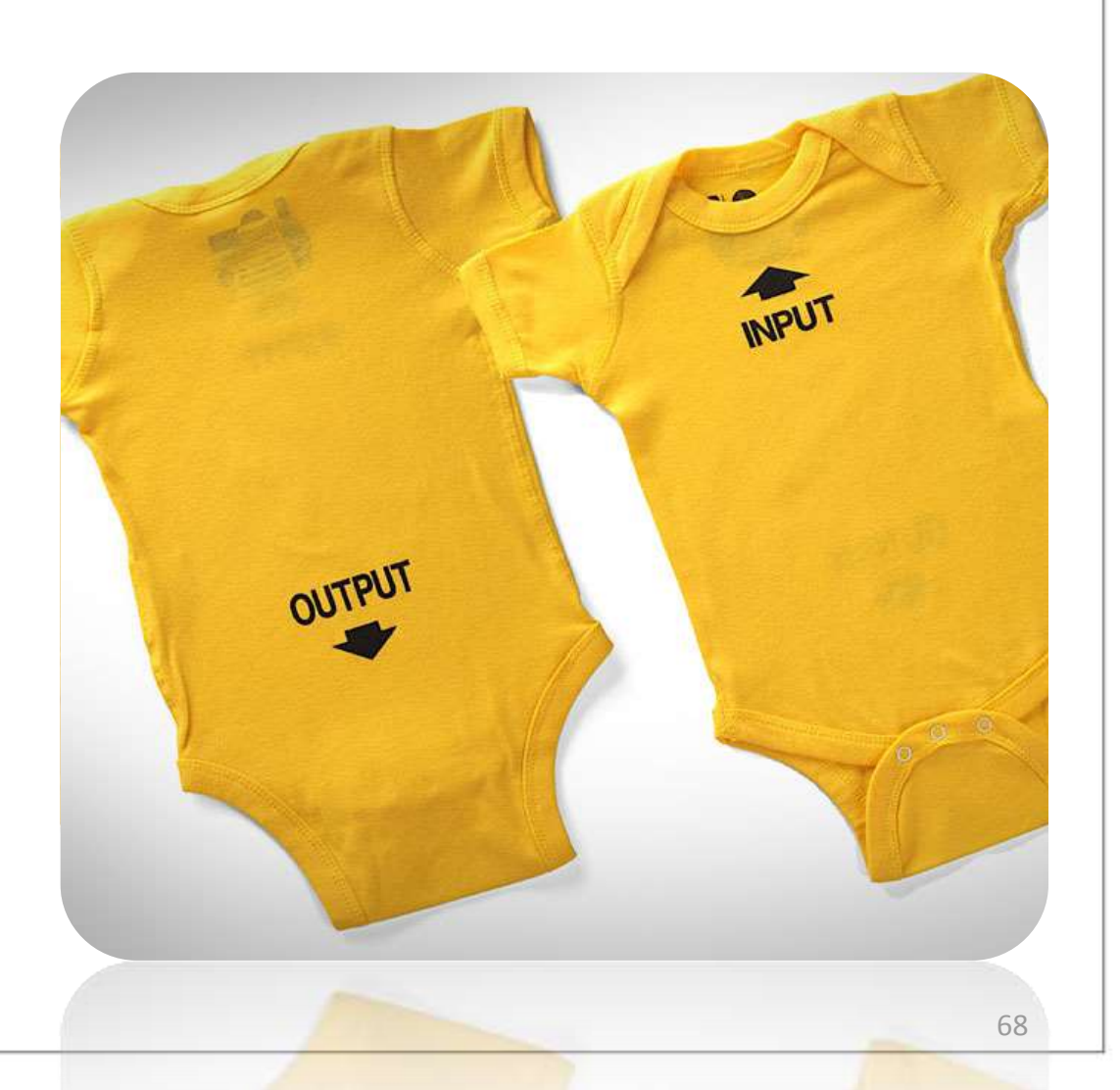

**UNIVERSAL ROBOTS** 

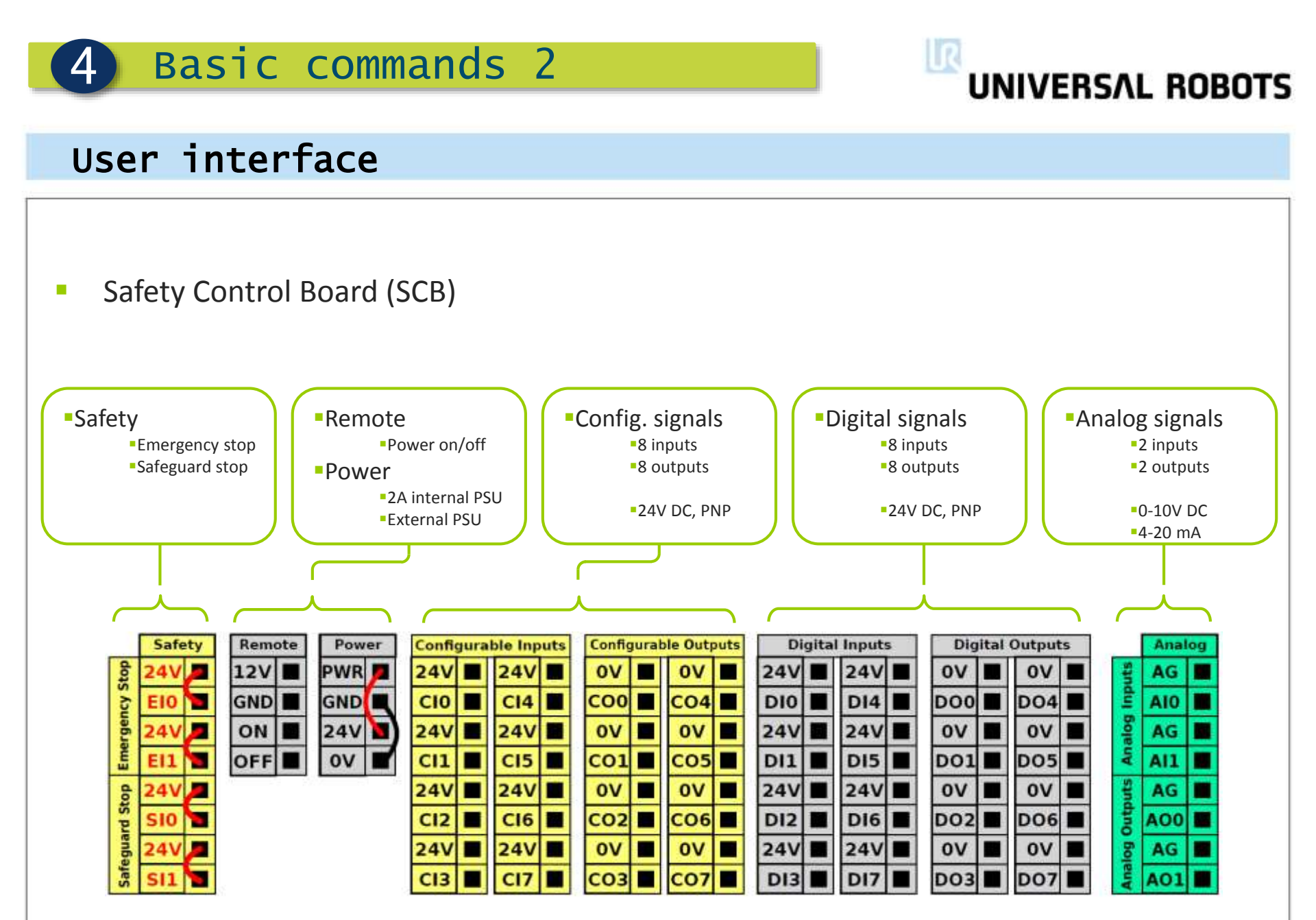

Consult User Manual, chapter 4. Electrical Interface

**UNIVERSAL ROBOTS** 

### User interface

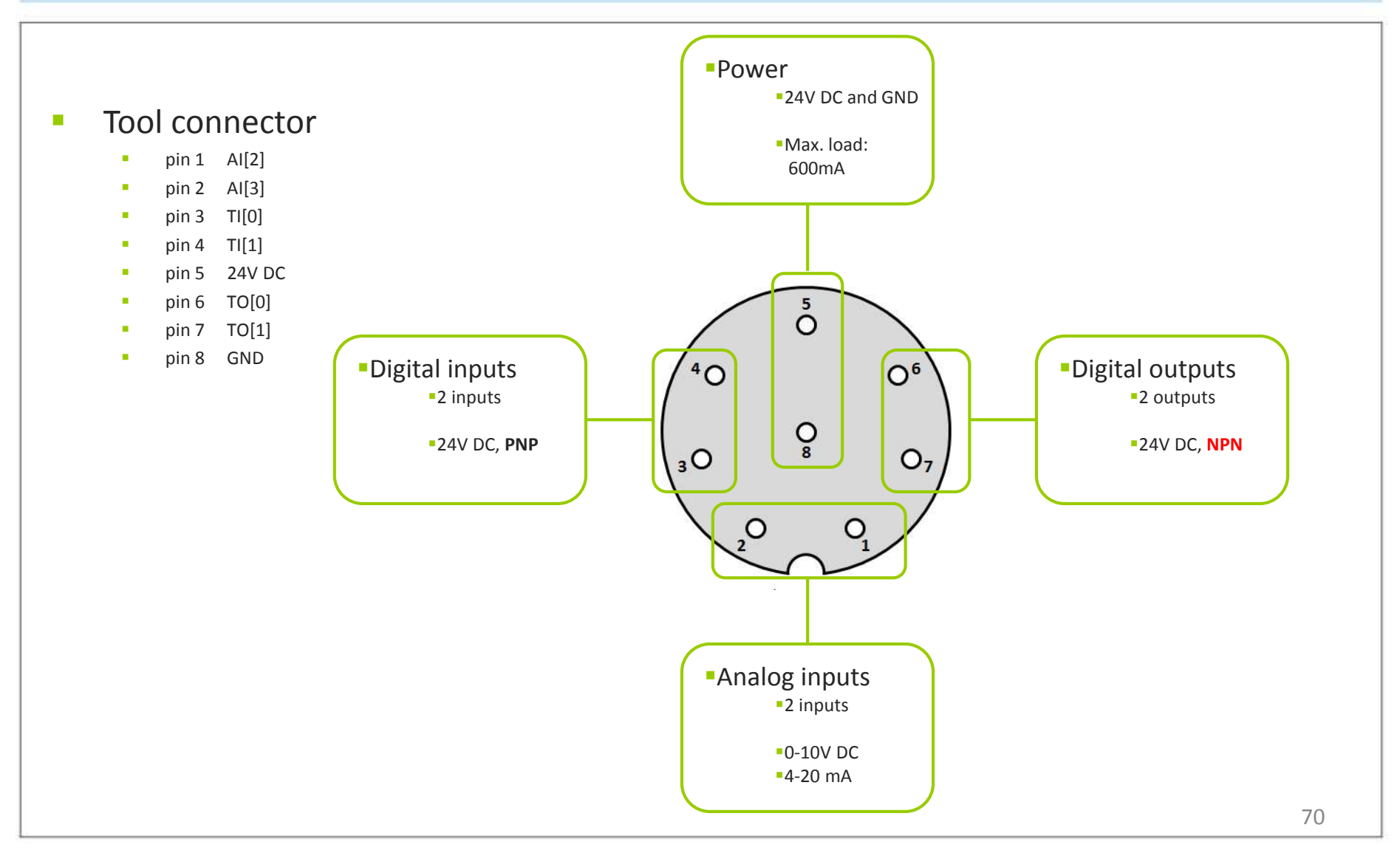

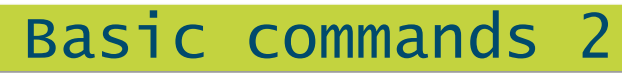

UNIVERSAL ROBOTS

### Signal handling

#### Purpose

4

- Interaction with external devices
- Hardwired to
  - Control box
  - Tool connector

#### Configuration

- Control box
  - 16 DI
  - 16 DO
  - 2 AI
  - 2 AO
- Tool connector
  - 2 DI
  - 2DO
  - 2AI

| File 11:01:28 CCCC (2)                                                          |                                                                                                    |       |  |
|---------------------------------------------------------------------------------|----------------------------------------------------------------------------------------------------|-------|--|
| Program     Installation     Move     I/O     Log       Robot     MODBUS client |                                                                                                    |       |  |
|                                                                                 |                                                                                                    |       |  |
| 1005                                                                            | 1 0 0 5 Digital<br>2 0 0 6                                                                                                    |       |  |
| 3007                                                                            | 3007                                                                                                    |       |  |
| Analog Input<br>analog_in[0]<br>0.000 ∨ Voltage ▼<br>0∨ 10∨                     | analog_in[1]     0.000 ∨     Voltage     0.000 ∨     Voltage       0∨     10∨     0.000 ∨     Voltage                                                                                                    | e 🔻   |  |
| Configurable Output<br>0                                                        | Digital Output<br>0                                                                                                    |       |  |
| Analog Output<br>analog_out[0]<br>4mA 20mA                                      | analog_out[1]<br>4mA 20mA  Voltage Current Voltage 000 m 0 12 24                                                                                                    | nA    |  |
| Analog Output<br>analog_out[0]<br>4mA 20mA                                      | analog_out[1]<br>4mA 20mA  Voltage Voltage Volta | 000 n |  |

UNIVERSAL ROBOTS

## Signal handling

#### Digital signals

4

- Voltage
  - 24V DC
  - GND
- State
  - OFF (Low)
  - ON (High)

#### Analog signals

- Range
  - Current 4-20 mA
  - Voltage 0-10 V

| Image: Constant of the state of the state of t |                                                    |                                                                        |  |
|----------------------------------------------------------------------------------------------------|----------------------------------------------------|------------------------------------------------------------------------|--|
| Program Installation Move I/O Log                                                                                                    |                                                    |                                                                        |  |
| Robot MODBUS client                                                                                                    |                                                    |                                                                        |  |
| Configurable Input                                                                                                    | Digital Input                                      | Tool Input                                                             |  |
| 0 3 4<br>1 3 5<br>2 3 6<br>3 3 7                                                                                                    | 0 3 4<br>1 3 5<br>2 3 6<br>3 3 7                   | Digital<br>O<br>I                                                      |  |
| Analog Input       analog_in[0]       0.000 ∨       0∨       10∨                                                                                                    | analog_in[1]<br>0.000 V Voltage  Voltage  Voltage  | analog_in[2]<br>0.000 ∨ Voltage ▼<br>analog_in[3]<br>0.000 ∨ Voltage ▼ |  |
| Configurable Output           0         4           1         5           2         6           3         7                                                                                                    | Digital Output<br>0 0 4<br>1 0 5<br>2 0 6<br>3 0 7 | Tool Output<br>Digital<br>O<br>1                                       |  |
| Analog Output<br>analog_out[0]<br>4mA 20mA                                                                                                    | analog_out[1]<br>Current<br>4mA 20mA               | Voltage<br>Current<br>0 12 24<br>000 mA                                |  |
| Simulation<br>Real Robot                                                                                                    |                                                    |                                                                        |  |
Basic commands 2

## I/O setup

#### Input

Rename signal

### Output

- Rename signal
- I/O tab control
- Set signal state when stopped

| 🥂 🔮 File             |                          |                                        | 05:06:58 CCCC 🕐         |
|----------------------|--------------------------|----------------------------------------|-------------------------|
| Program Installation | Move I/O Log             |                                        |                         |
| CP Configuration     |                          | Input/Output Setup                     |                         |
| Mounting             | Input Names              | Output Names                           |                         |
| /O Setup             | digital_in[0]            | : <default> 📥 digital_out[0]</default> | : <default> 📤</default> |
| Safety               | digital_in[1]            | : <default> digital_out[1]</default>   | : <default></default>   |
| Salety               | digital_in[2]            | : <default> digital_out[2]</default>   | : <default></default>   |
| /ariables            | digital_in[3]            | : <default> digital_out[3]</default>   | : <default></default>   |
| 10DBUS client        | digital_in[4]            | : <default> = digital_out[4]</default> | : <default> 😑</default> |
| eatures              | digital_in[5]            | : <default> digital_out[5]</default>   | : <default></default>   |
| of Drogram           | digital_in[6]            | : <default> digital_out[6]</default>   | : <default></default>   |
|                      | <pre>digital_in[7]</pre> | : <default> digital_out[7]</default>   | : <default></default>   |
| 📊 Load/Save          | tool_in[0]               | : <default> tool_out[0]</default>      | : <default></default>   |
|                      | tool_in[1]               | : <default> tool_out[1]</default>      | : <default></default>   |
|                      | analog_in[0]             | : <default> analog_out[0]</default>    | : <default></default>   |
|                      | analog_in[1]             | : <default> analog_out[1]</default>    | : <default></default>   |
|                      | analog_in[2]             | : <default> config_out[0]</default>    | : <default></default>   |
|                      | 1 1 101                  |                                        |                         |
|                      | Rename to                | clear name                             |                         |
|                      |                          |                                        |                         |
|                      |                          |                                        |                         |
|                      |                          |                                        |                         |
|                      |                          |                                        |                         |
|                      |                          |                                        |                         |
|                      |                          |                                        |                         |

Program and I/O tab is affected when renaming

**UNIVERSAL ROBOTS** 

Next 🔿

Previous

#### 13:56:35 CCCC File Log Program Installation Move 1/0 🔚 <unnamed> Command Graphics Structure . V Robot Program - Wait Wait Please select what should trigger the robot's next action; No Wait 🔘 Wait 0.01 seconds Ø Wait for Digital Input <Di.Input > - LO Ŧ Wait for <An.Input> ▼ > ▼ 0.0 Amps Wait for **Robot Program** Waypoint\_1 Waypoint 2 Wait 1.0 Waypoint 3 Waypoint 4 Wait DI[0] = True $\mathbf{T}$ • <--->

0100%

Wait for condition 

Wait command

No action 

MoveL

4

Wait an amount of time 

Basic commands 2

- Wait for digital input
- Wait for analog input
- Wait for <expression>

Save sample program as wait.urp

Simulation

🔕 Real Robot

Speed =

UNIVERSAL ROBOTS

## 4 Basic commands 2

## UNIVERSAL ROBOTS

### Set command

#### Perform action

- No action
- Set digital Output
- Set analog Output
- Set <expression>
- Increment variable

Robot Program MoveL Waypoint\_1 Set DO[0] = True Waypoint\_2 Waypoint\_3 Waypoint\_4 Set DO[0] = False

| ▼ Robot Program       ■ Set   | Move       I/O       Log         Command       Graphics       Structure         Set       Select the action you wish the robot to perform at this point in the program. You can als specify changes in the robot's payload.         Image: Set Digital Output       Image: Output       Image: Output         Image: Set Digital Output       Image: Output       Image: Output                                                                                                    |
|-------------------------------|----------------------------------------------------------------------------------------------------|
| ▼ Robot Program         ■ Set | Command       Graphics       Structure         Set       Select the action you wish the robot to perform at this point in the program. You can als specify changes in the robot's payload.         Image: Command Comparison of the program of the program of the program of the program. You can also specify changes in the robot's payload.         Image: Command comparison of the program of the program. You can also specify changes in the robot's payload.         Image: Command comparison of the program of the program. You can also specify changes in the robot's payload.         Image: Command comparison of the program. You can also specify changes in the robot's payload.         Image: Command comparison of the program. You can also specify changes in the robot's payload.         Image: Command comparison of the program. You can also specify changes in the robot's payload.         Image: Command comparison of the program. You can also specify changes in the program. You can also specify changes in the prog |
| Robot Program                 | Set<br>Select the action you wish the robot to perform at this point in the program. You can als<br>specify changes in the robot's payload.<br>No Action<br>Set Digital Output <di.output> Off &lt;</di.output>                                                                                                    |
|                               | <ul> <li>Set Analog Output <an.output></an.output></li> <li>4.0 mA</li> <li>Set <output></output></li> <li>f(x)</li> <li>Increment installation variable by one: </li> <li>Variable&gt;</li> <li>Set the total payload to 0.00 kg</li> </ul>                                                                                                    |
| ✓                             |                                                                                                    |
|                               | Perform action no                                                                                                    |

Save sample program as set.urp

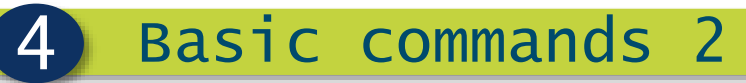

### Popup command

| Wait for operator                                                                                                    | File                                                                                                    | 13:57:36 CCCC 📀                               |
|----------------------------------------------------------------------------------------------------|----------------------------------------------------------------------------------------------------|-----------------------------------------------|
| <ul> <li>Pauses program</li> </ul>                                                                                         | Program         Installation         Move         I/O         Log                                                           |                                               |
| <ul> <li>Define popup message</li> <li>Popup types <ul> <li>Message</li> <li>Warning</li> <li>Error</li> </ul> </li> </ul> | Robot Program     Popup     Shows the message below on the screen, and wa     Popup type:     Message     Warning     Error | its for the user to press OK<br>Preview Popup |
| Robot Program<br>MoveL<br>Waypoint_1<br>Waypoint_2<br>Wait 1.0<br>Waypoint_3<br>Waypoint_4<br>Popup                        | Halt program execution at this popup                                                                                        |                                               |

Save sample program as popup.urp

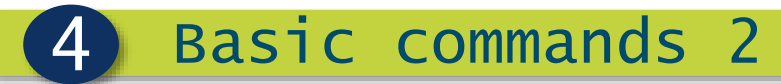

| Stop command             |                                        |                     |
|--------------------------|----------------------------------------|---------------------|
|                          |                                        |                     |
|                          |                                        |                     |
|                          |                                        |                     |
| <ul> <li>Halt</li> </ul> |                                        | 13:57:52            |
| Stops program execution  | Program Installation Move I/O Log      |                     |
|                          | Robot Program     A                    |                     |
|                          | Halt                                   |                     |
|                          | Program execution stops at this point. |                     |
|                          |                                        |                     |
|                          |                                        |                     |
|                          |                                        |                     |
|                          |                                        |                     |
|                          |                                        |                     |
|                          |                                        |                     |
|                          |                                        |                     |
|                          |                                        |                     |
|                          |                                        |                     |
|                          |                                        |                     |
|                          |                                        |                     |
|                          |                                        |                     |
|                          |                                        |                     |
|                          |                                        |                     |
|                          | Simulation                             | 🔶 Previous 🛛 Next 📦 |
|                          | Real Robot                             |                     |

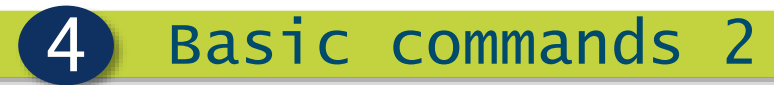

### Comment command

- Comments
  - Add text to program
  - Program execution not affected

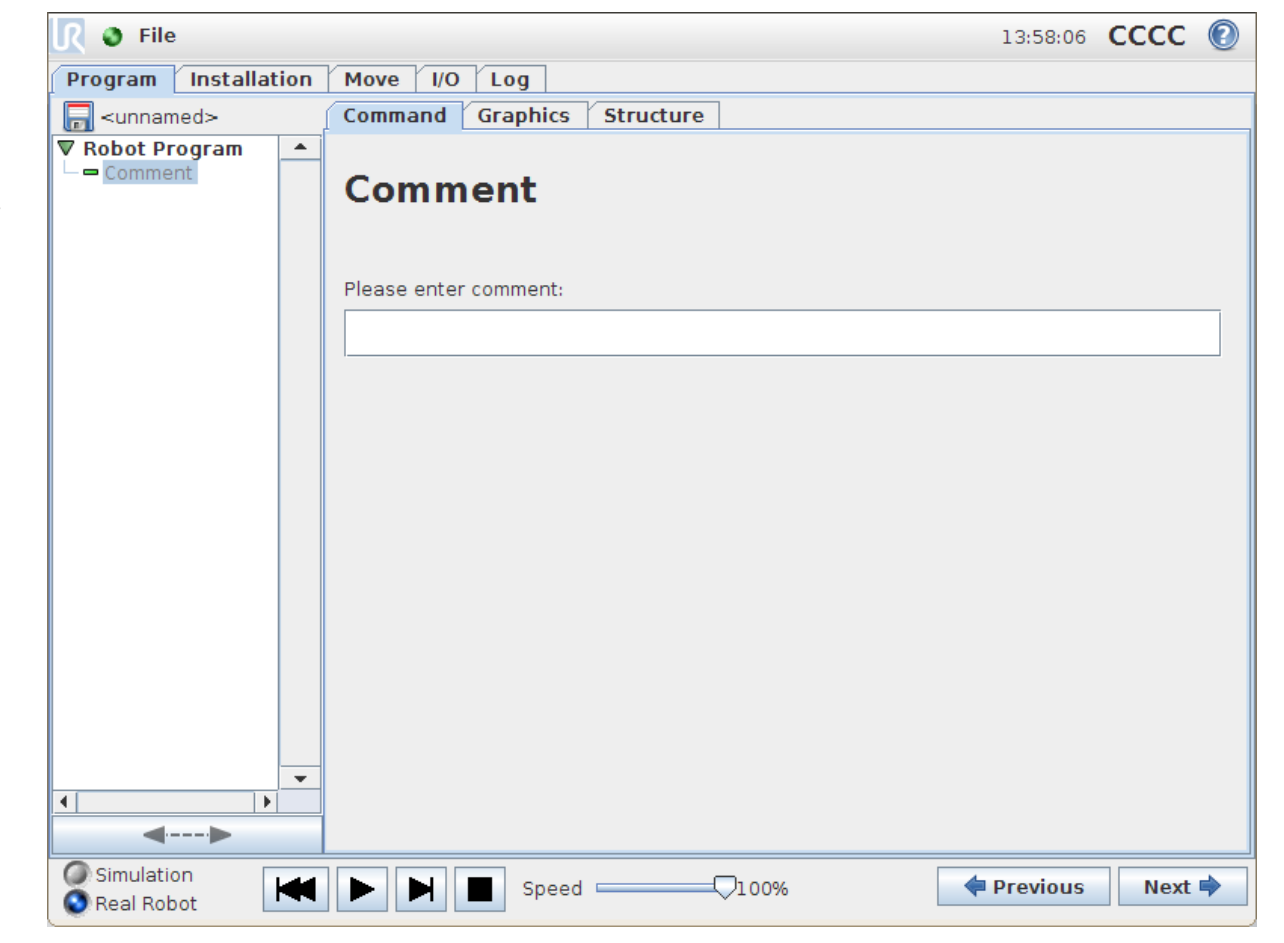

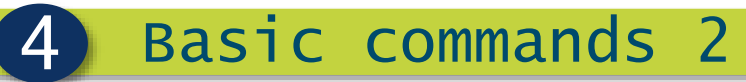

### Folder command

#### Folders

- Organizing program
- Label part of program
- Program execution not affected

| 🥂 🔮 File                                                                                                    |                       |          |                                                                                                    | 13:58:25 | сссс | 0 |
|----------------------------------------------------------------------------------------------------|-----------------------|----------|----------------------------------------------------------------------------------------------------|----------|------|---|
| Program                                                                                                    | Installati            | ion      | Move I/O Log                                                                                                    |          |      |   |
| 层 <unnam< td=""><td>ned&gt;</td><td>ĺ</td><td>Command Graphics Structure</td><td></td><td></td><td></td></unnam<>                                                                                                    | ned>                  | ĺ        | Command Graphics Structure                                                                                            |          |      |   |
| ▼ Robot Pro<br>← ▼ Folder<br>└─ ━ <em< td=""><td>p<b>gram</b><br/>pty&gt;</td><td>•</td><td>Folder<br/>A folder is simply a collection of program lines.<br/>Please enter text to be displayed in the program tree:</td><td></td><td></td><td></td></em<>                                                                                                    | p <b>gram</b><br>pty> | •        | Folder<br>A folder is simply a collection of program lines.<br>Please enter text to be displayed in the program tree: |          |      |   |
|                                                                                                    |                       |          | Folder                                                                                                    |          |      |   |
| 4                                                                                                    |                       | <b>•</b> | Uide Folder Program Trac                                                                                              |          |      |   |
|                                                                                                    |                       |          |                                                                                                    |          |      |   |
| Simulation Simulation | on<br>ot              | •        | ▶ ▶ ■ Speed ───────────────────────────────────                                                                       | Previous | Next | - |

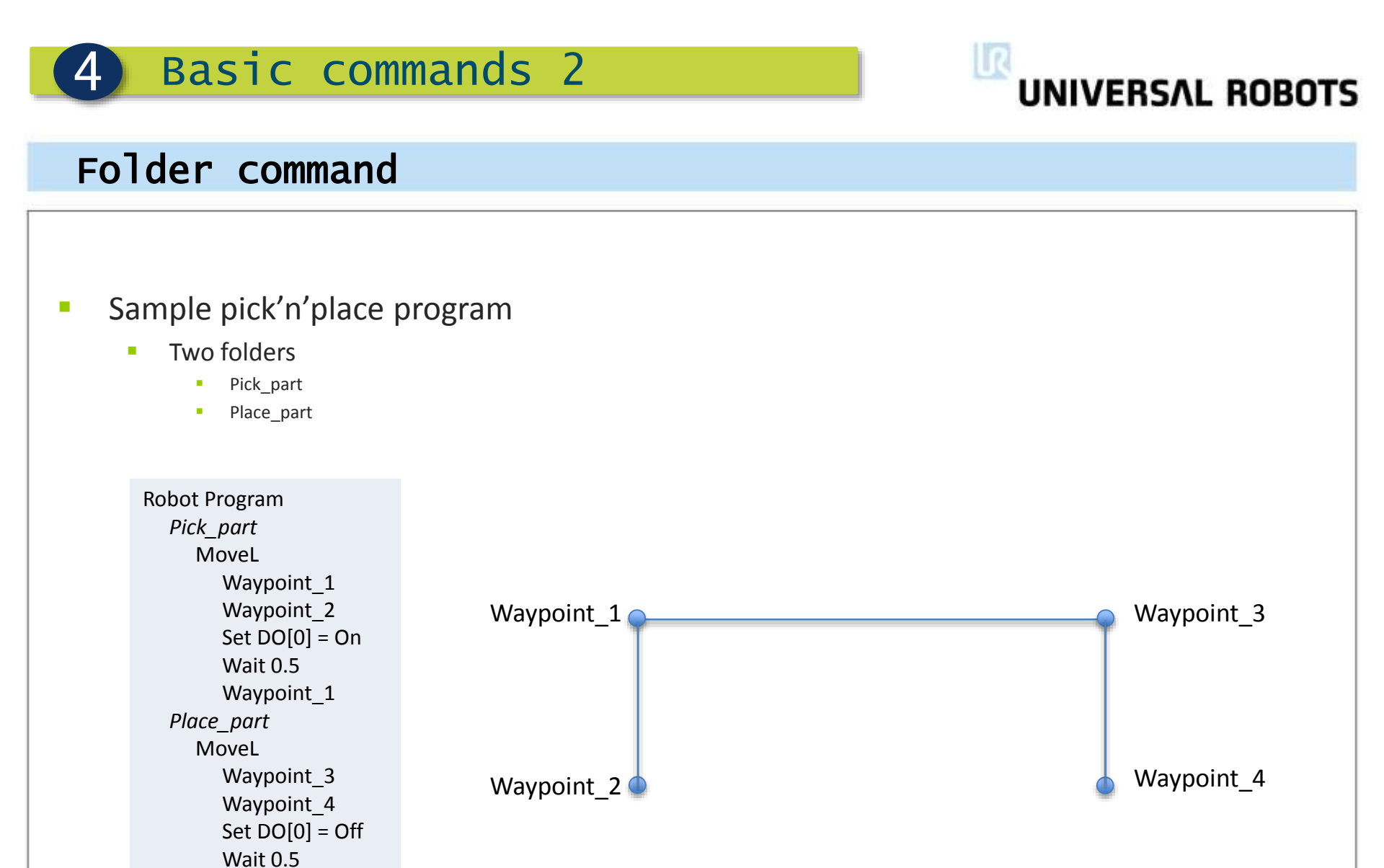

Save sample program as pick\_and\_place.urp

Waypoint 3

# **4** Basic commands 2

## UNIVERSAL ROBOTS

### Lab exercise part 1

- Create a simple signal handling program
- Setup:
  - Rename digital\_out[4] to "Lamp" and digital\_in[5] to "Button"
  - Connect the provided Lamp to Digital Output 4 in the control box as shown below.
  - Connect the provided button to Digital Input 5 in the control box as shown below.

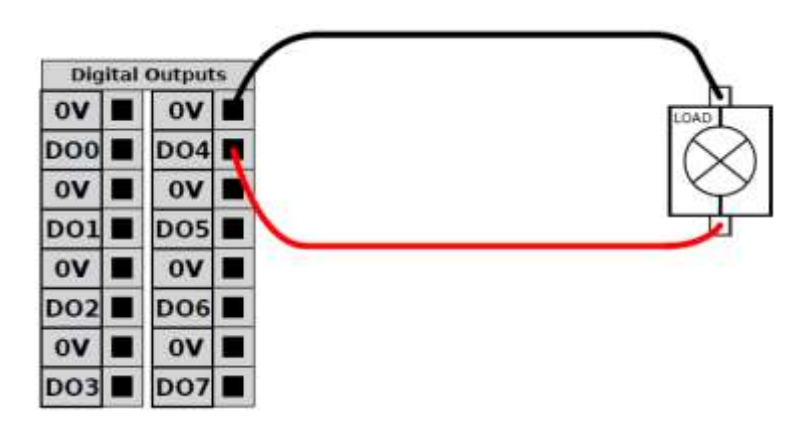

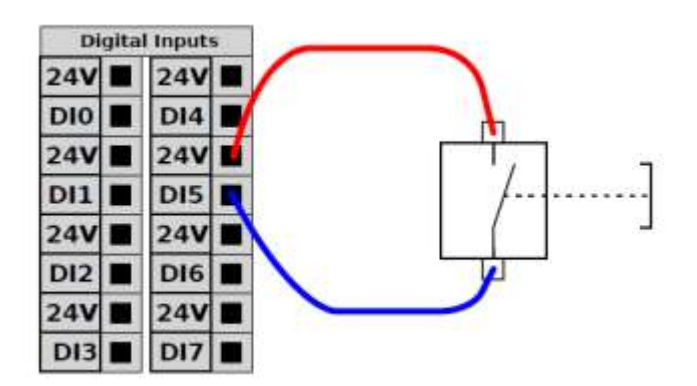

## **4** Basic commands 2

UNIVERSAL ROBOTS

### Lab exercise part 2

Program – Button\_Folder

Create a folder called Button\_Folder

Wait for the button to be pushed before continuing

Add a comment at the start of the folder explaining what this code does.

Program – Lamp\_Folder

- Create a folder called Lamp\_Folder
- •Turn on the lamp, wait for 5 seconds then turn it off again.

•Create a popup that informs the user the program has completed, and halt the program at this popup.

•Add a comment at the start of the folder explaining what this code does.

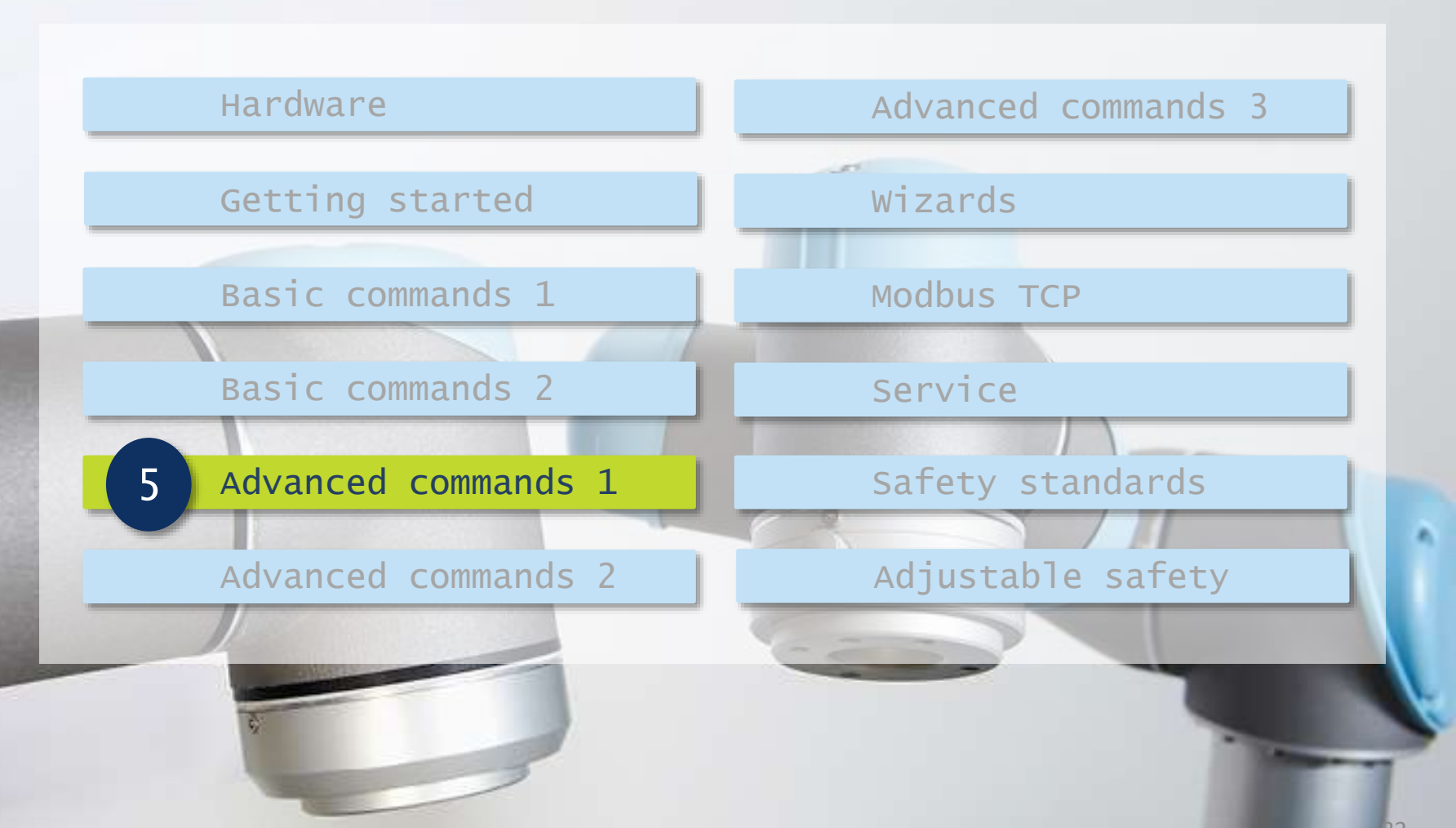

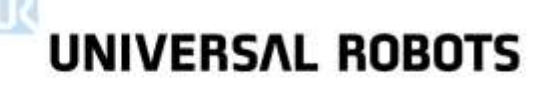

### Advanced commands tab

Advanced commands

5

 Perform advanced operations

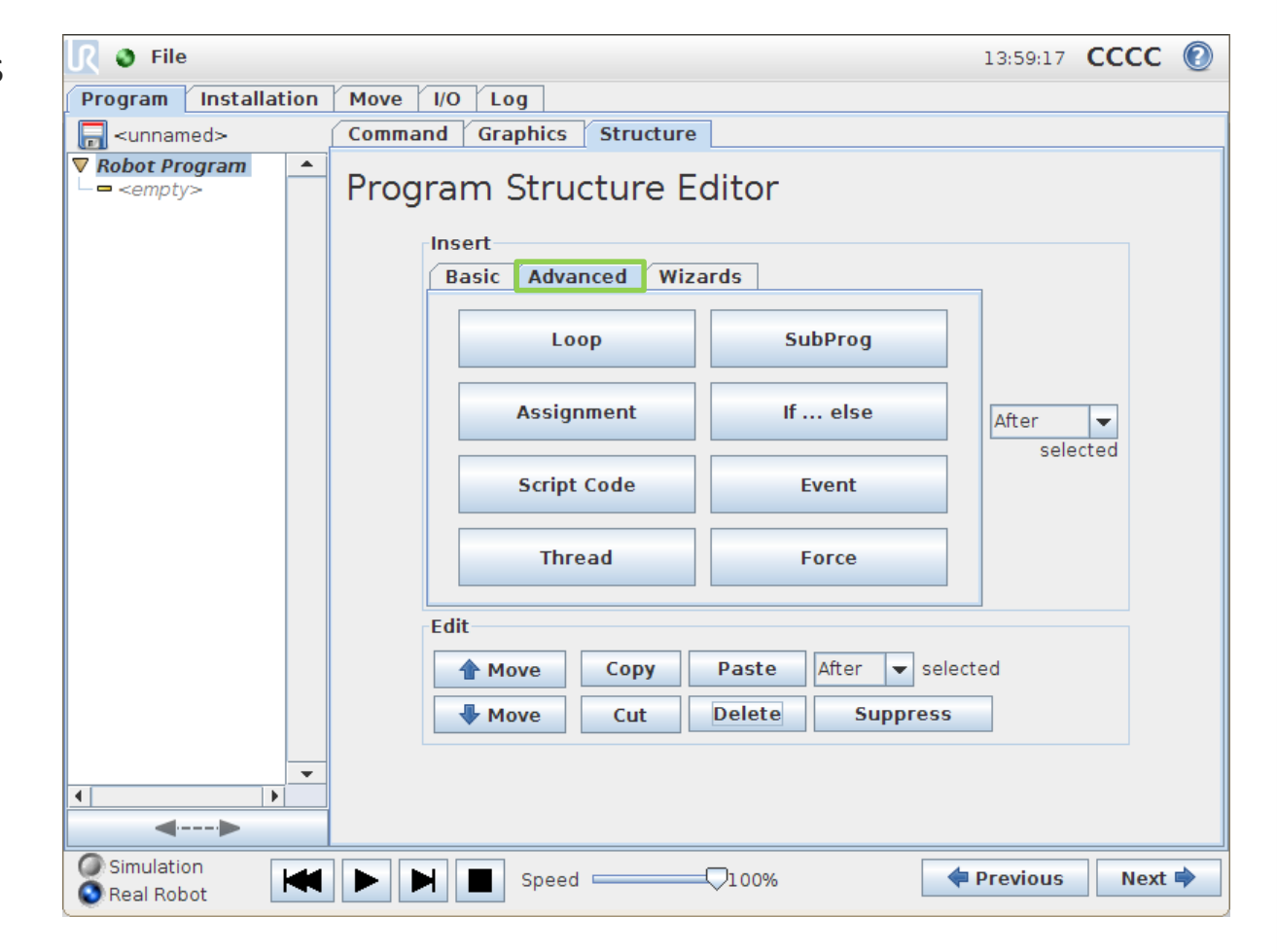

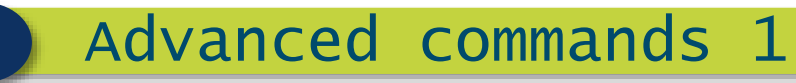

### Loop command

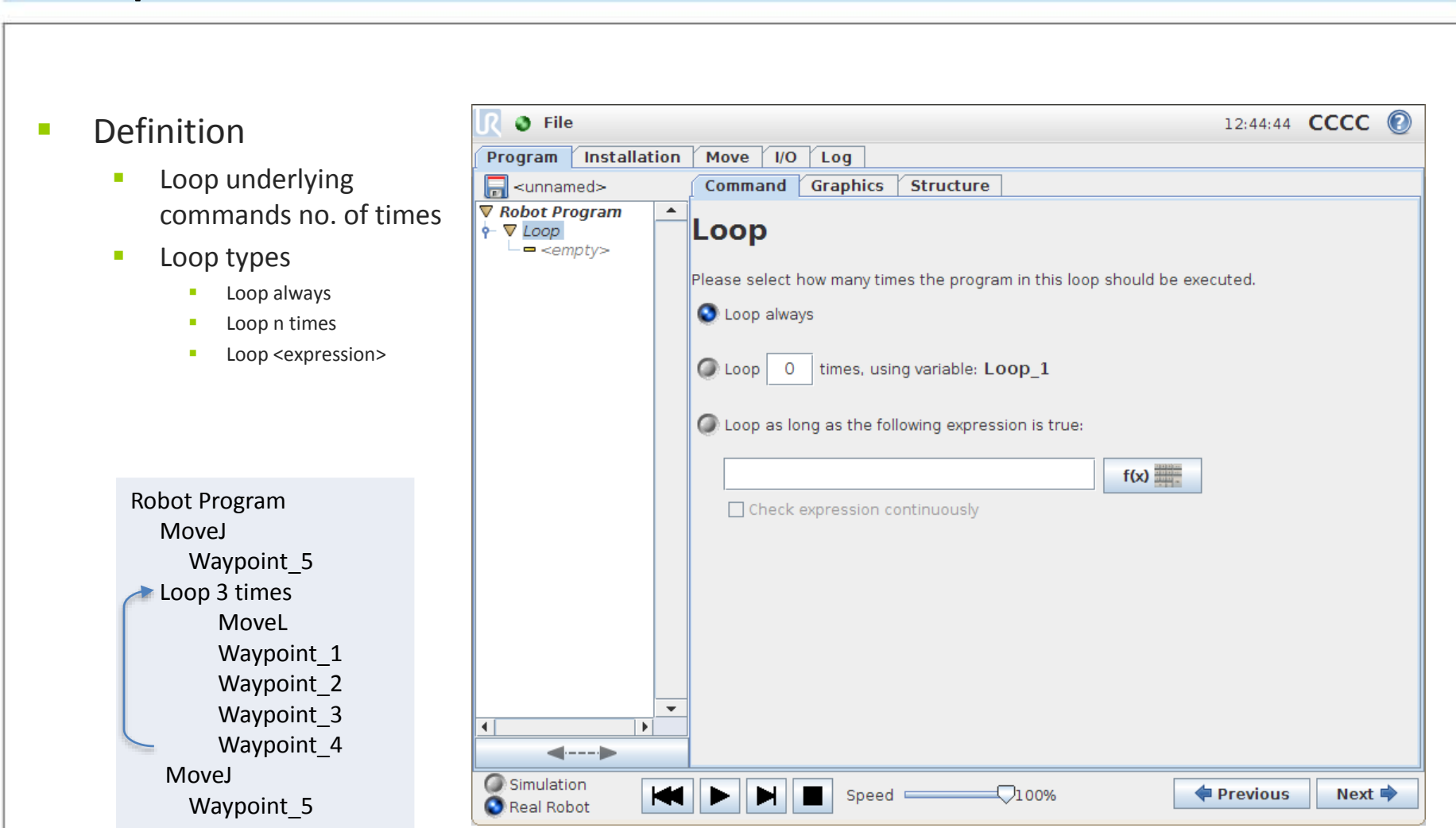

Save sample program as loop.urp

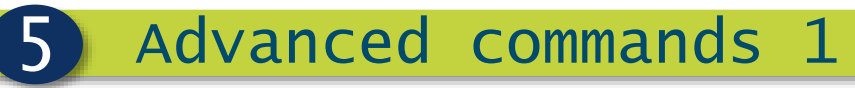

### Loop command

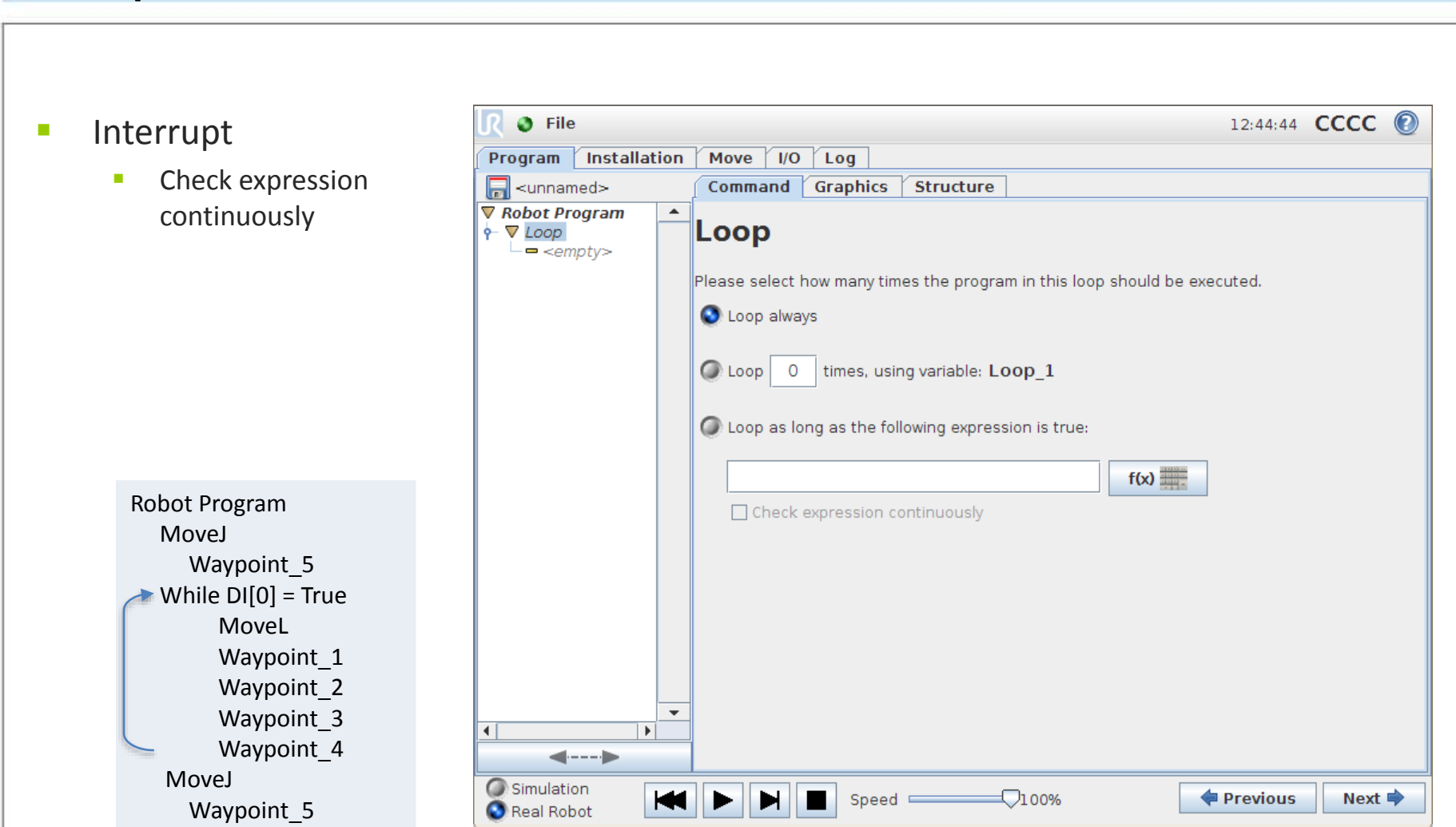

Save sample program as loop\_interrupt.urp

# UNIVERSAL ROBOTS

### SubProg command

### Subprograms

5

- Organize program
- Split program into subprograms
- Re-use subprogram in multiple programs

| 🜔 File                | 12:46:54                                                                                   | CCCC | 0 |
|-----------------------|--------------------------------------------------------------------------------------------|------|---|
| Program Installation  | Move I/O Log                                                                               |      |   |
| 🔚 <unnamed></unnamed> | Command Graphics Structure                                                                 |      |   |
|                       | Call Subroutine<br>Choose which subroutine to call at this point at the program execution. |      |   |
| Real Robot            | Speed         7100%                                                                        | Next | • |

# UNIVERSAL ROBOTS

### SubProg command

- Calling a subprogram
  - All commands in subprogram executed
  - Then return to "main" program

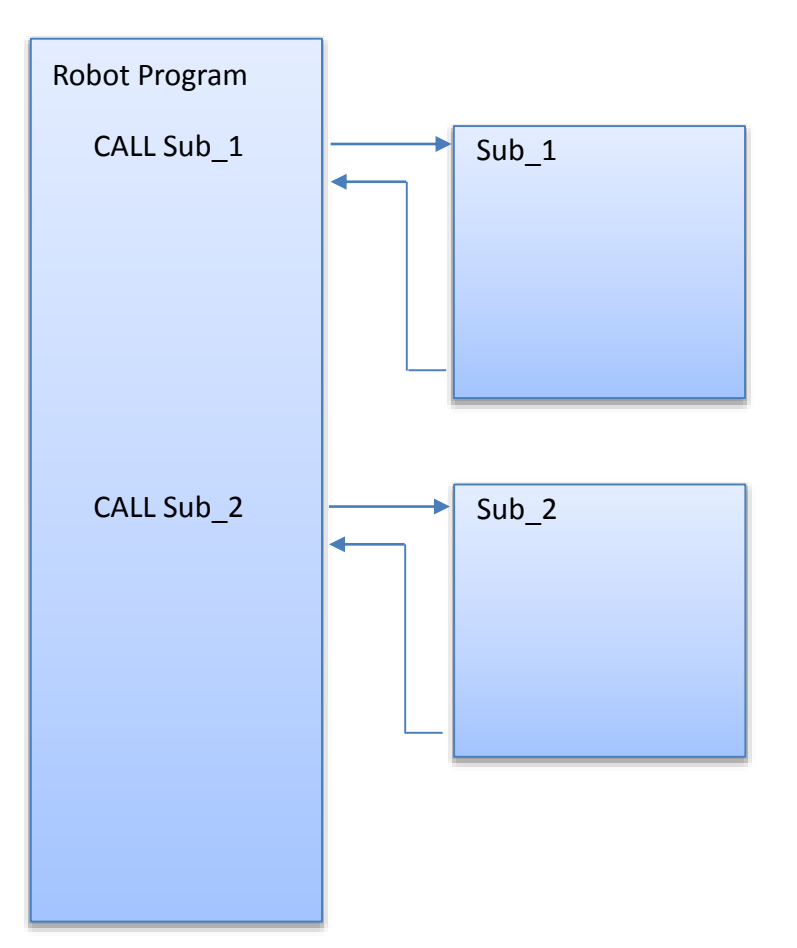

Note: Calling subprogram from subprogram is not supported

## UNIVERSAL ROBOTS

### SubProg command

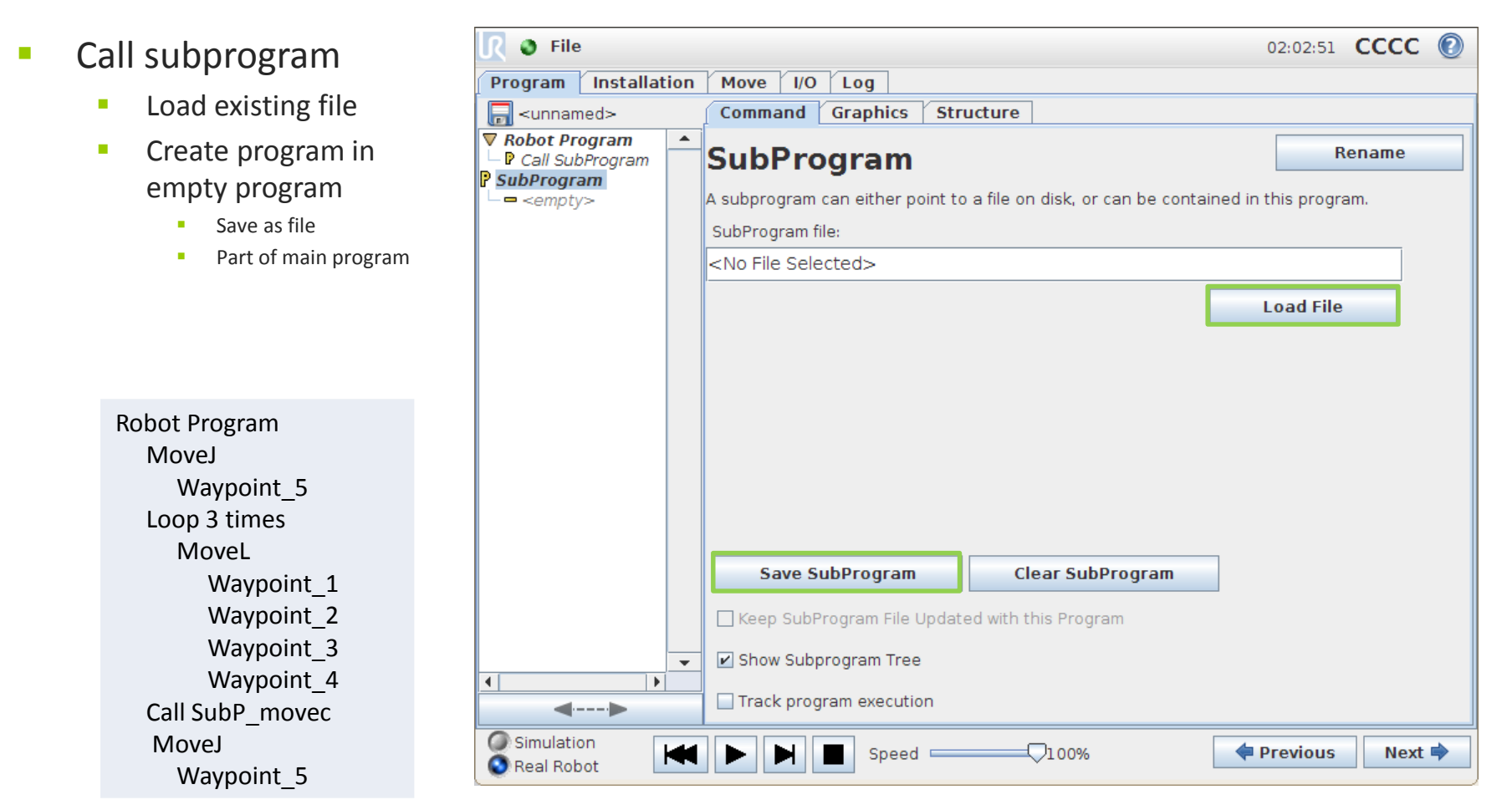

Save sample program as call\_sub.urp

UNIVERSAL ROBOTS

## If ... else command

5

| lf                                                                                                    | 🔊 File                                                                                                    | 12:50:37 <b>CCCC</b>                                |
|----------------------------------------------------------------------------------------------------|----------------------------------------------------------------------------------------------------|-----------------------------------------------------|
| <ul> <li>Examines a condition:         <ul> <li>State of sensor</li> <li>Value of variable</li> <li>Combination of various states</li> </ul> </li> <li>If condition = True         <ul> <li>Execute underlying commands</li> </ul> </li> </ul> | Program       Installation       Move       I/O       Log         ✓ sunnamed>       Command       Graphics       Structure         ✓ Robot Program       ▲       If       Depending on the state of the given sensor be executed         If       □ Check expression continuously | r input or program variable, the following lines wi |
| Robot Program<br>MoveL<br>Waypoint_1<br>IF DI[0] = True<br>Waypoint_2<br>Waypoint_3                                                                                                    | Add Elself Remove Elself Add Else                                                                                                    |                                                     |

• Save sample program as if.urp

# UNIVERSAL ROBOTS

### If ... else command

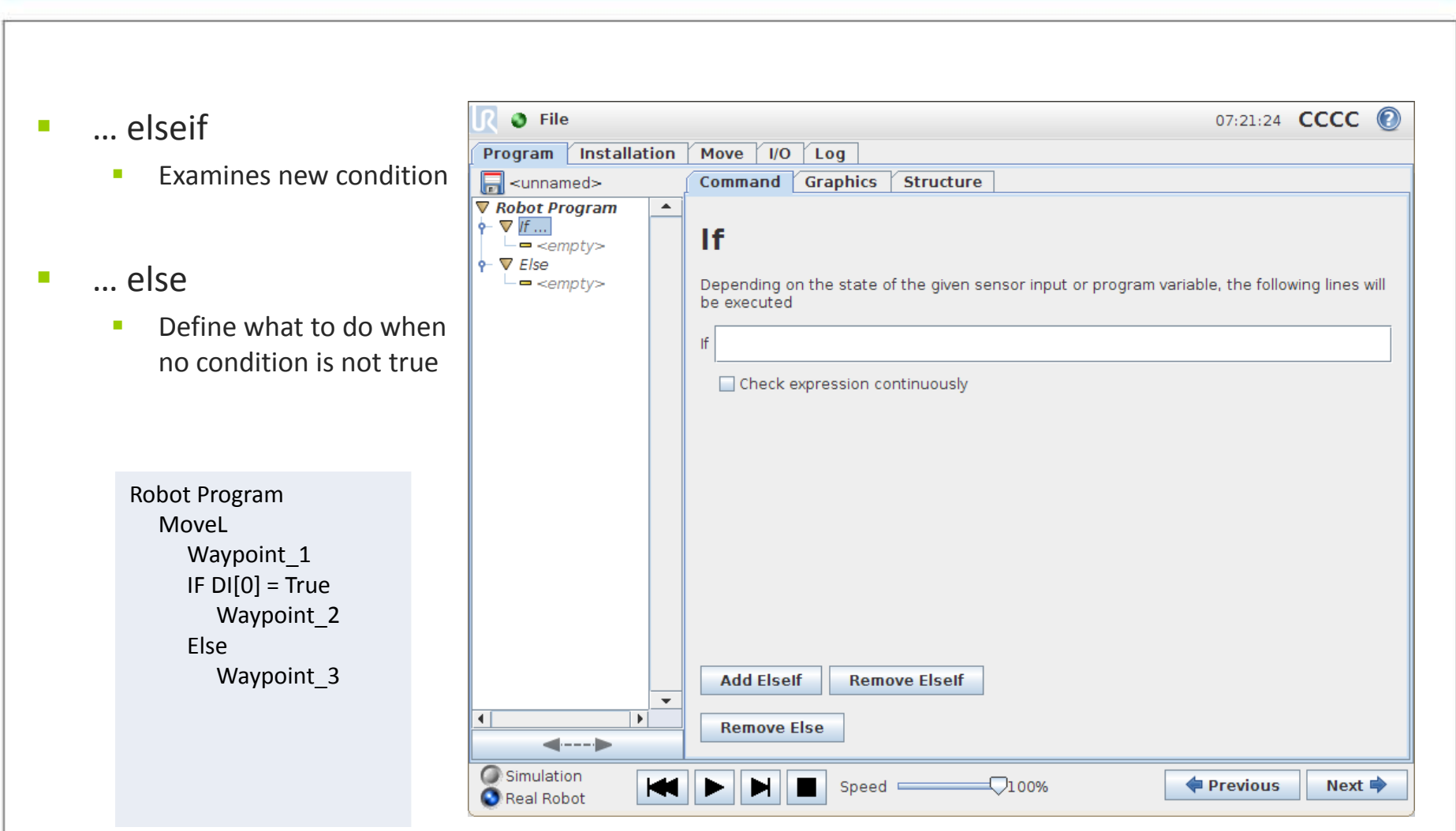

Save sample program as if\_else.urp

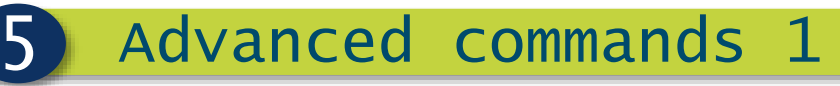

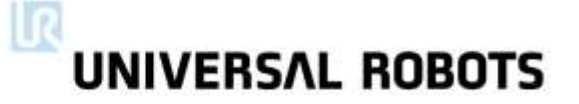

### Lab exercise part 1

- Create a program using sub programs, loops and if statements
- This will use the installation from Basic Commands 2 Exercise
- •First create a simple program to flash the lamp (This will be used as a sub program)

Lamp\_Flash:

- Create a program that flashes the lamp 5 times using a loop
- •On for 0.5 seconds then off for 0.5 seconds (x5)

Save this program as Lamp\_Flash

# UNIVERSAL ROBOTS

### Lab exercise part 2

- Create another empty program
  - Create 3 waypoint in positions of your choice
  - Move to waypoint\_1
  - Wait for the button to be pushed
  - •When button pushed call Lamp\_Flash sub program.
  - Move to waypoint\_2
  - Wait 1 second for potential button push
  - If button pushed move to waypoint\_1
  - Else move to waypoint\_3
  - Move between point 1 and 2 repeatedly, stop immediately upon button push

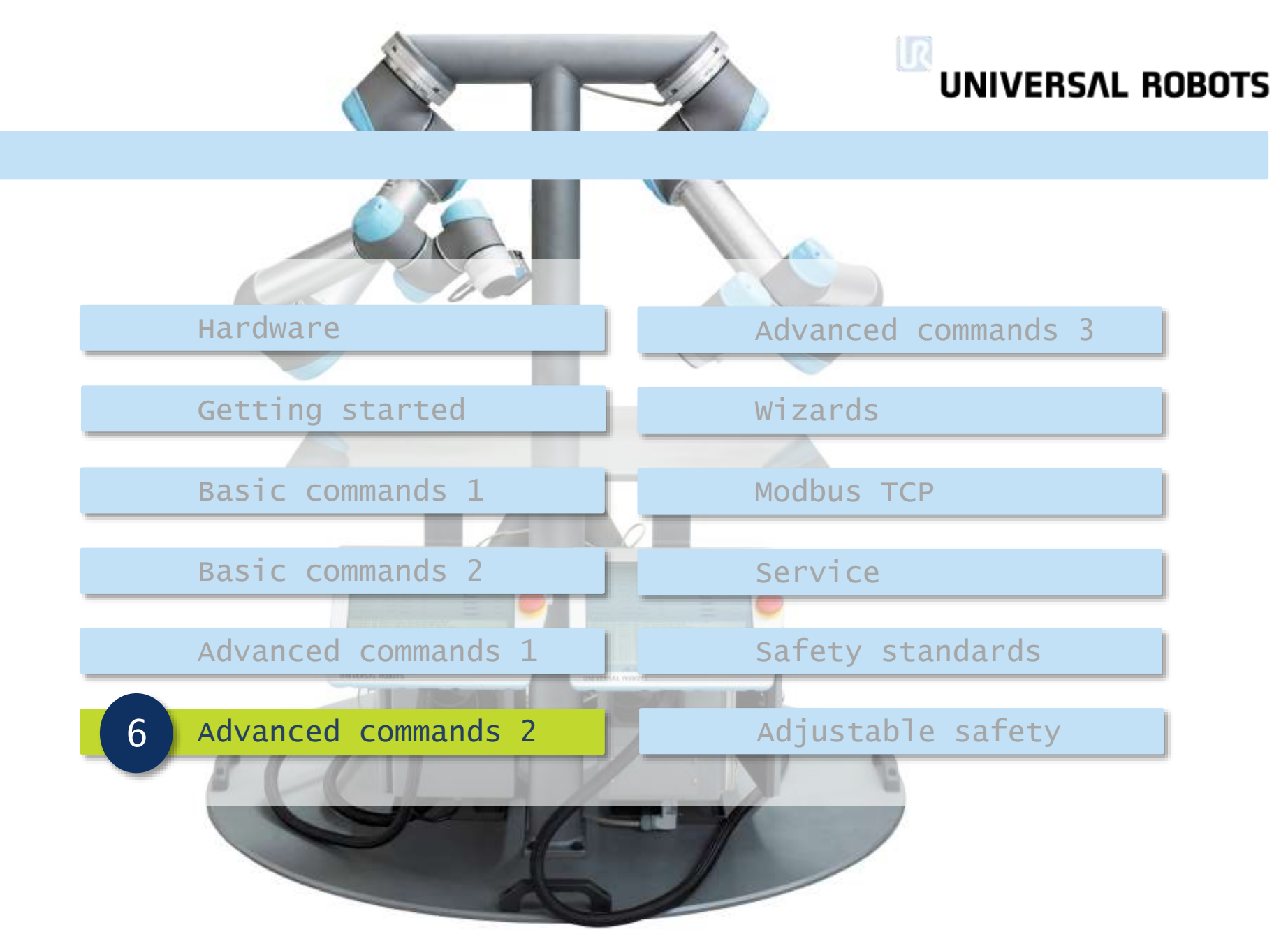

## UNIVERSAL ROBOTS

## What is a variable?

0

- Variable is a storage location (container)
  - Content of container can change

- Variables are read and write
  - Value can be overwritten
  - Value can be read
  - Variable can be compared with other variable or sensor state

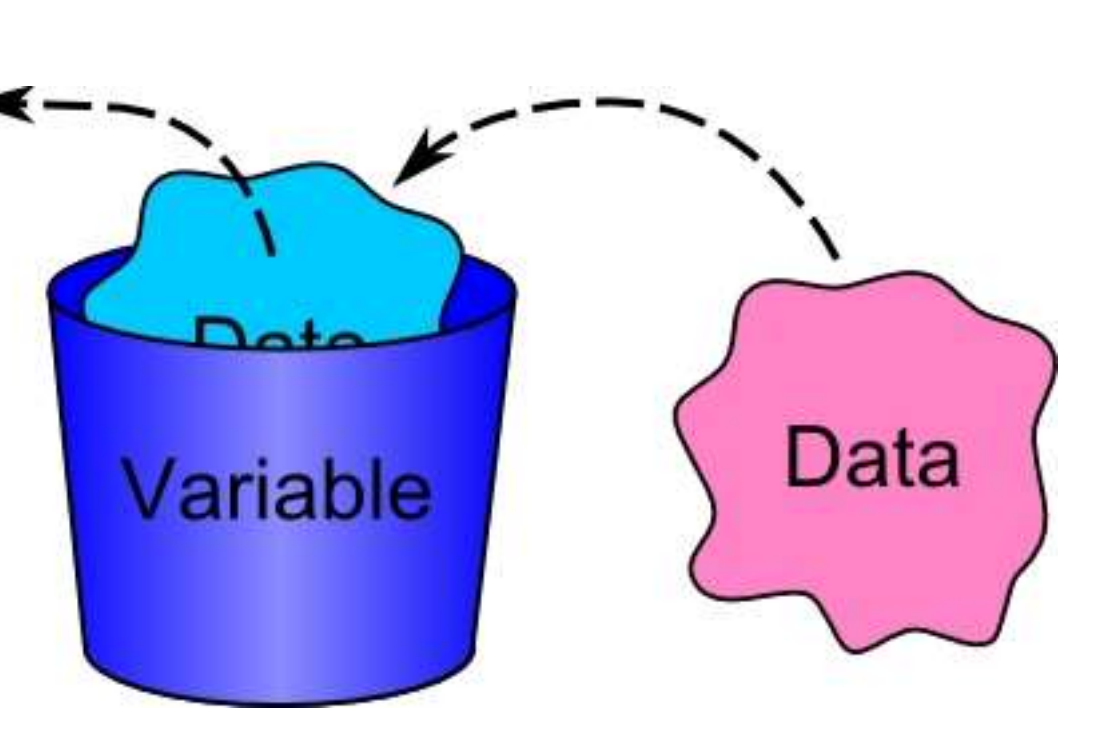

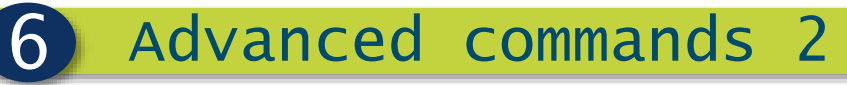

## Variable types

| var type       | value                               |
|----------------|-------------------------------------|
| boolean        | true/false                          |
| integer        | 16 bit, whole number                |
| floating point | real number (decimal)               |
| string         | ASCII characters (text)             |
| pose           | position variable p[x,y,z,rx,ry,rz] |
| list           | array of variables                  |

# UNIVERSAL ROBOTS

### Variable scope

| scope  | location     |
|--------|--------------|
| local  | program      |
| global | installation |

### Local variables

- Declared in program
- Accessible from same program
- Value cleared at power down
- Global variables
  - Declared in Installation
  - Accessible from programs using same Installation
  - Value stored in file on disk

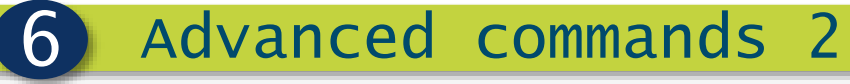

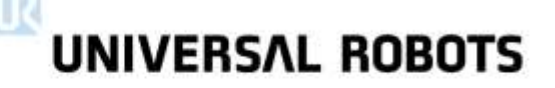

### Assignment command

#### Options

- Define v
- Declare

Assign v 

| otions                           | 🔣 🔮 File             |                                                                 | 01:02:05 CCCC 😢     |
|----------------------------------|----------------------|-----------------------------------------------------------------|---------------------|
| Define venichte venicht          | Program Installation | Move I/O Log                                                    |                     |
| Define variable name             | <unnamed></unnamed>  | Command Graphics Structure Variables                            |                     |
| Declare variable type            | ▼ Robot Program ▲    | Assignment                                                      | Source Expression 👻 |
| Assign value to variable         |                      |                                                                 |                     |
|                                  |                      | Assigns the selected variable with the value of the expression. |                     |
|                                  |                      | Variable Expression                                             |                     |
|                                  |                      | var_1 💌 := f(x)                                                 |                     |
|                                  |                      | Rename                                                          |                     |
|                                  |                      |                                                                 |                     |
| Robot Program                    |                      |                                                                 |                     |
| var_1 = True                     |                      |                                                                 |                     |
| values values values $1 = False$ |                      |                                                                 |                     |
| Wait 0.5                         |                      |                                                                 |                     |
|                                  |                      |                                                                 |                     |
|                                  | -                    |                                                                 |                     |
|                                  |                      |                                                                 |                     |
|                                  | Simulation           |                                                                 |                     |
|                                  | 🔇 Real Robot         | Speed 100%                                                      | Next 🗣              |

Save sample program as var\_bool.urp 

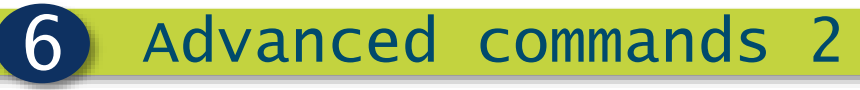

## Expression editor

### Options

- Numerical values
- Inputs
- Outputs
- Variables
- Poses
- Script codes
- Logic operators
- Keyboard

|                       |            |         |               |            |   |   |   | << |
|-----------------------|------------|---------|---------------|------------|---|---|---|----|
| and                   | or         | xor     | not           | True (HI)  | ( | ) | 1 | *  |
| < >                   | · <u>-</u> | ≠       | ≥ ≤           | False (LO) | 7 | 8 | 9 | -  |
| <input/>              |            | <b></b> | <0utput>      | <b>•</b>   | 4 | 5 | 6 | +  |
| <variable></variable> |            | •       | <pose></pose> | •          | 1 | 2 | 3 |    |
| <function></function> |            |         |               | •          | ( | D | • |    |
| Shift                 |            |         |               |            |   |   | E | 3  |
|                       |            |         |               |            |   |   |   |    |

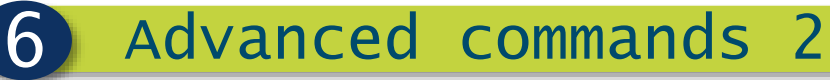

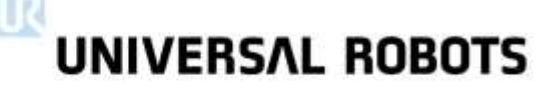

### Use variable as counter

#### Counter

- Use integer variable
- Increment variable in loop
- Compare variable with number

Robot Program var\_1 = 0 While var\_1 < 5 *Pick\_part Place\_part* var\_1 = var\_1 + 1

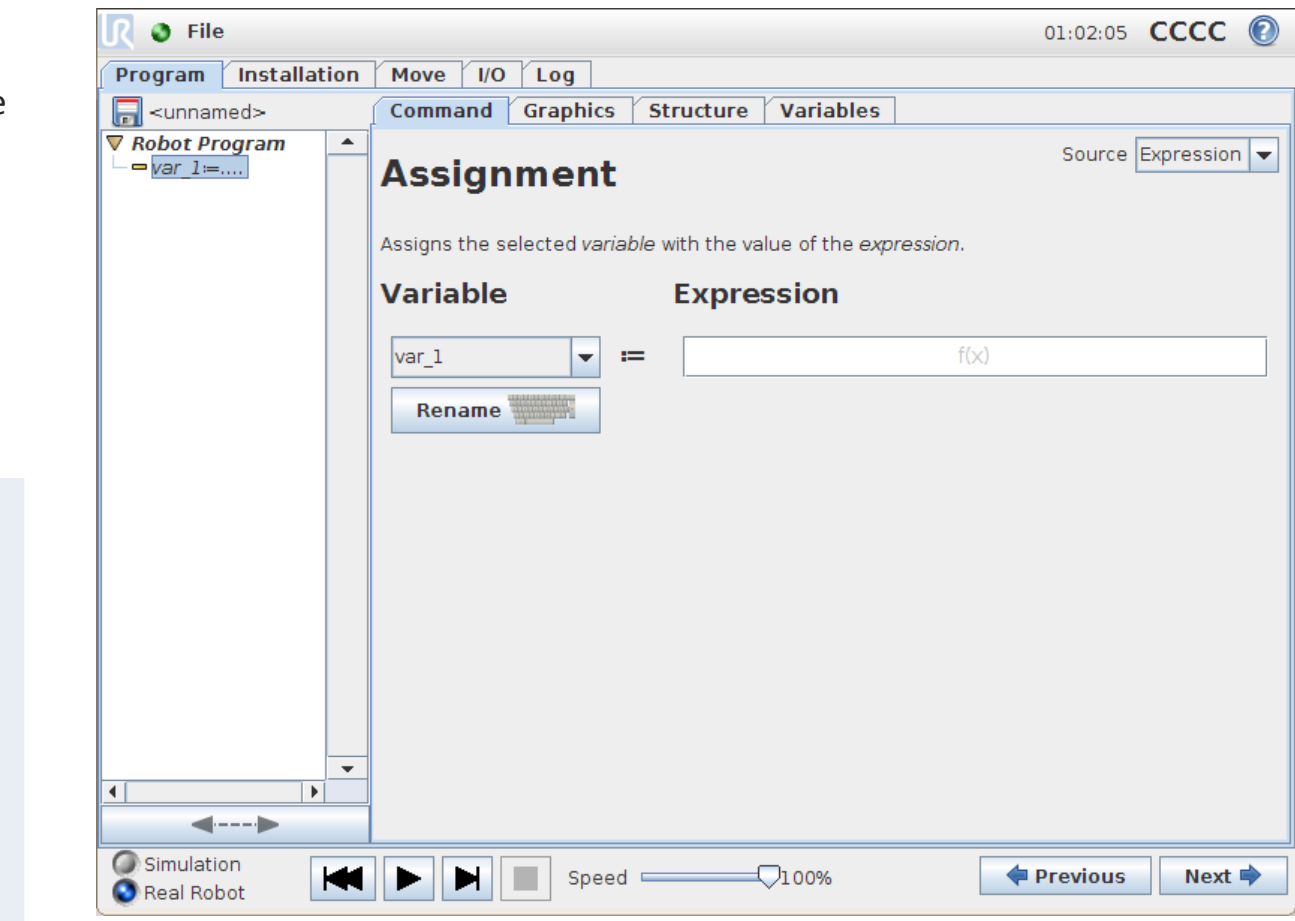

Save sample program as var\_counter.urp

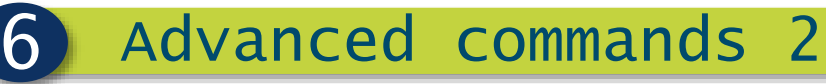

### **Operator** input

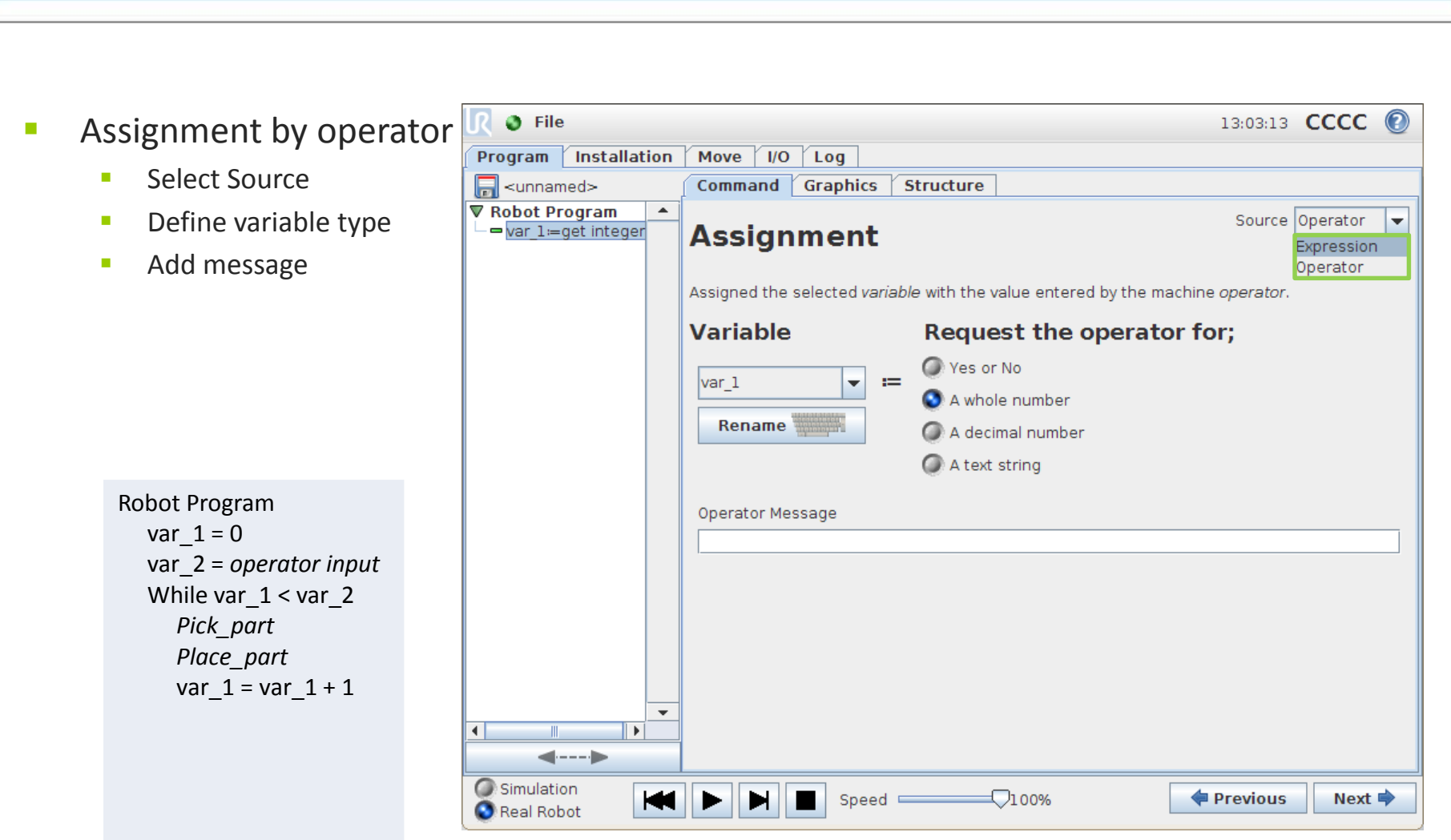

Save sample program as var\_operator\_input.urp

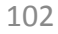

### Init variables

6

Advanced commands 2

- Inititialize variables
  - Local variables listed
  - Preset to fixed value

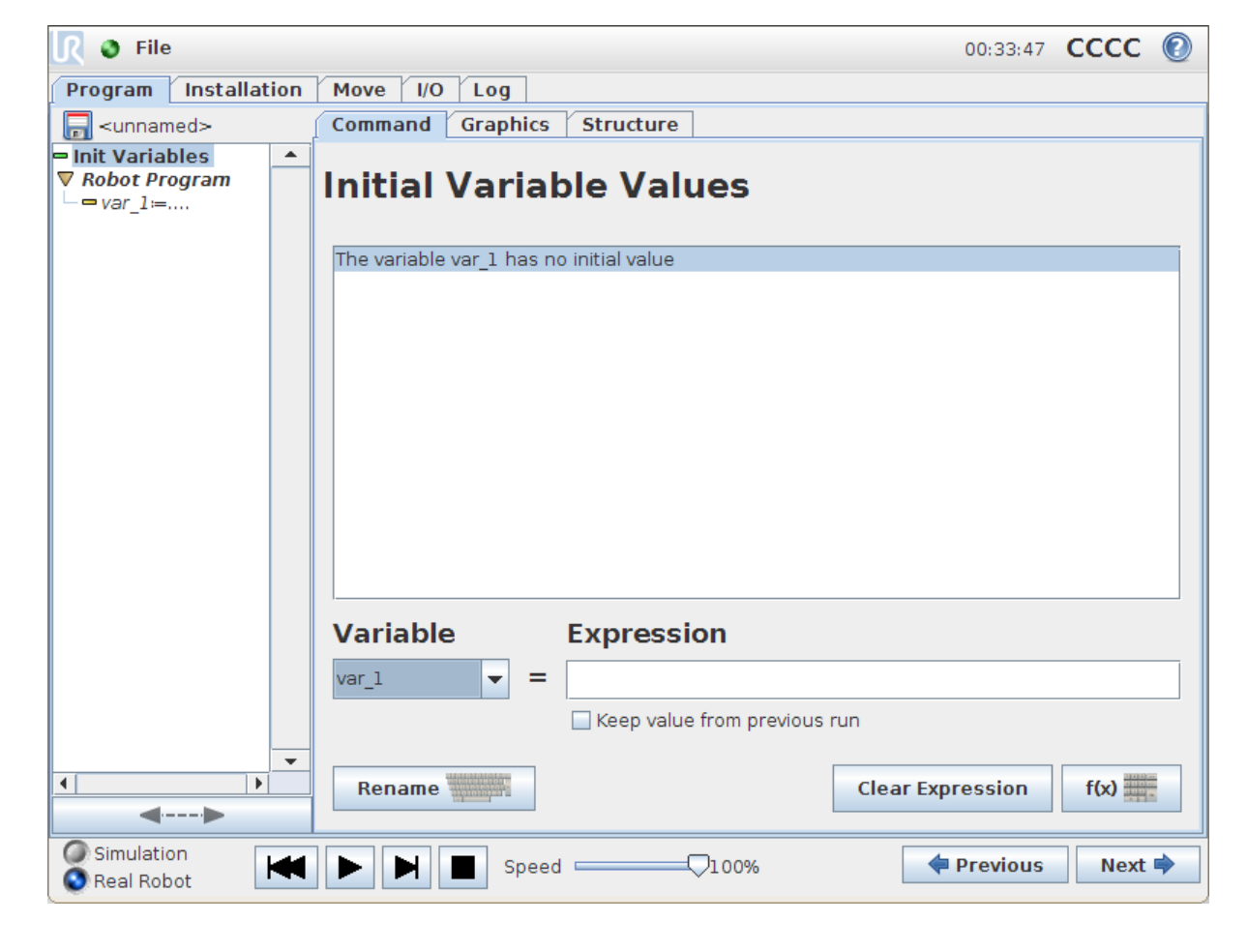

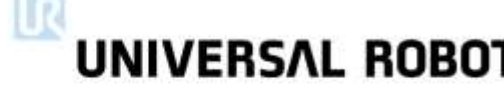

# UNIVERSAL ROBOTS

## Installation variables

#### Features

6

- Listed in Installation tab
- Stored in separate file
- Keeps value after reboot VC
- Functionality
  - Global variable
  - Accessible from all programs
  - Same functionality as local variable

| Program       Installation       Move       I/O       Log         TCP Configuration       Mounting       Installation Variables         I/O Setup       Variable •       Value         Variables       I_var_1       0         Variables       Def. Program       I_load/Save | File                         | 05:04:39 CCCC 📀 |
|----------------------------------------------------------------------------------------------------|------------------------------|-----------------|
| TCP Configuration   Mounting   I/O Setup   Variable ▲   Variables   MODBUS client   Features   Def. Program   I Load/Save                                                                                                    | am Installation Move I/O Log |                 |
| I/O Setup       Variable ▲       Value         I/oracle       i_var_1       0         Variables       MODBUS client       -         Features       -       -         Def. Program       -       -         I Load/Save       -       -                                         | onfiguration<br>ing          | ables           |
| Safety   Variables   MODBUS client   Features   Def. Program   Load/Save                                                                                                    | tup Variable 🔺               | Value           |
| Variables<br>MODBUS client<br>Features<br>Def. Program<br>I Load/Save                                                                                                    | afety                        |                 |
| MODBUS client<br>Features<br>Def. Program<br>PLoad/Save                                                                                                    | les                          |                 |
| Features<br>Def. Program<br>Load/Save                                                                                                    | US client                    |                 |
| Def. Program                                                                                                    | res                          |                 |
| Eoad/Save                                                                                                    | rogram                       |                 |
|                                                                                                    | ad/Save                      |                 |
|                                                                                                    |                              |                 |
|                                                                                                    |                              |                 |
|                                                                                                    |                              |                 |
|                                                                                                    |                              |                 |
|                                                                                                    |                              |                 |
|                                                                                                    |                              |                 |
|                                                                                                    |                              |                 |
| Create New Edit Value Delete                                                                                                    | C                            | Delete          |
|                                                                                                    |                              |                 |

6

## UNIVERSAL ROBOTS

### Use installation variable as counter

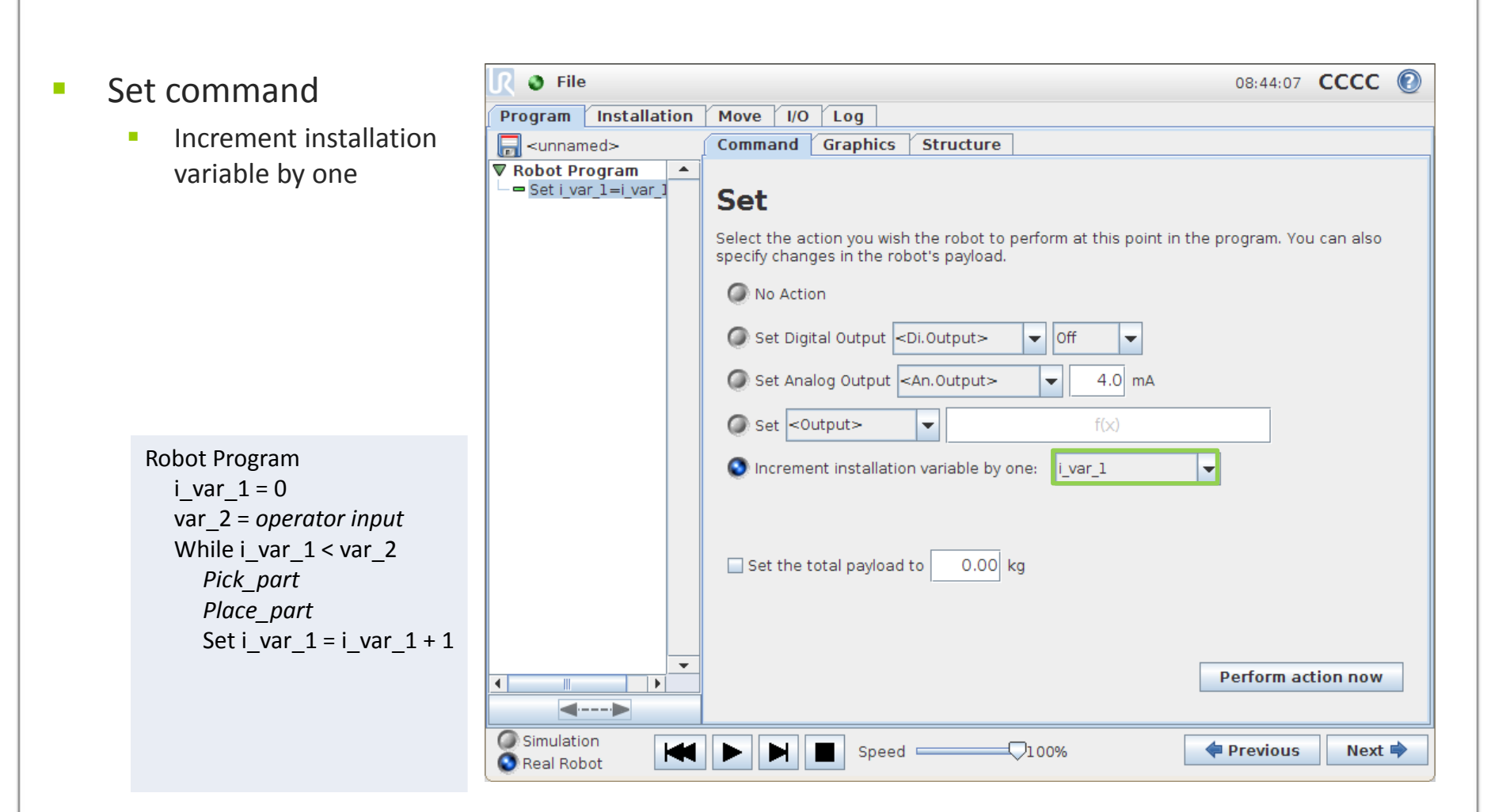

Save sample program as inst\_var\_operator\_input.urp

# UNIVERSAL ROBOTS

### Lab exercise

- Create a program using installation variables to count program cycles
  - Create Installation variable called count and set it to 0
  - Create a simple program that moves between waypoint\_1 and waypoint\_2
  - After each move increment count variable.
  - When count reaches 10 clean tool (move to waypoint\_3)
  - When count variable reaches 20, show popup message "Change Feeder Tray".
  - Only continue when the count variable has been manually reset.
- Start/stop program and confirm count variable persists
- Restart robot and confirm count is the same

#### Hardware

Getting started

Basic commands 1

Basic commands 2

Advanced commands 1

Advanced commands 2

### Advanced commands 3

RI Case mm

Wizards

Modbus TCP

Service

1270

Safety standards

Adjustable safety

## UNIVERSAL ROBOTS

### Threads/events

- Thread
  - Parallel process
  - Continuously running
- Event
  - Parallel process
  - Triggered by a condition

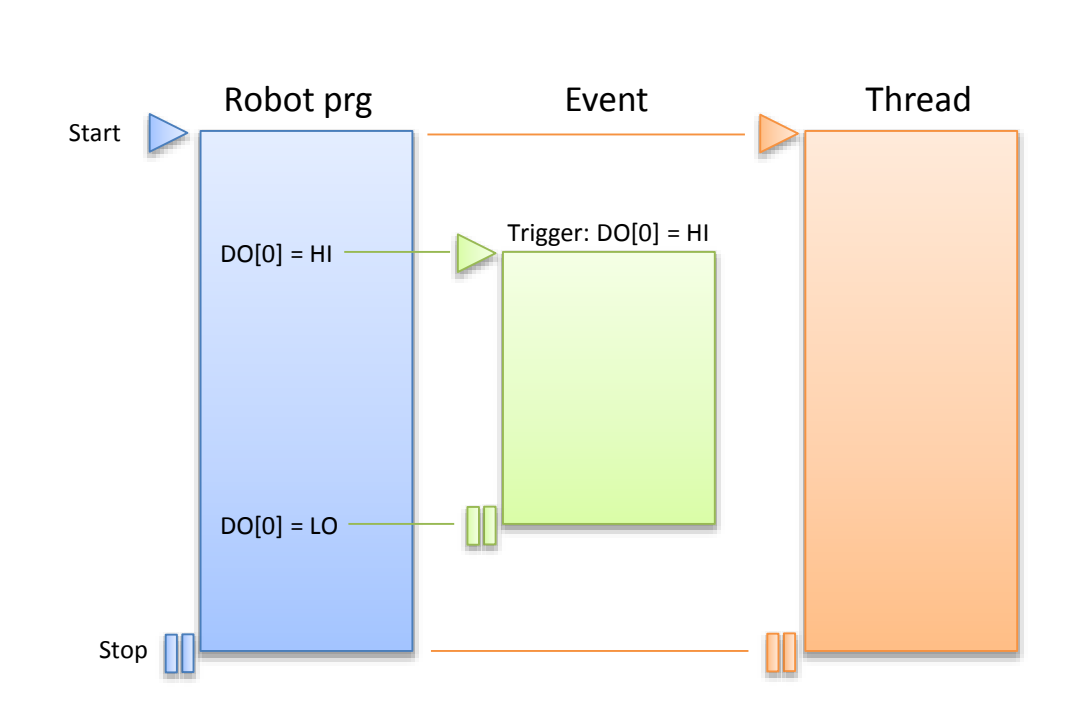

#### Purpose

Useful for controlling I/O communication with other machines, do complex calculations etc.

## UNIVERSAL ROBOTS

### Thread

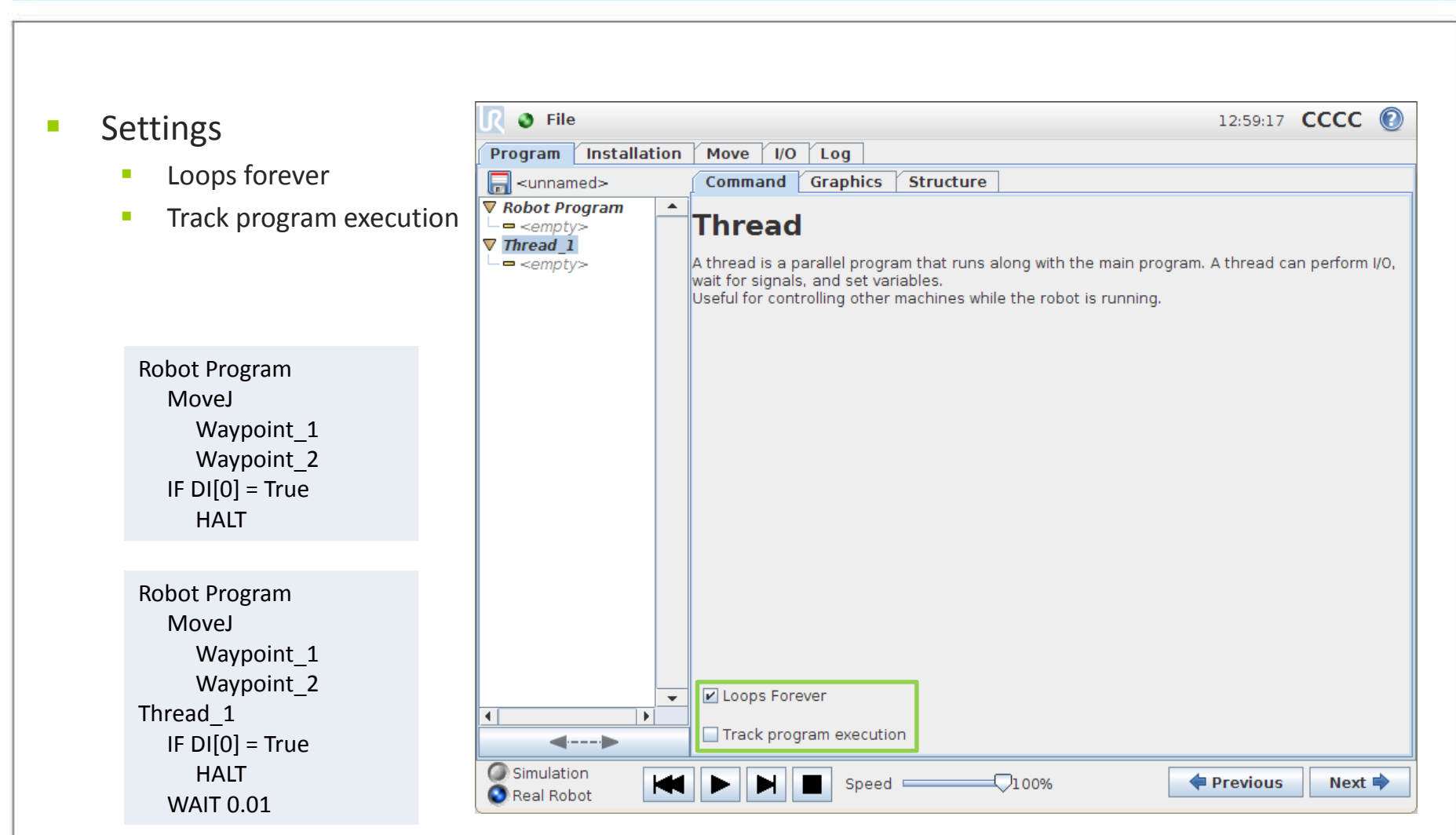

Save sample program as thread.urp
## UNIVERSAL ROBOTS

#### Event

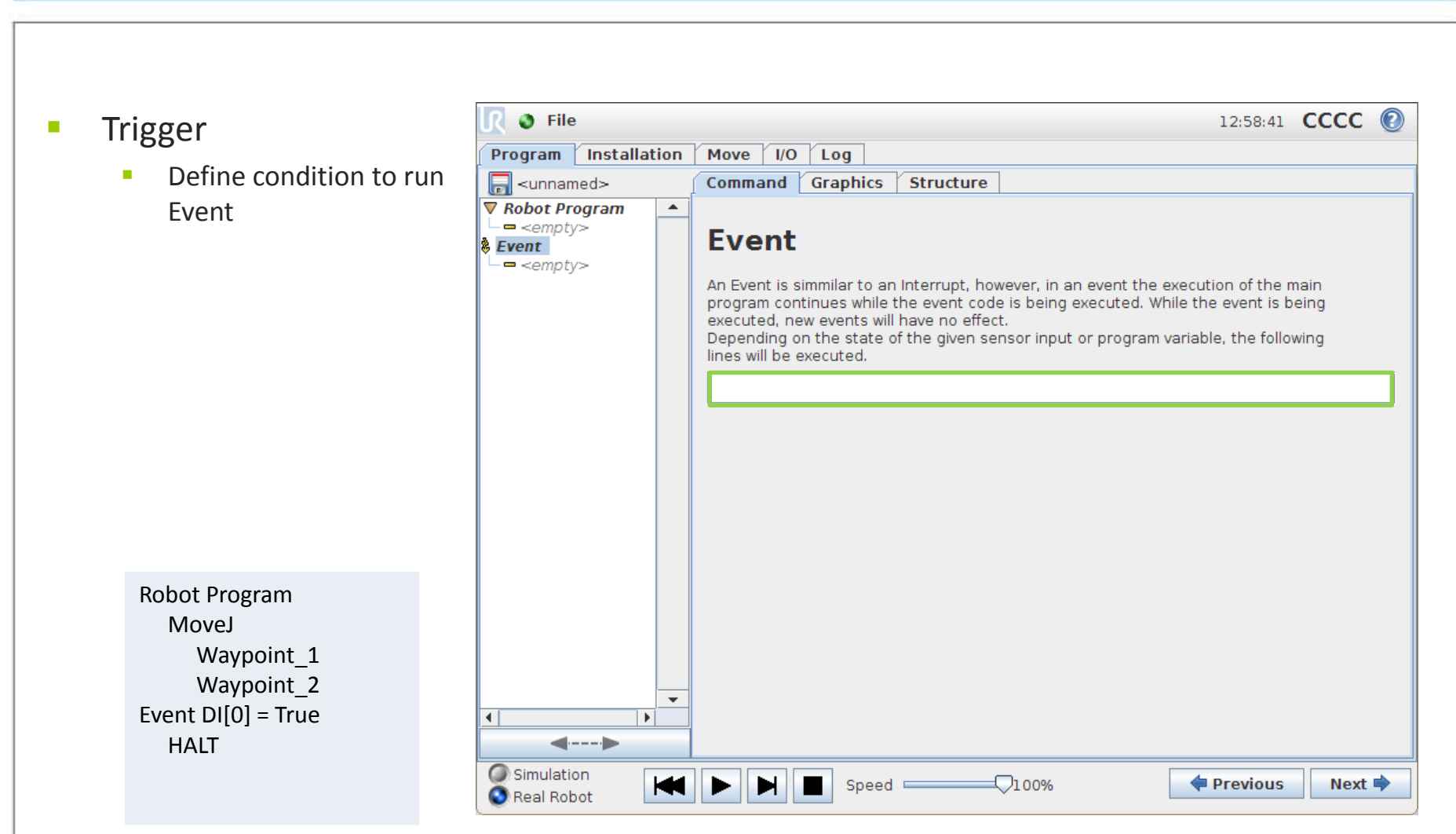

## UNIVERSAL ROBOTS

### What is script?

- This is an introduction to URScript
  - Further scripting will be covered in Advanced Training

#### URScript

- High level script language developed by UR
- Similarities to Python script language
- Script manual contains definitions of all available script codes

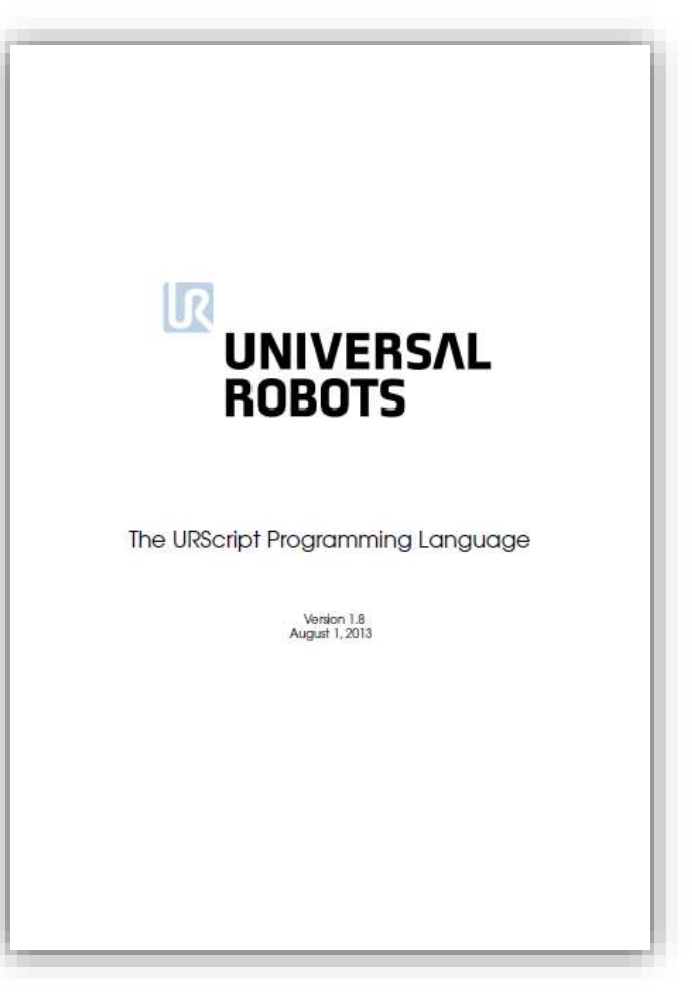

### UNIVERSAL ROBOTS

#### How to use script

- Expression editor
  - Most common script codes listed

- Sample program with force()
- Return value: TCP force

Robot Program MoveL Waypoint\_1 IF force() < 30 Waypoint 2

|                                                                                                    |   |    |   |   | << |  |
|----------------------------------------------------------------------------------------------------|---|----|---|---|----|--|
|                                                                                                    |   |    | - |   |    |  |
| <pre>&gt;vection&gt; pose_dist(<posel>,<pose2>) pose_trans(<posel>,<pose2>)</pose2></posel></pose2></posel></pre>                                                                          |   | (  | ) | 1 | *  |  |
| pose_inv( <pose>)<br/>pose_add(<pose1>,<pose2>)<br/>pose_sub(<pose1>,<pose2>)<br/>interpolate_pose(<pose1>,<pose2>,<alpha>)</alpha></pose2></pose1></pose2></pose1></pose2></pose1></pose> |   | 7  | 8 | 9 | -  |  |
| set_tcp( <pose>)<br/>get_inverse_kin(<pose>)<br/>get_target_tcp_pose()<br/>get_target_tcp_speed()</pose></pose>                                                                            |   | 4  | 5 | 6 | +  |  |
| force()<br>get_tcp_force()<br>floor( <float>)</float>                                                                                                    |   | 1  | 2 | 3 |    |  |
| <function></function>                                                                                                    | • | 0. |   |   |    |  |
| Shift                                                                                                    |   |    |   | E | 3  |  |
|                                                                                                    |   |    |   |   |    |  |

\$

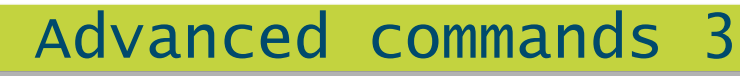

#### Script command

- Line
  - Insert one script command
- File
  - Call file containing multiple script codes

Robot Program set\_digital\_out(0,True) WAIT 0.5 set\_digital\_out(0,False) WAIT 0.5

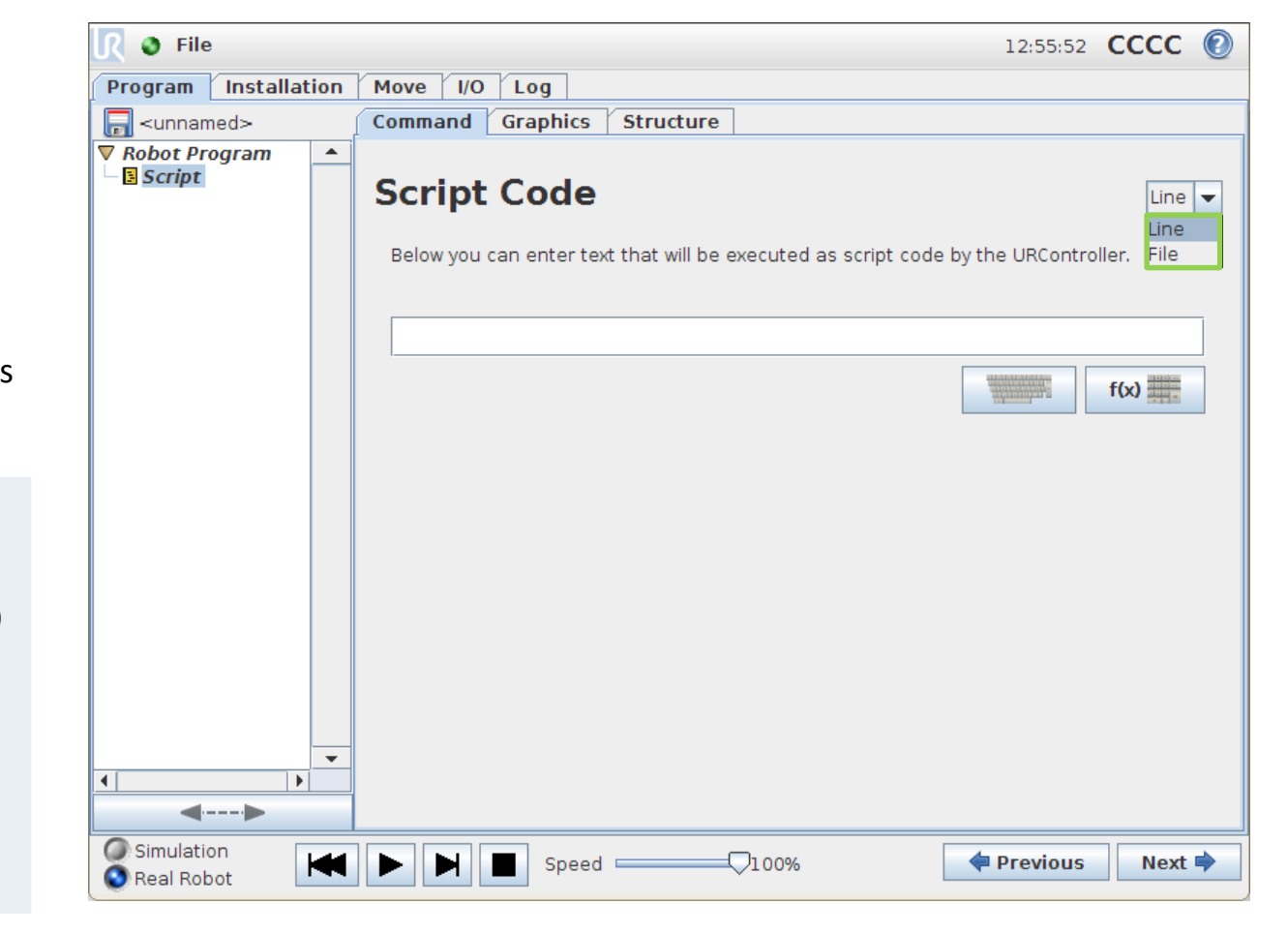

Save sample program as script\_line.urp

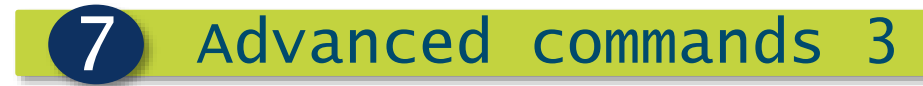

#### Force Control

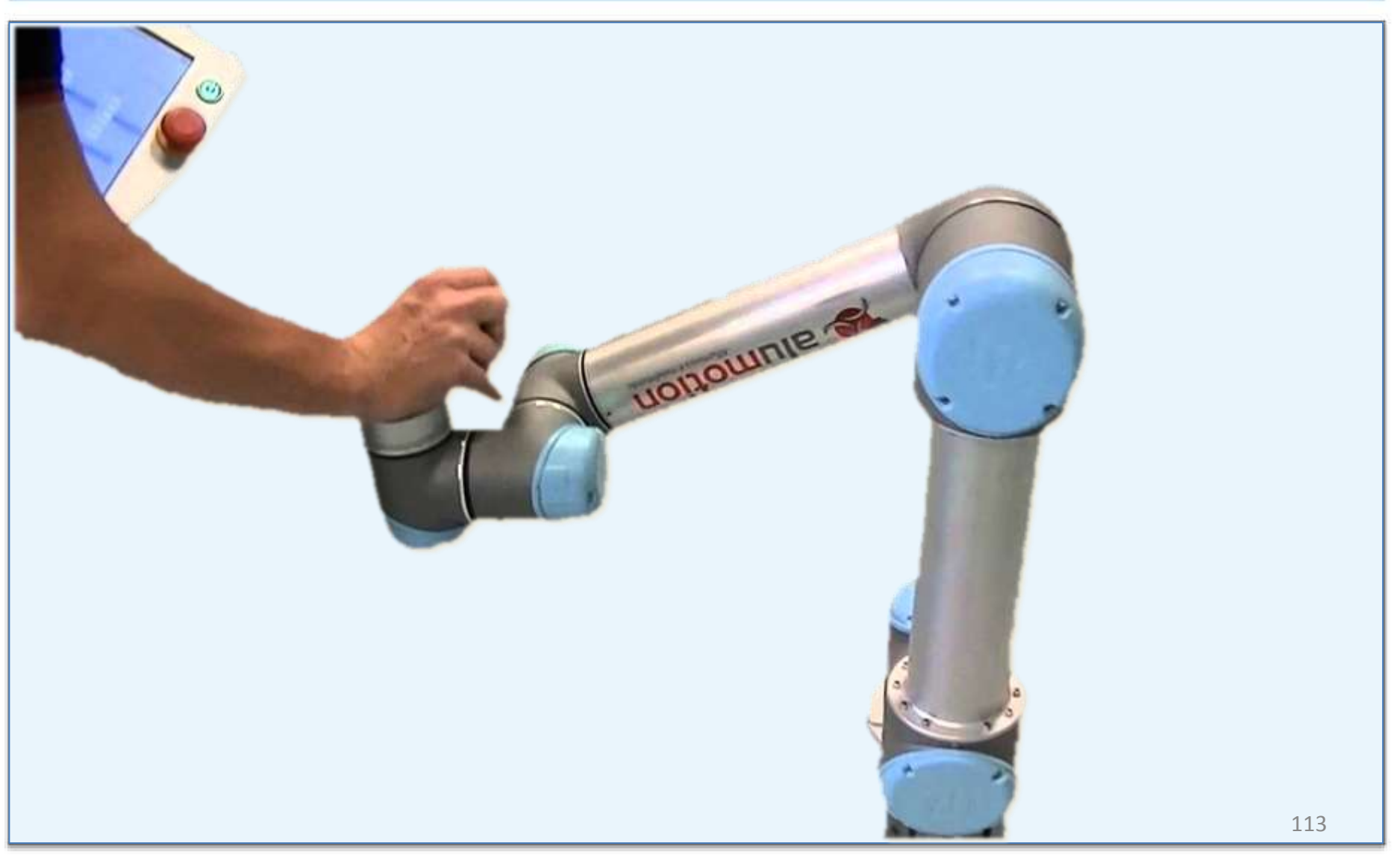

## UNIVERSAL ROBOTS

#### Force command

#### Features

- Compliance with environment
- Adjusting of position to achieve defined force

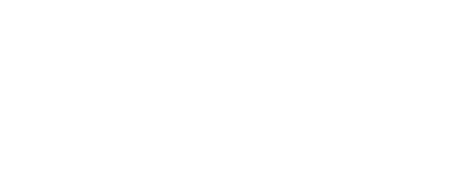

Dynamometer

#### Specifications

- Force precision ± 10 N
- Torque precision ± 5 Nm
- Position precision ± 5 mm
- Orientation precision ± 0.5 °

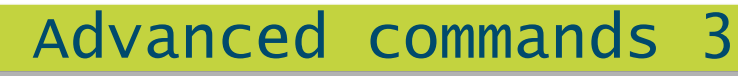

#### How to use force

#### Settings

- Force type
- Force level
- Direction of force
- Easy testing
  - Teach test

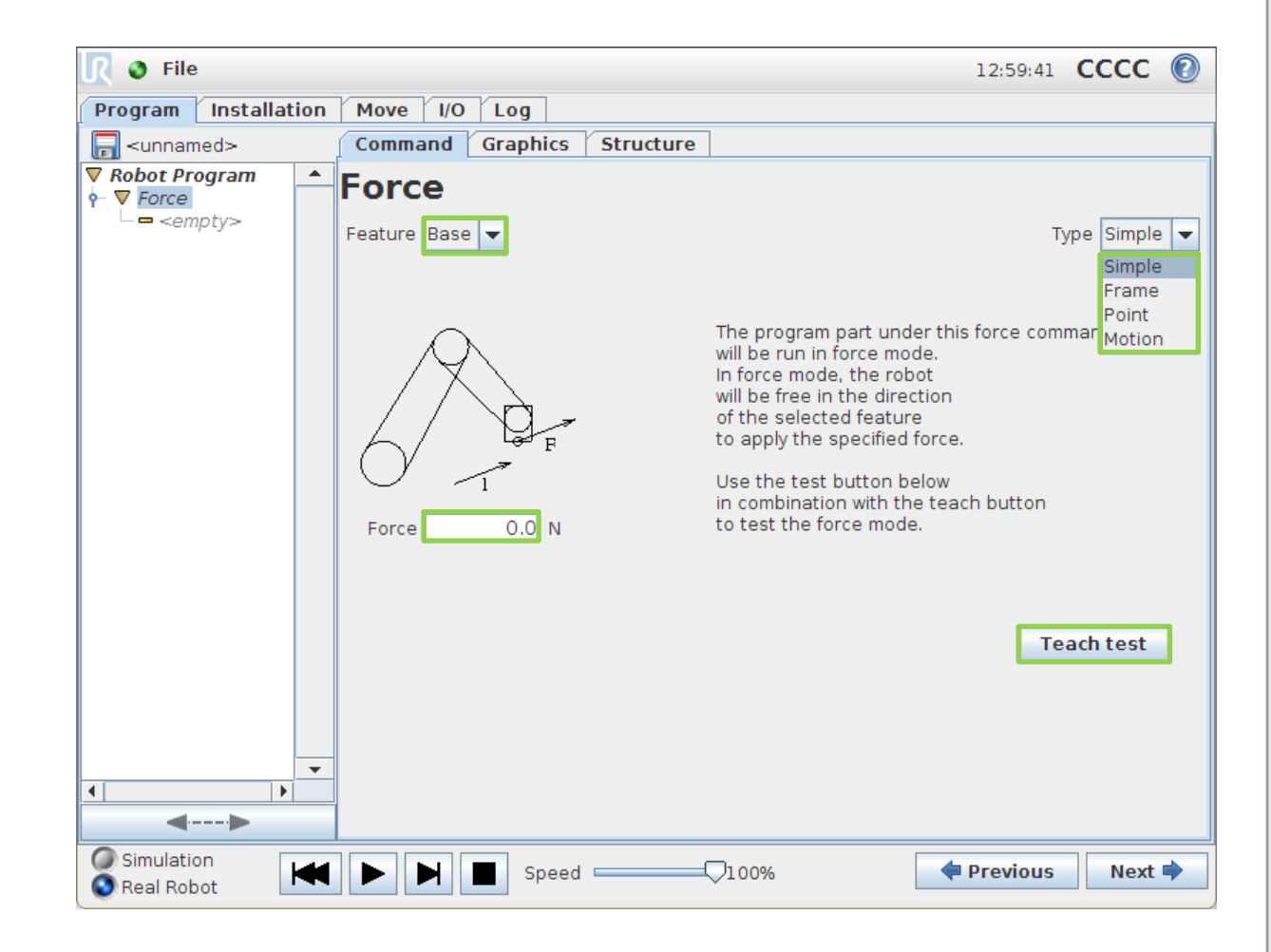

### UNIVERSAL ROBOTS

### Force type: Simple

#### Features

- One axis on compliant mode
- Force direction in Z-axis

#### Test

- Add Force to new program
- Set Type: Simple
- Set Feature: BASE
- Set Force: 30 N
  - Teach test
- Set Force: -30 N
  - Teach test
- Set Feature: TOOL
  - Teach test

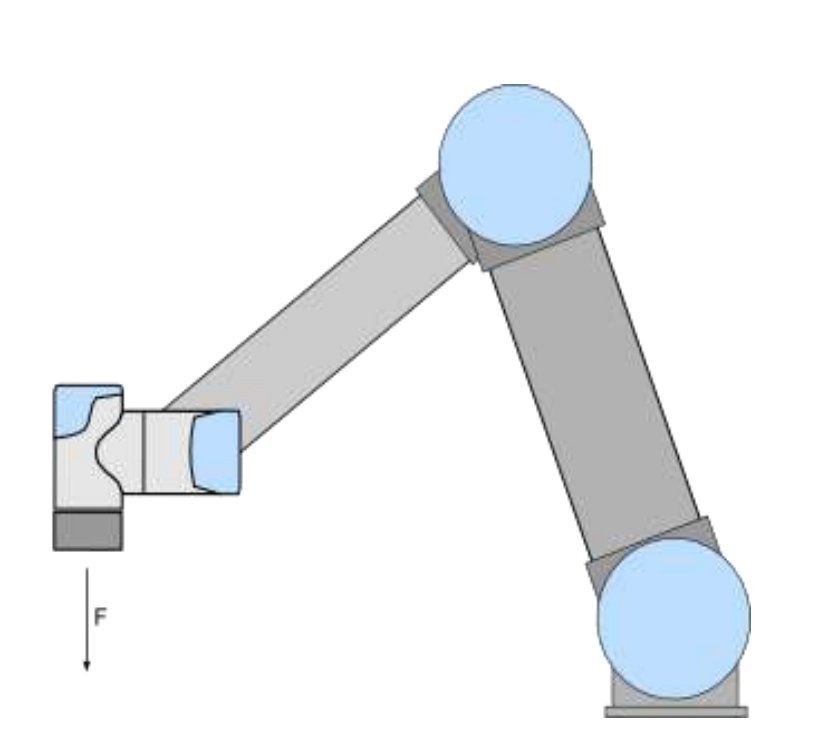

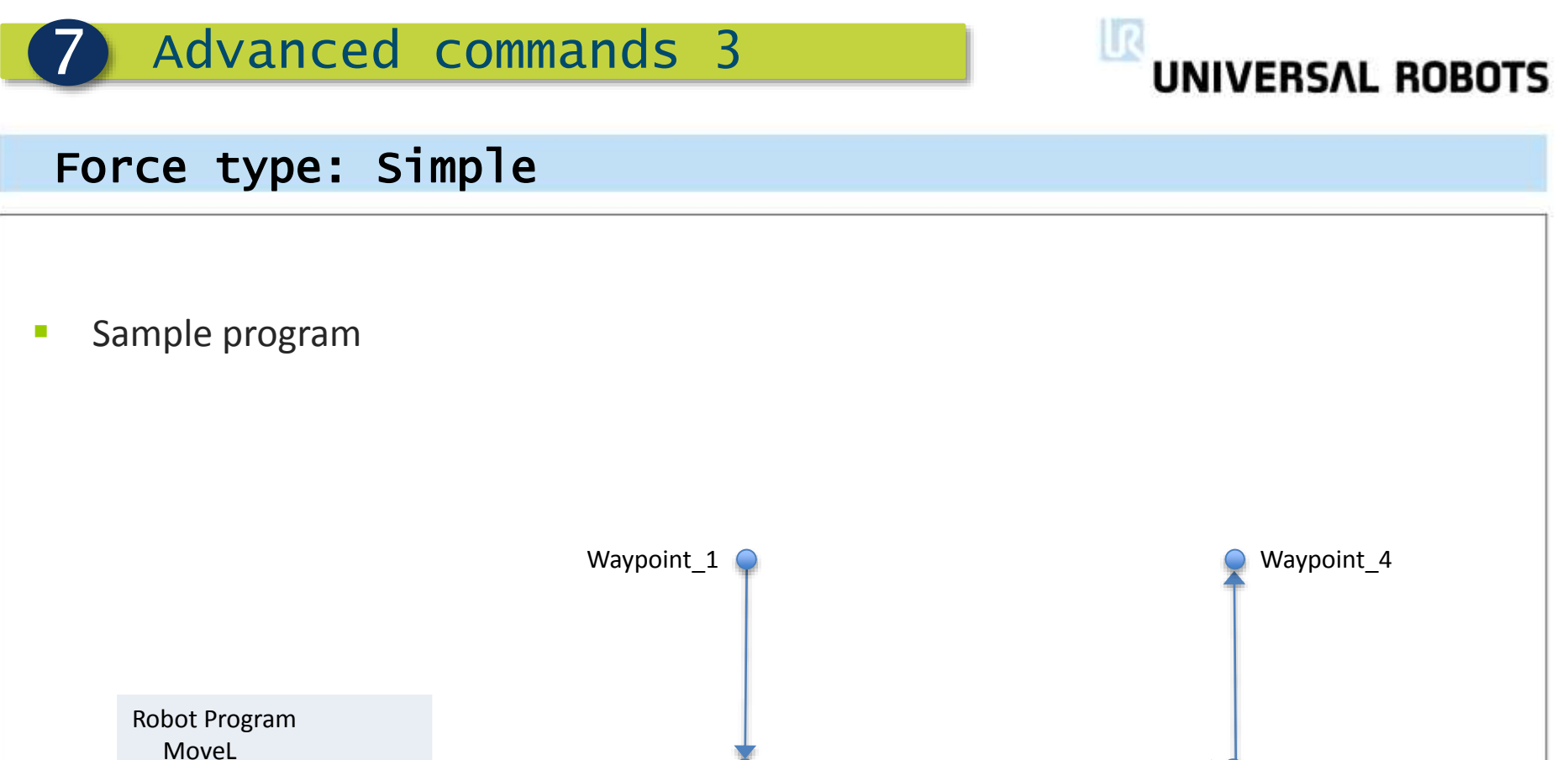

Waypoint\_1 Waypoint\_2 Force Waypoint\_2 Waypoint\_3 Waypoint\_4 Waypoint\_2 Waypoint\_3

Save sample program as force\_simple.urp

## UNIVERSAL ROBOTS

#### Force type: Frame

#### Features

- Multiple axes in compliant mode
- Force level individual for each axis
- Define speed for axes in compliant mode
- Base, Tool, user defined frames

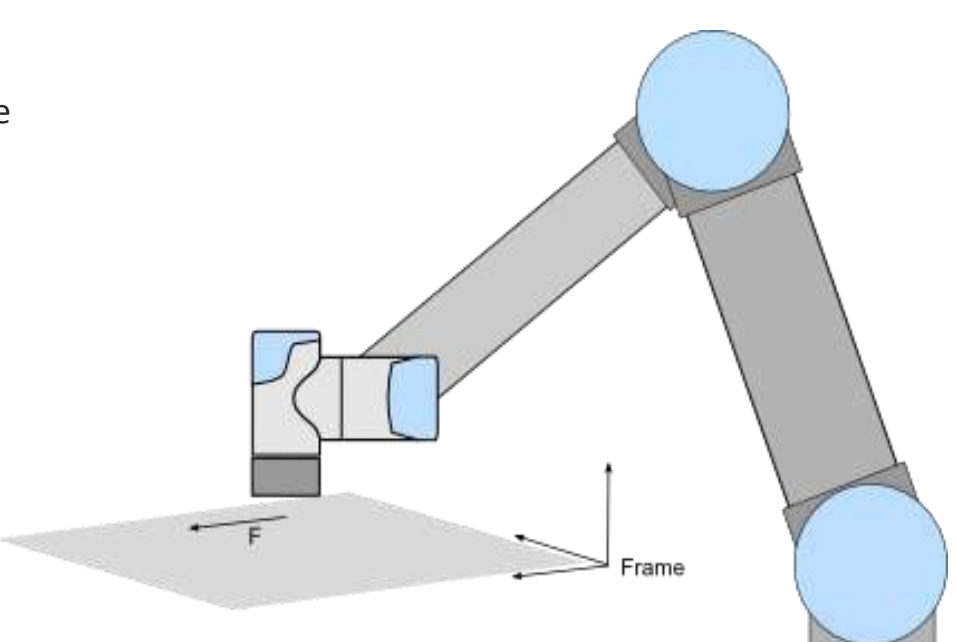

## UNIVERSAL ROBOTS

### Force type: Point

#### Features

- Specify Feature point
- Y-axis of task frame points towards Feature point
- Task frame changes during runtime

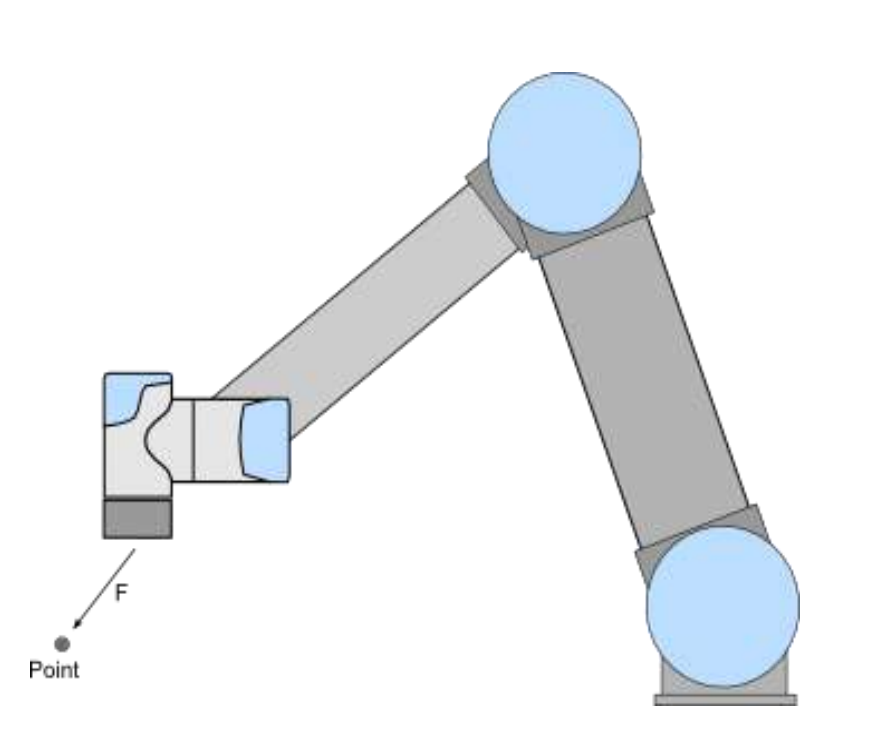

## UNIVERSAL ROBOTS

### Force type: Motion

#### Features

- TCP motion in X-axis of task frame
- Task frame changes during runtime
- Y-axis perpendicular to TCP motion

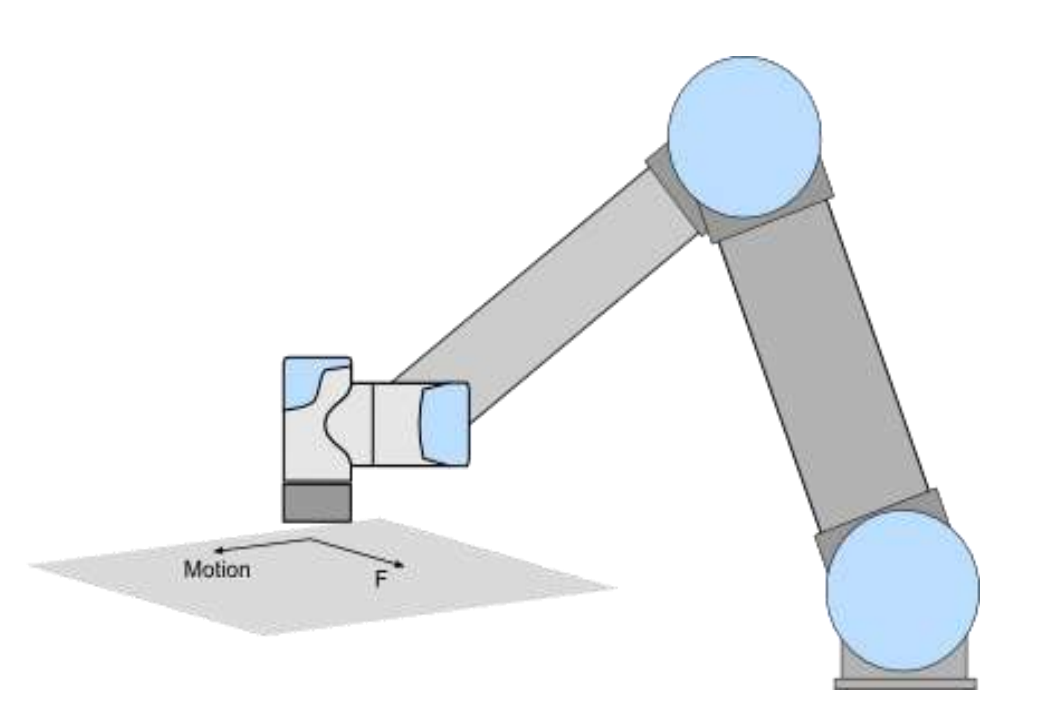

- X-axis not compliant
- Teach mode not applicable

## UNIVERSAL ROBOTS

#### Lab exercise

- Create a Program using Threads and URScript
- Main Program:
  - Create a simple MoveL between waypoint\_1 and waypoint\_2
- Thread1:
  - Create a thread with an assignment that calls the force() URScript command and saves the result in a variable
  - Insert a 0.01 second wait after the command
  - Set the thread to loop forever
- Run the program and open the variables tab.
- You can now monitor how pushing on the tool plate affects the force value.

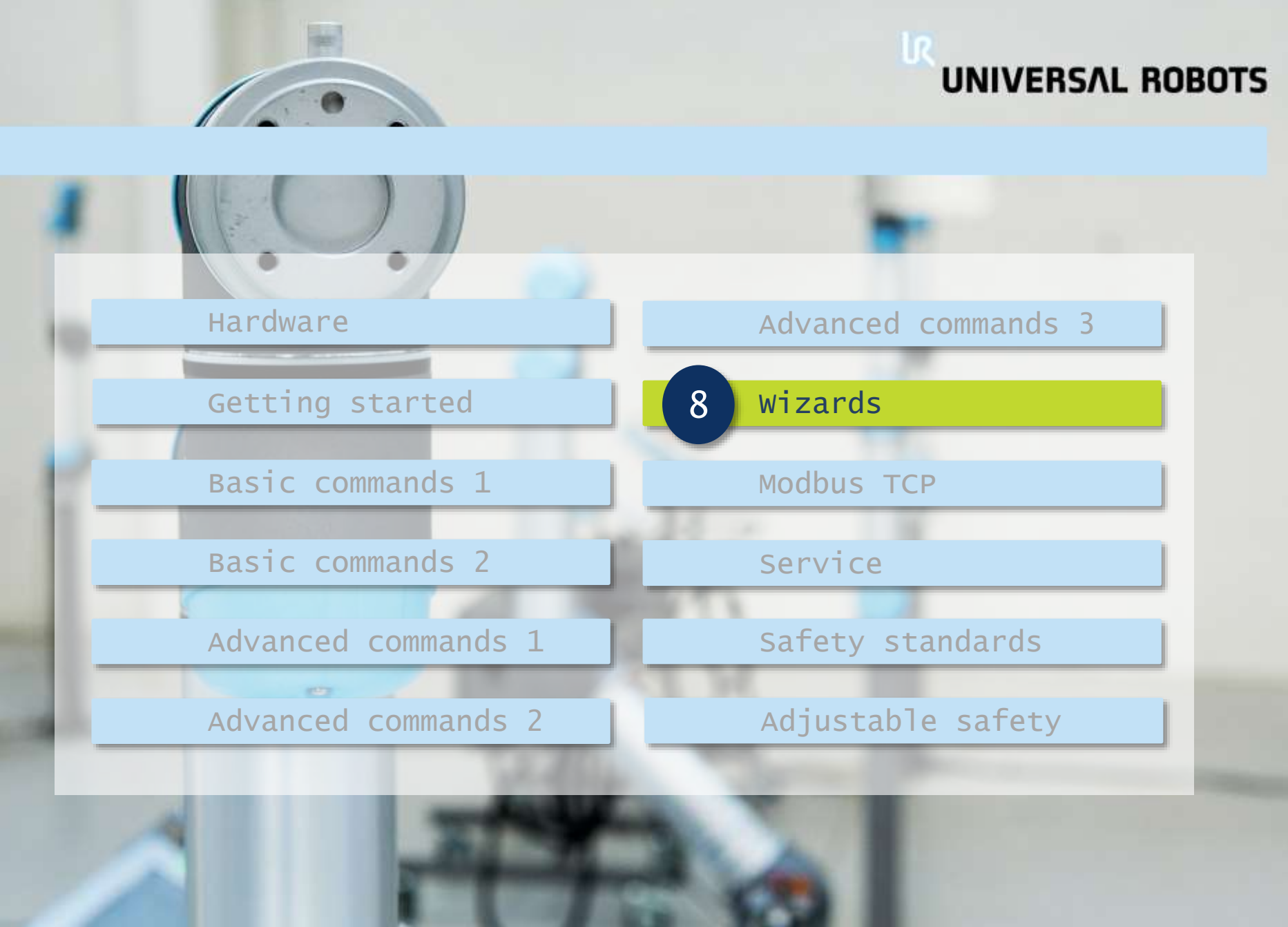

#### Wizards

8

Wizards

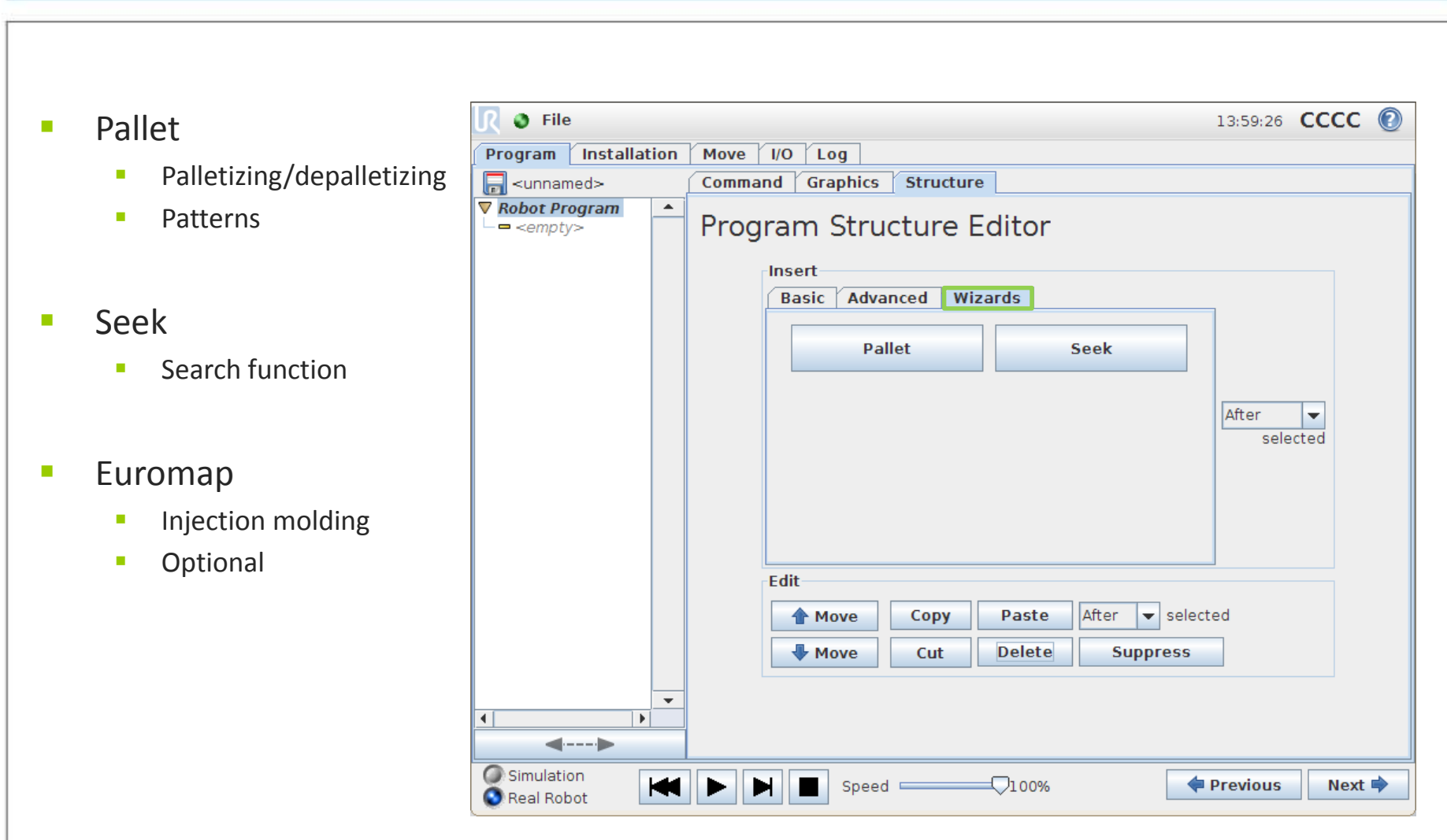

### Wizards

## UNIVERSAL ROBOTS

### Pallet wizard

Pattern

8

- Determine palletizing pattern
- Patterns
  - Line
  - Square
  - Box
  - List
- PalletSequence
  - What to do at each position in pattern

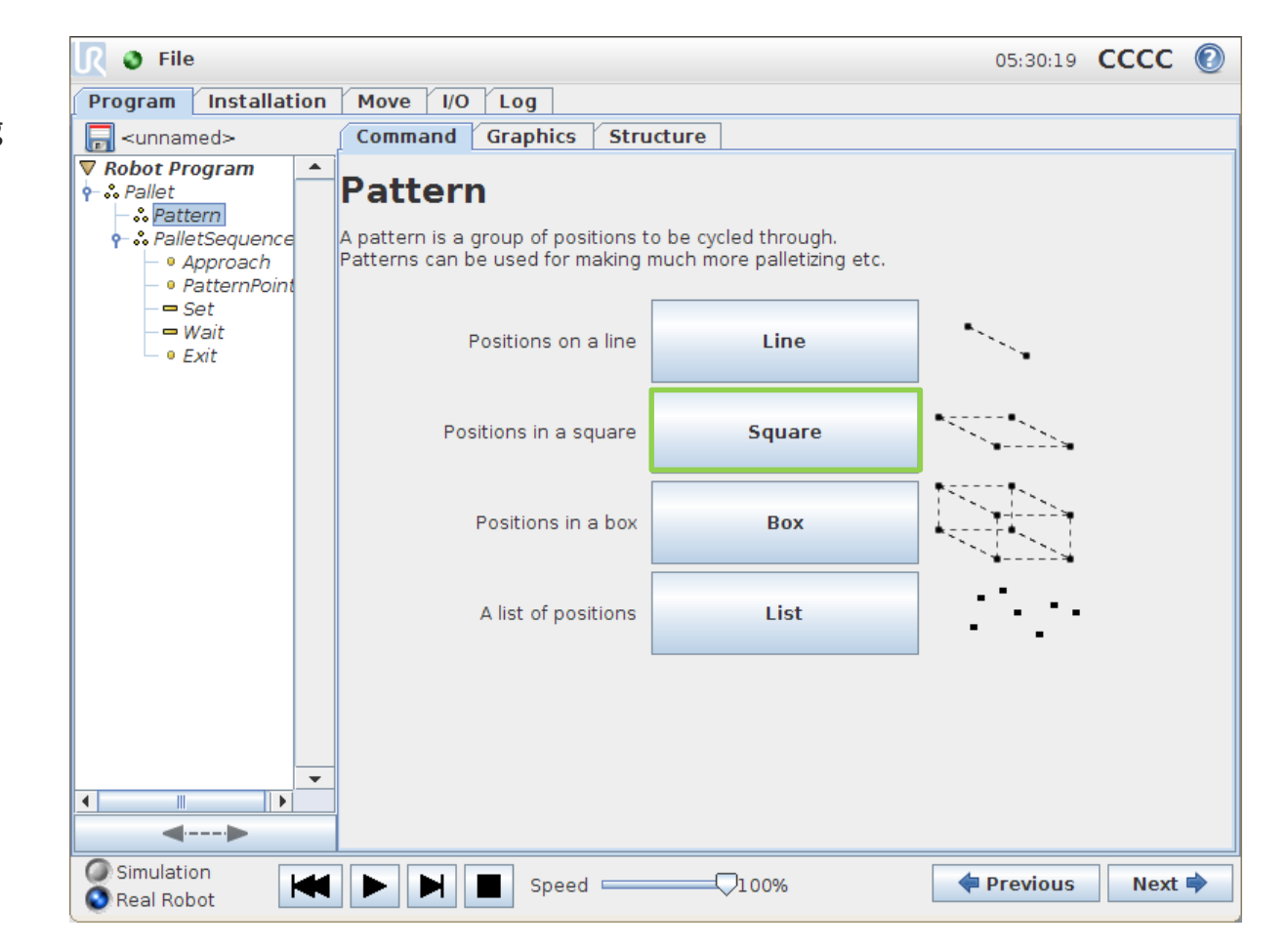

#### Pattern: Square

Wizards

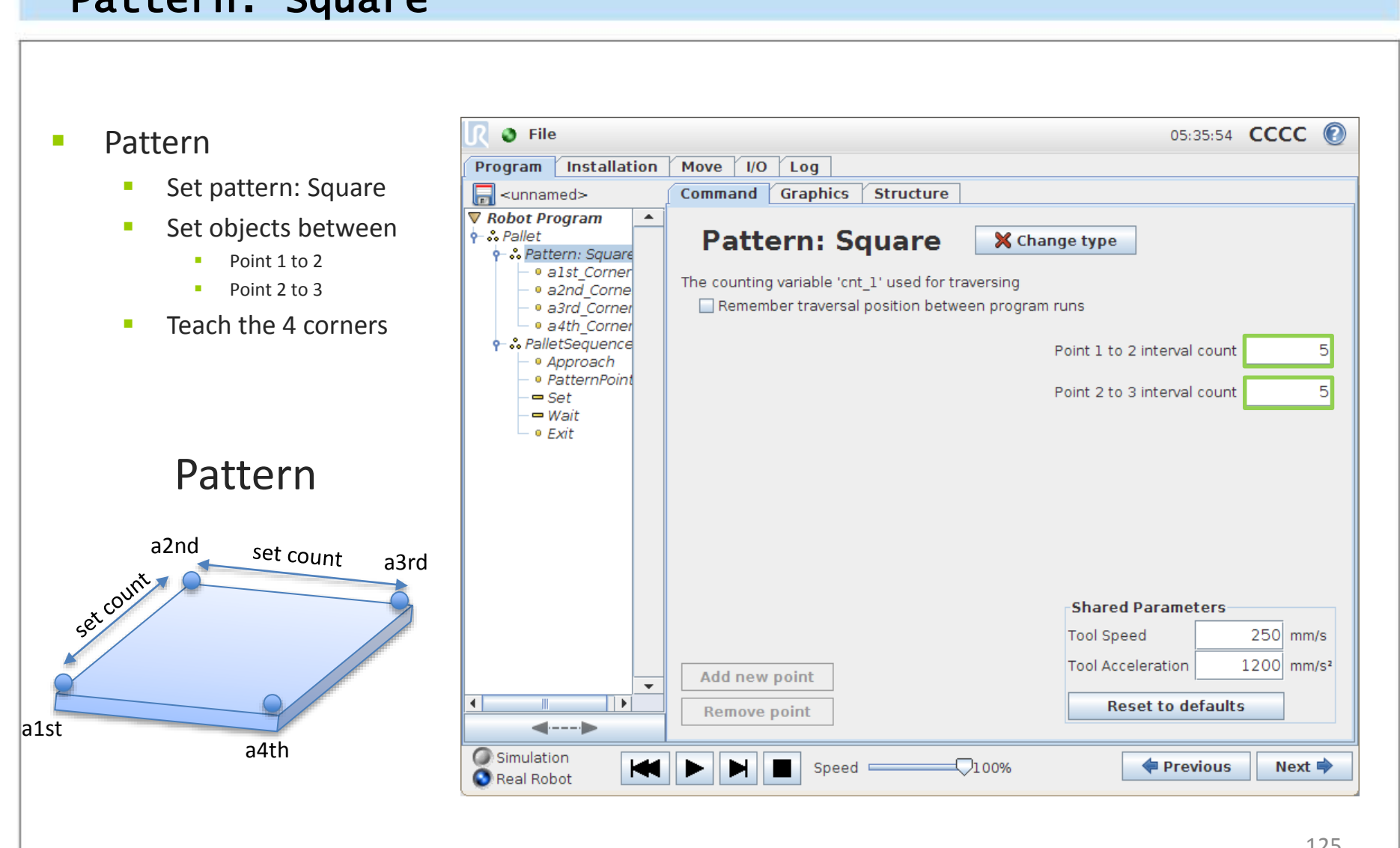

### PalletSequence

Wizards

PalletSequence

8

- Teach points
  - PatternPoint
  - Approach
  - Exit
- Define actions
- Rule of thumb: teach PatternPoint as some points as a1st\_Corner

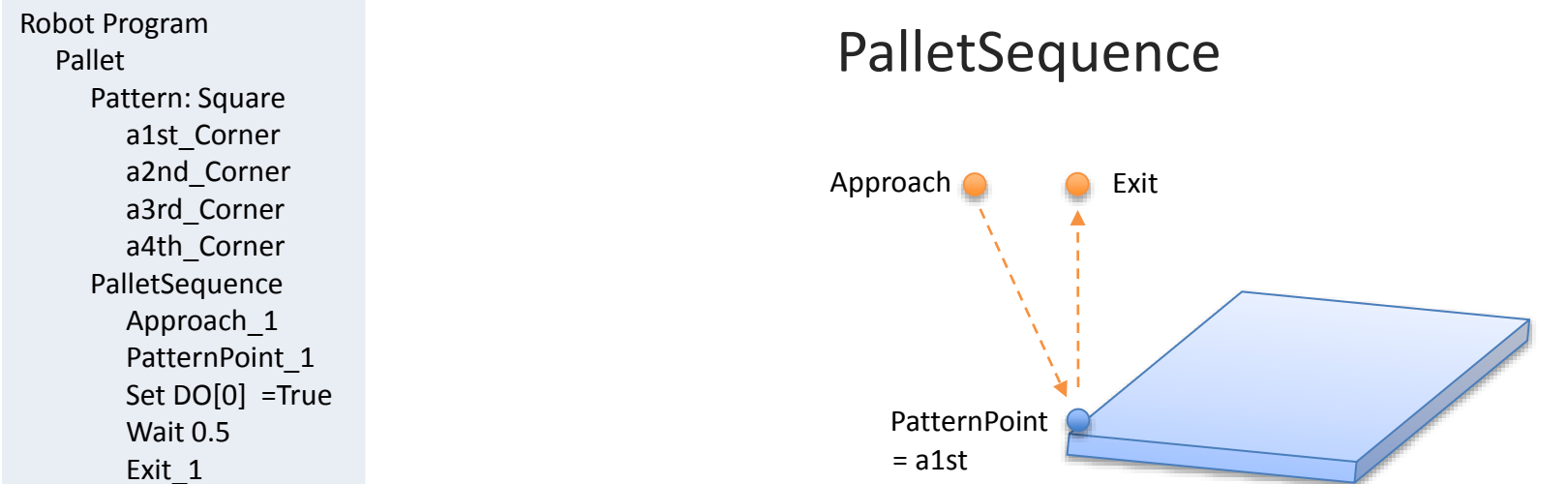

Save sample program as pallet.urp

UNIVERSAL ROBOTS

126

## Wizards

## UNIVERSAL ROBOTS

#### Seek wizard

#### Stacking

- Add items to a stack
- Destacking
  - Remove items from stack

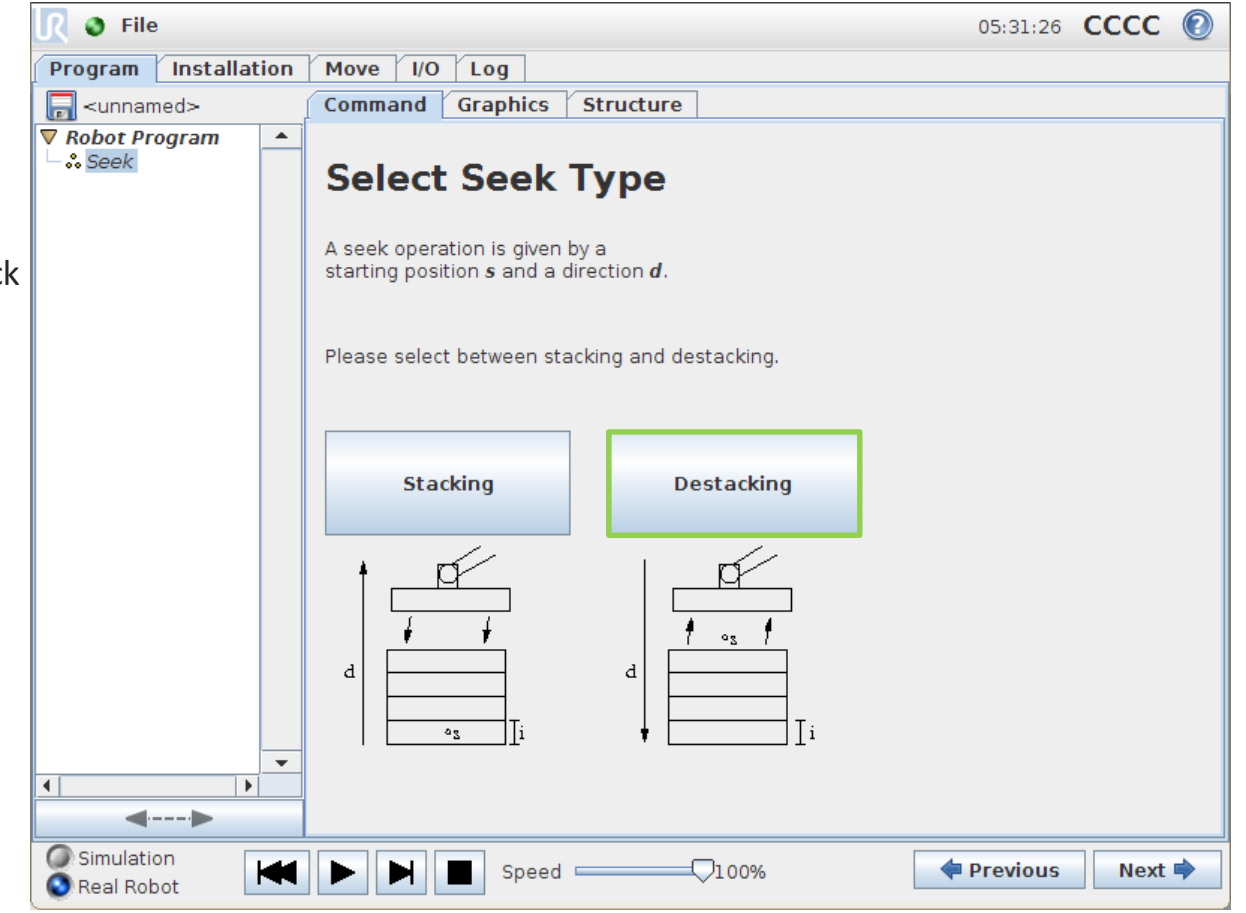

## 

#### Destacking

- Sample
  - Add Seek to program

Wizards

- Select Destack
- Destack
  - Set StartPos
    - From where to start seek operation
  - Set Direction of stack
    - Can be any linear direction
    - FromPos
    - ToPos
  - Set item thickness
    - Same thickness for all items
  - Set sensor input
    - To determine when item is found
    - Use force() < 30</li>

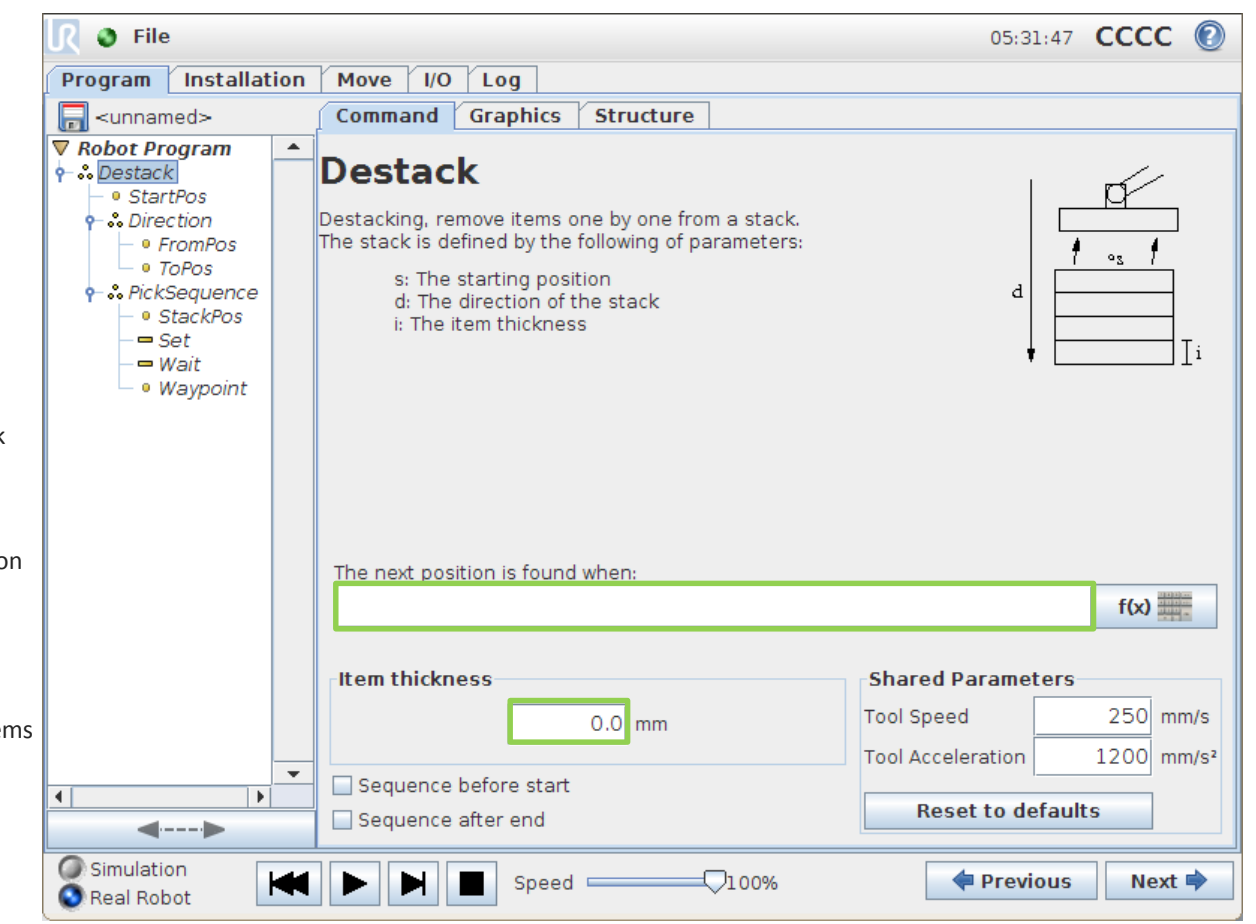

## Wizards

## UNIVERSAL ROBOTS

#### Destacking

#### PickSequence

- StackPos
  - Defines where to pick item when detected
- Wayoint
  - Defines how to exit after picking item
- Define actions
  - Set
  - Wait

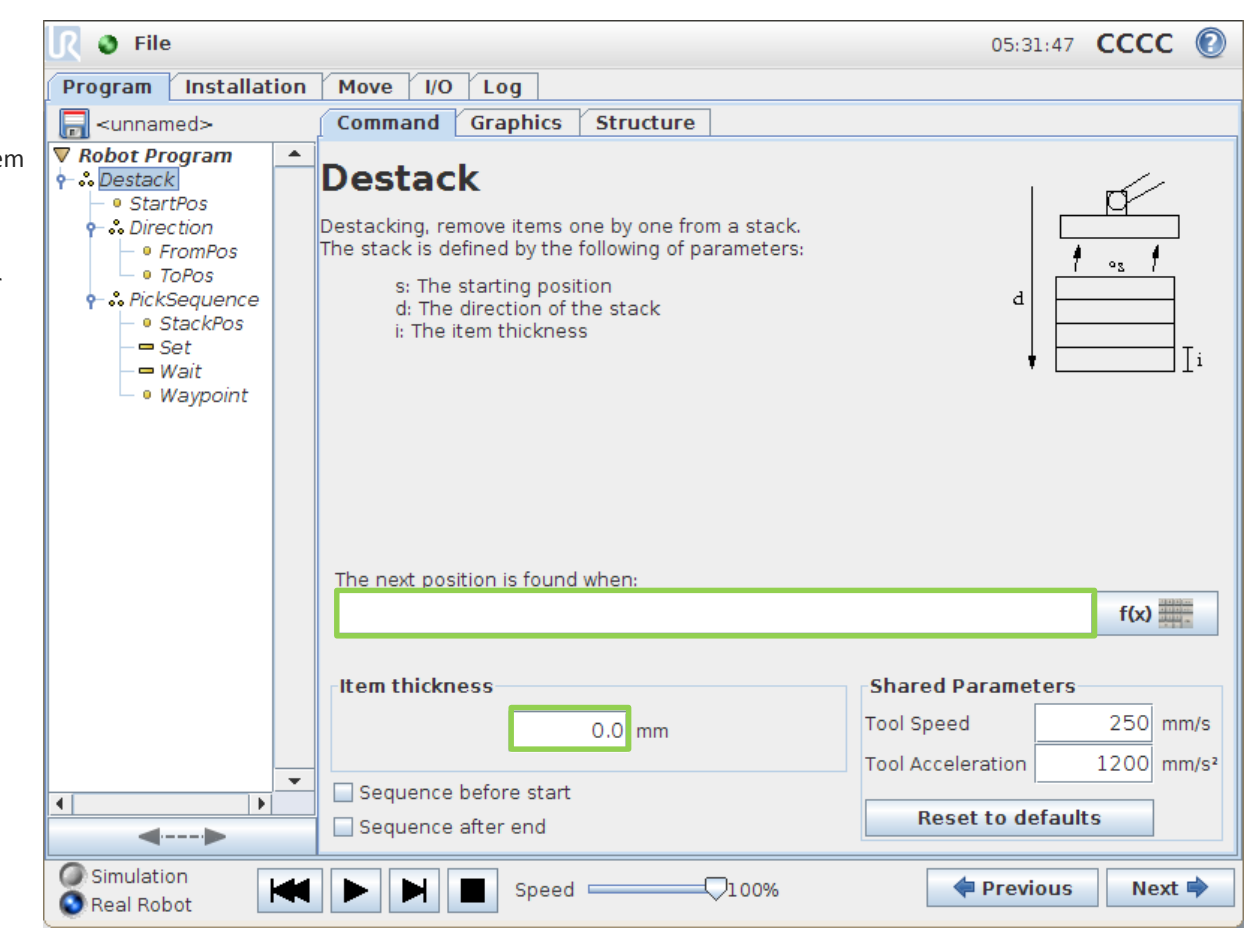

rule of thumb is to teach StackPos as same point as StartPos

### Wizards

## UNIVERSAL ROBOTS

#### Destacking

- Sample program
  - Add folder for placing destacked item

**Robot Program** Destack StartPos Direction FromPos ToPos PickSequence **StackPos** Set DO[0] = True Wait 0.5 Waypoint 1 Folder Waypoint 2 Waypoint\_3 Set DO[0] = False Wait 0.5 Waypoint 2

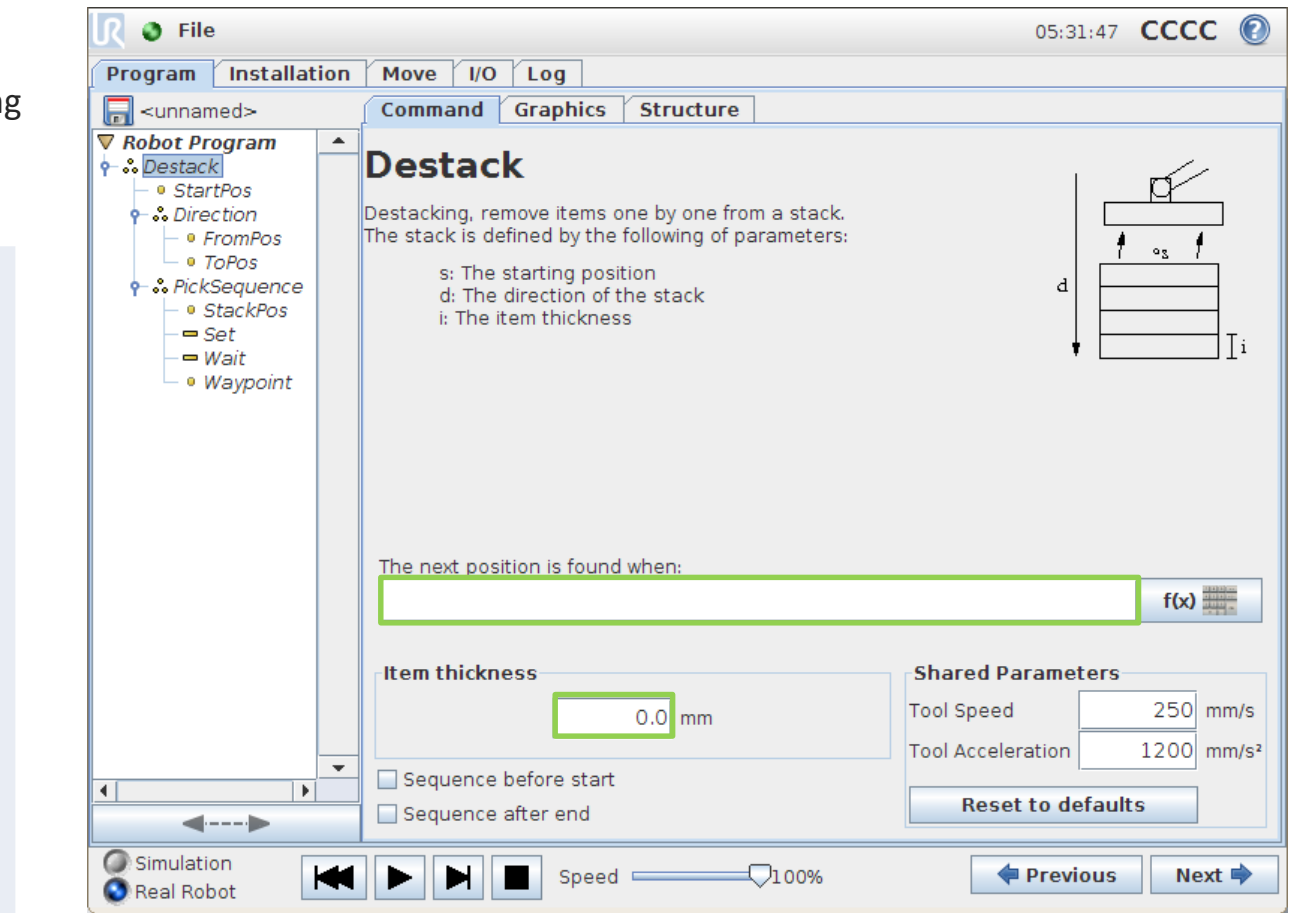

Save sample program as seek\_destack.urp

#### Lab exercise

- Use the Palletizing wizard to create a program that simulates placing a part on each of the locations on the diagram below. You will be provided with an A3 print out of this diagram to use in the demo.
- Palletizing program
  - Select the palletizing wizard template and create a new program
  - Define the number of positions in each dimension
  - Teach the 4 corner points of the Pallet
  - Set approach and exit waypoints 100mm directly above the PatternPoint
  - Set a feeder waypoint to collect a part from before moving to each position on the Pallet.

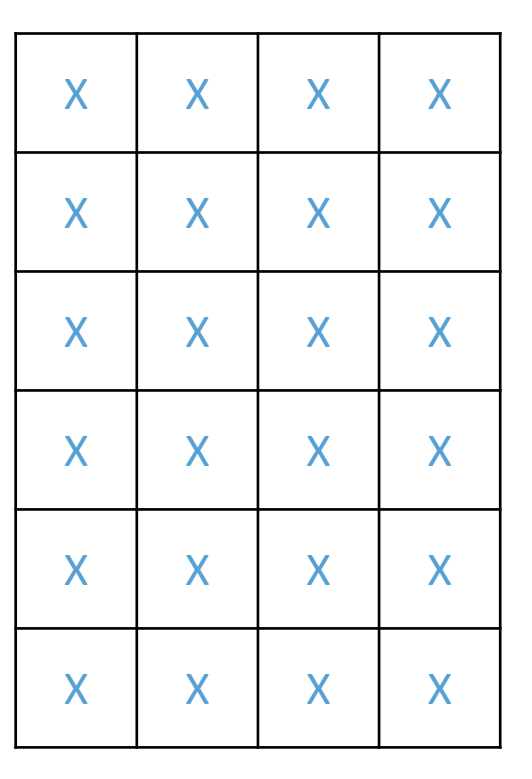

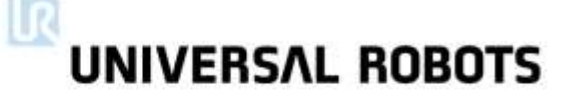

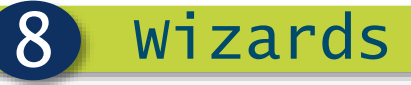

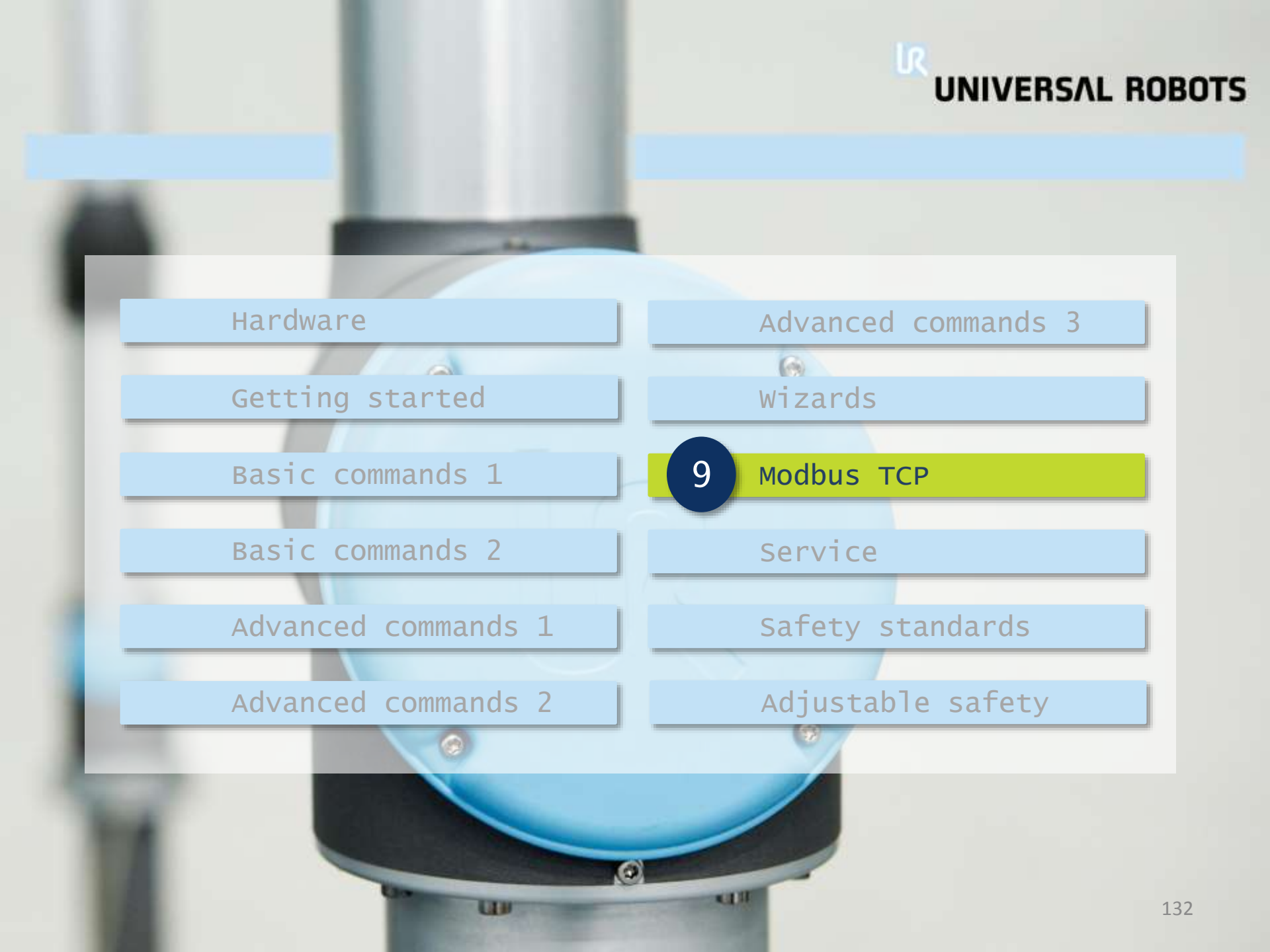

## UNIVERSAL ROBOTS

#### What is Modbus TCP?

#### Modbus TCP

9

- Ethernet based communication protocol
- Communication protocol
  - A protocol is a common language with which two devices can communicate
  - Possible to transfer data between devices

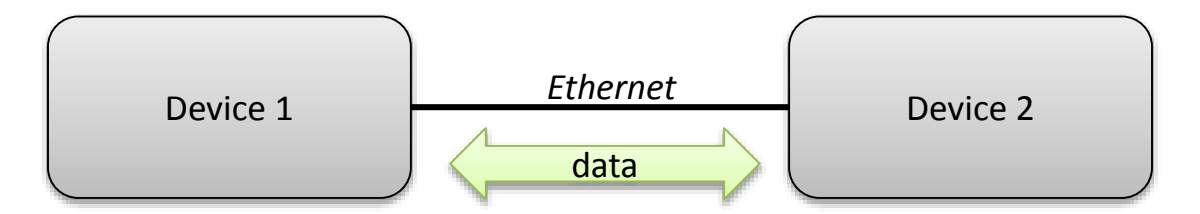

#### Client / Server relationship

## UNIVERSAL ROBOTS

### Client / Server

#### Server

9

- One device acts as Server
- Listening on requests from Client
- Client
  - Other device(s) acts as Client
  - Sends requests to Server

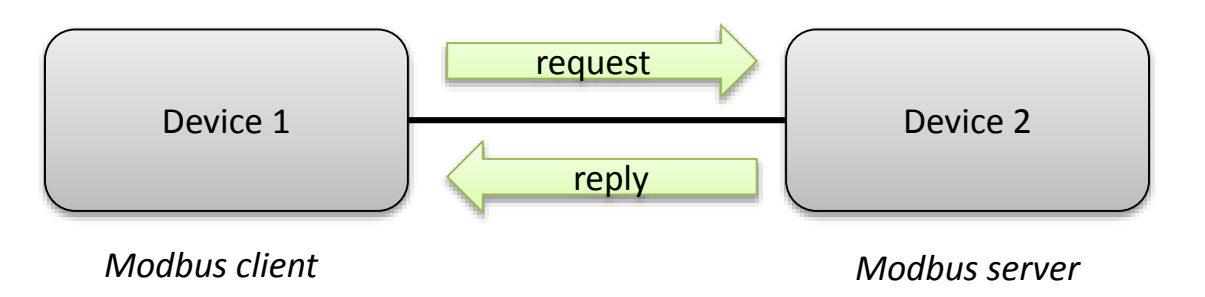

• Each device must have a unique IP-address

## UNIVERSAL ROBOTS

#### Data types

Available data types for Modbus TCP

| data type        | value  | address range         |
|------------------|--------|-----------------------|
| Digital inputs   | On/Off |                       |
| Digital outputs  | On/Off | Consult documentation |
| Register inputs  | 16 bit | Server device         |
| Register outputs | 16 bit |                       |

#### Address range

- Each digital signal and register have a unique address
- Address is *always* specified in documentation provided by vendor

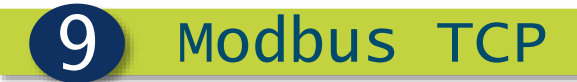

### Modbus TCP

- Sample
  - Use robot as Client and connect to a Server

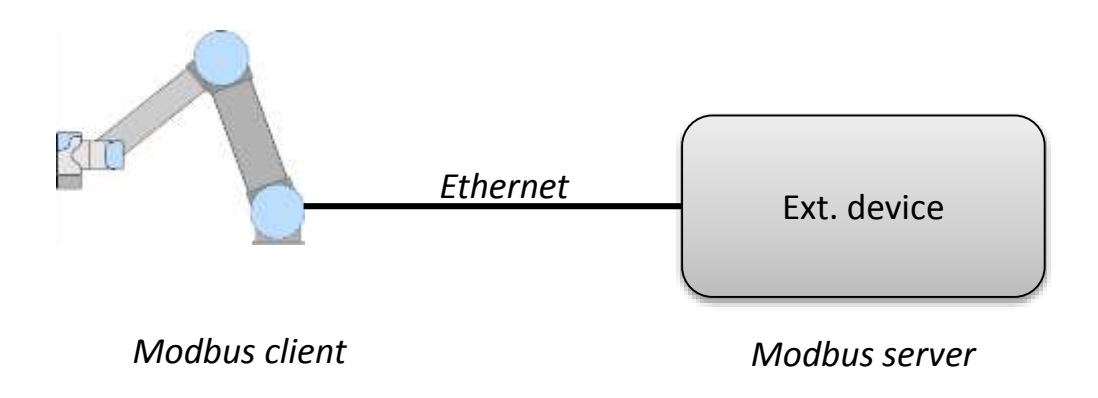

## UNIVERSAL ROBOTS

#### Setup network

#### Settings

9

- Select Static Address
- Set IP-address of robot
- Set Subnet mask
- Apply to save configuration

| Initialize Robot   | Setup Network                                        |               |  |
|--------------------|------------------------------------------------------|---------------|--|
| Language and Units | Select your network method<br>OHCP<br>Static Address |               |  |
| Update Robot       | O Disabled network                                   |               |  |
|                    | Network detailed settings:                           |               |  |
| Set Password       | IP address:                                          | 172.16.17.10  |  |
|                    | Subnet mask:                                         | 255.255.255.0 |  |
| Calibrate Screen   | Default gateway:                                     | 0.0.0         |  |
| Setup Network      | Preferred DNS server:                                | 0.0.0         |  |
|                    | Alternative DNS server:                              | 0.0.0         |  |
| Set Time           |                                                      |               |  |
|                    | Apply                                                | Update        |  |
| Back               |                                                      |               |  |

• Tip: Use UPDATE button for "pinging" the other device

## UNIVERSAL ROBOTS

#### Server

#### Phoenix Contact ILB ETH 24 DI16 DIO16 2TX

2006

- 16 digital outputs
- 16 digital inputs
- 2-port switch

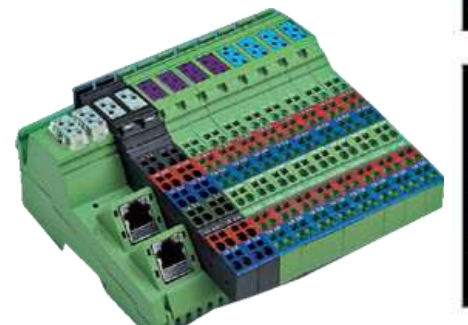

|      | Modbus<br>Register Table<br>(16-Bit Words) | Modbus Input<br>Discretes Table<br>(Bits) | Modbus<br>Coil Table | Access     | Function             |
|------|--------------------------------------------|-------------------------------------------|----------------------|------------|----------------------|
| 13   | 0                                          | 0-15                                      | 122                  | Read only  | Digital inputs (DIO) |
| da   | 1                                          | 16-32                                     | 1770                 | Read only  | Digital inputs (DI)  |
| ess  | 2                                          | -                                         | 0-15                 | Read/write | Digital outputs      |
| Proc | 3                                          | (H)                                       | (+)                  | Read only  | Reserved             |

| 543 | A    |   | 005<br>2017       | Maria<br>Antonio de la composición de la composición de la composición de la composición de la composición de la composi | Record Control of Control of Cont |
|-----|------|---|-------------------|----------------------------------------------------------------------------------------------------|----------------------------------------------------------------------------------------------------|
|     | 4    | - |                   | Read only                                                                                                    | Status register                                                                                                    |
|     | 5    |   | 1                 | Read only                                                                                                    | I/O diagnostic register                                                                                                    |
|     | 6    | - | 1771              | Read only                                                                                                    | NetFail reason                                                                                                    |
|     | 7    | - | : <del>::</del> : | Read only                                                                                                    | IBS diagnostic register (for compatibility<br>with FL IL 24 BK)                                                                                                    |
|     | 8    | - | -                 | Read only                                                                                                    | IBS para register (for compatibility with FL IL 24 BK)                                                                                                    |
|     |      |   | W.                | 1.<br>                                                                                                    | ter ter                                                                                                    |
|     | 1280 |   | 1270              | Read/write                                                                                                    | Modbus timeout connection monitoring                                                                                                    |
|     | 2000 |   | 1<br>1<br>1<br>1  | Read/write                                                                                                    | Process data watchdog timeout                                                                                                    |
|     | 2002 | - |                   | Read/write                                                                                                    | Fault response mode                                                                                                    |
|     | 2004 |   | -                 | Read/write                                                                                                    | NetFail test (same value as register 6)                                                                                                    |

-

Read/write

Command register

## 

#### Setup server

#### Device setup

9

- Add new device
- Set IP-address of device (Server)

Modbus TCP

- Signal setup
  - Add new device
  - Add signal
  - Define data type
  - Set signal address
  - Define signal name

| 🜒 File               |                                                | 04:50:20 | cccc 💿 |
|----------------------|------------------------------------------------|----------|--------|
| Program Installation | Move I/O Log                                   |          |        |
| TCP Configuration    | MODBUS client IO Setup                         |          |        |
| Mounting             | 172.16.17.5                                    |          |        |
| I/O Setup            | IP:172.16.17.5                                 |          | -      |
| 😌 Safety             | Please select                                  |          | -      |
| Variables            | Please select                                  |          |        |
| MODBUS client        | Digital Input<br>Digital Output                |          | +      |
| Features             | Show advance Register Input<br>Register Output |          | -      |
| Def. Program         |                                                |          | T      |
| 肩 Load/Save          |                                                |          |        |
|                      |                                                |          |        |
|                      |                                                |          |        |
|                      |                                                |          |        |
|                      |                                                |          |        |
|                      |                                                |          |        |
|                      |                                                |          |        |
|                      |                                                |          |        |
|                      |                                                |          |        |
|                      |                                                |          |        |

#### Setup server

#### Setup

9

- Setup 2 digital inputs
- Setup 2 digital outputs

Modbus TCP

- Save Installation
- Monitoring
  - Signals can be monitored Feature in I/O tab
- Connectivity status

 Status

 Connection ok

 Update frequency warnin

 No connection

E4 Exception code

۲

۵

|          | 👌 File                      |                               | 04:38:45                                                                                                    | CCCC 💿 |
|----------|-----------------------------|-------------------------------|----------------------------------------------------------------------------------------------------|--------|
|          | Program Installation        | Move I/O Log                  |                                                                                                    |        |
| ts       | TCP Configuration           | MODBUS client IO Setup        |                                                                                                    | 5      |
| uts      | Mounting                    | 172.16.17.5                   |                                                                                                    |        |
|          | I/O Setup                   | IP:172.16.17.5                |                                                                                                    | -      |
|          | Safety                      | Digital Output 💌 0 🗰 MODBUS_1 |                                                                                                    | -      |
|          | MODBUS client               | Digital Output 💌 1 🗰 MODBUS_2 | and a second second sec | _      |
| tored    | Features                    | Digital Input 💌 16 🚃 MODBUS_3 |                                                                                                    | -      |
|          | Def. Program<br>肩 Load/Save | Digital Input T MODBUS_4      | -                                                                                                    | -      |
|          |                             |                               |                                                                                                    | +      |
|          |                             | Show advanced options         |                                                                                                    | +      |
| <b>a</b> |                             |                               |                                                                                                    |        |
| 5        |                             |                               |                                                                                                    |        |
|          |                             |                               |                                                                                                    |        |
|          |                             |                               |                                                                                                    |        |

## **UNIVERSAL ROBOTS**

04:38:45 CCCC 🕐

### Use Modbus signal in program

File

Use of signals 

9

| C                                                                                                    | Program Installation | Move I/O Log                  |   |
|----------------------------------------------------------------------------------------------------|----------------------|-------------------------------|---|
| Same functionality as                                                                                                    | TCP Configuration    | MODBUS client IO Setup        | 5 |
| normal digital signals                                                                                                    | Mounting             | 172.16.17.5                   |   |
|                                                                                                    | I/O Setup            | IP:172.16.17.5                | - |
|                                                                                                    | Safety               | Digital Output 💌 0 🗰 MODBUS_1 | - |
|                                                                                                    | Variables            |                               |   |
|                                                                                                    | MODBUS client        | Digital Output                |   |
|                                                                                                    | Features             | Digital Input 🔽 16 🗰 MODBUS_3 | - |
|                                                                                                    | Def. Program         | Digital Input 🗨 17 🗰 MODBUS_4 | - |
| Robot Program<br>MoveL<br>Waypoint_1<br>Set MODBUS_1 = True<br>Waypoint_2<br>Waypoint_3<br>Waypoint_4<br>Set MODBUS_1 = False | Load/Save            | Show advanced options         | + |
|                                                                                                    |                      |                               |   |

Save sample program as modbus.urp 

## UNIVERSAL ROBOTS

#### Default program

#### Purpose

9

 Set robot to auto start with no operator action needed

#### How to

- Select default program
- Set digital input to auto start
- Set digital input to auto initialize
- Save Installation
- Reboot

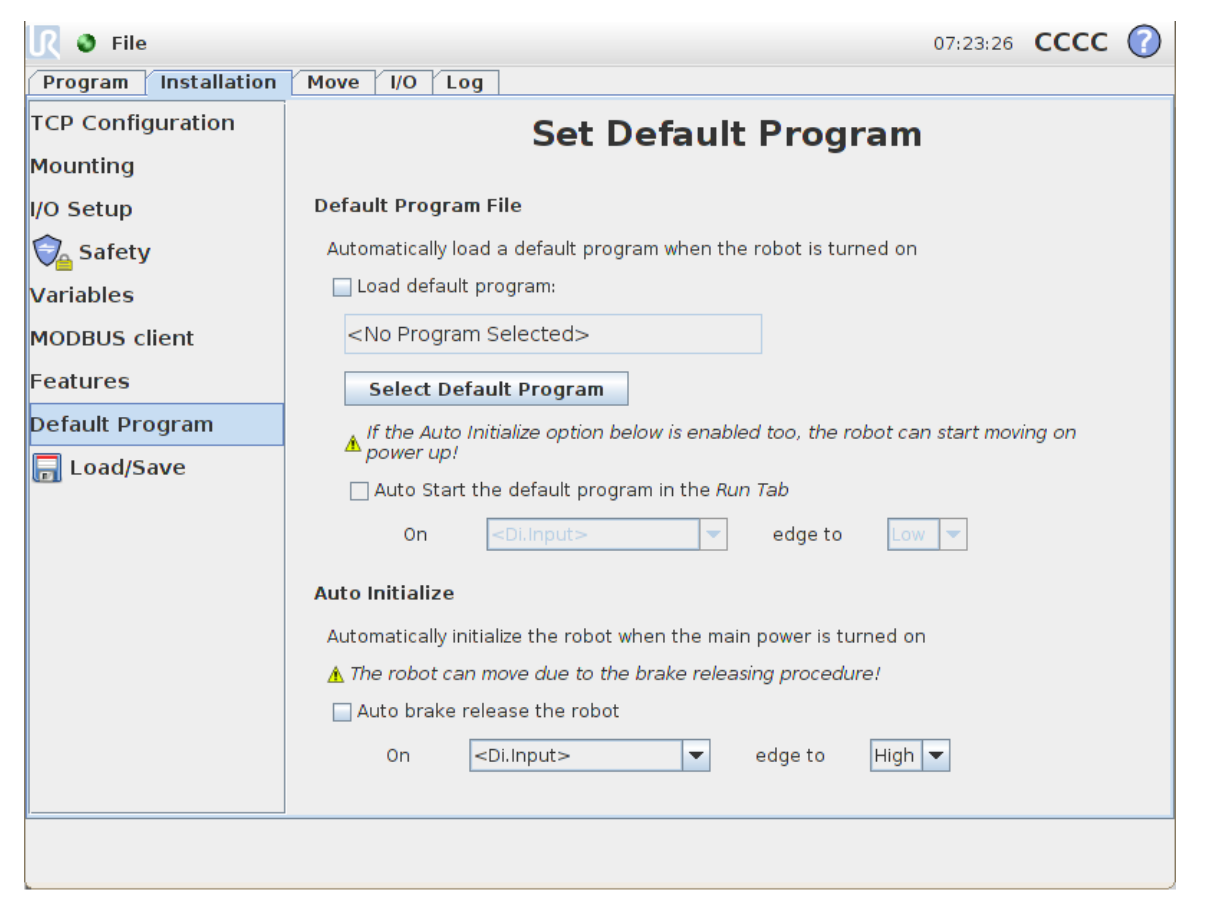

Note: robot will *always* load default.installation at startup

Lab exercise

- Set up a MODBUS connection and write a program to test it
- Connection Setup
  - Connect the MODBUS device power terminals to 0V and 24V supply in the controller
  - Connect pin 1.1 on block IO1 of your MODBUS device to DI0 in the controller
  - Setup network and ensure your Controller and MODBUS device are in the same subnet
  - Under the installation tab add the remote digital output
  - Toggle the output and watch the indicator light on the MODBUS device to verify the setup is correct

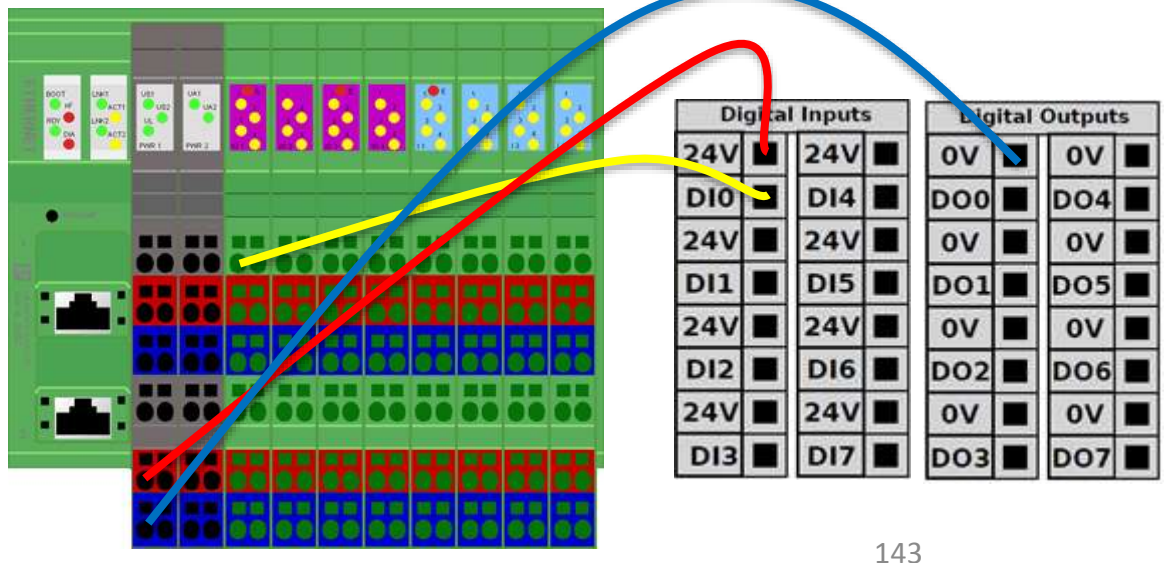

UNIVERSAL ROBOTS

### Software

# UNIVERSAL ROBOTS

#### Lab exercise 2

- Write a program to test the connection
  - Turn on remote output via MODBUS
  - Verify local input has gone high
  - Turn off remote output via MODBUS
  - Verify local input has gone low
  - Display a popup with the results of the test
- Set a Timeout
  - Now Use a thread to create a 5 second timeout on the test.
#### UNIVERSAL ROBOTS

Hardware

Getting started

Basic commands 1

Basic commands 2

Advanced commands 1

Advanced commands 2

Advanced commands 3

Wizards

Modbus TCP

- 19 - -

10 Service

Safety standards

Adjustable safety

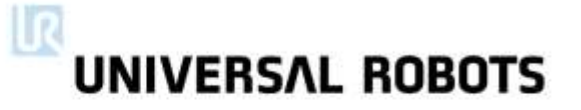

#### Downloads and tips

### support.universal-robots.com

- Programming tips
- How to's
- Safety guide
- Download
  - Magic files
  - Software firmware
  - URSim
  - Log reader
  - CAD drawings
  - Manuals

# UNIVERSAL ROBOTS

#### Magic files

- Easy backup
  - Backup programs
  - Backup log history
  - Backup configuration files
- Others
  - Upload programs
  - Screenshot of GUI

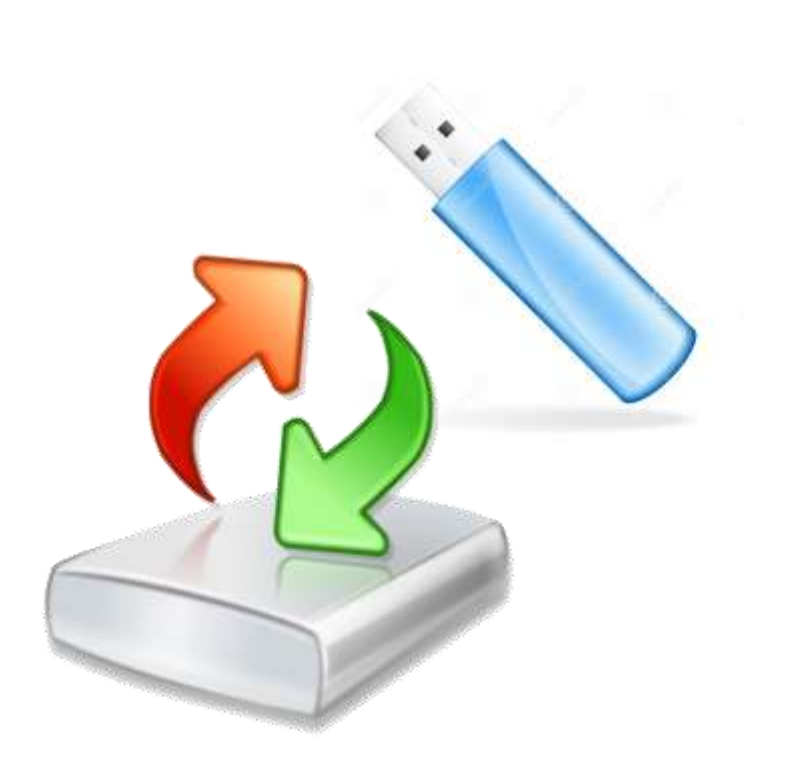

- How to
  - Download Magic file from support site
  - Copy file to USB-stick
  - Insert USB-stick in TP » red USB warning appears
  - Await green USB sign on GUI » copy completed

#### Software update

Service

How to 

10

- Download latest software from support site
- Copy file to USB-stick
- Insert USB-stick in TP
- Go to Setup\Update
- Press "Search" and select the update
- Press "Update"
- NOTE: Robot will power down after update

| Initialize Robot  | Update robot software                                                 |
|-------------------|-----------------------------------------------------------------------|
| anguage and Units | Search UR Software Update Vers. 3.0.13262                             |
| Update Robot      |                                                                       |
| Set Password      | Click "Search" to download a list of possible updates for this robot. |
| Calibrate Screen  | Description<br>Autogenerated update, ver. 3.0.13262                   |
| Setup Network     |                                                                       |
| Set Time          |                                                                       |
| Pack              |                                                                       |

IMPORTANT: ALWAYS MAKE FULL BACKUP BEFORE UPDATING SOFTWARE! 

UNIVERSAL ROBOTS

 $\bigcirc$ 

# 

#### Firmware update

Service

10

- Firmware is software located in each joint
  - Firmware controls the joint
  - Can be updated if neccessary
- Software update *is required* prior to updating firmware
  - During software update, the firmware is automatically copied to flash card
  - No additional download required

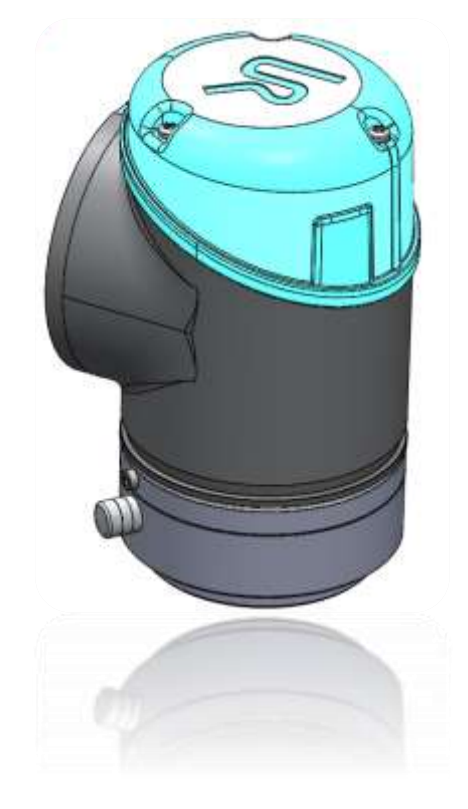

#### Firmware update

Service

10

- Update procedure
  - Drag finger across
     UNIVERSAL logo on
     Welcome screen

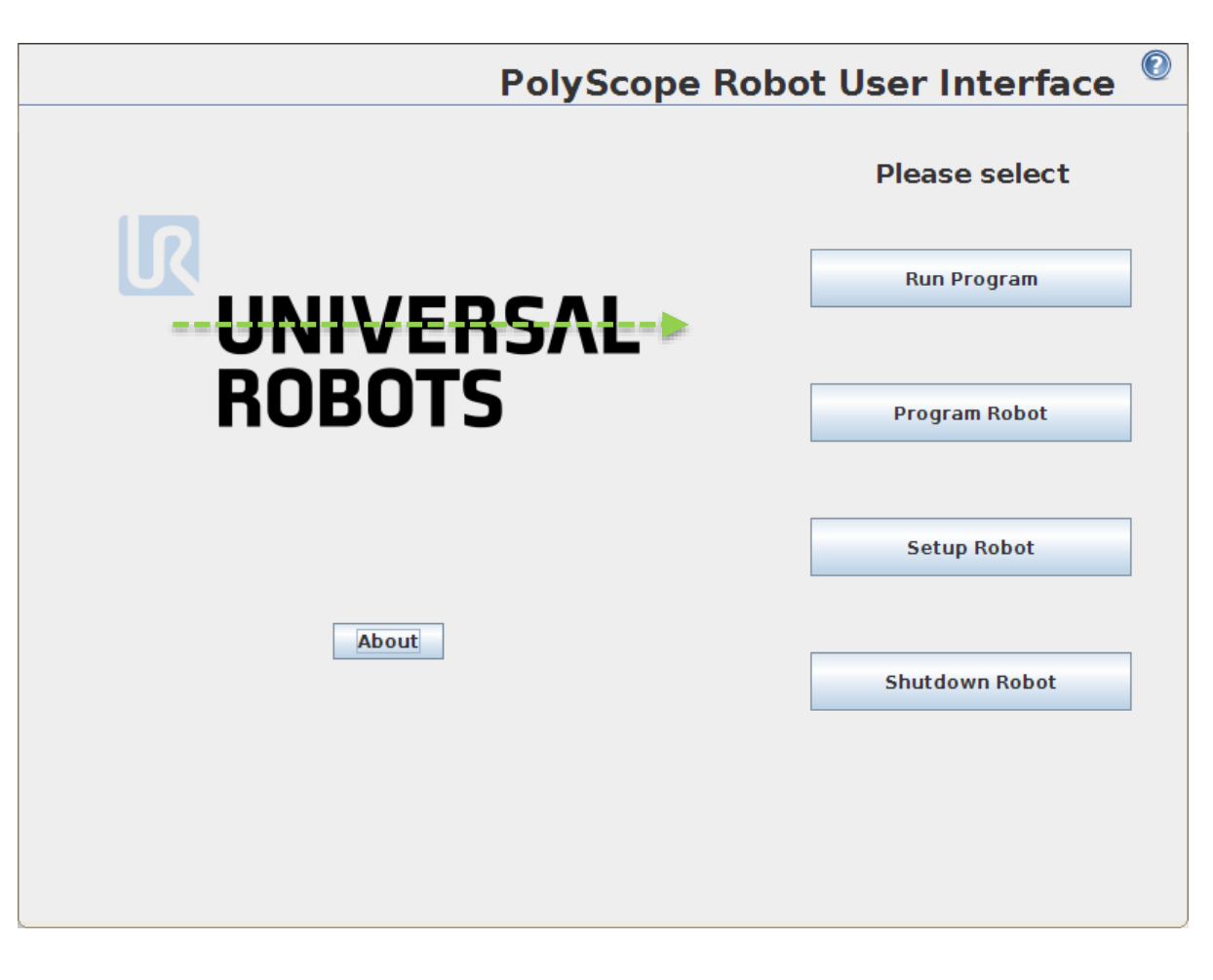

# Firmware update

Service

10

- Update procedure
  - Enter password lightbot
  - Press OK to access
     Expert Mode

| Entor no | coword |
|----------|--------|
| Enter pa | SSWOID |
|          |        |
| lightbot |        |
|          |        |
| OK       | Cancel |
| OR       | Cancer |
|          |        |
|          |        |

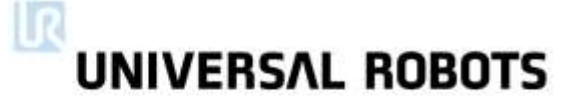

#### Firmware update

- Update procedure
  - Press "Low Level Control"

|                                                                                                    | PolyScope Expert Mode  |
|----------------------------------------------------------------------------------------------------|------------------------|
| "<br>Expert Mode                                                                                                    | Please select          |
| Expertinidae                                                                                                    | EDIT Text File         |
| About                                                                                                    |                        |
|                                                                                                    | Low Level Control      |
| System Information                                                                                                    |                        |
| Java info                                                                                                    | Kinematics Calibration |
| Runtime Java Version = 1.6.0_30<br>Java 3D version = 1.5.2 fcs (build4)<br>vendor =<br>crecification version = 1.5                                                                     |                        |
| specification.version = 1.5<br>specification.version = 1.5<br>renderer = OpenGL<br>Renderer = Software Rasterizer<br>Renderer version = 2.1 Mesa 7.7.1<br>Java Hean size = 89 206784MB | Return to Normal       |
| Java Max memory= 255.459328MB                                                                                                    |                        |
|                                                                                                    |                        |
|                                                                                                    |                        |

# Firmware update

Service

10

#### Update procedure

#### General tab

- Press "Turn power on"
- Verify status on all joints: BOOTLOADER
- Firmware tab
  - Select "All joints"
  - Press "UPDATE Firmware"
  - Await "Firmware update complete" on STATUS line
- Press "Back" and "Return to Normal"

| J0: BOOTLOADER P:+0.0000 S:+0.000 C:+0.000 V:+0.0 TM:+0.00 TE:+0.00 STS:0                                                                                                    | $\bigcirc$          |
|----------------------------------------------------------------------------------------------------|---------------------|
| J1: BOOTLOADER P:+0.0000 S:+0.000 C:+0.000 V:+0.0 TM:+0.00 TE:+0.00 STS:0                                                                                                    |                     |
| J2: BOOTLOADER P:+0.0000 S:+0.000 C:+0.000 V:+0.0 TM:+0.00 TE:+0.00 STS:0                                                                                                    |                     |
| J3: BOOTLOADER P:+0.0000 S:+0.000 C:+0.000 V:+0.0 TM:+0.00 TE:+0.00 STS:0                                                                                                    |                     |
| J4: BOOTLOADER P:+0.0000 S:+0.000 C:+0.000 V:+0.0 TM:+0.00 TE:+0.00 STS:0                                                                                                    |                     |
| J5: BOOTLOADER P:+0.0000 S:+0.000 C:+0.000 V:+0.0 TM:+0.00 TE:+0.00 STS:0                                                                                                    |                     |
| Tool:[OFF] DI:00 A1:0.0 A2:0.0 C:+0.01 mA V:+453.22                                                                                                    |                     |
| Safety Control Board: DI:00000000 D0:00000000 AII:0.0 AI2:0.0 A01:0.0 A02:0.0                                                                                                    |                     |
| Safety Control Board: STATE: Power on MV:+48.2 RV:+48.2 CR:+0.75 mA CIO:+0.22 mA T                                                                                                    | :+30.61             |
| General Move Calibration Firmware Joint ID                                                                                                    |                     |
| ⊖ Current joint                                                                                                    |                     |
| All joints                                                                                                    |                     |
| Ill joints           STATUS                                                                                                    |                     |
| All joints     STATUS                                                                                                    |                     |
| All joints STATUS STOP! Follow last line                                                                                                    | Back                |
| All joints     STATUS     STATUS     Follow last line     Info: Setting stepsize to 0.0005 rad/sec     Info: Setting stepsize to 0.0100 rad/sec     Info: Setting current joint to 0     Powering robot on     SUCCESS: Command executed     UA: C4A90: Broken communication: Packet counter disagreement in packet from joint 4     UB: C4A93: Broken communication: Packet counter disagreement in packet from processor     T: C11A1: Bad CRC error: !CODE_11A1! | Back<br>A to joints |

# UNIVERSAL ROBOTS

#### Offline simulator

#### URSim

- Offline programming software
- Only runs on Linux operating system
- Available for download from support site as:
  - Installation file
  - Virtual machine

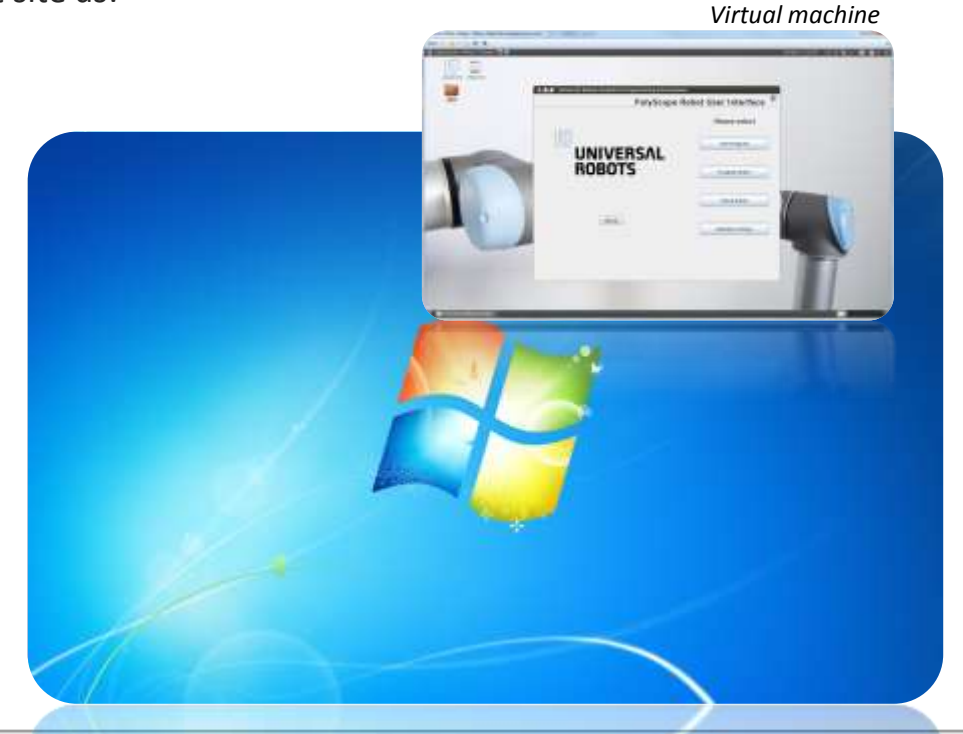

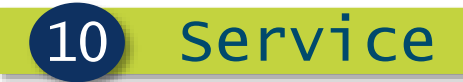

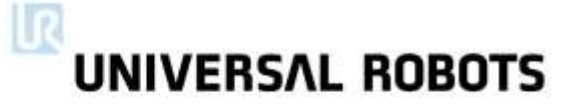

#### next

# Maintenance

# Preventive maintenance

Service manual content

Service

10

- Preventive maintenance
  - Robot arm
  - Controller box
- Schematic drawings
- Service and replacement of parts
- Software
- Troubleshooting
- Spare parts
- Packing of robot
- Preventive maintenance
  - Download Service Manual from support site
  - Walk through *Chapter 2. Preventive Maintenance*

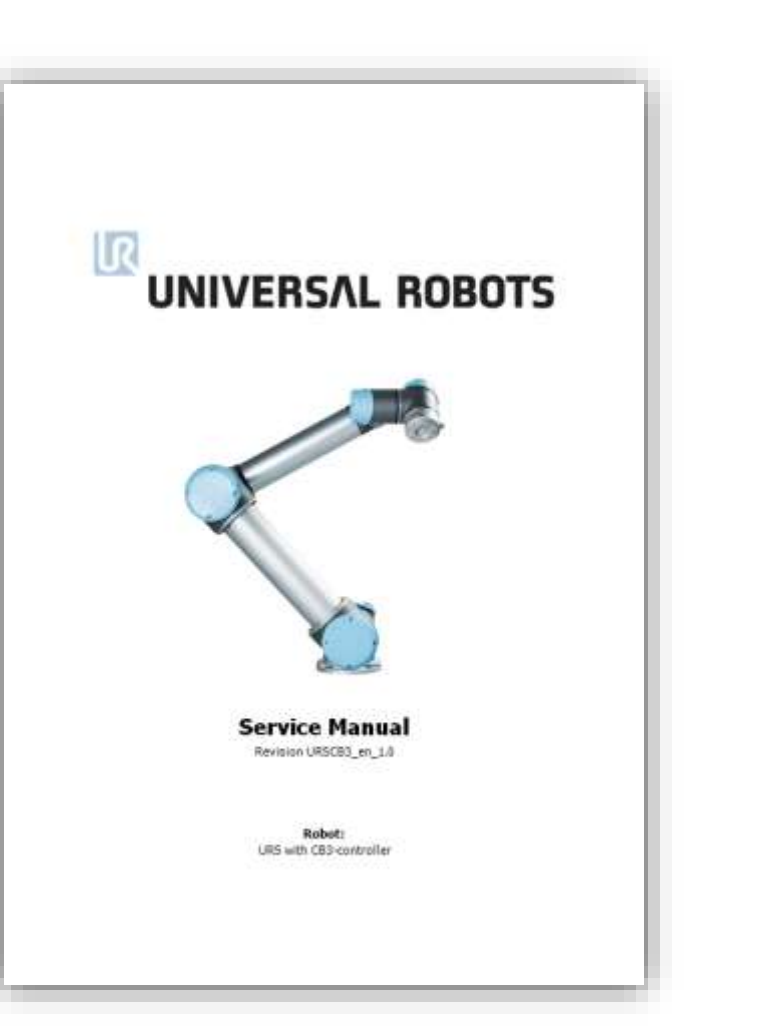

# UNIVERSAL ROBOTS

#### Service manual

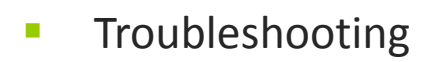

- Log history
- Joint replacement
- Joint calibration
- Change joint ID
- Warranty claim

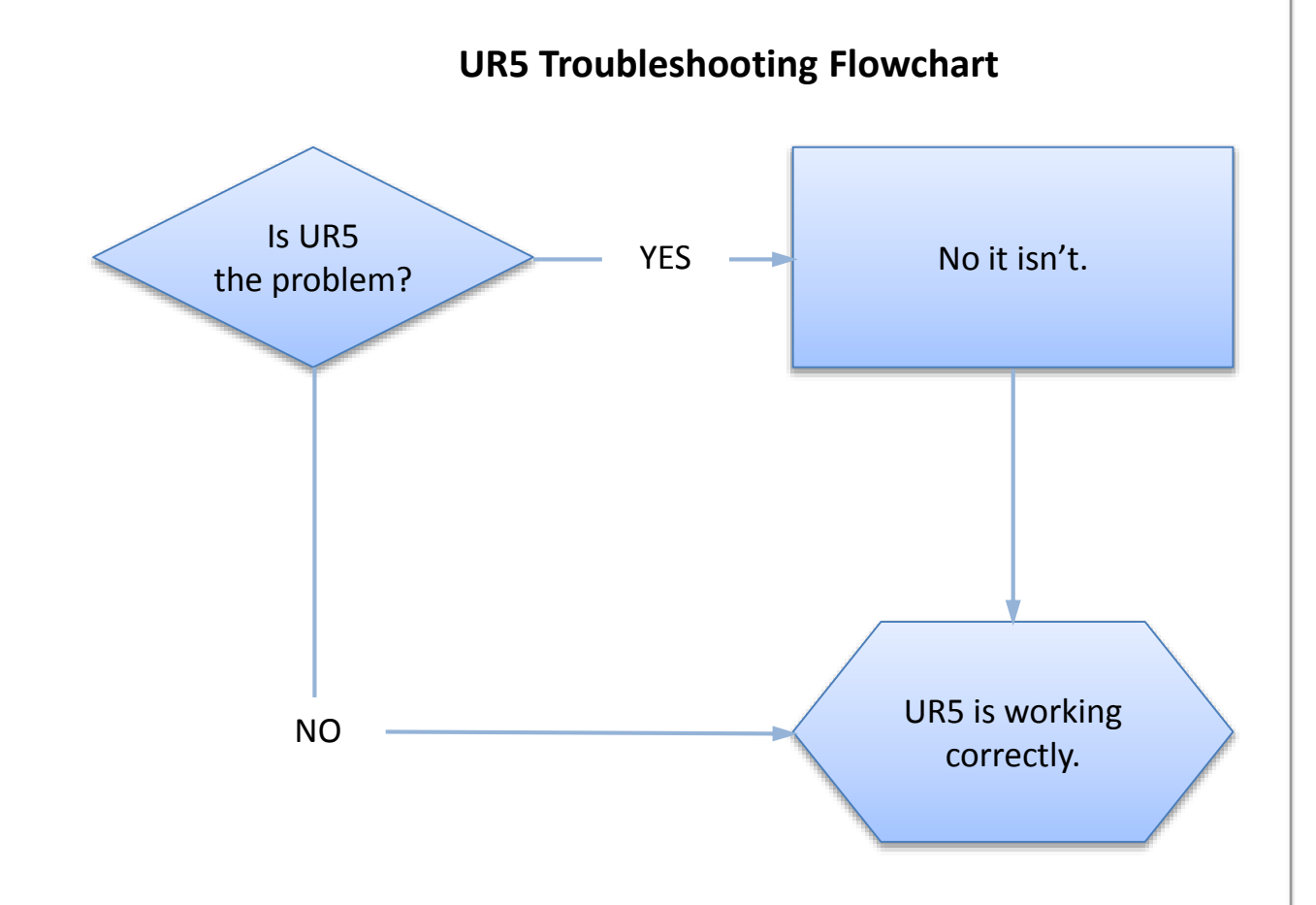

# UNIVERSAL ROBOTS

#### Log history

#### Readings

10

Control box health

#### Joint load

- Joint status
- Log history
  - Displays valuable information about robot health

#### Show/hide

- Information
- Warnings
- Errors

| ····                                                                                                    | allation                                                                                             | Move I/O                                                                                                    | Log                                                                                                    |                                                                                                    |                        |          |
|----------------------------------------------------------------------------------------------------|----------------------------------------------------------------------------------------------------|----------------------------------------------------------------------------------------------------|----------------------------------------------------------------------------------------------------|----------------------------------------------------------------------------------------------------|------------------------|----------|
| Readings                                                                                                    |                                                                                                    | Joint Load                                                                                                  |                                                                                                    |                                                                                                    |                        |          |
| Controller Temp.                                                                                                    | 37.8 °C                                                                                              | Base                                                                                                    | POWER OFF                                                                                                    |                                                                                                    | 0.0 <b>A</b><br>0.0 °C | 0.0∨     |
| Main Voltage                                                                                                    | 0.0 V                                                                                                | Shoulder                                                                                                    | POWER OFF                                                                                                    |                                                                                                    | 0.0 <b>A</b><br>0.0 °C | 0.0 V    |
| Avg.Robot Power                                                                                                    | o w                                                                                                  | Elbow                                                                                                    | POWER OFF                                                                                                    |                                                                                                    | 0.0 <b>A</b><br>0.0 °C | 0.0 V    |
| Robot Current                                                                                                    | 0.2 A                                                                                                | Wrist 1                                                                                                    | POWER OFF                                                                                                    |                                                                                                    | 0.0 <b>A</b><br>0.0 °C | 0.0 V    |
| 10 Current                                                                                                    | 0 A                                                                                                  | Wrist 2                                                                                                    | POWER OFF                                                                                                    |                                                                                                    | 0.0 <b>A</b><br>0.0 °C | 0.0 V    |
| Tool Current                                                                                                    | 0 mA                                                                                                 | Wrist 3                                                                                                    | POWER OFF                                                                                                    |                                                                                                    | 0.0 <b>A</b><br>0.0 °C | 0.0 V    |
| T 2014-04-01 12:                                                                                                    | 38:40                                                                                                |                                                                                                    |                                                                                                    |                                                                                                    | 0                      | <u>A</u> |
| 2014-04-01 12:                                                                                                    | 37:59.056                                                                                            | SafetyA                                                                                                    | C4A17: Broken communi                                                                                                    | cation: Communi                                                                                     | cation with joint :    | D LUSL   |
| 2014-04-01 12:                                                                                                    | 37:59.048                                                                                            | SatetyA                                                                                                    | C4A75: Broken communic                                                                                                    | cation: Lost pa                                                                                     | ckage from tool        |          |
| 2014-04-01 12:                                                                                                    | 37:59.056                                                                                            | RTMachine                                                                                                   | Safety Mode changed to                                                                                                    | o Fault Mode                                                                                        | ickage from forme 5    |          |
| 2014-04-01 12:3                                                                                                    | 38:04.064                                                                                            | SafetyB                                                                                                    | C4A17: Broken communic                                                                                                    | ation: Communi                                                                                      | cation with joint !    | 5 lost   |
| 2014-04-01 12:3                                                                                                    | 37:59.056                                                                                            | SafetyA                                                                                                    | C4A75: Broken communie                                                                                                    | cation: Lost pa                                                                                     | ckage from joint 5     |          |
| 2014-04-01 12:                                                                                                    | 37:59.048                                                                                            | SafetyB                                                                                                    | C4A76: Broken communio                                                                                                    | cation: Lost pa                                                                                     | ckage from tool        |          |
| 2014-04-01 12:                                                                                                    | 37:59.056                                                                                            | SafetyA                                                                                                    | C4A76: Broken communi                                                                                                    | cation: Lost pa                                                                                     | ickage from tool       |          |
|                                                                                                    | 38:04.072                                                                                            | RobotInterface                                                                                              | CLOUA3: Robot changed                                                                                                    | mode: Power or                                                                                      | 6                      |          |
| 2014-04-01 12:                                                                                                    | 0 04 104                                                                                             | Dolor Trate of a sec                                                                                        | CIOOLO D-L-L -L                                                                                                    |                                                                                                    |                        |          |
| 2014-04-01 12:                                                                                                    | 38:04.184                                                                                            | RobotInterface                                                                                              | C100A2: Robot changed                                                                                                    | mode: Power of                                                                                      | T                      |          |
| 2014-04-01 12:<br>2014-04-01 12:<br>2014-04-01 12:                                                                                                    | 38:04.184<br>38:14.760                                                                               | RobotInterface<br>PolyScope                                                                                 | C100A2: Robot changed<br>Disconnected from Cont<br>Composited to Controll                                                                                                    | mode: Power of<br>troller                                                                           | Т                      |          |
| 2014-04-01 12:<br>2014-04-01 12:<br>2014-04-01 12:<br>2014-04-01 12:<br>2014-04-01 12:                                                                         | 38:04.184<br>38:14.760<br>38:17.904                                                                  | RobotInterface<br>PolyScope<br>PolyScope<br>RobotInterface                                                  | C100A2: Robot changed<br>Disconnected from Cont<br>Connected to Controllo                                                                                                    | mode: Power of<br>troller<br>er                                                                     | Ŧ                      |          |
| 2014-04-01 12:<br>2014-04-01 12:<br>2014-04-01 12:<br>2014-04-01 12:<br>2014-04-01 12:<br>2014-04-01 12:                                                       | 38:04.184<br>38:14.760<br>38:17.904<br>38:17.904<br>38:17.904                                        | RobotInterface<br>PolyScope<br>PolyScope<br>RobotInterface<br>PolyScope                                     | Cl00A2: Robot changed<br>Disconnected from Cont<br>Connected to Controllo<br>URControl 3.0.12952 (1)                                                                                                    | mode: Power of<br>troller<br>er<br>far 07 2014)<br>ad to: 9096                                      | Т                      |          |
| 2014-04-01 12:<br>2014-04-01 12:<br>2014-04-01 12:<br>2014-04-01 12:<br>2014-04-01 12:<br>2014-04-01 12:<br>2014-04-01 12:                                     | 38:04.184<br>38:14.760<br>38:17.904<br>38:17.904<br>38:17.904<br>38:17.904<br>38:17.726              | RobotInterface<br>PolyScope<br>PolyScope<br>RobotInterface<br>PolyScope<br>RobotInterface                   | Cl00A2: Robot changed<br>Disconnected from Cont<br>Connected to Controllo<br>URControl 3.0.12952 (1<br>Safety checksum change<br>Cl01A0: Real Robot Con                                                    | mode: Power of<br>troller<br>far 07 2014)<br>ed to: 9096                                            | T                      |          |
| 2014-04-01 12:<br>2014-04-01 12:<br>2014-04-01 12:<br>2014-04-01 12:<br>2014-04-01 12:<br>2014-04-01 12:<br>2014-04-01 12:<br>2014-04-01 12:<br>2014-04-01 12: | 38:04.184<br>38:14.760<br>38:17.904<br>38:17.904<br>38:17.904<br>38:17.904<br>38:17.736              | RobotInterface<br>PolyScope<br>RobotInterface<br>PolyScope<br>RobotInterface<br>RobotInterface<br>RIMachine | Cl00A2: Robot changed<br>Disconnected from Com<br>Connected to Controll<br>URControl 3.0.12952 (1<br>Safety checksum change<br>Cl01A0: Real Robot Con<br>Safety Hode changed to                            | Mode: Power of<br>troller<br>er<br>far 07 2014)<br>ed to: 9096<br>mected<br>o Normal Mode           | T                      |          |
| 2014-04-01 12:<br>2014-04-01 12:<br>2014-04-01 12:<br>2014-04-01 12:<br>2014-04-01 12:<br>2014-04-01 12:<br>2014-04-01 12:<br>2014-04-01 12:<br>2014-04-01 12: | 38:04.184<br>38:14.760<br>38:17.904<br>38:17.904<br>38:17.904<br>38:17.736<br>38:17.848<br>38:17.856 | RobotInterface<br>PolyScope<br>RobotInterface<br>PolyScope<br>RobotInterface<br>RTMachine<br>TeachPendant1  | C100A2: Robot changed<br>Disconnected from Cont<br>Connected to Controll<br>URControl 3.0.12952 (1)<br>Safety checksum change<br>C101A0: Real Robot Con<br>Safety Mode changed to<br>C4A0: Broken communic | mode: Power of<br>troller<br>er<br>far 07 2014)<br>ed to: 9096<br>nnected<br>o Normal Mode<br>ation | T                      |          |

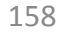

# UNIVERSAL ROBOTS

#### Log history

10

#### Demonstrate error

- Remove blue lid from Wrist 3
- Disconnect green comm. cable from prev. joint
- Verify that robot detects error and displays popup

| 🥂 🔮 File                                                                                                    |                                                                                     |                                                                                                    |                                                                                                    | 12:39                                          | :55 9096 🕐 |
|----------------------------------------------------------------------------------------------------|-------------------------------------------------------------------------------------|----------------------------------------------------------------------------------------------------|----------------------------------------------------------------------------------------------------|------------------------------------------------|------------|
| Program Inst                                                                                                    | tallation                                                                           | Move I/O L                                                                                           | og                                                                                                    |                                                |            |
| Readings                                                                                                    |                                                                                     | Joint Load                                                                                           |                                                                                                    |                                                |            |
| Controller Temp.                                                                                                    | 38.9 °C                                                                             | Base                                                                                                 | POWER OFF                                                                                                    | 0.0 <b>A</b><br>0.0 °C                         | 0.0 V      |
| Main Voltage                                                                                                    | 0.0 V                                                                               | Shoulder                                                                                             | POWER OFF                                                                                                    | 0.0 <b>A</b><br>0.0 °C                         | 0.0 V      |
| Avg.Robot Power                                                                                                    | o w                                                                                 | Elbow                                                                                                | POWER OFF                                                                                                    | 0.0 <b>A</b><br>0.0 °C                         | 0.0 ∨      |
| Robot Current                                                                                                    | 0.2 A                                                                               | Wrist 1                                                                                              | POWER OFF                                                                                                    | 0.04                                           | 0.0 V      |
| 10 Current                                                                                                    | 0 A                                                                                 |                                                                                                    | Safety Message                                                                                                    | DA<br>°C                                       | 0.0 V      |
| Tool Current                                                                                                    | 0 mA                                                                                |                                                                                                    | 🕂 Fault                                                                                                    | D <b>A</b><br>°C                               | 0.0 V      |
| T       2014-04-01       12:         2014-04-01       12:         2014-04-01       12:         2014-04-01       12:         2014-04-01       12:         2014-04-01       12:         2014-04-01       12:         2014-04-01       12:         2014-04-01       12:         2014-04-01       12: | 39:56<br>37:59.056<br>37:59.048<br>37:59.048<br>37:59.056<br>38:04.064<br>37:59.056 | C4A17: Broken<br>lost                                                                                | communication: Communication with j                                                                                                    | joint 5 10 10 10 10 10 10 10 10 10 10 10 10 10 | 5 lost     |
| 2014-04-01 12:<br>2014-04-01 12:<br>2014-04-01 12:<br>2014-04-01 12:<br>2014-04-01 12:<br>2014-04-01 12:                                                                                                    | 37:59.048<br>37:59.056<br>38:04.072<br>38:04.184<br>38:14.760                       | g<br>RobotInterface C<br>RobotInterface C<br>PolyScope D                                             | 100A3: Robot changed mode: Power o<br>100A2: Robot changed mode: Power o<br>isconnected from Controller                                                                                        | n ff                                           | _          |
| 2014-04-01 12:<br>2014-04-01 12:<br>2014-04-01 12:<br>2014-04-01 12:<br>2014-04-01 12:<br>2014-04-01 12:<br>2014-04-01 12:                                                                                                    | 38:17.904<br>38:17.904<br>38:17.904<br>38:17.736<br>38:17.848<br>38:17.856          | PolyScope C<br>RobotInterface U<br>PolyScope S<br>RobotInterface C<br>RTMachine S<br>TeachPendant1 C | onnected to Controller<br>RControl 3.0.12952 (Mar 07 2014)<br>afety checksum changed to: 9096<br>101A0: Real Robot Connected<br>afety Mode changed to Normal Mode<br>4A0: Broken communication |                                                |            |
| 2014-04-01 12:                                                                                                    | 38:21.584                                                                           |                                                                                                    | TAAY: KODOT CHANGed mode: Power o                                                                                                    | TT                                             | Clear      |

# UNIVERSAL ROBOTS

#### Log history

10

#### Demonstrate error

- Check log history
- Show/hide Information entries
- Highlight line by tapping once on it
- Log history
  - Saved in textfile named log\_history.txt
  - Use Magic file to backup

| 🥂 🥹 File                           |                        |                        |                                                                      | 12:40                          | :56 <mark>9096</mark> 🦉 |
|------------------------------------|------------------------|------------------------|----------------------------------------------------------------------|--------------------------------|-------------------------|
| Program Inst                       | allation               | Move I/O L             | og                                                                   |                                |                         |
| Readings                           |                        | Joint Load             |                                                                      |                                |                         |
| Controller Temp.                   | 39.2 °C                | Base                   | POWER OFF                                                            | 0.0 <b>A</b><br>0.0 °C         | 0.0 ∨                   |
| Main Voltage                       | 0.0 V                  | Shoulder               | POWER OFF                                                            | 0.0 <b>A</b><br>0.0 °C         | 0.0 ∨                   |
| Avg.Robot Power                    | 0 W                    | Elbow                  | POWER OFF                                                            | 0.0 <b>A</b><br>0.0 °C         | 0.0 ∨                   |
| Robot Current                      | 0.2 A                  | Wrist 1                | POWER OFF                                                            | 0.0 <b>A</b><br>0.0 °C         | 0.0 ∨                   |
| 0 Current                          | 0 A                    | Wrist 2                | POWER OFF                                                            | 0.0 <b>A</b><br>0.0 °C         | 0.0∨                    |
| Fool Current                       | 0 mA                   | Wrist 3                | POWER OFF                                                            | 0.0 <b>A</b><br>0.0 °C         | 0.0 V                   |
| 2014-04-01 12:                     | 40:56                  |                        |                                                                      | ae from joint 5                |                         |
| 2014-04-01 12:3<br>2014-04-01 12:3 | joints                 |                        | on problem with one or more                                          | ion with joint<br>ge from tool | 5 lost                  |
| 2014-04-01 12:3                    | 38:04.064              | Safet C                | 4A17: Broken communication: Lost                                     | unication with joint           | 5 lost                  |
| 2014-04-01 12:3                    | 37:59.056              | SafetyA C              | 4A75: Broken communication: Lost                                     | package from joint 5           |                         |
| 2014-04-01 12:3                    | 37:59.048<br>37:59.056 | Safetyb C<br>SafetyA C | 4A76: Broken communication: Lost<br>4A76: Broken communication: Lost | package from tool              |                         |
| 2014-04-01 12:3                    | 38:17.856              | TeachPendant1 C        | 4A0: Broken communication                                            |                                |                         |
|                                    |                        |                        |                                                                      |                                |                         |
|                                    |                        |                        |                                                                      |                                |                         |
|                                    |                        |                        |                                                                      |                                |                         |
|                                    |                        |                        |                                                                      |                                |                         |
|                                    |                        |                        |                                                                      |                                | -                       |
|                                    |                        |                        |                                                                      |                                | Clear                   |

#### Support Log Reader

Service

10

- Support Log reader
  - Read log files
  - Convert language
  - Convert to csv-file
  - Filter search
  - Supports
    - CB3 file format
    - CB2 file format
  - CB3 file format
    - Language converted to English
  - CB2 file format
    - Language will be kept in original language

| File Tools                |                |                                                                    |
|---------------------------|----------------|--------------------------------------------------------------------|
| Version Version 3.0       | Text search:   |                                                                    |
| Rolled from prev          | ious file Tot  | al: 11168 [Info: 40, Warning: 11120, Violation: 0, Fault: {        |
| ▼ Log end (2014-07        | -23 11:30:13)  | Total: 14 [Info: 0, Warning: 14, Violation: 0, Fault: 0]           |
|                           |                |                                                                    |
| ▲ Log start (2014-        | 07-23 11:33:4  | 5) Total: 228 [Info: 155, Warning: 47, Violation: θ, Fault:        |
| 0005d18h38m47.664s        | PolyScope      | Polyscope 3.0.15127 (Jul 07 2014)                                  |
| 🕖 0005d18h46m56.992s      | PolyScope      | Mit SteuergerĤt verbunden                                          |
| 0005d18h46m56.992s        | RobotInterface | URControl 3.0.15127 (Jul 07 2014)                                  |
| D 0005d18h46m56.992s      | PolyScope      | SicherheitsprÄ≩fsumme geĤndert zu: 21AE                            |
| 0005d18h46m58.896s        | RobotInterface | C101A0: Real Robot Connected                                       |
| 0005d18h46m57.064s        | RTMachine      | Safety Mode changed to Normal Mode                                 |
| 176s 0005d18h46m57.176s   | TeachPendant2  | C4A0: Broken communication                                         |
| 10005d18h46m59.256s       | TeachPendant1  | C4A0: Broken communication                                         |
| D 0005d18h47m01.808s      | RobotInterface | C100A3: Robot changed mode: Power off                              |
| 0005d18h47m01.816s        | RTMachine      | Safety Mode changed to Emergency Stop                              |
| A 0005d18h47m01.856s      | SafetyA        | C192A2: Safety system fault: Robot emergency stop disagreement     |
| 0005d18h47m01.856s        | SafetyA        | Safety Mode changed to Fault Mode                                  |
| 🛕 0005d18h47m01.864s      | SafetyB        | C192A18: Safety system fault: The other safety processor is in fau |
| 🕖 0005d18h47m44.240s      | PolyScope      | Getrennt von SteuergerĤt                                           |
| 0005d18h46m39.056s        | PolyScope      | Mit SteuergerĤt verbunden                                          |
| 0005d18h46m39.056s        | RobotInterface | URControl 3.0.15127 (Jul 07 2014)                                  |
| 0005d18h46m39.056s        | PolyScope      | SicherheitsprÄৡfsumme geĤndert zu: CCCC                            |
| 0005d18h46m39.856s        | RobotInterface | C101A0: Real Robot Connected                                       |
| D 0005d18h47m44.216s      | RTMachine      | Safety Mode changed to Normal Mode                                 |
| 10005d18h47m44.224s 0005d | TeachPendant1  | C4A0: Broken communication                                         |
| 🖞 0005d18h47m44.224s      | TeachPendant2  | C4A0: Broken communication                                         |
| 🕖 0005d18h47m48.824s      | RobotInterface | C100A3: Robot changed mode: Power off                              |
| D 0005d18h47m48.832s      | RTMachine      | Safety Mode changed to Emergency Stop                              |
| 🛕 0005d18h47m48.872s      | SafetyA        | C192A2: Safety system fault: Robot emergency stop disagreement     |
| D 0005d18h47m48.872s      | SafetyA        | Safety Mode changed to Fault Mode                                  |
| 🛕 0005d18h47m48.880s      | SafetyB        | C192A18: Safety system fault: The other safety processor is in fau |
| 🕕 0005d18h48m53.208s      | PolyScope      | Getrennt von SteuergerĤt                                           |
|                           | • •            |                                                                    |

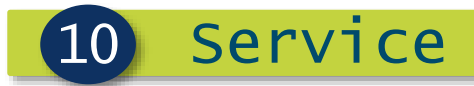

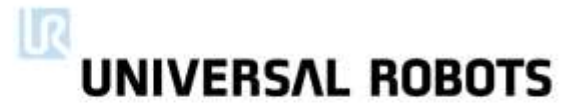

# Joint replacement

# UNIVERSAL ROBOTS

#### Joint replacement

- Replacing a joint
  - Instructions available in Service Manual

#### Replacing Wrist 3

- Tools needed
  - 5.5 mm open ended spanner
  - Torx screwdriver T10
  - Allen key torx T10
  - Torque wrench 5.5 mm
  - Regular small screwdriver
- Follow instructions in Service Manual for dismantling Wrist 3 from Wrist 2
- Mount Wrist 3 back on

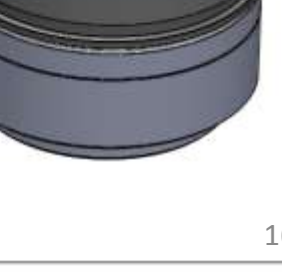

# UNIVERSAL ROBOTS

#### Joint calibration

#### Calibration

- Each joint has a zero-position
- Zero position can be set in software
- Calibrating Wrist 3
  - Follow instructions in Service Manual for performing a calibration of a joint

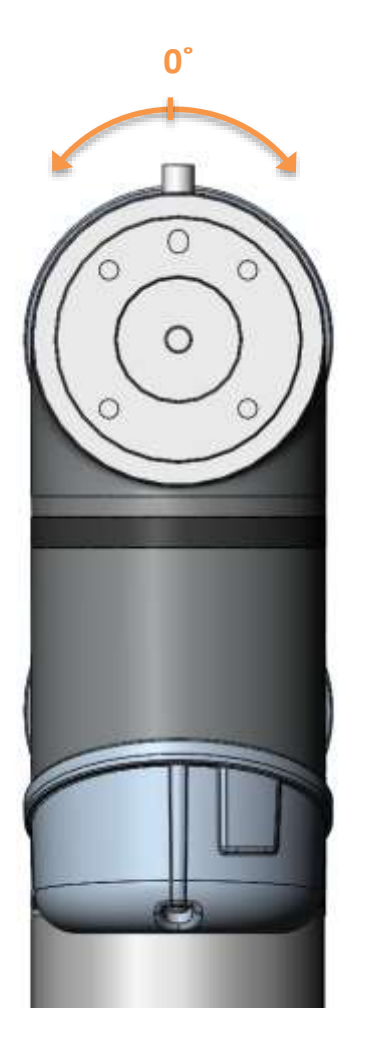

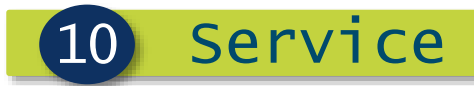

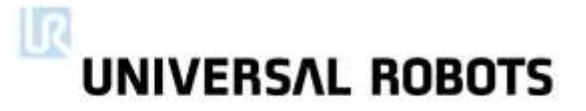

# Change joint ID 165

# UNIVERSAL ROBOTS

#### Change joint ID

• Each joint has a unique ID no.

| ID | joint    |
|----|----------|
| JO | Base     |
| J1 | Shoulder |
| J2 | Elbow    |
| J3 | Wrist 1  |
| J4 | Wrist 2  |
| J5 | Wrist 3  |

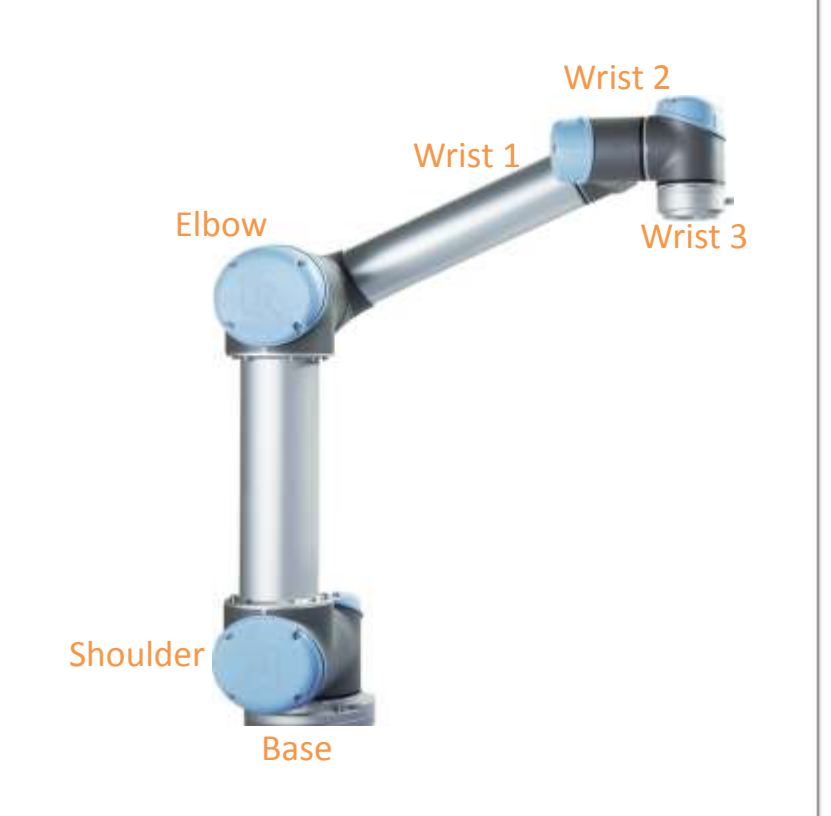

- It is not possible to have two joints with same ID no. on same robot
  - » ID conflict will occur, causing malfunction of robot

# UNIVERSAL ROBOTS

#### Change joint ID

#### Example

- Wrist 1 (J3) needs to be replaced
- Spare joint is a Wrist 3 (J5)
- » Conflict will occur as robot has two joints with ID J5

#### How to solve

- Disconnect comm. connector for joint with correct ID no.
- » Wrist 3 is then not accessible
- Enter Low Level Control
- » Change ID no. for replacement joint (J5) to J3

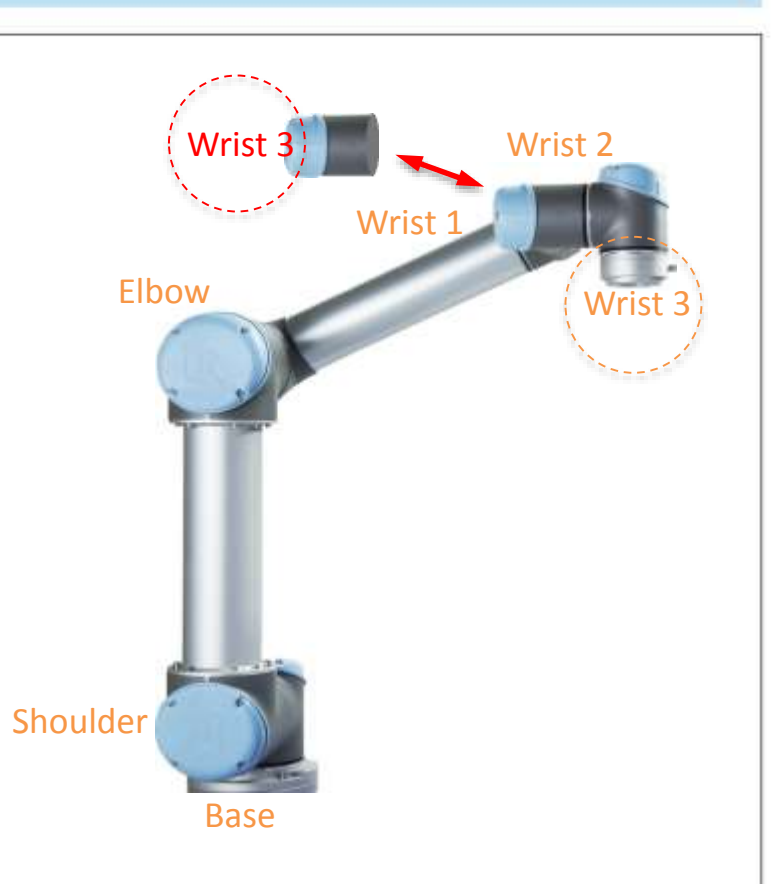

#### Change joint ID

Service

#### Joint ID

10

Enter Low Level Control

#### Go to General tab

- Click "Power on"
- Click "Go to Idle"
- Go to Joint ID tab
- Select J5 (the one to be changed)
- IMPORTANT: uncheck "Exchange IDs" box
- In dropdown box, select
   ID no. 3 and press SET IT

| <pre>J0: READY P:+1.3390 S:+0.000 C:+0.016 V:+48.1 TM:+31.02 TE:+28.79 STS:3 K_tau:+0.1266 tau_avg:+0.1131 J1: READY P:+4.9261 S:+0.000 C:+0.034 V:+48.1 TM:+31.49 TE:+29.30 STS:3 K_tau:+0.1267 tau_avg:+0.1348 J2: READY P:+1.3800 S:-0.000 C:-0.036 V:+48.1 TM:+32.02 TE:+28.88 STS:3 K_tau:+0.1274 tau_avg:+0.1475 J3: POWER OFF P:+0.0000 S:+0.000 C:+0.000 V:+0.0 TM:+0.00 TE:+0.00 STS:0 J4: READY P:+4.7682 S:+0.000 C:+0.037 V:+48.2 TM:+37.72 TE:+31.69 STS:3 K_tau:+0.0999 tau_avg:+0.0360 J5: READY P:+6.1729 S:+0.000 C:+0.043 V:+48.0 TM:+35.11 TE:+26.92 STS:3 K_tau:+0.1002 tau avg:+0.0262 Tool:[???] DI:00 A1:0.0 A2:0.0 C:+0.00 mA V:+0.00 Safety Control Board: DI:00000000 D0:00000000 A11:0.0 A12:0.0 A01:0.0 A02:0.0 Safety Control Board: STATE: Power on MV:+48.2 RV:+48.3 CR:+0.79 mA CI0:+0.22 mA T:+33.58</pre> | 0 |
|----------------------------------------------------------------------------------------------------|---|
| General Move Calibration Firmware Loint ID                                                                                                    |   |
| Set ID of current joint to   Image ID of joint 2   Image ID of joint 5 to 3?   Image ID   Image ID   Image ID   Image ID   Image ID   Image ID   Image ID                                                                                                    |   |
| STOP! Dellow last line Back                                                                                                    |   |
| Powering robot off<br>SUCCESS: Command executed<br>Powering robot off<br>Powering robot off<br>SUCCESS: Command executed                                                                                                    |   |

• Full guide on how to change joint ID is found in Service Manual

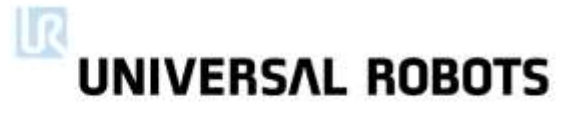

#### Warranty claim

- Email regional UR support office
- Required information to UR
  - Robot s/n
  - Software version
  - Detailed error description
  - Attach log file
  - » Upon receiving information, regional support office will open RMA-file and ship sparepart

# **UNIVERSAL ROBOTS**

#### Regional support

**North America** support.na@universal-robots.com

support.ne@universal-robots.com **Central & Eastern Europe** DACH + Benelux support.cee@universal-robots.com support.dach@universal-robots.com Mediteranean support.med@universal-robots.com

**North Europe** 

China support.china@universal-robots.com

Latin America support.la@universal-robots.com

Asia + Pacific support.apac@universal-robots.com

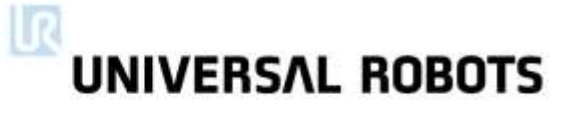

#### Lab exercise

- Log onto the support site If you do not know your login details tell us now!
- Download the log history magic file and log file reader
- Copy the log file from the robot using the magic file
- View the log file using the log file reader

| UNIVERSAL I | ROBOTS                                                   |
|-------------|----------------------------------------------------------|
| Downloads   | You are here: Universal Robots Support > Downloads Web > |

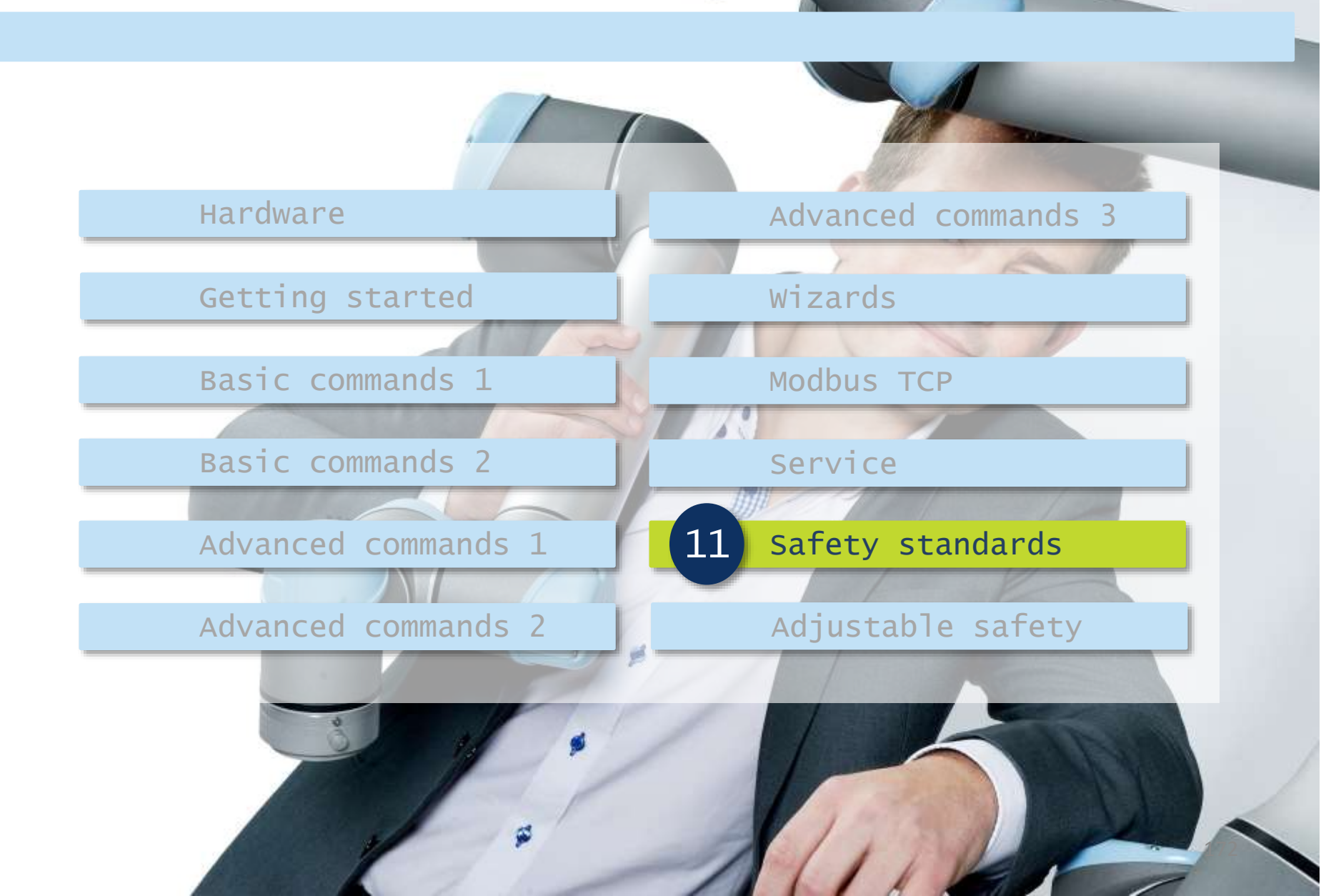

# UNIVERSAL ROBOTS

#### ...and now

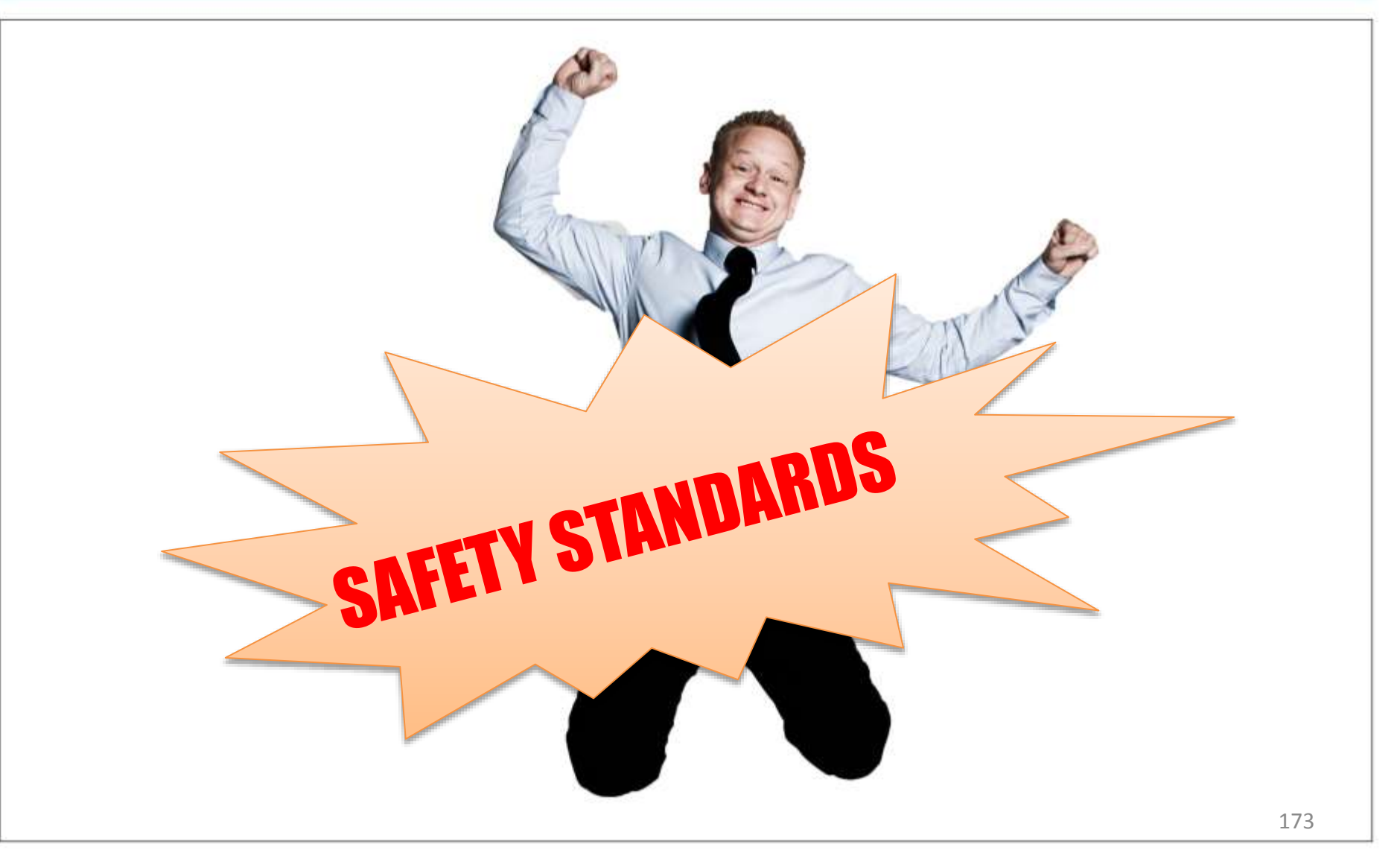

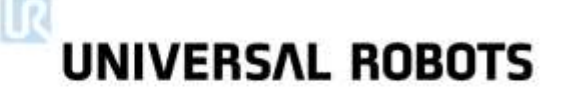

#### Complied international standards

 A collaborative robot system should comply with the requirements of the following international standards

| Standard    | Describes                                     | Responsible  |  |
|-------------|-----------------------------------------------|--------------|--|
| ISO 13849-1 | Safety related parts of control system        |              |  |
| ISO 10218-1 | Safety requirements for industrial robots     | Manufacturer |  |
| ISO 10218-2 | Safety requirements for integration of robots |              |  |
| TS 15066    | Collaborative robots technical specifications | Integrator   |  |
| ISO 12100   | Guidance for performing risk assessment       |              |  |

# UNIVERSAL ROBOTS

#### ISO 13849-1: 2008

#### Standard describes

Safety related parts of control system

#### Purpose

Provide guidance of principles of design for the manufacturer of robot

#### Contains

Definitions of Safety Categories and Performance Levels (PL)

#### UR5 and UR10 classifies as Performance Level d (PLd)

 PLd is the second highest reliability classification, meaning that the safety function is extremely reliable

# UNIVERSAL ROBOTS

#### ISO 10218-1: 2011

#### Standard describes

Safety requirements for industrial robots

#### Purpose

Provide guidance of principles of design for the manufacturer of robot

#### 10218-1 is designed for traditional industrial robots

- ISO 10218-1 Section 5.10 says: "Robots designed for collaborative operation shall provide a visual indication when the robot is in collaborative operation and shall comply with one or more of the requirements in 5.10.2 to 5.10.5
  - 5.10.2 Safety rated monitored stop
  - 5.10.3 Hand guiding
  - 5.10.4 Speed and Separation mode
  - 5.10.5 Power and force limiting by inherent design and control

UR5 and UR10 comply with 5.10.5, as power and force limiting function is always active

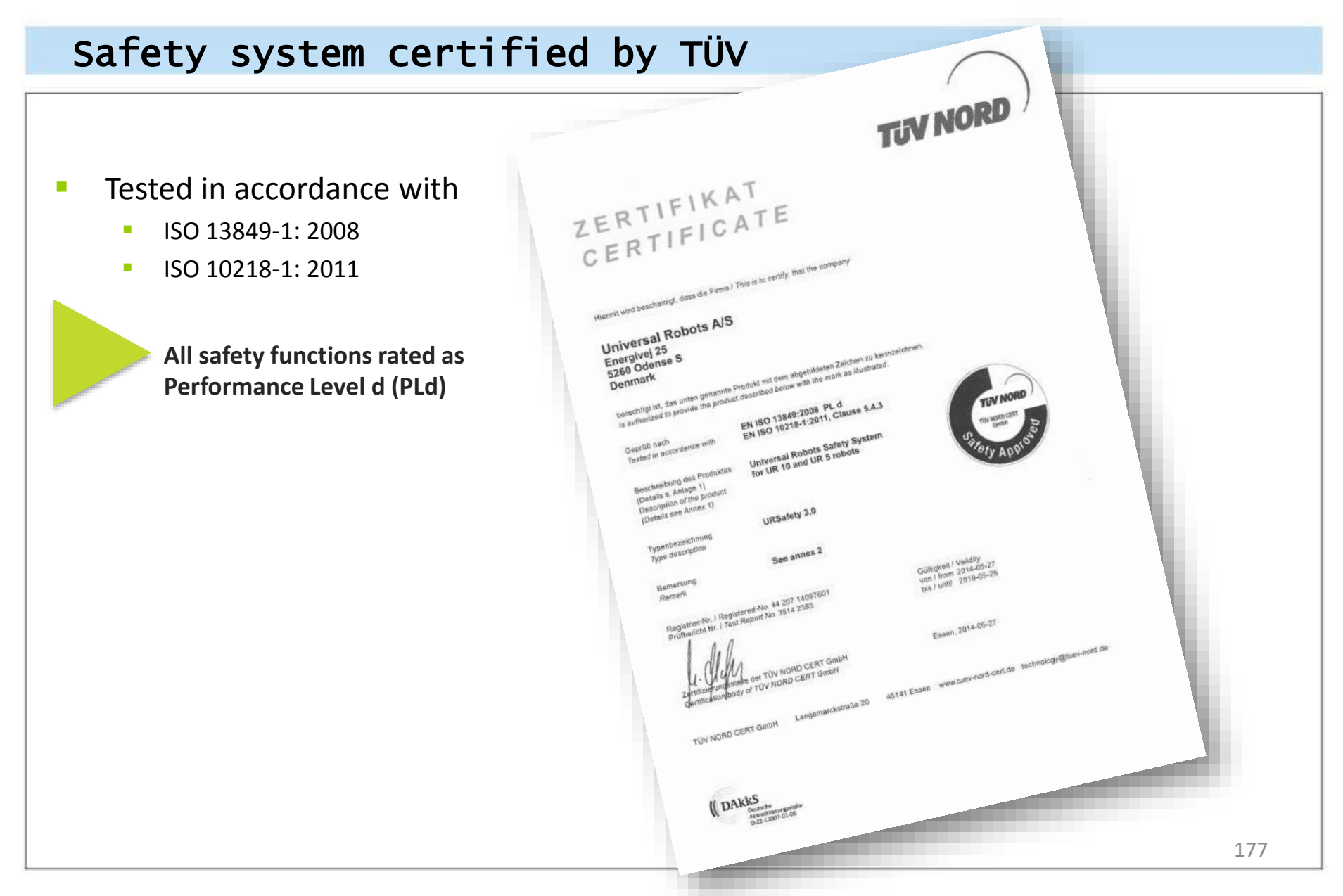

# UNIVERSAL ROBOTS

#### Your responsibility as integrator

#### Risk assessment is mandatory

Recommended to comply with the following standards

| Standard    | Describes                                     | Responsible  |
|-------------|-----------------------------------------------|--------------|
| ISO 13849-1 | Safety related parts of control system        | Manufacturer |
| ISO 10218-1 | Safety requirements for industrial robots     |              |
| ISO 10218-2 | Safety requirements for integration of robots | Integrator   |
| TS 15066    | Collaborative robots technical specifications |              |
| ISO 12100   | Guidance for performing risk assessment       |              |

Identify risks and reduce them to appropriate level

# UNIVERSAL ROBOTS

#### ISO 10218-2: 2011

#### Standard describes

Safety requirements for integration of robots

#### Purpose

Provide guidance for integrators of industrial robot

Consider the design of the installation where the robot is used

#### Considerations

- Definitions of workspace, restricted space, collaborativ space
- Location of controls and E-stops
- Design of end effector
- Movement and speeds of robot
- Position of operator

# UNIVERSAL ROBOTS

#### TS 15066 (*draft*)

#### Standard describes

Collaborative robots technical specification

#### Draft-guide only

- Currently in development
- Scheduled for release 2015
- Contains
  - Detailed set of guidelines for integrators when deploying collaborative robots Force related limits for collaborative robots
# 11 Safety standards

#### Summary

#### MANDATORY

Integrator *must* perform risk assessment

#### NOT MANDATORY

- Compliance with the standards
- It is recommended to comply with the standards!
- In case of failure:
  - System complies with the standards
  - System does *not* comply with the standards

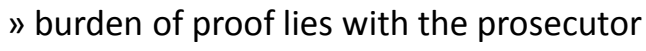

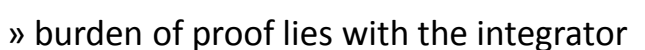

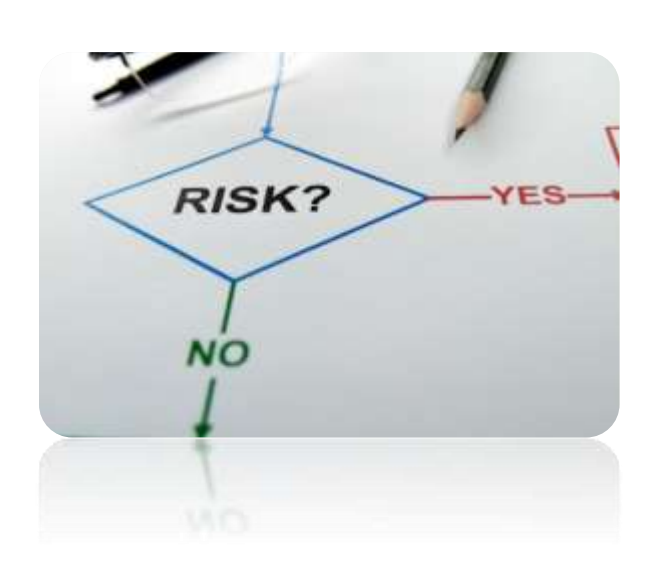

UNIVERSAL ROBOTS

# 11 Safety standards

### UNIVERSAL ROBOTS

### **Regional differences**

#### USA

- ANSI/RIA R15.06: 2012
  - Harmonized with international ISO standards
  - ISO 10218-1 and ISO 10218-2 are combined into one document

#### Canada

- CAN/CSA-Z434-03: 2013
  - Harmonized with international ISO standards
  - Consists of ISO 10218-1 and ISO 10218-2 with regional deviations
- Brazil
  - NR 12
    - Standard is not harmonized with international ISO standards

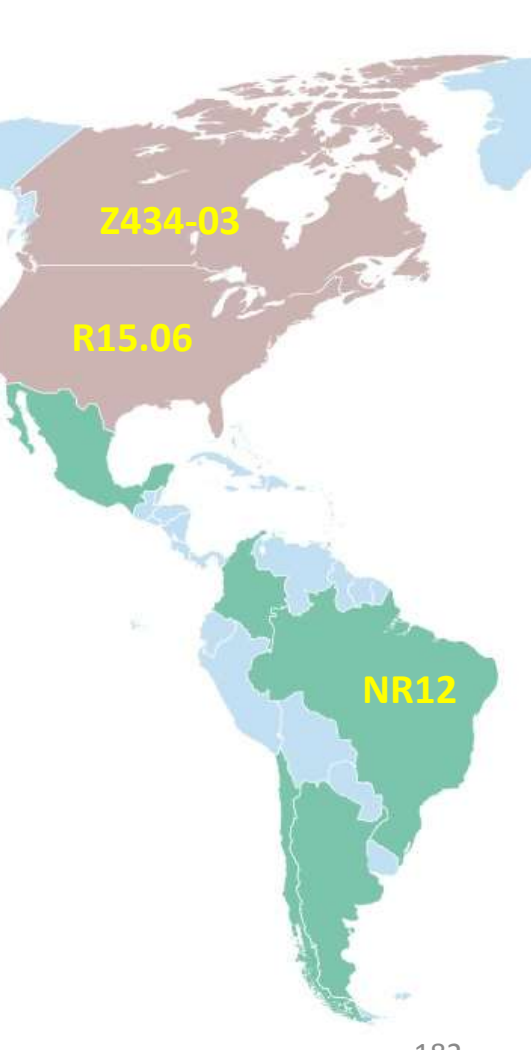

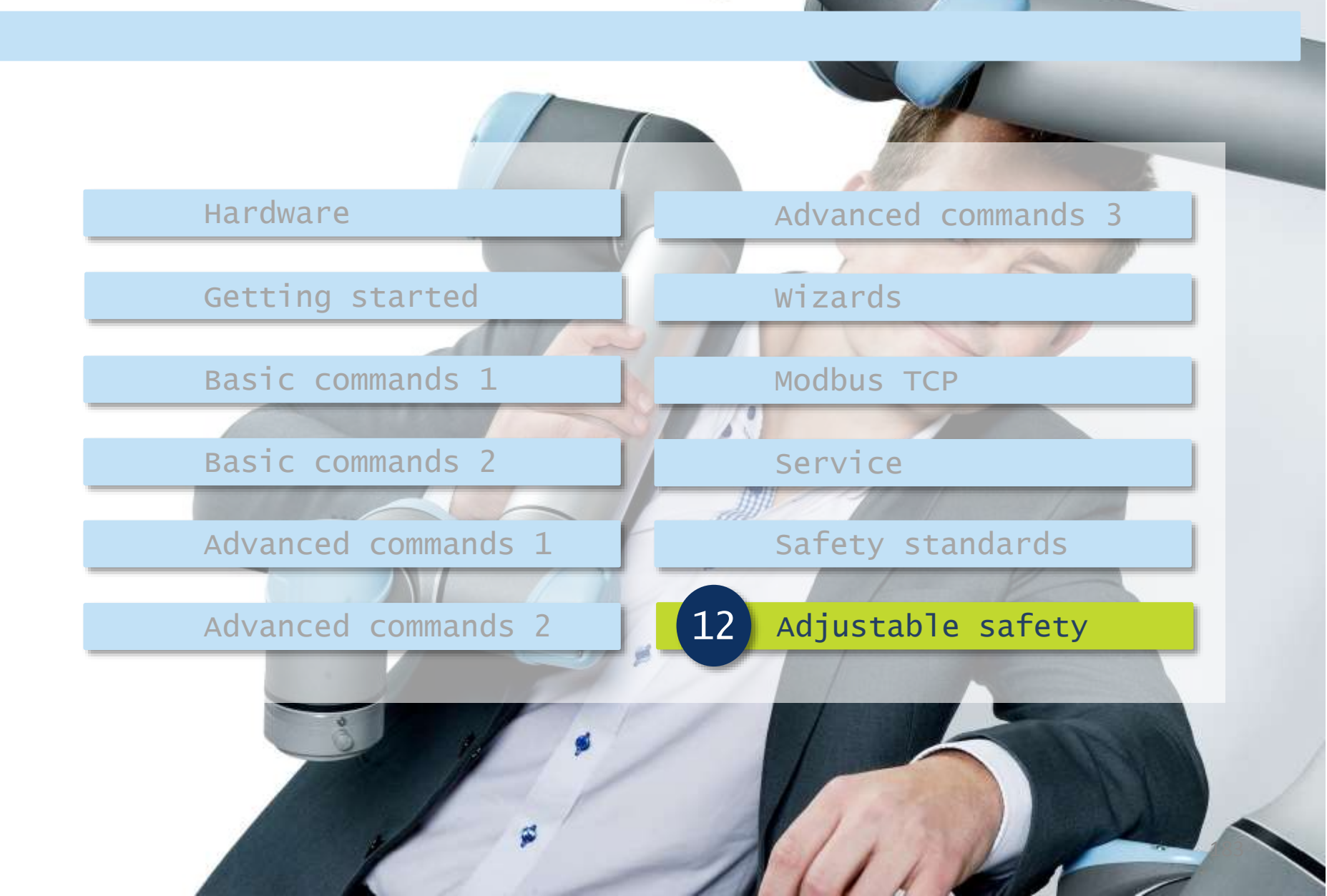

#### Features

#### Configurable safety settings

- Advanced and patented safety system
- Redundant safety
- Password protected

#### Purpose

- Safety can be adjusted to the individual application
- For ensuring no harm is made to personnel and peripheral equipment
- Risk assessment
  - Always perform risk assessment when installing a robot in an application
  - The configurable safety settings eases the risk assessment

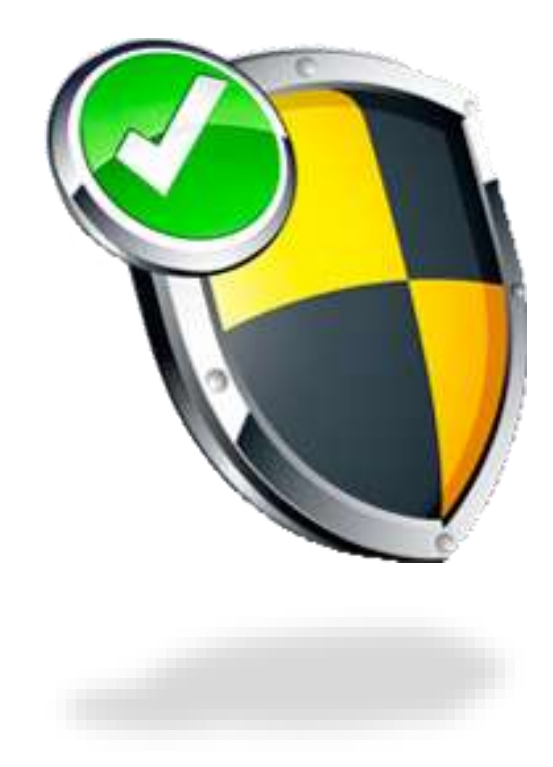

UNIVERSAL ROBOTS

### UNIVERSAL ROBOTS

### Safety password

#### Safety configuration is password protected

- Lock
  - Protect safety configuration I/O S
- Unlock
  - Enable modification of safety configuration
- Set safety password
  - Go to Setup robot
  - Select Set Password
  - Enter Password
  - Press Apply

| <u> </u> I File             | 05:58:48 CCCC 🕜                                                                                                    |
|-----------------------------|----------------------------------------------------------------------------------------------------|
| Program Installation        | Move I/O Log                                                                                                    |
| TCP Configuration           | Safety Configuration                                                                                                    |
| Mounting                    | General Limits Joint Limits Boundaries Safety I/O                                                                                                    |
| I/O Setup                   | ▲ A risk assessment is always required                                                                                                    |
| 1 Safety                    | Select Safety Preset:                                                                                                    |
| Variables                   | Very restricted                                                                                                    |
| MODBUS client               | Very restricted Least restricted                                                                                                    |
| Features<br>Default Program | <b>Very restricted:</b> Intended to be used where it is particularly dangerous for the robot arm or its payload to hit a human                                                     |
| 肩 Load/Save                 | <b>Restricted:</b> Intended to be used where there is a big risk of the robot arm or<br>its payload hitting a human, and the robot arm along with its payoad has no<br>sharp edges |
|                             | <b>Default:</b> Intended to be used where people are aware of the robot arm and its payload, and/or when application has no sharp edges and no pinching hazards                    |
|                             | Least restricted: Intended to be used where there is little risk of the robot<br>arm or its payload hitting a human, such as:                                                      |
|                             | 1. Inside CNC machines<br>2. behind fences<br>3. hard-to-reach places                                                                                                    |
|                             | Safety password given is not correct. ed Settings                                                                                                    |
|                             | Safety password Unlock Lock Apply                                                                                                    |

### UNIVERSAL ROBOTS

### **Basic settings**

- Safety setting
  - Very restricted
  - Restricted
  - Default
  - Least restricted
- Safety configuration
   Synchronized
   Altered
   Invalid configuration
- Save configuration
  - Press "Apply"
  - Confirm settings

| Program Installation                                                                                                    | Move I/O Log                                                                                                    |
|----------------------------------------------------------------------------------------------------|----------------------------------------------------------------------------------------------------|
| Program       Installation         TCP Configuration         Mounting         I/O Setup         I/O Setup         Safety         Variables         MODBUS client         Features         Default Program         I Load/Save | Move       I/O       Log         Safety Configuration         General Limits       Joint Limits       Boundaries       Safety I/O         Image: A risk assessment is always required       Image: A risk assessment is always required         Select Safety Preset:       Default         Very restricted       Intended to be used where it is particularly dangerous for the robot arm or its payload to hit a human         Restricted:       Intended to be used where there is a big risk of the robot arm or its payload hitting a human, and the robot arm along with its payoad has no sharp edges         Default:       Intended to be used where people are aware of the robot arm and its payload hitting a pulse where people are aware of the robot arm and its payload to be used where people are aware of the robot arm and its payload to be used where people are aware of the robot arm and its payload has no sharp edges |
|                                                                                                    | Least restricted: Intended to be used where there is little risk of the robot<br>arm or its payload hitting a human, such as:<br>1. Inside CNC machines<br>2. behind fences<br>3. hard-to-reach places<br>Advanced Settings                                                                                                    |

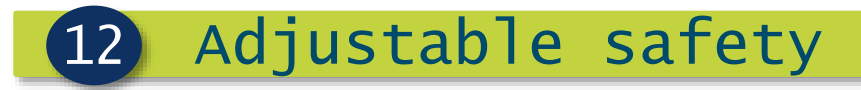

### Basic settings

#### Default settings

| Mode              | Very restricted | Restricted | Default | Least restricted |
|-------------------|-----------------|------------|---------|------------------|
| Force (N)         | 100             | 120        | 150     | 250              |
| Power (W)         | 80              | 200        | 300     | 1000             |
| Speed (mm/s)      | 250             | 750        | 1500    | 5000             |
| Momentum (kg·m/s) | 5               | 10         | 25      | 100              |

Limits are theoretical maximum values, if exceed robot will security stop

### UNIVERSAL ROBOTS

### Advanced settings

- Customize settings
  - Force
  - Power
  - Speed
  - Momentum
- Modes
  - Normal Mode
  - Reduced Mode
    - requires setup of safety input

| Move I/O Log    |                                           |                                                                                                    |                                                                                                    |                                                                                                    |
|-----------------|-------------------------------------------|----------------------------------------------------------------------------------------------------|----------------------------------------------------------------------------------------------------|----------------------------------------------------------------------------------------------------|
| 1.000 1.00 1.09 |                                           |                                                                                                    |                                                                                                    |                                                                                                    |
|                 | Safety (                                  | Configura                                                                                                    | tion                                                                                                    |                                                                                                    |
| General Limits  | Joint Limits Bo                           | oundaries Safe                                                                                                    | ety I/O                                                                                                    |                                                                                                    |
| Limit           | Maximum                                   | Normal Mode                                                                                                    | Reduced Mode                                                                                                    |                                                                                                    |
| Earco           | mov: 250 N                                | 150                                                                                                    | 120                                                                                                    | 0.N                                                                                                    |
| Force           | max: 250 N                                | 150                                                                                                    | 120                                                                                                    | -0 N                                                                                                    |
| Power           | max: 1000 W                               | 300                                                                                                    | 200                                                                                                    | -0 W                                                                                                    |
| Speed           | max: 5000 mm/s                            | 1500                                                                                                    | 750                                                                                                    | -150 mm/s                                                                                                    |
| Momentum        | max: 100 kg m/s                           | 25                                                                                                    | 10                                                                                                    | -3 kg m/s                                                                                                    |
|                 |                                           |                                                                                                    |                                                                                                    |                                                                                                    |
|                 |                                           |                                                                                                    |                                                                                                    |                                                                                                    |
|                 |                                           |                                                                                                    |                                                                                                    |                                                                                                    |
|                 |                                           |                                                                                                    |                                                                                                    |                                                                                                    |
|                 |                                           |                                                                                                    |                                                                                                    |                                                                                                    |
|                 |                                           |                                                                                                    |                                                                                                    |                                                                                                    |
|                 |                                           |                                                                                                    |                                                                                                    |                                                                                                    |
|                 |                                           | _                                                                                                    |                                                                                                    |                                                                                                    |
|                 |                                           |                                                                                                    | Basic Setti                                                                                                    | ngs                                                                                                    |
| Safety passwo   | rd                                        | Unlock                                                                                                    | Lock                                                                                                    | Apply                                                                                                    |
|                 | General Limits Force Power Speed Momentum | General Limits       Joint Limits       Brite         Limit       Maximum         Force       max: 250 N         Power       max: 1000 W         Speed       max: 5000 mm/s         Momentum       max: 100 kg m/s | Safety Configura         General Limits       Joint Limits       Boundaries       Safety         Limit       Maximum       Normal Mode         Force       max: 250 N       150         Power       max: 1000 W       300         Speed       max: 5000 mm/s       1500         Momentum       max: 100 kg m/s       25         Safety password       Unlock | Safety Configuration         General Limits       Joint Limits       Boundaries       Safety JO         Limit       Maximum       Normal Mode       Reduced Mode         Force       max: 250 N       150       120         Power       max: 1000 W       300       200         Speed       max: 5000 mm/s       1500       750         Momentum       max: 100 kg m/s       25       10         Basic Settin       Basic Settin       Basic Settin         Safety password       Unlock       Lock |

### UNIVERSAL ROBOTS

#### Safety modes

- Normal mode
  - Safety mode active by default
- Reduced mode
  - Active when robot TCP is positioned beyond *Trigger Reduced Mode Plane*
  - Active when using configurable input to trigger *Reduced Mode*

- In case of violation:
  - Recovery mode
    - Active when robot arm is in violation of one of the other modes
    - This mode allows robot arm to be manually adjusted until all violations has been solved
    - Not possible to run program when this mode is active
    - Joint position limits are disabled in Recovery Mode

### UNIVERSAL ROBOTS

### Safety checksum

#### Checksum

- Visual indication of safety configuration
- Indicated as colors and numbers
- Checksum will change when safety configuration is altered
   Variable MODBU Feature

| 🕘 File          |          |                        |                  |             | 05:38:53 CCCC 🕜      |
|-----------------|----------|------------------------|------------------|-------------|----------------------|
| Program Insta   | allation | Move I/O Log           |                  |             |                      |
| TCP Configurati | on       |                        | Safety C         | onfiguratio | on                   |
| Mounting        |          |                        | ,                | 5           |                      |
| I/O Setup       | Gene     | ral Limits   Joint Lin | nits Roundaries  | Safety I/O  |                      |
| Safety          | Gene     |                        | ormal Mode Beduc | ed Mode     |                      |
| Variables       |          | Force                  | 150              | 120 N       |                      |
| MODBUS client   |          | Power                  | 300              | 200 W       |                      |
| n               |          | Speed                  | 1500             | 750 mm/s    |                      |
| Features        |          | Momentum               | 25               | IU kg m/s   | s for the            |
| Default Progran |          |                        |                  |             |                      |
| 肩 Load/Save     |          |                        |                  |             | arm or               |
|                 |          |                        |                  |             |                      |
|                 |          |                        |                  |             | n and its<br>hazards |
|                 |          |                        |                  |             | robot                |
|                 |          |                        |                  |             |                      |
|                 |          |                        |                  |             |                      |
|                 |          |                        |                  |             |                      |
|                 |          |                        | Close            |             |                      |
|                 |          |                        |                  |             | Advanced Settings    |
|                 |          | Safety passwor         | d                | Unlock      | Lock Apply           |

# 

### Joint limits

#### Maximum speed

 Set max. speed for each joint

12 Adjustable safety

- Modes
  - Normal Mode
  - Reduced Mode
    - requires setup of safety input

| Program Installation | Move I/O Log                       | 3                     |                         |              |       |
|----------------------|------------------------------------|-----------------------|-------------------------|--------------|-------|
| TCP Configuration    |                                    | Safety                | Configurat              | ion          |       |
| Mounting             | General Limits                     | Joint Limits          | Boundaries Safety       | 1/0          |       |
| I/O Setup            | Each of the followir               | ng joint limits can b | e configured independer | ntly:        |       |
| Safety               | Maximum spe                        | ed                    | <u> </u>                |              |       |
| Variables            | <ul> <li>Position range</li> </ul> | e                     |                         |              |       |
| MODBUS client        |                                    |                       |                         |              |       |
| Features             |                                    |                       |                         |              |       |
| Default Program      | Joints                             | Maximum               | Normal Mode             | Reduced Mode |       |
| 肩 Load/Save          | Base                               | max: 191 °/s          | 191                     | 191          | -11 9 |
|                      | Shoulder                           | max: 191 °/s          | 191                     | 191          | -11 ° |
|                      | Elbow                              | max: 191 °/s          | 191                     | 191          | -11 ° |
|                      | Wrist 1                            | max: 191 °/s          | 191                     | 191          | -11 ° |
|                      | Wrist 2                            | max: 191 °/s          | 191                     | 191          | -11 ° |
|                      | Wrist 3                            | max: 191 °/s          | 191                     | 191          | -11 4 |
|                      |                                    |                       |                         |              |       |
|                      |                                    |                       |                         |              |       |

### Joint limits

Adjustable safety

#### Position range

 Set min. and max. range for each joint

Modes

12

- Normal Mode
- Reduced Mode
  - requires setup of safety input

| R 🔕 File             |             |                         |            |               |             |              | 05:46:16  | cccc 🕜      |
|----------------------|-------------|-------------------------|------------|---------------|-------------|--------------|-----------|-------------|
| Program Installation | Move I/O    | Log                     |            |               |             |              |           | Ŭ           |
| TCP Configuration    |             |                         | Sa         | fety C        | onfig       | uratio       | n         |             |
| Mounting             | General L   | imits 🗌                 | Joint Lir  | mits Bou      | undaries    | Safety I/O   |           |             |
| I/O Setup            | Each of the | following               | joint limi | its can be co | nfigured in | dependently: |           |             |
| Safety               | _ Maximu    | um speed                |            |               |             |              |           |             |
| Variables            | Positio     | n range                 | ]          |               |             |              |           |             |
| MODBUS client        |             |                         |            |               |             |              |           |             |
| Features             |             |                         |            |               |             |              |           |             |
| Default Program      | Joints      | Rang                    | e          | Norma         | Mode        | Redu         | iced Mode |             |
| 肩 Load/Save          | _           |                         |            | Minimum       | Maximum     | Minimun      | n Maximum |             |
|                      | Base        | -363 — 3                | 363 *      | -363          | 36          | 3 -30        |           | 3 +3 °/-3 ° |
|                      | Shoulder    | -363 — 3                | 363 °      | -363          | 36          | 3 -30        | 63 363    | 3 +3°/-3°   |
|                      | Elbow       | -363 — 3                | 363 °      | -363          | 36          | 3 -30        | 63 36     | 3 +3°/-3°   |
|                      | Wrist 1     | -363 — 3                | 363 °      | -363          | 36          | 3 -30        | 53 36     | 3 +3°/-3°   |
|                      | Wrist 2     | -363 — 3                | 363 °      | -363          | 36          | 3 -30        | 53 363    | 3 +3°/-3°   |
|                      | Wrist 3     | -3 <mark>6</mark> 3 — 3 | 363 °      | -363          | 36          | 3 -30        | 53 36     | 3 +3°/-3°   |
|                      |             |                         |            |               |             |              |           |             |
|                      |             |                         |            |               |             |              |           |             |
|                      | Safety      | password                | k l        |               |             | Unlock       | ock       | Apply       |

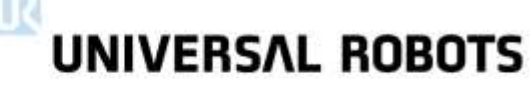

#### IMPORTANT: Safety boundary defines a limit only for robot TCP, not overall limit for robot arm 193

#### Boundaries

12

#### Safety plane

- Restrict allowed workspace
- 8 planes can be defined

Adjustable safety

- Active in both Teach and Run mode
- Plane can trigger
   *Reduced Mode* when
   TCP is entering plane

| rogram Installation | Move I/O Log                    |              |                    |
|---------------------|---------------------------------|--------------|--------------------|
| P Configuration     | Saf                             | ety Config   | guration           |
| ounting             | General Limits Joint Limit      | s Boundaries | Safety I/O         |
| Setup               | Safety Boundaries               | 3D View      |                    |
| Safety              | Safety plane 0                  | Q Q Q     Q  |                    |
| iables              | Safety plane 1                  |              |                    |
| DBUS client         | Safety plane 2                  | ٠            |                    |
| turoc               | Safety plane 3                  | ۲            |                    |
|                     | Safety plane 4                  | 0            | A                  |
| rault Program       | Safety plane 5                  | ٠            | P                  |
| Load/Save           | Safety plane 6                  | ۲            | 1 H                |
|                     | Safety plane 7                  |              | 1.0                |
|                     | Tool Boundary                   |              |                    |
|                     | Safety Plane Properties<br>Name |              | Boundary restricts |
|                     | Safety plane 0                  |              | Disabled           |
|                     | Copy Feature                    |              | Displacement       |
|                     | <undefined></undefined>         | - 2          | 0 -1 mm            |

# UNIVERSAL ROBOTS

06:02:58 **0B06** File Program Installation Move I/O Log **TCP** Configuration Safety Configuration General Limits Boundaries Safety I/O Joint Limits Safety Boundaries 3D View 0, 0, 0, Safety Safety plane 0 ۲ Safety plane 1 ۲ Safety plane 2 MODBUS client ۲ Safety plane 3 ۲ Safety plane 4 Default Program ۲ Safety plane 5 ۲ Safety plane 6 ( Safety plane 7 0 Tool Boundary Safety Plane Properties Name Boundary restricts Normal Safety plane 0 ¥ Disabled Copy Feature Normal

3

Reduced

Unic 🔁 Trigger Reduced mode

🔲 Both

-

Base

Base

<Undefined>

Safety password

### **Boundaries**

#### Setup plane

12

- Set Feature plane
  - Defines which plane to use Mounting

I/O Setup

Variables

Features

Adjustable safety

- Set Safety Mode
  - Defines when safety plane is active
- Displacement
  - Offsets the plane
- - Activates the configuration Load/Save changes

Apply

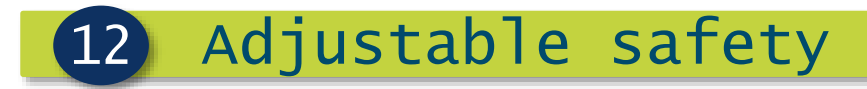

### Safety Modes

#### Safety Modes behaviour

| Safety Mode          | Behaviour                                                 |
|----------------------|-----------------------------------------------------------|
| Disabled             | inactive                                                  |
| Normal               | acts as "hard limit" when in normal mode                  |
| Reduced              | acts as "hard limit" only if robot is in reduced mode     |
| <b>Both</b>          | acts as "hard limit" at all times                         |
| Trigger Reduced Mode | robot switches to reduced mode when TCP is entering plane |

# UNIVERSAL ROBOTS

### Behaviour of safety boundary

#### Test

- Set Feature plane = Base
- Set Safety Mode = Normal
- Apply settings
- Test safety in teach mode
  - Move robot from Normal area towards Safety area

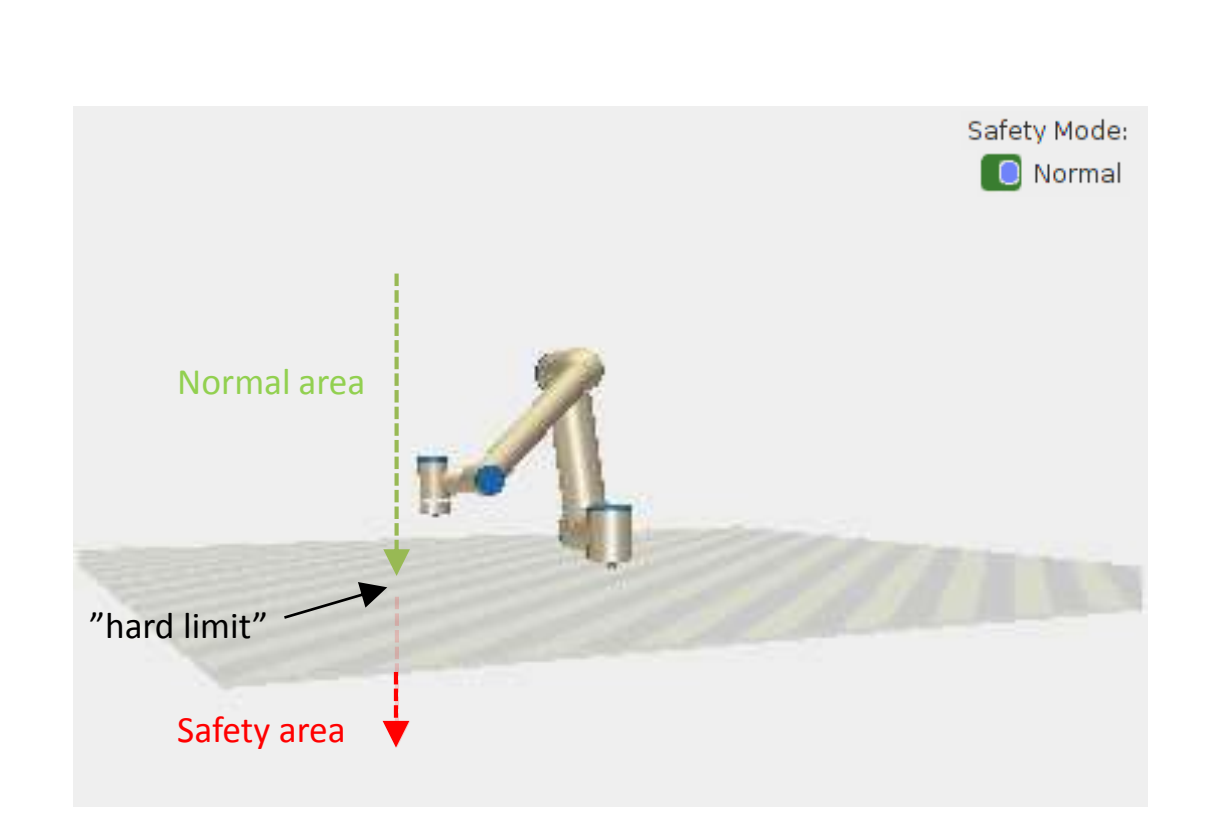

- Behaviour in Run mode
  - Program execution will be aborted, safety violation will popup

### UNIVERSAL ROBOTS

Safety Mode:

### Trigger reduced mode

#### Test

- Change Safety Mode to: Trigger reduced mode
- Set max. speed for reduced mode to: 50 mm/s
- Apply settings
- Save as *safety.installation*

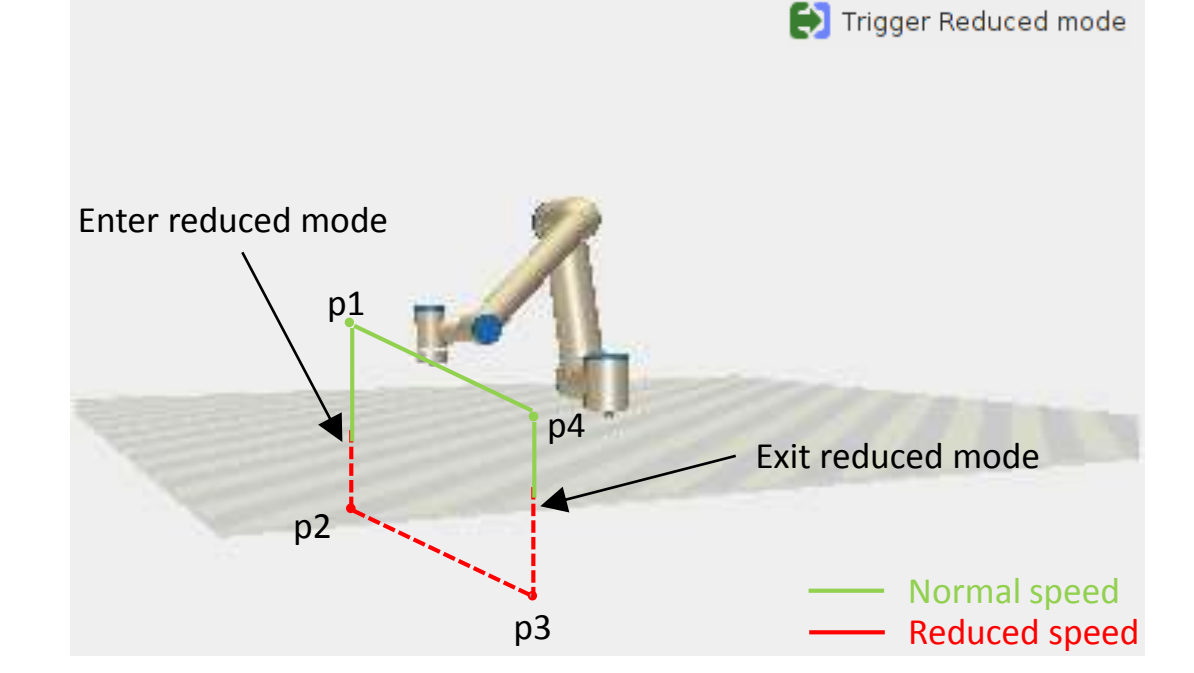

Robot Program MoveL Waypoint\_1 Waypoint\_2 Waypoint\_3 Waypoint\_4

Save sample program as trigger\_reduced\_mode.urp

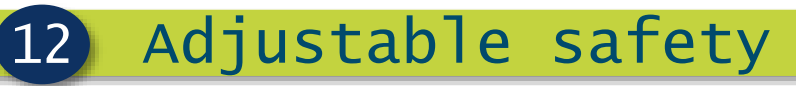

### User defined safety plane

#### Features

- In PolyScope a Plane is defined as a Feature
- Multiple Features can be set
- Set Feature as
  - Point
  - Line
  - Plane
- Add Feature
  - Plane

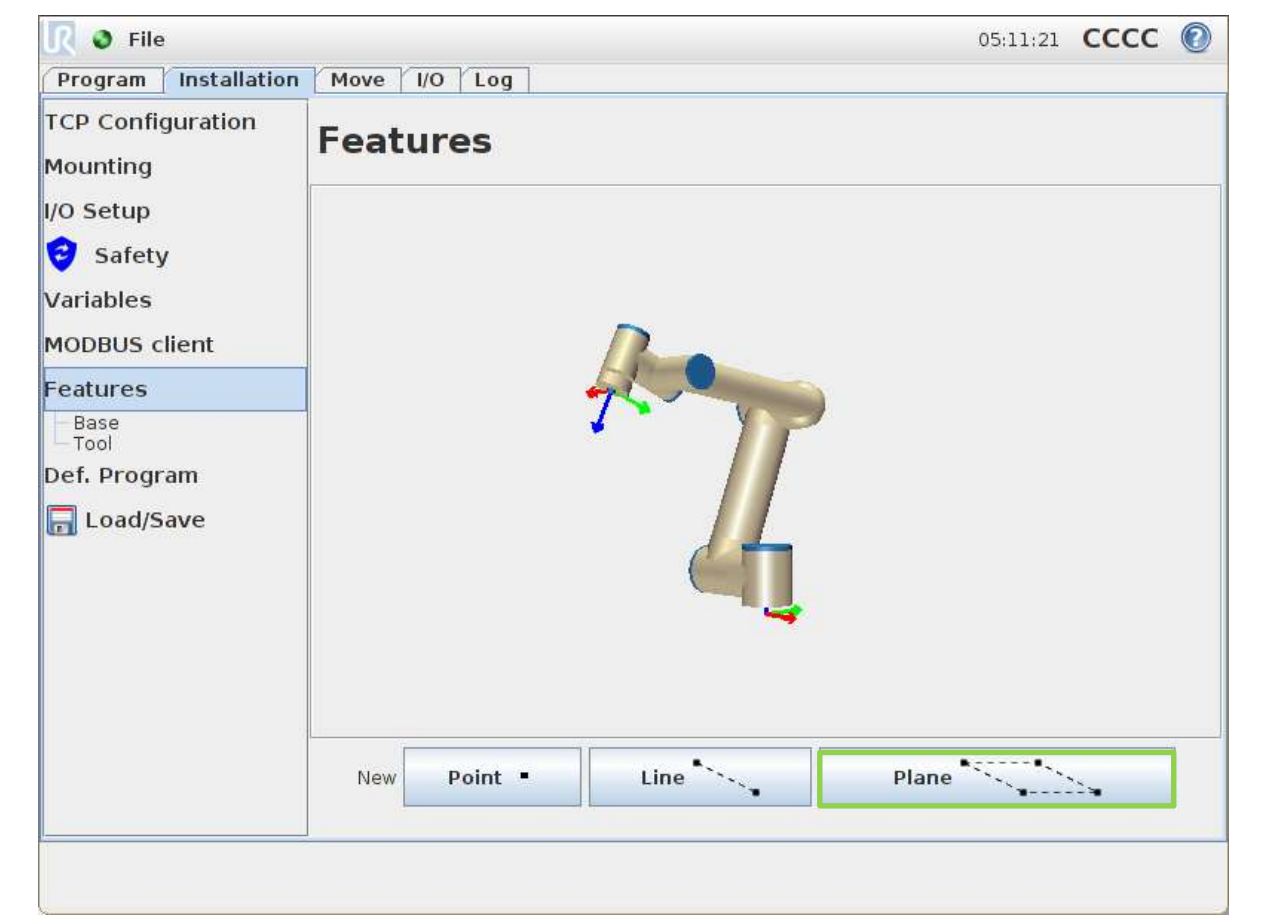

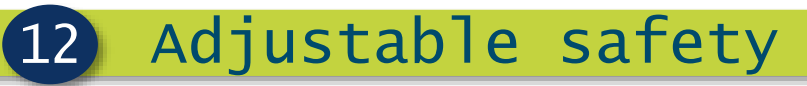

### User defined safety plane

#### Options

- Rename Feature
- Delete Feature
- Parameters
  - Show axes
  - Joggable
  - Variable

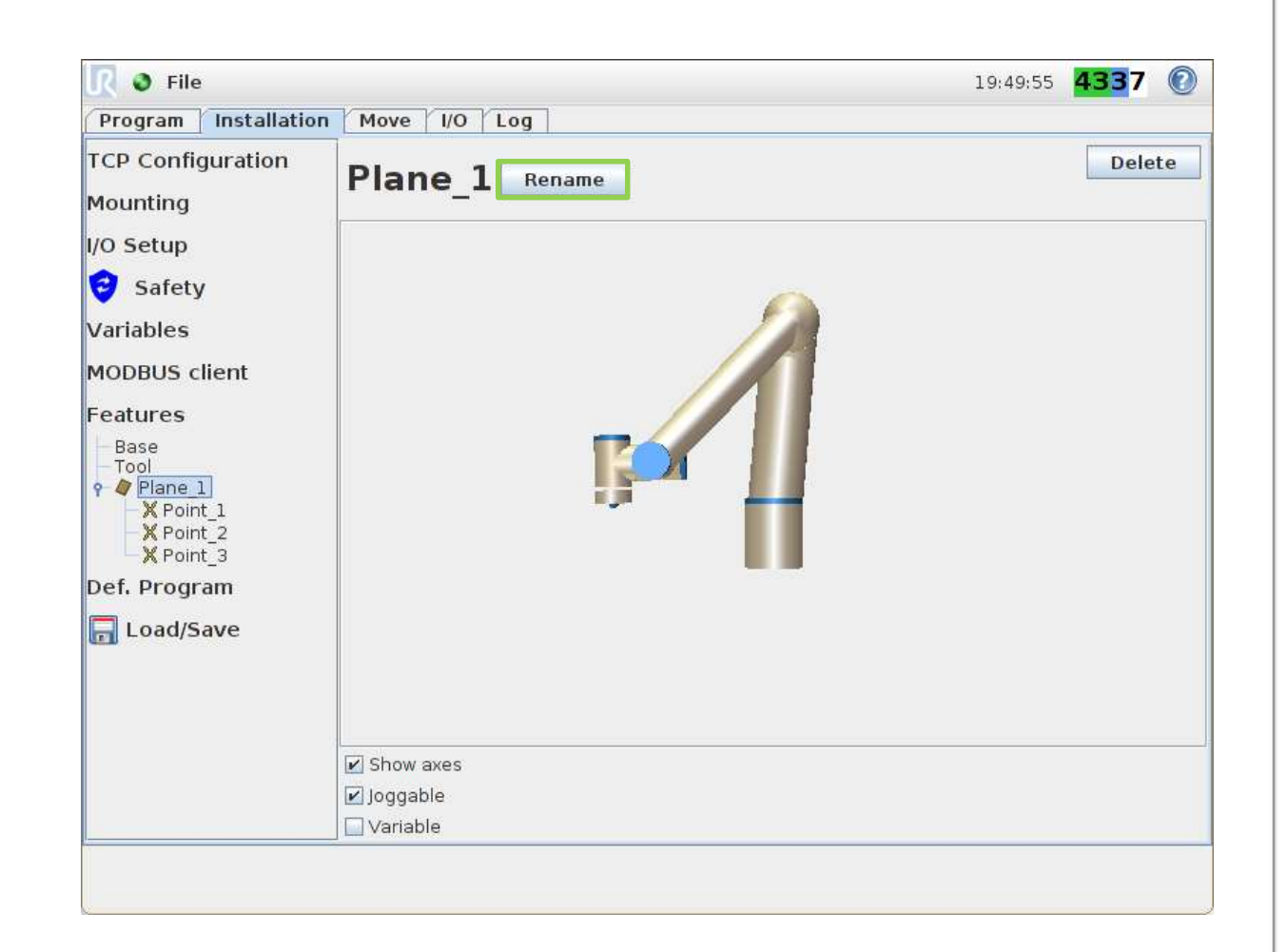

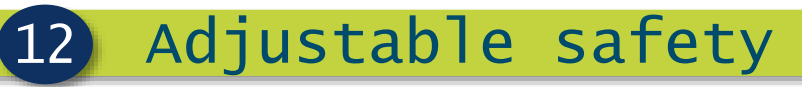

### User defined safety plane

- Setup Plane
  - Plane consists of three fixed waypoints
- Teach vertical plane
  - Point\_1 = origin
  - Point\_2 = Y-direction
  - Point\_3 = X-direction

| <u> I</u> S File              |                | 19:50:25 | 4337        | C  |
|-------------------------------|----------------|----------|-------------|----|
| Program Installatio           | Move I/O Log   |          |             |    |
| TCP Configuration<br>Mounting | Point_1 Rename |          |             |    |
| /O Setup                      |                |          |             |    |
| 😌 Safety                      |                |          |             |    |
| Variables                     | <u>/</u>       |          |             |    |
| MODBUS client                 |                |          |             |    |
| eatures                       |                |          |             |    |
| Base                          |                |          |             |    |
| - Tool<br>• 🇳 Plane 1         |                |          |             |    |
| X Point 1                     |                | 1        |             |    |
| Roint_3                       |                |          |             |    |
| Def. Program                  |                |          |             |    |
| 🔜 Load/Save                   |                |          |             |    |
|                               |                |          |             |    |
|                               |                |          |             |    |
|                               |                |          |             |    |
|                               |                | S        | et this poi | nt |
|                               |                |          |             |    |

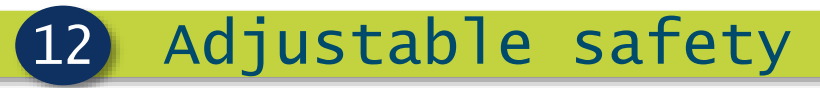

### User defined safety plane

- Graphical illustration of taught Plane
  - Save Installation

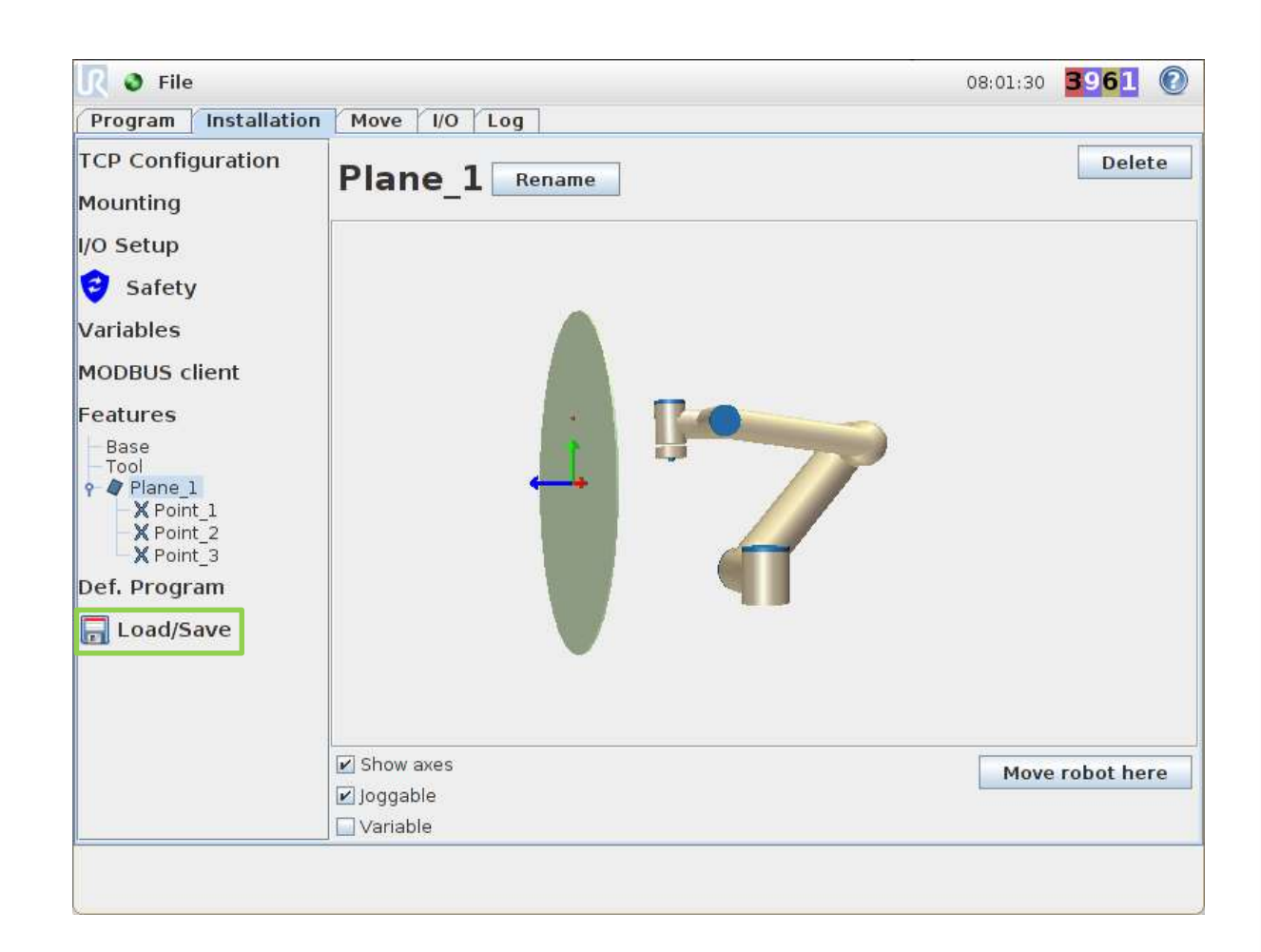

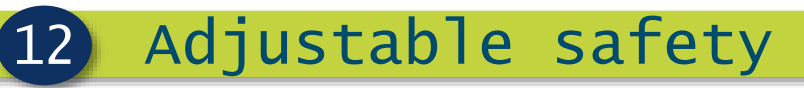

### User defined safety plane

- Setup new safety plane
  - Set Feature plane to: *Plane\_1*
  - Set Safety Mode to: Trigger Reduced Mode
  - Apply settings
  - Save as safety.installation

| CP Configuration | Safety Configuration            |            |                            |  |  |  |  |  |
|------------------|---------------------------------|------------|----------------------------|--|--|--|--|--|
| ounting          | General Limits Joint Limits     | Boundaries | Safety I/O                 |  |  |  |  |  |
| Setup            | Safety Boundaries               | 3D View    |                            |  |  |  |  |  |
| Safety           | Safety plane 0                  | ୍ଷ୍ ତ୍ଷ୍ ୍ |                            |  |  |  |  |  |
| riables          | Safety plane 1 🛛 😜 💿            |            |                            |  |  |  |  |  |
| DBUS client      | Safety plane 2                  |            |                            |  |  |  |  |  |
| atures           | Safety plane 3                  |            |                            |  |  |  |  |  |
|                  | Safety plane 4                  |            | Equal States               |  |  |  |  |  |
| fault Program    | Safety plane 5                  |            | a                          |  |  |  |  |  |
| ad/Save          | Safety plane 6                  |            | fr fr                      |  |  |  |  |  |
|                  | Safety plane 7                  |            |                            |  |  |  |  |  |
|                  | Tool Boundary                   |            |                            |  |  |  |  |  |
|                  | Safety Plane Properties<br>Name |            | Boundary restricts         |  |  |  |  |  |
|                  | Safety plane 1                  |            | 😥 Trigger Reduced mode 🛛 👻 |  |  |  |  |  |
|                  | Copy Feature                    |            | Displacement               |  |  |  |  |  |
|                  | Vertication Plane_1             | 2          | 0 -1 mm                    |  |  |  |  |  |

### UNIVERSAL ROBOTS

### Behaviour of user defined safety plane

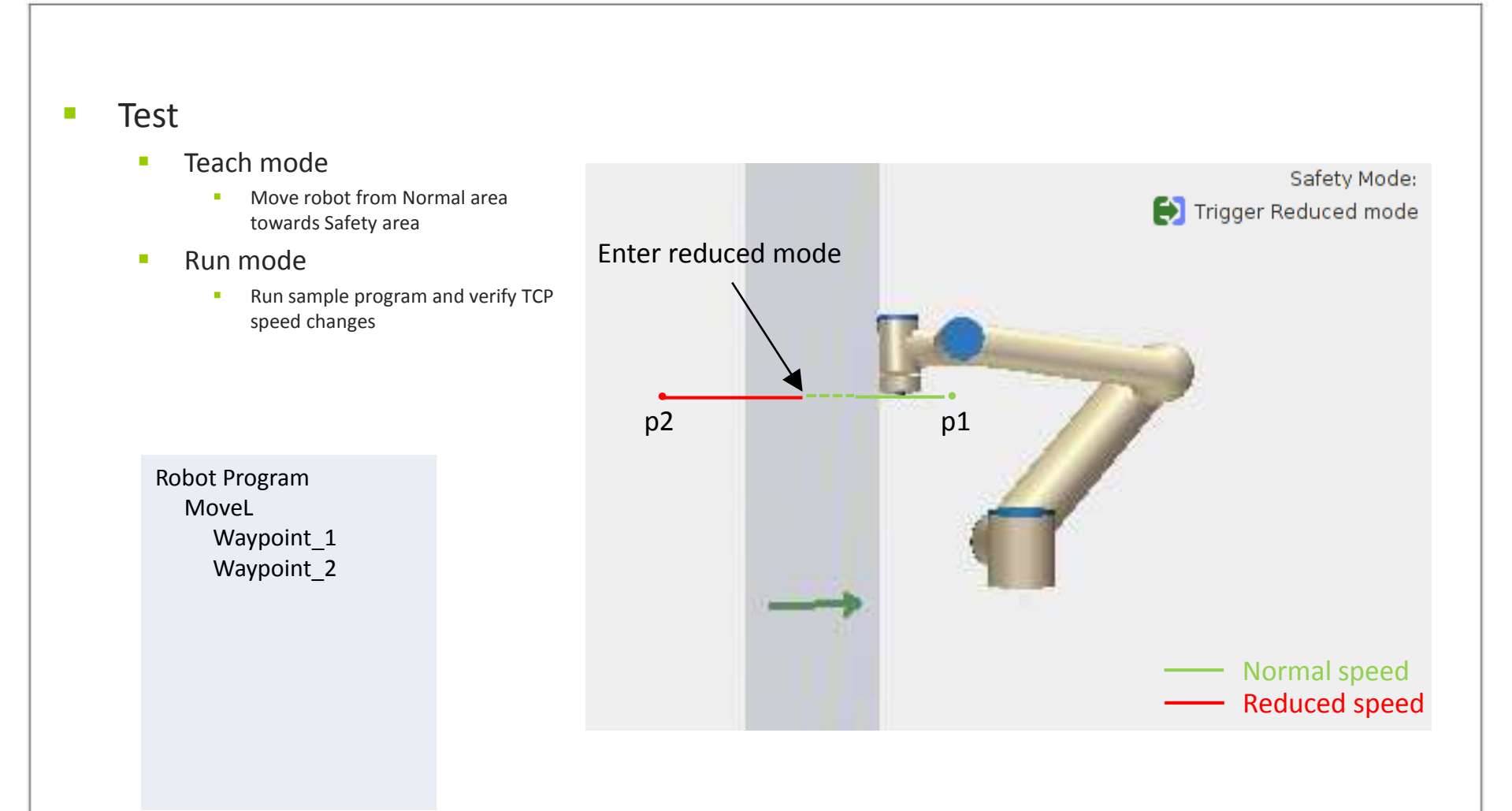

Save sample program as trigger\_reduced\_mode\_feature.urp

### Tool boundary

#### Restrict angular deviation of TCP

 Set max. TCP deviation in respect to selected Feature

Adjustable safety

#### Test

12

- Set Feature plane: *Base*
- Set Deviation: 25°
- Set Safety Mode to: Normal & Reduced Mode
- Apply
- Test in Teach mode

| rogram Installation | Move I/O Log                 |                           |                    |     |
|---------------------|------------------------------|---------------------------|--------------------|-----|
| CP Configuration    | Saf                          | et <mark>y Co</mark> nfig | uration            |     |
| ounting             | General Limits   Joint Limit | s Boundaries              | Safety I/O         |     |
| Setup               | Safety Boundaries            | 3D View                   |                    |     |
| Safety              | Safety plane 0               | Q Q Q     Q               |                    |     |
| riables             | Safety plane 1 🛛 😥           |                           |                    |     |
| ODBUS client        | Safety plane 2               |                           |                    |     |
| atures              | Safety plane 3               | ۲                         |                    | 1   |
| fault Deserver      | Safety plane 4               |                           |                    | No. |
| erault Program      | Safety plane 5               | ٠                         |                    |     |
| Load/Save           | Safety plane 6               | ۲                         |                    |     |
|                     | Safety plane 7               |                           |                    |     |
|                     | Tool Boundary                |                           |                    |     |
|                     | Tool Boundary Properties     |                           |                    |     |
|                     | Deviation                    |                           | Boundary restricts |     |
|                     | 20 5 — 181 , -1.0 °          |                           | <b>Both</b>        | •   |
|                     | Copy Feature                 |                           |                    |     |
|                     | Base                         | - 2                       |                    |     |
|                     |                              |                           |                    |     |

### Safety I/O

12

- Safety functions
  - Safety functions can be assigned to the Configurable I/O's

Adjustable safety

- All functions are redundant
  - Two signals for each function
  - Category 3, PLd
- Configurable I/O's
  - Digital inputs
  - Digital outputs

| Program Installation | Move I/O Log                   |                     |   |
|----------------------|--------------------------------|---------------------|---|
| TCP Configuration    | Safety (                       | Configuration       |   |
| Mounting             | General Limits Joint Limits Bo | undaries Safety I/O |   |
| I/O Setup            | Input Signal                   | Function Assignment |   |
| 😲 Safety             |                                |                     |   |
| Variables            | config in[0], config in[1]     | Unassigned          | • |
| MODBUS client        | config in[2], config in[3]     | Unassigned          | - |
| Features             | config in[4], config in[5]     | Unassigned          | - |
| Default Program      | config in[6], config in[7]     | Unassigned          |   |
| 📊 Load/Save          |                                |                     |   |
|                      | Output Signal                  | Function Assignment |   |
|                      | config out[0], config out[1]   | Unassigned          | - |
|                      | config out[2], config out[3]   | Unassigned          | • |
|                      | config out[4], config out[5]   | Unassigned          | - |
|                      | config out[6], config out[7]   | Unassigned          | • |
|                      |                                |                     |   |

### UNIVERSAL ROBOTS

### Safety inputs

#### Safety inputs

- Emergency stop
  - For connecting external EMG-button or safety PLC
- Reduced Mode
  - Low signal: robot operates in normal mode
  - High signal: robot operates in reduced mode
- Safeguard Reset
  - If Safeguard is hardwired to Safety Control Board, the safeguard can be reset with this signal

| :C 🕜 |
|------|
|      |
|      |
|      |
|      |
|      |
|      |
|      |
|      |
|      |
|      |
|      |
|      |
|      |
|      |
|      |
|      |
| ,    |

### UNIVERSAL ROBOTS

#### Safety outputs

#### Safety outputs

- System Emergency Stop
  - HI: normal mode
  - LO: emergency stopped
- Robot Moving
  - HI: robot not moving
  - LO: robot moving
- Robot Not Stopping
  - HI: robot requested to stop signal is high until robot stops
  - LO: no stop request
- Reduced Mode
  - HI: normal mode
  - LO: reduced mode
- Not Reduced Mode
  - Inverse state of reduced mode

| Program Installation | Move / I/O / Log             |                          |   |
|----------------------|------------------------------|--------------------------|---|
| TCP Configuration    | Safety Configuration         |                          |   |
| Mounting             | General Limits Joint Limits  | Boundaries Safety I/O    |   |
| /O Setup             | Input Signal                 |                          |   |
| 1 Safety             | input signal                 | Tunction Assignment      | _ |
| Variables            | config in[0], config in[1]   | Unassigned               | r |
| MODBUS client        | config in[2], config in[3]   | Unassigned 🗖             | - |
| Features             | config in[4] config in[5]    | Uppersigned              |   |
|                      | coning int[4], coning int[5] |                          |   |
| Default Program      | config in[6], config in[7]   | Unassigned               | r |
| 📊 Load/Save          |                              |                          |   |
|                      | Output Signal                | Function Assignment      | _ |
|                      | config out[0], config out[1  | ] Unassigned             | - |
|                      | config out[2], config out[3  | Unassigned               | 1 |
|                      | coming cartely coming carte  | System Emergency Stopped |   |
|                      | config out[4], config out[5  | ] Robot Moving           |   |
|                      | config out[6], config out[7  |                          |   |
|                      |                              | Not Reduced Mode         |   |
|                      |                              |                          |   |

### UNIVERSAL ROBOTS

#### Lab exercise part 1

- Create a program using safety zones and safety inputs
- Setup Safety Features:
  - Select Restricted mode under the General Limits tab.
  - Create a horizontal safety plane at the base (copy base feature) with a displacement of -50mm and use the Both restriction profile, so the robot will not crash into the table it is mounted on.
  - Create a vertical safety plane at x=400mm and select the Trigger Reduced Mode profile, as if this
    part of the workspace is shared with a human.
- Apply the changes and move the robot around by hand in teach mode to feel the effect of the safety features

### UNIVERSAL ROBOTS

### Lab exercise part 2

- Setup a button to trigger reduced mode
  - Connect the button we used previously to both CIO and CI1
  - Select Reduced Mode for config\_in[0] and [1] under the Safety I/O tab
  - Write a simple program with 2+ waypoints and run it.
  - Press the button to enter reduced mode and watch the robot slow down.

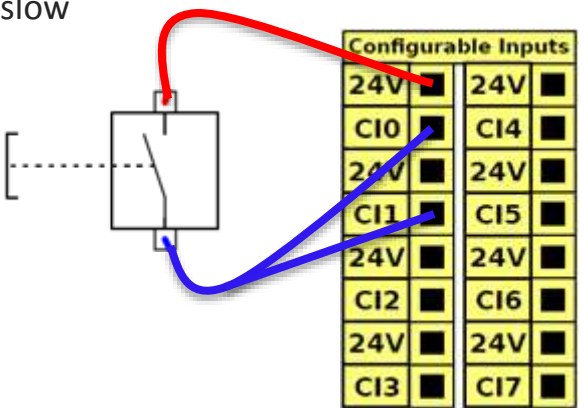

# UNIVERSAL ROBOTS

#### Examination

- You have 30 minutes to answer the questions.
- Questions can have multiple answers, so please review all the choices carefully before answering.
- Indicate the right answer by ticking or circling the correct choices and filling in the blanks clearly where required.
- Feel free to use any material available to you and avoid discussing with other examinees.

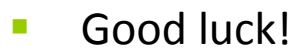

UNIVERSAL ROBOTS

#### Examination results

- What settings on the "Installation" screen need to be verified before running any program on the robot? 1. MODBUS client setup a. 🗌 TCP, payload and Mounting settings b. 🗌 Safety Settings for CB3 c. | d. 🔰 All of the above e. None of the above What is the Set command used for? 2. Set Digital or Analog Outputs a. 🗌 b. Set MODBUS register output values Set and reset Payload during pick-up and drop-off c. d. V All of the above None of the above e. 3. Which options below enable instantaneous response to a Digital Input State change? Use the "Event" function a. 🗌 b. 🗌 Enable "Check-expression continuously" check-box under If-Else с. Enable "Check-expression continuously" check-box under Loop d. 🔽 All of the above e. None of the above How would you call another program from within your current program? 4. Use the "Folders" option to invoke the program a. 🗌 b. 🔽 Use the "Sub-Program" option to call the program
  - Use the "Script code" button
  - All of the above

c. \_\_\_\_\_ d. \_\_\_\_

e.

None of the above

# UNIVERSAL ROBOTS

#### Examination results

5. a. \_\_\_\_ b. \_\_\_\_ c. \_\_\_

d. 🔰

e. |

b. [

c. 📃 d. 🔽

e.

- What is an installation variable?
- Global variable available across all programs
- Variable that retains value even on Power Down
- Installation variable?? There's no such thing
- (a) and (b)
- (c) or (d)
- 6. What is the possible cause for a "Force limit protective stop" alarm?
- a. The robot ran into an obstruction
  - The robot has incorrect TCP, payload and mounting settings
  - Too high acceleration settings
  - All of the above
  - None of the above
- 7. a. \_\_\_\_ b. \_\_\_\_ c. \_\_\_\_ d. **\_**

e.

- Why do we need to "Set" and "Reset" TCP payload on a UR robot?
  - The motor tuning parameters are dynamically calculated based on payload

Use the "Assignment" button and change settings to "Operator"

How would you create a variable that accepts and stores input from an operator?

Incorrect payload affects stability of robot

Use the initialize variables option

Use the installation variables option

- Don't need to, Maxing out payload works fine
- (a) and (b)
- (c) and (d)
- 8. a. 💽 b. 🗌 c. 🗌 d.

e.

- All of the above
- None of the above

212

# UNIVERSAL ROBOTS

#### Examination results

9. a. \_\_\_\_ b. \_\_\_ c. \_\_\_

d. 🔰

e. |

а. Г

b. \_\_\_\_\_ c. 🔽

d.

ρ

- What is the possible cause for a "Torque limit violation" alarm?
- The robot has incorrect TCP, payload and mounting settings
- ] The robot ran into an obstruction
  - Too high acceleration settings
- (a) or (c)
- This error does not exist
- 10. How do I create a variable that holds floating point values?
  - Use assignments tab to create variable
  - Rename variable name to "floating point"
  - Create and Initialize variable with floating point value
  - All variables are floating points by default
  - None of the above

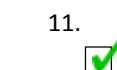

What is a pose variable and how is it represented?

Solution :- It is a position saved as a variable containing six values, which can be adjusted programmatically. Represented like: p[x, y, z, rx, ry, rz]

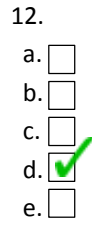

- What is the difference between a MOVL and a MOVP ?
- There is no difference
- You can set a blend radius in a MOVP but not on MOVL

MOVP maintains joint speed throughout the tool path, MOVL does not

- MOVP maintains TCP speed throughout the tool path, MOVL does not
- None of the above

# UNIVERSAL ROBOTS

### Examination results

e. 🗌

None of the above

| • | 13.    | How do you trace a curved path ?                                               |
|---|--------|--------------------------------------------------------------------------------|
|   | a. 🗌   | Break the curve into smaller curves and use Circle Move under the MOVP command |
|   | b. 🗌   | Use the "movec" function after a "movep" function in the UR script language    |
|   | c. 🗌   | Not possible on this robot                                                     |
|   | d. 🗹   | (a) or (b)                                                                     |
|   | e. 🗌   | (b) or (c)                                                                     |
|   |        |                                                                                |
| • | 14.    | What safety standards do UR comply with?                                       |
|   | a. 🗌   | ISO 10218 Sections 1 and 2                                                     |
|   | b. 🗌   | ANSI/RIA R15.06-2012                                                           |
|   | c. 🗌   | CAN/CSA Z434-2003(R2013)                                                       |
|   | d. 🗹   | All of the above                                                               |
|   | e. 🗌   | None of the above                                                              |
|   |        |                                                                                |
| • | 15.    | What makes the UR robot collaborative?                                         |
|   | a. 🗌   | It can't smile so it's not collaborative                                       |
|   | b. 🗌   | It can be speed limited                                                        |
|   | c. 🗌   | It is power and force limited                                                  |
|   | d. 🗌 🧹 | Need Risk assessment to verify collaborative operation                         |
|   | e. 🗹   | (b) (c) and (d)                                                                |
|   |        |                                                                                |
|   | 16.    | How do you monitor a variable in parallel to the main program?                 |
|   | a. 🗌   | Use an "Event" command                                                         |
|   | b. 🗌 🖕 | Use a "Before Start Sequence"                                                  |
|   | c. 🔽   | Use an "Assignment" command within a "Thread" function                         |
|   | d. 🗌   | All of the above                                                               |

UNIVERSAL ROBOTS

### Examination results

| • | 17.  | A risk assessment is only required when a human will be working within the workspace of the robot. |
|---|------|----------------------------------------------------------------------------------------------------|
|   | a. 🗌 | True                                                                                               |
|   | b. 🗹 | False                                                                                              |
|   |      |                                                                                                    |
| • | 18.  | The following features have been added in the CB3:                                                 |
|   | a. 🗌 | Configurable safety settings                                                                       |
|   | b. 🗌 | New hubcaps                                                                                        |
|   | с.   | True absolute encoders                                                                             |
|   | d. 🗌 | Mounting/Payload settings check monitor                                                            |
|   | e. 🗹 | (a) (c) and (d)                                                                                    |
|   |      |                                                                                                    |
|   |      |                                                                                                    |
| • | 19.  | In the CB3, safety boundaries can NOT be configured to which of the following?                     |
|   | a. 🔤 | Using user-defined feature planes                                                                  |
|   | b. 🗹 | Using complex shapes such as ellipses and curved surfaces                                          |
|   | с.   | To offset a given plane                                                                            |
|   | d. 🗌 | To trigger reduced mode                                                                            |
|   | e. 🗌 | None of the above                                                                                  |
|   |      |                                                                                                    |
|   |      |                                                                                                    |
| • | 20.  | You should zero calibrate your robot when:                                                         |
|   | a. 🗹 | A joint is replaced                                                                                |
|   | b. 🗌 | An update to the joint firmware is made                                                            |
|   | с.   | A new robot is shipped from the factory and installed                                              |
|   | d. 🗌 | When the robot reports "Force Limit Protective Stop"                                               |
|   | e.   | None of the above                                                                                  |

None of the above

# UNIVERSAL ROBOTS

### List of sample programs

#### Sample programs

- movej.urp
- movel.urp
- movel\_with\_blend.urp
- movep.urp
- movec.urp
- movel\_with\_relative\_waypoint.urp
- wait.urp
- set.urp
- popup.urp
- pick\_and\_place.urp
- loop.urp
- loop\_interrupt.urp
- call\_sub.urp
- if.urp
- if\_else.urp
- var\_bool.urp

- var\_counter.urp
- var\_operator\_input.urp
- inst\_var\_operator\_input.urp
- thread.urp
- event.urp
- force\_feedback.urp
- script\_line.urp
- force\_simple.urp
- pallet.urp
- seek\_destack.urp
- modbus.urp
- trigger\_reduced\_mode.urp
- trigger\_reduced\_mode\_feature.urp
- default.installation
- safety.installation